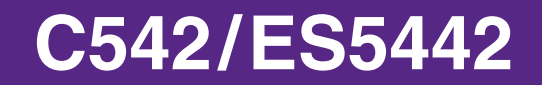

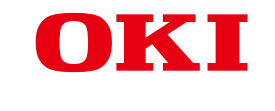

# Lisäominaisuudet-ohjekirja

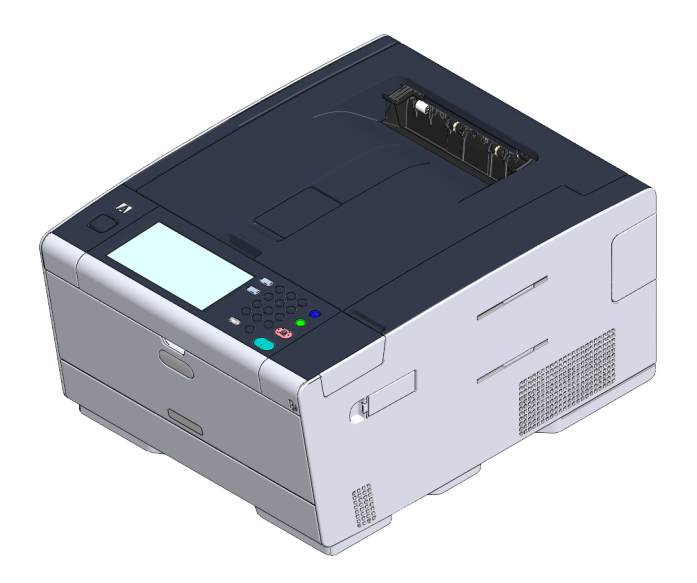

### Tietoja tästä oppaasta

Tämä ohjekirja kuvaa kuinka suoritetaan tulostus mobiilipäätteistä, sekä kuinka käytetään OKI-väritulostinta eri tavoin.

Se kuvaa myös lisätoimintoja, kuten turva-asetuksia sekä värinsäätöä. Lue tämä ohjekirja huolellisesti tuottaaksesi tuotteen enimmäissuorituskyvyn erilaisissa olosuhteissa.

Tämä ohjekirja käyttää esimerkkinä laitetta varten Windows 7 -versiota Windowsia varten, Mac OS X 10.9 , -versiota Mac OS X varten ja C542. Tämä ohjekirja käyttää C542 esimerkkinä käyttöpaneelin painikkeiden ja kuvakkeiden kuvauksien osalta, ajurinäytöillä, ja kirjainmerkkien syötön toimintamenetelmän ja laitteen käytön osalta.

Riippuen käyttöjärjestelmästäsi, varsinainen tuotteen näyttö voi erota tämän käyttöohjekirjan kuvauksista. Lisäksi, riippuen käyttämästäsi mallista, jotkin tässä manuaalissa kuvatut toiminnot eivät ehkä ole saatavina.

Käyttämästäsi laitteesta riippuen, painikkeet ja muut vastaavat käyttöpaneelissa ja varsinaiset toiminnot voivat erota tämän ohjekirjan kuvauksista. Lue kyseisen mallin käyttöohjekirja, joka toimitetaan laitteesi mukana.

### Tietoja kuvauksista

Tämä osio kuvailee merkintöjä, symboleja, lyhenteitä ja muita tässä ohjekirjassa käytettyjä kuvituksia.

### Tietoja merkinnöistä

Tämä ohjekirja käyttää seuraavia merkintöjä.

| Merkintä      | Merkitys                                                                                                    |
|---------------|----------------------------------------------------------------------------------------------------|
|               | Ilmaisee varoituksia ja rajoituksia oikeanlaatuisen käytön osalta<br>laitetta varten. Varmista että luet ne välttääksesi väärinkäyttöä. |
| $\mathcal{D}$ | Ilmaisee käytännön vihjeitä ja viitteitä laitteen käytön osalta. Me<br>suosittelemme että luet ne.                                      |
| Ð             | Ilmaisee viitenimikkeet. Lue ne omaksu yksityiskohtaiset<br>tiedot.                                                                     |
| 0             | Ilmaisee liitännäiset nimikkeet. Lue ne tiedostaaksesi oleelliset tiedot.                                                               |

### Tietoja symboleista

Tämä osa kuvaa tässä ohjekirjassa käytetyt symbolit ja niiden merkitykset.

| Symboli                      | Merkitys                                                                                                    |
|------------------------------|----------------------------------------------------------------------------------------------------|
| Kuvitus (painikkeen<br>nimi) | Ilmaisee painikkeiden muodot (painikkeiden nimet)<br>laitteen käyttöpaneelissa.                                                                                                    |
| []                           | Ilmaisee valikkonimikkeet, nimikkeiden nimikkeet,<br>valinnaisuudet, jne. ohjauspaneelin näytöllä.<br>Ilmaisee valikoita, ikkunoita, sekä valintaikkunoiden nimiä,<br>jotka näkyvät tietokoneen näytöllä.<br>Ne voidaan erottaa selkeästi kuvauksissa ja toimenpi-<br>teiden kuvituksissa. |
| пп                           | Ilmaisee näytössä näkyvät viestit ja syöttötekstit.<br>Ilmaisee tiedostonimiä tietokoneella.<br>Ilmaisee linkkien kohteiden nimikkeiden otsikot.                                                                                                    |
| < >                          | Ilmaisee tietokoneen näppäimistössä olevat näppäimet.                                                                                                    |
| >                            | Ilmaisee laitteen siirron tai tietokoneen valikot.                                                                                                    |

### Tietoja kuvituksista

Tässä ohjekirjassa käytetyt kuvitukset pohjautuvat C542:en. Tässä ohjekirjassa käytetyt näytön kuvitukset käyttäjäpaneelilla pohjautuvat oletusasetuksiin.

## Sisällysluettelo

| 1 | Perustoiminnot                                                            | 7  |
|---|---------------------------------------------------------------------------|----|
|   | Kuinka kosketuspaneelia mukautetaan                                       | 8  |
|   | Aloitussivukuvakkeen asetus aloitussivunäytöllä                           | 8  |
|   | Toiminnot, jota voidaan määrittää aloitussivukuvakkeeseen aloitusnäytöllä |    |
|   | Kirkkauden säätö kosketusnäytöllä                                         | 10 |
|   | Kosketuspaneelin kosketuskohdan säätö                                     |    |
|   | Tulostuskohteen asetus                                                    | 12 |
|   | Tulostustaso                                                              |    |
|   | Takaosan tulostuslokero                                                   |    |
|   | Äänenvoimakkuuden säätö                                                   | 15 |
|   | Tämän koneen tietojen tarkastaminen                                       | 16 |
|   | Raportin tulostus tarkistuksen suorittamista varten                       |    |
|   | Käyttöpaneelin tilan tarkistus                                            | 17 |
|   | Helpot asetukset                                                          | 18 |
|   | TYÖMAKRO                                                                  |    |
|   | Usein käytettyjen asetusten rekisteröiminen makrona                       |    |
|   | Rekisteröidyn makron käyttäminen                                          |    |
|   | Makron otsikon muokkaus                                                   |    |
|   | Makron sisällön tarkastus                                                 |    |
|   | Rekisteröidyn makron poistaminen                                          | 23 |
| 2 | Tulosta                                                                   |    |
|   | Eri paperityypeille tulostaminen                                          |    |
|   | Kirjekuoriin tulostaminen                                                 |    |
|   | Tarrojen tulostaminen                                                     |    |
|   | Tulostaminen pitkälle paperille                                           |    |
|   | Muokatun kokoiselle paperille tulostaminen                                | 31 |
|   | Tietokoneelta tulostaminen erilaisilla asetuksilla                        |    |
|   | Tulostus manuaalisesti yksi kerrallaan                                    |    |
|   | Laajennus tai pienennys määrätylle paperikoolle sopivaksi                 |    |
|   | Vain kannen tulostaminen eri lokerosta                                    |    |
|   | Vihkon tekeminen                                                          | 38 |
|   | Asiakirjan jakaminen useisiin osiin julisteen luomiseksi                  |    |
|   | Puoliksi läpinäkyvän tekstin lisääminen (Vesileimat)                      |    |
|   | Lomakkeiden tai logojen kerrostaminen (kerrostus)                         | 40 |
|   | Asiakirjan tuottaminen tiedostoon paperille tulostamisen sijasta          | 42 |
|   | Usein tulostettujen asiakirjojen tallentaminen tulostimeen                |    |
|   | Sähköpostin liitetiedostojen tulostaminen                                 | 45 |

| Paperin molemmalle puolelle tulostaminen (Kaksipuolinen tulostus) 46   Väriaineen säästäminen 48   Useiden sivujen yhdistäminen yhdelle paperiarkille 49   Värin säätäminen tietokoneella 50   Värillisen aineiston tulostaminen harmaasävyisenä 50   Väritäsmäyksen käyttö tulostinajurilla 51   Tulostustulosten simulointi mustetta varten 52   Värinerottelu 54   Värirekisteröinnin virheen korjaus manuaalisesti 55 |
|----------------------------------------------------------------------------------------------------|
| Väriaineen säästäminen 48   Useiden sivujen yhdistäminen yhdelle paperiarkille 49   Värin säätäminen tietokoneella 50   Värillisen aineiston tulostaminen harmaasävyisenä 50   Väritäsmäyksen käyttö tulostinajurilla 51   Tulostustulosten simulointi mustetta varten 52   Värinerottelu 54   Värirekisteröinnin virheen korjaus manuaalisesti 55                                                                        |
| Useiden sivujen yhdistäminen yhdelle paperiarkille                                                                                                    |
| Värin säätäminen tietokoneella 50   Värillisen aineiston tulostaminen harmaasävyisenä 50   Väritäsmäyksen käyttö tulostinajurilla 51   Tulostustulosten simulointi mustetta varten 52   Värinerottelu 54   Värirekisteröinnin virheen korjaus manuaalisesti 55                                                                                                    |
| Värillisen aineiston tulostaminen harmaasävyisenä                                                                                                    |
| Väritäsmäyksen käyttö tulostinajurilla                                                                                                    |
| Tulostustulosten simulointi mustetta varten 52   Värinerottelu 54   Värirekisteröinnin virheen korjaus manuaalisesti 55                                                                                                    |
| Värinerottelu                                                                                                    |
| Värirekisteröinnin virheen korjaus manuaalisesti55                                                                                                    |
|                                                                                                    |
| Tiheyden korjaus manuaalisesti                                                                                                    |
| Väritasapainon säätäminen (tiheys)                                                                                                    |
| Värin säätäminen ohjelmistolla58                                                                                                    |
| Paremman lopputuloksen aikaan saamiseksi 59                                                                                                    |
| Valokuvien parantaminen                                                                                                    |
| Määritetyllä tarkkuudella tulostaminen60                                                                                                    |
| Hienojen viivojen korostaminen61                                                                                                    |
| Käytettävän fontin määrittäminen62                                                                                                    |
| Mustan viimeistelyn muuttaminen                                                                                                    |
| Valkoisen raon poistaminen tekstin ja taustan välistä (Päällekirjoitus mustalla)                                                                                                    |
| Käytännöllisiä toimintoja                                                                                                    |
| Usein sivujen mittaisten asiakirjojen lajittelu kopiointiyksiköissä                                                                                                    |
| Tulostaminen käänteisessä järjestyksessä67                                                                                                    |
| Lokeron valitseminen automaattisesti määritetylle paperille                                                                                                    |
| Vaihtaminen automaattisesti toiseen paperisyöttölokeroon, kun lokerosta loppuu paperi                                                                                                    |
| Oletusasetusten muuttaminen tulostinajurilla71                                                                                                    |
| Tallenna usein käytetyt asetukset käytettäväksi tulostusajurille                                                                                                    |
| Tulostustietojen tallentaminen tässä koneessa ennen tulostusta                                                                                                    |
| Tulostaminen ilman PDF-tiedoston avaamista (PDF-suoratulostus)                                                                                                    |
| Tietojen tulostaminen USB-muistissa74                                                                                                    |
| Luottamuksellisen asiakirjan tulostaminen 77                                                                                                    |
| Tulostustietojen salaus ja salasanan asetus ennen tulostusta (Yksityinen tulostus)                                                                                                    |
|                                                                                                    |
| Huolto                                                                                                    |
| Huolto-osien vaihtaminen                                                                                                    |
| Siirtohihnayksikön vaihtaminen                                                                                                    |
| Kiinnitysyksikön vaihtaminen                                                                                                    |
| Laitteen jokaisen osan puhdistaminen                                                                                                    |
| Laitteen pinnan puhdistaminen                                                                                                    |
| Paperinsyöttörullien puhdistaminen (lokero 1/lokero 2/lokero 3)                                                                                                    |
| Paperin syöttötelojen puhdistaminen (monitoimilokerikko)                                                                                                    |
| Asennettujen ajurien päivitys                                                                                                    |

3

|   | Tulostinajurin päivittäminen (Windows)                                                           | 90  |
|---|--------------------------------------------------------------------------------------------------|-----|
|   | Tulostinajurin päivittäminen (Mac OS X)                                                          | 91  |
|   | Asennetun ajurin poisto                                                                          | 92  |
|   | Tulostinajurin poistaminen (Windows)                                                             | 92  |
|   | Tulostinajurin poisto (Mac OS X)                                                                 | 93  |
|   | Laitteisto-ohjelmiston päivitys                                                                  | 95  |
|   | Muistin ja asetusten alustus                                                                     | 96  |
|   | Alustaa Flash-muistia                                                                            |     |
|   | Alustaa tämän koneen asetukset                                                                   | 97  |
| 4 | Vianetsintä                                                                                      | 98  |
|   | Jos STATUS -painike käyttäjäpaneelissa valaistuu tai vilkkuu                                     |     |
|   | Tulostusongelmat                                                                                 | 100 |
|   | Verkkovhtevden ongelmat                                                                          |     |
|   | WLAN-yhteysongelmat                                                                              |     |
|   | USB-yhteyden ongelmat                                                                            |     |
|   | Tietoja tulostusjäljen ongelmista                                                                |     |
|   | Luettelo tulostusjäljen ongelmista                                                               |     |
|   | Tulosteessa on pystysuoria, valkoisia viivoja                                                    |     |
|   | Tulostetut kuvat haalistuvat pystysuunnassa.                                                     |     |
|   | Tulostetut kuvat ovat vaaleita                                                                   |     |
|   | Näkyviin tulee pisteitä ja viivoja                                                               |     |
|   | Kastehelmiä ilmenee tulostetulla paperilla                                                       |     |
|   | Näkyviin tulee pystysuoria viivoja.                                                              |     |
|   | Vaakasuoria viivoja ja pilkkuja ilmestyy säännöllisin välein                                     |     |
|   | Paperin valkoinen alue on aavistuksen tahriintunut.                                              |     |
|   | Merkkien ympärillä on tahroja                                                                    |     |
|   | Kirjekuoria tai pinnoitettua paperia tulostettaessa paperi on kauttaaltaan kevyesti värjääntynyt |     |
|   | Väriainetta irtoaa, kun tulostettua paperia hierotaan                                            | 110 |
|   | Epätasainen kiilto                                                                               |     |
|   | Tulosteessa on mustia tai valkoisia täpliä                                                       | 111 |
|   | l'ulosteeseen tulostuu likaa.                                                                    |     |
|   | Tulostettu sivu on kokonaan musta.                                                               |     |
|   |                                                                                                  |     |
|   | Siyun reuna-alueella on likaa                                                                    |     |
|   | Tulostetun kuvan väri ei ole sellainen kuin odotit                                               |     |
|   | Kiinteät CMY 100 % -värit tulostuvat liian vaaleina                                              |     |
|   | Ongelmia ohjelmistoa koskien                                                                     |     |
|   | Ongelmat koskien konfigurointityökalua                                                           | 115 |
|   | Ongelmat verkkoselaimessa                                                                        |     |
|   | Tulostusongelmat Windows-tietokoneella                                                           | 116 |
|   |                                                                                                  |     |

| Virheet koneessa tai paperilla                    |     |
|---------------------------------------------------|-----|
| Ongelmat koneessa                                 | 117 |
| Ongelmat paperin osalta                           | 120 |
| Jos ilmenee virtakatko                            | 122 |
| Ennen laitteestasi luopumista                     | 122 |
| AirPrint-ongelmat                                 | 123 |
| Google Cloud Print -ongelmat                      | 124 |
| Käytön hallinta/ Tekniset tiedot                  | 126 |
| Pääkäyttäjän asetus                               | 127 |
| Pääkäyttäjäasetusten vaihto                       | 127 |
| Asetukset tulostukselle USB-muistilta             |     |
| Tulostusasetukset                                 | 128 |
| Verkkovalikko                                     | 133 |
| Määritä aloitusnäyttö                             | 136 |
| Hallitse yksikköä                                 | 137 |
| Käyttäjäasennus                                   | 139 |
| Hallintaohjelmisto                                | 140 |
| Käyttäjän tunnistautuminen (pääsyn rajoitus)      | 141 |
| Valmistelu (Pääkäyttäjää varten)                  | 142 |
| Kirjaudu sisään tälle laitteelle                  |     |
| Tietokoneelta tulostaminen                        |     |
| Rekisteröi IC-kortin tiedot                       | 152 |
| Tilinhallinta                                     | 153 |
| Tilinhallinnan mahdollistaminen                   | 153 |
| Pisteiden asettaminen kullekin tilille            | 155 |
| Jaetun tilin luominen                             | 156 |
| Paperikokopisteiden/Värikasettipisteiden asetus   | 158 |
| Tulostus kun tilinhallinta on mahdollistettu      |     |
| Varotoimet käytön osalta                          | 161 |
| Tämän koneen siirtäminen/kuljettaminen            | 162 |
| Laitteen siirtäminen                              |     |
| Laitteen kuljetus                                 | 163 |
| Verkko                                            | 164 |
| AirPrint                                          | 165 |
| Tietoja koskien AirPrint (tulostus)               | 165 |
| AirPrint (tulostus) asetusten määritys            | 166 |
| Koneen rekisteröiminen tietokoneessa (Mac OS X)   | 167 |
| Tulostaminen AirPrint-toiminnon (tulostus) avulla |     |
| Google Cloud Print                                | 171 |

|   | Tietoja Google Cloud Print -palvelusta                                                                           | 171             |
|---|----------------------------------------------------------------------------------------------------|-----------------|
|   | Google Cloud Print -palvelun asettaminen                                                                         | 172             |
|   | Tulostaminen Google Cloud Print -palvelulla                                                                      | 178             |
|   | Google Cloud Print-palvelun rekisteröinnin tarkistus                                                             | 179             |
|   | Pilvipalveluiden asetusten tarkistaminen ja muuttaminen                                                          | 180             |
|   | Kirjattujen tietojen poistaminen                                                                                 | 181             |
|   | Poiston loppuunviennin tarkistus                                                                                 | 182             |
|   | Välityspalvelimen CA -lisenssien tuonti                                                                          | 184             |
|   | Verkkoliitännäinen ohjelmisto                                                                                    | 185             |
|   | Verkkoasetukset                                                                                                  | 186             |
|   | Käyttäessä langallista ja langatonta lähiverkkoa samaan aikaan (vain kun langaton lähiverkon moo<br>kiinnitetty) | duuli on<br>186 |
|   | Verkkoasetusten alustus                                                                                          | 187             |
|   | Verkon ongelmat                                                                                                  | 188             |
| 7 | Apuohjelmisto                                                                                                    | 189             |
|   | Apuohjelmistoluettelo                                                                                            | 190             |
|   | Windowsin apuohjelmat                                                                                            | 190             |
|   | Mac OS X -apuohjelmat                                                                                            | 191             |
|   | Ohjelmiston asentaminen                                                                                          | 192             |
|   | Windows                                                                                                    | 192             |
|   | Mac OS X:lle                                                                                                    | 195             |
|   | Tämän koneen verkkosivusto                                                                                       | 196             |
|   | Avaa tämän koneen verkkosivu                                                                                     |                 |
|   | Kirjaudu sisään pääkäyttäjänä                                                                                    | 197             |
|   | Pääkäyttäjän salasanan vaihtaminen (verkkosivu)                                                                  | 199             |
|   | Tämän laitteen asetusten tarkastaminen tai muuttaminen                                                           | 199             |
|   | Tiedonsiirron salaaminen SSL/TLS-salauksella                                                                     | 201             |
|   | IPP:n käyttö                                                                                                    | 202             |
|   | Tiedonsiirron salaaminen IPSec-protokollan avulla                                                                | 203             |
|   | Rajoittaminen IP-osoitetta käyttäen (IP-suodatus)                                                                | 206             |
|   | Rajoittaminen MAC-osoitetta käyttäen (MAC-osoitesuodatus)                                                        | 207             |
|   | Sähköpostihälytys                                                                                                | 207             |
|   | SNMPv3-protokollan käyttäminen                                                                                   | 208             |
|   | IEEE802.1X (Langallinen lähiverkko) käyttö                                                                       | 209             |
|   | Asetus IEEE802.1X (Langaton LAN)                                                                                 | 210             |
|   | LDAP-palvelimen asettaminen                                                                                      | 212             |
|   | Sähköpostiasetukset (verkkosivu)                                                                                 | 213             |
|   | Virransäästötilan asetus (Verkkosivu)                                                                            | 213             |
|   | Lepotilan asetus (Verkkosivu)                                                                                    | 214             |
|   | Virran automaattisen päältä kytkemisen asetus (Verkkosivu)                                                       | 214             |
|   | TYÖMAKRO (Verkkoselain)                                                                                          | 215             |

| Tietoja asetettavista ja tarkastettavista kohteista                     |     |
|-------------------------------------------------------------------------|-----|
| Color Correct -apuohjelma                                               | 220 |
| Paletin värin muuttaminen                                               | 220 |
| Gamma-arvon tai sävyn muuttaminen                                       |     |
| Tulostaminen säädetyillä väriarvoilla                                   | 223 |
| Värinkorjauksen asetukset                                               |     |
| Värinkorjausasetusten tuominen                                          | 225 |
| Värinkorjausasetusten poistaminen                                       |     |
| Color Swatch -apuohjelma                                                | 227 |
| Väripaletin tulostaminen                                                |     |
| Väripaletin mukauttaminen                                               |     |
| Tiedoston tulostaminen haluamallasi värillä                             |     |
| PS Gamma Adjuster (gammasäädin) -apuohjelma                             | 229 |
| Säädetyn keskisävyn kirjaaminen                                         |     |
| Tulostaminen kirjattua keskisävyä käyttämällä                           |     |
| Määritystyökalu                                                         | 231 |
| Laitteen rekisteröinti                                                  |     |
| Määritystyökalun käynnistys                                             |     |
| Tämän koneen tilan tarkastaminen                                        |     |
| Kloonausasetukset                                                       | 233 |
| Hälytystietojen näyttö                                                  | 233 |
| Verkon asetus                                                           |     |
| ICC-profiilin rekisteröinti                                             |     |
| Lomakkeiden rekisteröinti (lomakepohja)                                 |     |
| Muistin/kiintolevyn vapaan tilan tarkastaminen                          |     |
| Käyttäjätunnuksen ja salasanan rekisteröinti                            |     |
| Laitteen poistaminen                                                    |     |
| Näyttöjen kuvaukset määritystyökalua varten                             |     |
| OKI LPR -apuohjelma                                                     | 246 |
| OKI LPR -apuohjelman käynnistäminen                                     |     |
| Laitteen rekisteröinti OKI LPR -apuohjelmaan                            |     |
| Kirjatun laitteen tilan tarkastaminen                                   |     |
| Tulostustöiden edelleen lähettäminen kirjattuun tulostimeen             |     |
| Saman asiakirjan tulostaminen useilta rekisteröidyiltä laitteilta       |     |
| Kirjatun laitteen verkkosivun avaaminen                                 | 250 |
| Rekisteröidyn laitteen IP-osoitteen noudattaminen automaattisesti       | 250 |
| Laitteen verkon portin numeron asetus                                   | 251 |
| Tiedoston lähettäminen OKI LPR -apuohjelmaan rekisteröityyn laitteeseen |     |
| Tarpeettoman tulostustyön poistaminen                                   |     |
| OKI LPR -apuohjelman poistaminen (Poista asennus)                       | 252 |
| Verkon laajennus                                                        | 253 |
| Tulostimen ominaisuuksien näyttö                                        | 253 |

| Tämän koneen asetusten tarkastaminen     | 254 |
|------------------------------------------|-----|
| Aseta asetukset automaattisesti          | 255 |
| Poista apuohjelma                        | 255 |
| Verkkokortin asennus (Mac OS X)          | 256 |
| IP-osoitteen asettaminen                 | 256 |
| Web-asetusten määrittäminen              | 257 |
| Verkkokortin asetus -ohjelman sulkeminen | 257 |
| Tulostustyön kirjanpito -asiakasohjelma  | 258 |
| Windows varten                           | 258 |
| Mac OS X varten                          | 260 |
|                                          |     |

## Perustoiminnot

Kuinka kosketuspaneelia mukautetaan Kirkkauden säätö kosketusnäytöllä Kosketuspaneelin kosketuskohdan säätö Tulostuskohteen asetus Äänenvoimakkuuden säätö Tämän koneen tietojen tarkastaminen Helpot asetukset TYÖMAKRO Tämä kappale kuvaa tämän laitteen perustoiminnot.

### Kuinka kosketuspaneelia mukautetaan

Voit muokata aloitusnäytön kuvakkeita ja jokaisen toiminnon ylänäyttöä tarpeisiisi sopiviksi.

- · Aloitussivukuvakkeen asetus aloitussivunäytöllä
- Toiminnot, jota voidaan määrittää aloitussivukuvakkeeseen aloitusnäytöllä

### Aloitussivukuvakkeen asetus aloitussivunäytöllä

### Ø,

Voit rekisteröidä 16 kuvaketta.

- Paina [Laitteen asetukset] kosketuspaneelista.
- 🔈 Paina 🔺 tai 🔻 useita kertoja ja paina [Admin Setup (Pääkäyttäjäasetukset)].
- 3 Kirjoita pääkäyttäjän nimi ja salasana ja paina [OK (OK)].

Tehdasasetuksissa oletusarvoinen pääkäyttäjänimi ja salasana ovat vastaavasti "admin" ja "999999".

- Paina [Määritä aloitusnäyttö].
- 5 Paina painiketta, jonka asetusta haluat muuttaa. Pikakuvakepainikkeiden asetusnäyttö tulee näkyviin.
- Käytä kosketuspaneelia niiden muutosten mukaan, joita haluat tehdä.

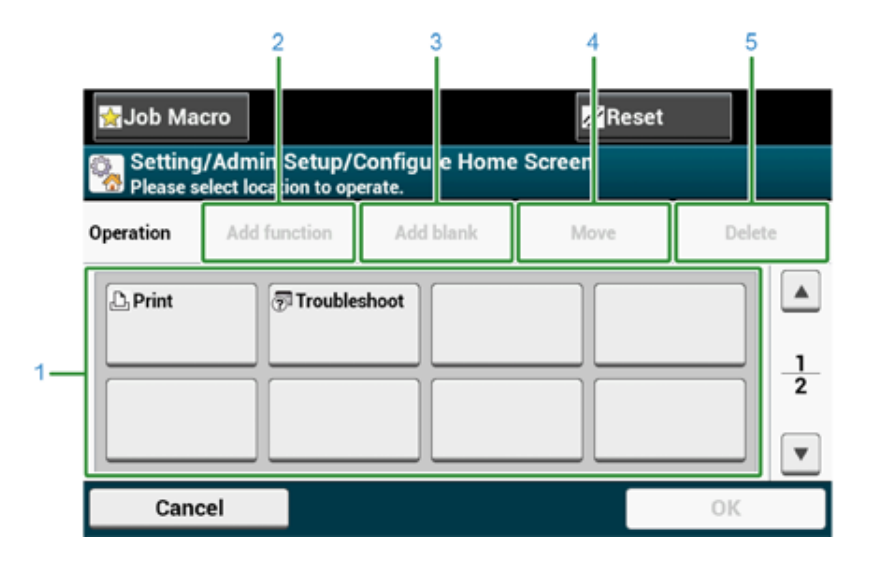

|   | Kohde                     | Kuvaus                                          |
|---|---------------------------|-------------------------------------------------|
| 1 | Asettelun esikatselualue. | Näyttää pikakuvakepainikkeiden paikat.          |
| 2 | Lisää toiminto            | Asettaa toiminnon asettelun esikatselunäkymään. |
| 3 | Lisää tyhjä               | Asettaa tyhjennyspainikkeen esikatselunäkymään. |

|   | Kohde  | Kuvaus                                                           |  |  |  |
|---|--------|------------------------------------------------------------------|--|--|--|
| 4 | Siirrä | Siirtää valitun painikkeen määritettyyn paikkaan.                |  |  |  |
| 5 | Poista | Poistaa toiminnon, joka on rekisteröity valittuun painikkeeseen. |  |  |  |

### 7 Paina [OK].

## Toiminnot, jota voidaan määrittää aloitussivukuvakkeeseen aloitusnäytöllä

Voit rekisteröidä seuraavat vaihtoehdot.

- Tulosta\*
- Jaettu tulostus
- Yksityinen tulostus
- Tulosta USB-muistilta
- Google Cloud Print
- Työmakro
- Vianmääritys\*
- \* ilmaisee tehdasoletusasetuksen.

### Kirkkauden säätö kosketusnäytöllä

Muuttaaksesi kosktuspaneelin kirkkautta käyttöpaneelissa, suorita alla oleva toimenpide. Voit säätää näytön kirkkautta käytön aikana sekä vastavasti virransäästötilassa.

- Paina [Device Settings (Laitteen asetukset)] kosketuspaneelista.
- 🤈 Paina 🔺 tai 🔻 useita kertoja ja paina [Admin Setup (Pääkäyttäjäasetukset)].
- 3 Kirjoita pääkäyttäjän nimi ja salasana ja paina [OK (OK)].

Tehdasasetuksissa oletusarvoinen pääkäyttäjänimi ja salasana ovat vastaavasti "admin" ja "999999".

- 🚹 Paina [Manage Unit (Hallinta)].
- 5 Paina [System Setup (Järjestelmäasetukset)].
- 6 Paina ▲ tai ▼useita kertoja, ja paina [Panel Brightness During Operating (Paneelin kirkkaus käytön aikana)] tai [Panel Brightness While Power Save (Paneelin kirkkaus Virransäästön aikana)].
- 7 Syötä arvo ja paina [OK (OK)].

Käytettävissä olevat arvot ovat 1 - 7 kun [Panel Brightness During Operating (Paneelin kirkkaus käytön aikana)] on asetettu ja 0 - 7, kun [Panel Brightness While Power Save (Paneelin kirkkaus virransäästön aikana)] on asetettuna. Mitä suurempi luku, sitä kirkkaammaksi näyttö tulee.

### Kosketuspaneelin kosketuskohdan säätö

Jos kosketuskohdan vastaus on jonkin verran siirtynyt tai vastaus on hidas, kohdan havaitseminen ei ehkä toimi oikein.

Noudata alla olevia ohjeita säätääksesi kosketuspaneelin.

- Paina [Device Settings (Laiteasetukset)] -kosketuspaneelissa.
- 2 Paina ▲ tai ▼ useita kertoja ja paina sitten [Admin Setup (Pääkäyttäjäasetukset)].
- 3 Syötä pääkäyttäjänimi ja salasana, ja paina [OK (OK)]. Oletuskäyttäjänimi on "admin" käyttäjänimen oletussalasana on "9999999".
- 🚹 Paina [Manage Unit (Hallinta)].
- 5 Paina [System Setup (Järjestelmäasetus)].
- 6 Paina ▲ tai ▼ useita kertoja ja paina sitten [Panel Calibration (Paneelin kalibrointi)].
- 7 Paina "Kyllä" kohdassa "Haluatko suorittaa?" -näytöllä.

8 Koske ristimerkkejä, jotka ovat näkyvillä "Kosketusnäytön kalibroinnin apuohjelma/Koske tähtäimeen kalibroidaksesi" näytön kuntoon. (5 kohtaa yhteensä)

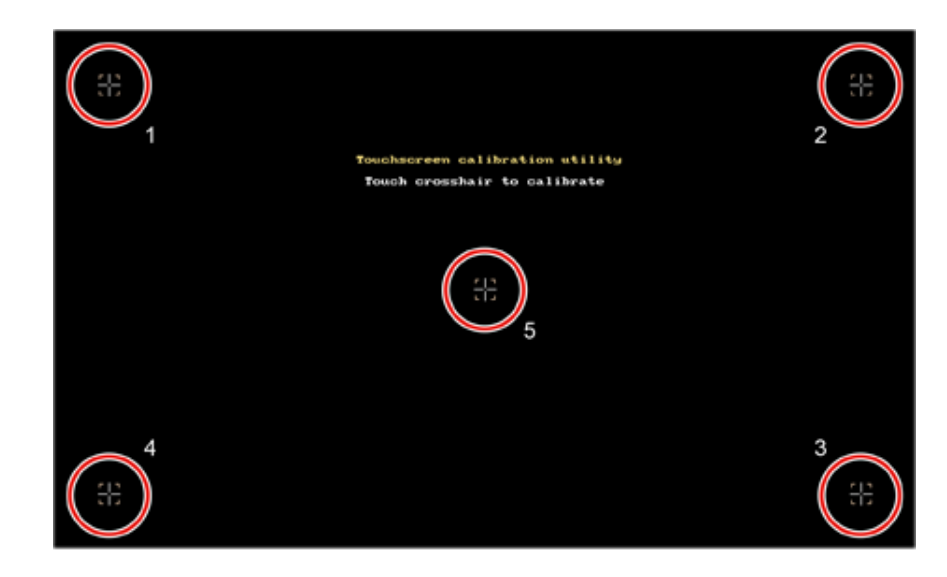

Kosketuspaneeli on säädetty.

### **Tulostuskohteen asetus**

Tulostin tulostaa tulostustasolle tai takaosan tulostustasolle.

0

Älä avaa tai sulje tulostuslokeroita tulostuksen aikana. Se voi aiheuttaa paperitukoksia.

- Tulostustaso
- Takaosan tulostuslokero

#### Tulostustaso

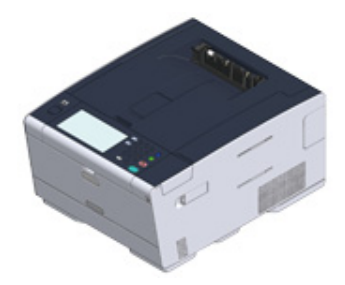

Käytä tätä lokeroa tulostettaessa puhtaalle paperille. Paperi tuotetaan ulos tulostuspuoli alaspäin.

Se ei ole käytettävissä kirjekuorille, tarroille, tai pitkille papereille.

Tarkista, että laitteen takaosassa oleva tulostuslokerikko on kiinni. Jos takaosan tulostuslokerikko on avoinna, paperi tulostuu aina takaosan tulostuslokerikkoon.

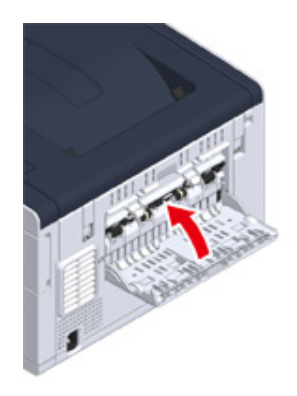

### Takaosan tulostuslokero

Käytä takaosan tulostuslokeroa tulostettaessa kirjekuoria, tarra-arkkeja tai pitkiä arkkeja.

Paperi tuotetaan ulos tulostuspuoli ylöspäin. Tavallinen paperi on myös käytettävissä tälle tulostuslokerolle.

Avaa laitteen takaosan tulostuslokero (F).

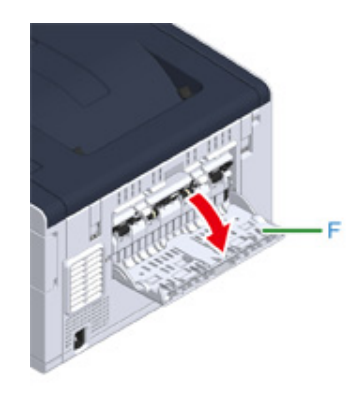

2 Suorista paperin tuki.

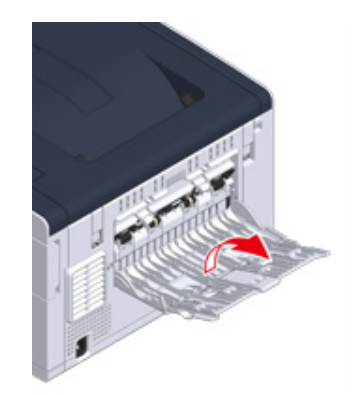

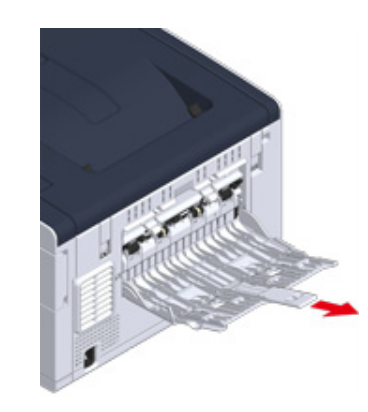

### Äänenvoimakkuuden säätö

Toimitettujen äänten äänenvoimakkuutta voidaan säätää neljällä tasolla.

- Kun käyttöpaneelin painiketta tai näppäintä painetaan
- Paperitukoksen tapahtuessa
- AirPrint-äänimerkin äänenvoimakkuus
  - Paina [Laitteen asetukset] kosketuspaneelista.
  - 🤈 Paina 🔺 tai 🔻 useita kertoja ja paina [Admin Setup (Pääkäyttäjäasetukset)].
  - 3 Kirjoita pääkäyttäjän nimi ja salasana ja paina [OK (OK)].

Tehdasasetuksissa oletusarvoinen pääkäyttäjänimi ja salasana ovat vastaavasti "admin" ja "9999999".

- A Paina [Manage Unit (Hallitse yksikköä)].
- 5 Paina [Äänenvalvonta].

| 👷 Job Macro   |           | Device         | e<br>gs | Reset     |   |   |
|---------------|-----------|----------------|---------|-----------|---|---|
| Setting/Adm   | in Setup/ | Manage Unit    |         |           |   |   |
| Default Mod   | le C      | peration Clear | Soun    | d Control | ] |   |
| Home          |           |                |         |           |   | 1 |
| Local Interfa | ace       | ystem Setup    | Powe    | er Save   |   | 3 |
|               |           |                |         | •         |   | • |
| Back          |           |                |         |           |   |   |

Paina nimikettä, jota haluat säätää.

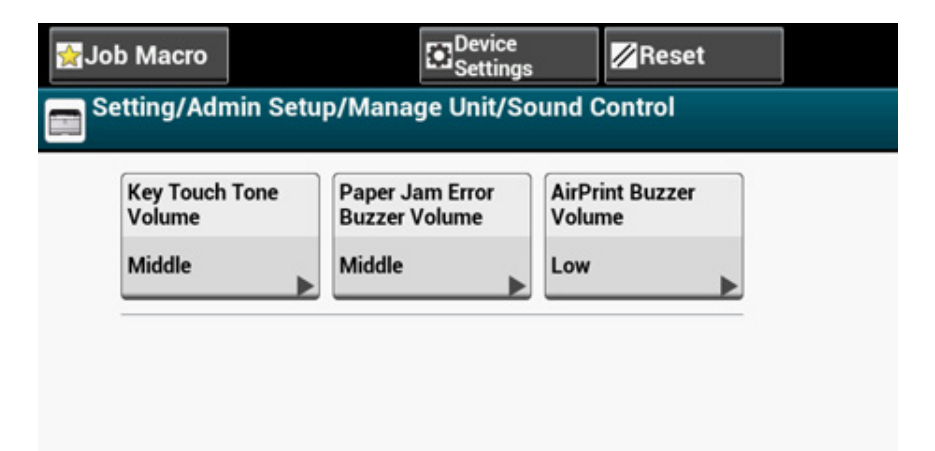

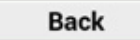

-

Valitse äänenvoimakkuustaso.

| Key Touch Tone V<br>Please select the Key | olume<br>Touch Tone Volume. |
|-------------------------------------------|-----------------------------|
| OFF                                       | Low                         |
| High                                      |                             |
|                                           | v                           |
|                                           |                             |
| Back                                      |                             |

### Tämän koneen tietojen tarkastaminen

Paina laitteen tietoja ja tarkista tila. Paina (TILA) -painiketta käyttöpaneelissa tarkistaaksesi tiedot kuten jäljellä olevat kulutusosat.

- Raportin tulostus tarkistuksen suorittamista varten
- Käyttöpaneelin tilan tarkistus

### Raportin tulostus tarkistuksen suorittamista varten

Voit tulostaa ja tarkastaa tämän laitteen määrityksen tai työlokit.

- Paina [Laitteen asetukset] kosketuspaneelista.
- **2** Paina [Raportit].

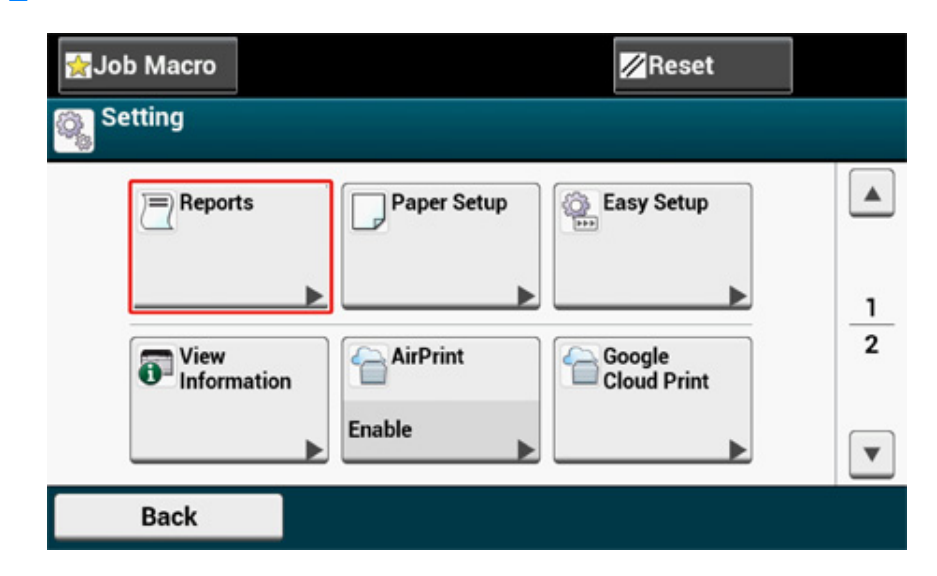

- **3** Valitse tulostettavan raportin kategoria.
- Valitse tulostettava raportti.

Jos pääkäyttäjän sisään kirjautumisruutu on näkyvillä, syötä pääkäyttäjän nimi ja salasana.

Tehdasasetuksissa oletusarvoinen pääkäyttäjänimi ja salasana ovat vastaavasti "admin" ja "999999".

5 Paina vahvistusnäytöllä [Kyllä].

### 

Jos [Admin Setup (Pääkäyttäjäasetukset)] > [Manage Unit (Hallitse yksikköä)] > [System Setup (Järjestelmäasetukset)] > [Allow All Reports To Print (Salli kaikkien raporttien tulostus)] kosketuspaneelilla asetetaan kohtaan [Disable (Poista aktivointi)], kirjaudu sisään pääkäyttäjänä raportin tulostamiseksi.

| Kohde         |                          | Kuvaus                                                  |
|---------------|--------------------------|---------------------------------------------------------|
| Konfiguraatio |                          | Tulostaa tämän laitteen yksityiskohtaiset<br>asetukset. |
| Järjestelmä   | Tiedostoluettelo         | Tulostaa luettelon työtiedostoista.                     |
|               | Testisivu                | Tulostaa demosivun.                                     |
|               | Vikaloki                 | Tulostaa virhelokin.                                    |
|               | Käyttöraportti           | Tulostaa työlokien kokonaismäärän.                      |
|               | Verkkotieto              | Tulostaa perustiedot verkosta.                          |
|               | Tarvikeraportti          | Tulostaa tiedot koskien kulutustarvikkeita.             |
|               | Käytä laskimen raporttia | Tulostaa käyttäjän laskinraportin.                      |
|               | Tililaskimen raportti    | Tulostaa tililaskimen raportin.                         |
|               | Työloki                  | Tulostaa työlokin.                                      |
| Tulosta       | PCL-fonttiluettelo       | Tulostaa PCL-fonttien näytteiden luettelon.             |
|               | PSE-fonttiluettelo       | Tulostaa PSE-fonttien näytteiden luettelon.             |
|               | PPR-fonttiluettelo       | Tulostaa IBMPPR-fonttien näytteiden<br>luettelon.       |
|               | FX-fonttiluettelo        | Tulostaa EPSON FX -fonttien näytteiden luettelon.       |
|               | Värinsäätökuvio          | Tulostaa värinsäätökuvion.                              |
|               | Väriprofiililuettelo     | Tulostaa väriprofiililuettelon.                         |

### Käyttöpaneelin tilan tarkistus

Voit tarkastaa jäljellä olevien tarvikkeiden käyttöiän, laskuritietoa ja työlistan kohteesta (TILA)-painiketta.

- 1 Paina (TILA)-painiketta.
- 2 Paina [Laitteen tiedot].
- **3** Valitse tarkastettava kohde.
- **4** Tarkista asetukset ja paina sitten [Back (Takaisin)].

### Helpot asetukset

[Easy Setup (Helpot asetukset)] -kohdassa voit muuttaa päivämäärän/kellonajan, verkon asetuksia käyttämällä käyttöpaneelissa olevaa [Device Settings (Laitteen asetukset)] valintaa kosketuspaneelissa.

- Paina [Laitteen asetukset] kosketuspaneelista.
- Paina [Helpot asetukset]. 2
- Kirjoita pääkäyttäjän nimi ja salasana ja paina [OK (OK)]. 3

Tehdasasetuksissa oletusarvoinen pääkäyttäjänimi ja salasana ovat vastaavasti "admin" ja "999999".

Noudata näytöllä näkyviä ohjeita. Δ

|                                                                                                  |                                                                                   | Reset                                                                                                    |                                            |
|--------------------------------------------------------------------------------------------------|-----------------------------------------------------------------------------------|----------------------------------------------------------------------------------------------------|--------------------------------------------|
| 1.Language Setup                                                                                 |                                                                                   |                                                                                                    |                                            |
| 1.Language Setup<br>2.Date/Time Setting<br>3.Admin Password<br>4.Network Setting<br>5.Test Print | Languag<br>Set the la<br>control p<br>Setup Ite<br>Languag<br>custome<br>than Jap | e Setup<br>anguage to be used<br>anel and report prin<br>en<br>e, Keyboard Layout<br>rs using languages<br>anese) | on the ting. (only for other $\frac{1}{1}$ |
|                                                                                                  |                                                                                   |                                                                                                    | •                                          |
| Cancel 📢 P                                                                                       | revious                                                                           | Skip 🕨                                                                                                    | Next 🕨                                     |

#### Kieliasetus

| Kohde       | Kuvaus                                           |  |  |
|-------------|--------------------------------------------------|--|--|
| Kieliasetus | Asettaa kielen, joka näytetään käyttöpaneelissa. |  |  |

#### Pvm/Aika-asetus

|             | Nimike                       | Kuvaus                                                                     |  |
|-------------|------------------------------|----------------------------------------------------------------------------|--|
| Aikavyöhyke |                              | Määrittää GMT-aikavyöhykkeen.                                              |  |
| Kesäaika    |                              | Määrittää kesäajan PÄÄLLE tai POIS.                                        |  |
| Palvelin    | SNTP-palvelin (ensisijainen) | Asettaa SNTP-palvelimen käyttöön tämänhetkisen                             |  |
|             | SNTP-palvelin (toissijainen) | päivämäärän ja ajan asettamiseksi. Voit syöttää<br>korkeintaan 64 merkkiä. |  |
| Käsinsyöttö | Päiväys                      | Asettaa tämänhetkisen päivän ja kellonajan                                 |  |
|             | Aika                         | manuaalisesti.                                                             |  |

### • Pääkäyttäjän salasana

| Nimike                   | Kuvaus                                              |  |  |
|--------------------------|-----------------------------------------------------|--|--|
| Uusi salasana            | Pääkäyttäjän salasanan vaihtaminen. Voidaan käyttää |  |  |
| Anna salasana (Varmenna) | aakkosnumeerisiä merkkejä 6 - 12.                   |  |  |

#### Verkon asetus

| Kohde                                                                            |         |                                            | Kuvaus                                                                                         |                                                                                                    |  |
|----------------------------------------------------------------------------------|---------|--------------------------------------------|------------------------------------------------------------------------------------------------|----------------------------------------------------------------------------------------------------|--|
| Mahdollistaa oletusporttikäytävän (Jos langaton LAN-<br>lähiverkko on asennettu) |         | ngaton LAN-                                | Asettaa mikä oletusyhdyskäytävä mahdollistetaan<br>langallisen tai langattoman LAN:in välillä. |                                                                                                    |  |
| Langaton                                                                         | WPS     | WPS-PBC                                    |                                                                                                | WPS-PBC suoritetaan.                                                                                                    |  |
| asetus (Jos                                                                      |         | WPS-PIN                                    |                                                                                                | WPS-PIN suoritetaan.                                                                                                    |  |
| moduuli on<br>asennettu)                                                         | Hae     | Haussa löytyneiden<br>tukiasemien luettelo |                                                                                                | Tuo näkyville haussa löytyneiden langattomien LAN-<br>tukiasemien nimet.                                                                                                    |  |
| ,                                                                                |         | Manuaalinen                                | SSID                                                                                           | Syötä SSID.                                                                                                    |  |
|                                                                                  |         | asennus                                    | Turvallisuus                                                                                   | Valitsee langattoman LAN-toiminnon tietoturvan.<br>"WPA-EAP" ja "WPA2-EAP" voidaan asettaa vain<br>verkossa.                                                                              |  |
|                                                                                  |         |                                            | WEP-avain                                                                                      | Syötä WEP-avain.<br>Näyttää, jos [WEP (WEP)] on valittu kohdassa [Security<br>(Turvallisuus)].                                                                                            |  |
|                                                                                  |         |                                            | WPA-<br>salauksen<br>tyyppi                                                                    | Valitse WPA/WPA2-PSK tai WPA2-PSK-salauksen<br>tyyppi.<br>Tuo näkyviin jos [WPA/WPA2-PSK (WPA/WPA2-PSK)]<br>tai [WPA2-PSK (WPA2-PSK)] on valittuna kohdassa<br>[Security (Turvallisuus)]. |  |
|                                                                                  |         |                                            | WPA esijaettu<br>avain                                                                         | Anna esijaettu avain.<br>Tuo näkyviin jos [WPA/WPA2-PSK (WPA/WPA2-PSK)]<br>tai [WPA2-PSK (WPA2-PSK)] on valittuna kohdassa<br>[Security (Turvallisuus)].                                  |  |
|                                                                                  | Yhdistä | i uudelleen                                |                                                                                                | Langattoman yhteyden uudelleenyhdistäminen suoritetaan.                                                                                                    |  |

| Kohde                        | Kuvaus                                                                                       |
|------------------------------|----------------------------------------------------------------------------------------------|
| IP-osoitteen nouto           | Asettaa IP-osoitteen noudon automaattisesti tai manuaalisesti.                               |
| IP-osoite                    | Määrittää IP-osoitteen. Voit syöttää korkeintaan 15<br>merkkiä.                              |
| Aliverkon peite              | Asettaa aliverkon peitteen. Voit syöttää korkeintaan 15<br>merkkiä.                          |
| Oletusarvoinen yhdyskäytävä  | Asettaa yhdyskäytävän osoitteen. Voit syöttää<br>korkeintaan 15 merkkiä.                     |
| DNS-palvelin (ensisijainen)  | Määrittää pääasiallisen DNS-palvelimen IP-osoitteen.<br>Voit syöttää korkeintaan 15 merkkiä. |
| DNS-palvelin (toissijainen)  | Määrittää toissijaisen DNS-palvelimen IP-osoitteen. Voit<br>syöttää korkeintaan 15 merkkiä.  |
| WINS-palvelin (ensisijainen) | Asettaa nimen tai IP-osoitteen WINS-palvelimelle. Voit<br>syöttää korkeintaan 15 merkkiä.    |
| WINS-palvelin (toissijainen) | Asettaa nimen tai IP-osoitteen WINS-palvelimelle. Voit<br>syöttää korkeintaan 15 merkkiä.    |

### Testitulostus

| Kohde         | Kuvaus                                                |  |  |
|---------------|-------------------------------------------------------|--|--|
| Testitulostus | Testitulostamisen suorittaminen antaa sinun tarkistaa |  |  |
|               | onko tarvikkeet ja paperi oikein asetettu.            |  |  |

### TYÖMAKRO

Voit rekisteröidä makroja laitteessa usein käytettyjä asetuksia varten ja luoda pika-asetuksia. Tämän "Työmakron" avulla suoriudut toimenpiteistä helpommin ja nopeammin.

Voit luoda makron seuraavan toiminnon asetuksille.

USB-muistista tulostaminen

### 

Jos käyttäjän tunnistautuminen on käytössä, kirjaudu laitteelle ennen makron luontia.

### Ŵ

Voit rekisteröidä korkeintaan 16 makroa.

- Usein käytettyjen asetusten rekisteröiminen makrona
- Rekisteröidyn makron käyttäminen
- Makron otsikon muokkaus
- Makron sisällön tarkastus
- Rekisteröidyn makron poistaminen

### Usein käytettyjen asetusten rekisteröiminen makrona

Voit rekisteröidä tallennetun tulostustoiminnon USB-muistille työmakroksi.

Paina [Print (Tulosta)] kosketuspaneelista.

| 😭 Job Macro |              | Device<br>Settings | <b>★]</b> Logout |       |
|-------------|--------------|--------------------|------------------|-------|
| 🕂 Home      |              |                    | 2016/08/18       | 08:28 |
| Print       | Troubleshoot |                    |                  |       |

Paina [Print From USB Memory (Tulosta USB-muistista)] tulostusnäytöllä.

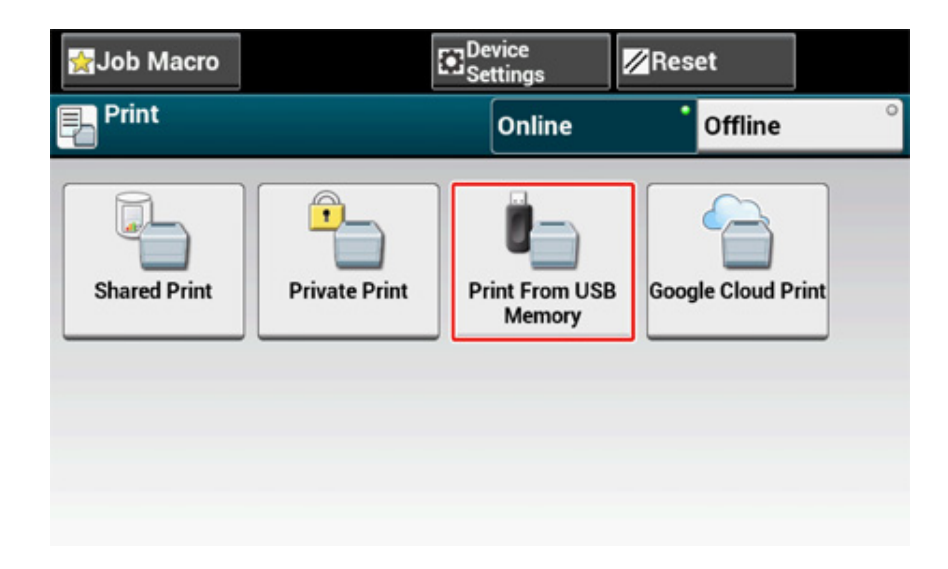

### 3 Muuta asetusarvoa rekisteröidäksesi.

| Color Mode<br>Please select the Color Mode.<br>Color |  |
|------------------------------------------------------|--|
| Back                                                 |  |

4 Paina [Register to Job Macro (Rekisteröi työmakroon)] kosketuspaneelista.

| 👷 Job Macro        |                    | Device<br>Settings                                                                                                    | <mark>∕⁄/</mark> Res | et            | 0    |
|--------------------|--------------------|----------------------------------------------------------------------------------------------------|----------------------|---------------|------|
| Print From USB     | Memory             |                                                                                                    |                      | Copies:       | 1    |
| File:Not Selected  | :                  |                                                                                                    | Sele                 | ct Print File | •    |
| Paper Feed         | Duplex             | Fit                                                                                                    |                      | Color         | Mode |
| Tray 1 (A4)        |                    | •                                                                                                    |                      |               |      |
| 🖆 MP Tray (A4) 🛛 ° | OFF                | ON                                                                                                    |                      | Mono          | •    |
|                    | Long Edge<br>Bind  | Contraction Contraction Contra | r to<br>cro          |               |      |
|                    | Short Edge<br>Bind | <u> </u>                                                                                                    | •                    |               |      |

5 Tarkista asetukset ja paina sitten [Kyllä].

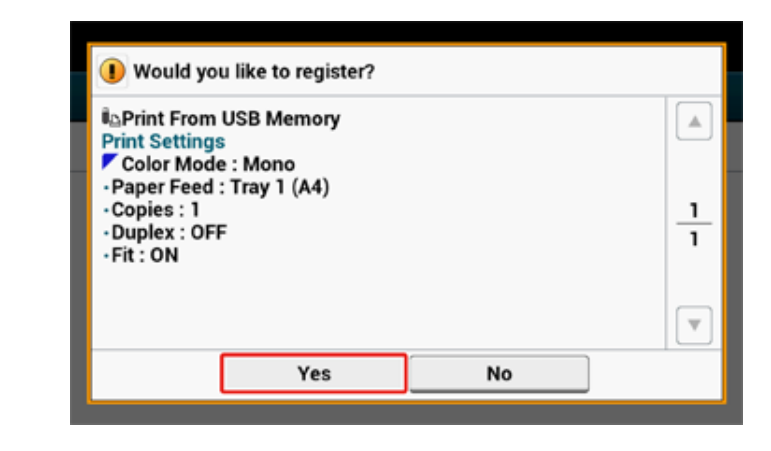

6 Kirjoita uusi makron nimi.

🔗 Merkkien syöttö (Käyttöopas)

- 7 Paina [OK].
- 8 Paina [Close (Sulje)].

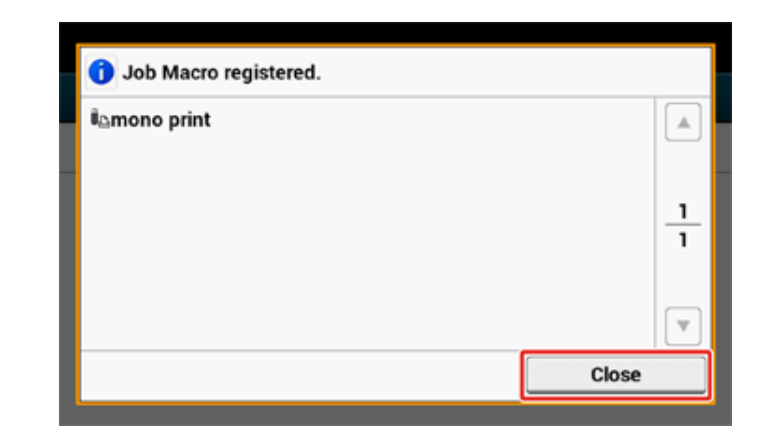

### Rekisteröidyn makron käyttäminen

Voit käyttää makroja lukemalla niitä.

- Paina [Työmakro] kosketuspaneelista.
- 2 Valitse käytettävä makro, ja paina sitten [Käytä].

Jos pääsynvalvonta on käytössä niiden toimintojen kohdalla, joita haluat käyttää, näkyviin tulee viesti, jossa ilmoitetaan, ettei sinulla ole oikeutta käyttää niitä, ja näyttö palaa TYÖMAKRO-valikkoon.

3 Suorita työ.

### Makron otsikon muokkaus

Voit muokata makron otsikkoa.

- Paina [Työmakro].
- 2 Paina [Muokkaa].
- 3 Valitse makro ja paina sen jälkeen [Otsikon muokkaus].
- 4 Syötä uusi otsikko.
  - 🔗 Merkkien syöttö (Käyttöopas)
- 5 Paina [OK].

### Makron sisällön tarkastus

- Paina [Työmakro].
- 9 Valitse numero ja paina sen jälkeen [Kuvaus].
- **3** Tarkista asetukset ja paina sitten [Takaisin].

Jos painat [Käytä] [Takaisin]-painikkeen sijasta, makroa käytetään.

### Rekisteröidyn makron poistaminen

#### Voit poistaa makroja.

- Paina [Työmakro].
- 2 Paina [Muokkaa].
- 3 Valitse makro ja paina sen jälkeen [Poista]. Näkyviin tulee varmistusnäyttö.
- 4 Paina [Kyllä].

## Tulosta

2

Eri paperityypeille tulostaminen Tietokoneelta tulostaminen erilaisilla asetuksilla Paperin ja väriaineen säästö Värin säätäminen tietokoneella Paremman lopputuloksen aikaan saamiseksi Käytännöllisiä toimintoja Luottamuksellisen asiakirjan tulostaminen

"WordPad" Windowsia varten ja "TextEdit" Mac OS X varten käytetään esimerkkeinä. Ruudut ja käytön vaiheet voivat erota sovelluksesta riippuen.

### Eri paperityypeille tulostaminen

Tämä kappale kuvaa kuinka suoritetaan tulostus useille paperityypeille.

- Kirjekuoriin tulostaminen
- Tarrojen tulostaminen
- Tulostaminen pitkälle paperille
- Muokatun kokoiselle paperille tulostaminen

### Kirjekuoriin tulostaminen

- Kirjekuorivivun liittäminen
- Kirjekuorien lisääminen
- Windows PCL-tulostinajuri
- Windows PS-tulostinajuri
- Mac OS X:lle
- Poista kirjekuorivipu

### 

- Kirjekuori saattaa taittua tai rypistyä tulostuksen aikana. Tee testitulostus varmistaaksesi, ettei ongelmia ole.
- Lataa kirjekuoret osoitepuoli ylöspäin alla kuvattuun suuntaan.
- Jos käytät kirjekuoria, joissa on läppä (sulkemista varten) pitkällä reunalla (Monarch, Com-9, Com-10, DL, C5), lataa ne läppä taitettuna, niin että se vasemmalla puolella, kun sitä syötetään.
- Kaksipuolinen tulostus ei ole käytössä kirjekuorille.

### Kirjekuorivivun liittäminen

Jos tulostettu kirjekuori on rypistynyt, liitä kirjekuorivipu lämpöyksikköön.

Poista MP-alustalle asetettu kirjekuori.

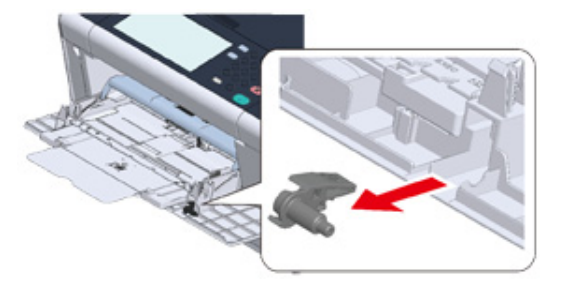

#### 9 Poista lämpöyksikkö koneesta.

Tietojen osalta, ks. "Kiinnitysyksikön vaihtaminen".

### 

Palovamman vaara.

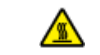

Koska lämpöyksikkö kuumenee, suorita toimenpide varovasti ja kun nostat sen ylös, pidä kiinni kahvasta. Älä yritä käsitellä sitä kun se on kuuma. Odota kunnes se on jäähtynyt ja suorita toimenpide vasta sitten.

### Liitä kirjekuorivipu lämpöyksikköön.

Paina tukoksen vapautusvipua, ja liitä sitten kirjekuorivipu lähellä olevaan aukkoon.

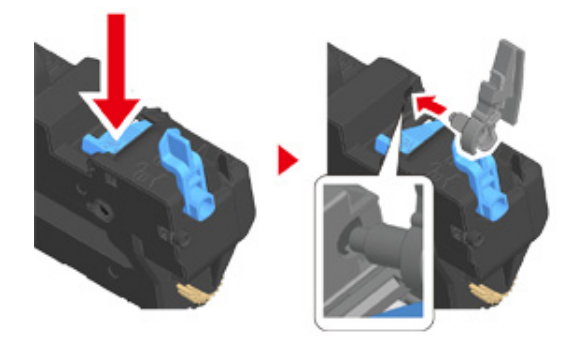

Työnnä vipua lukitaksesi.

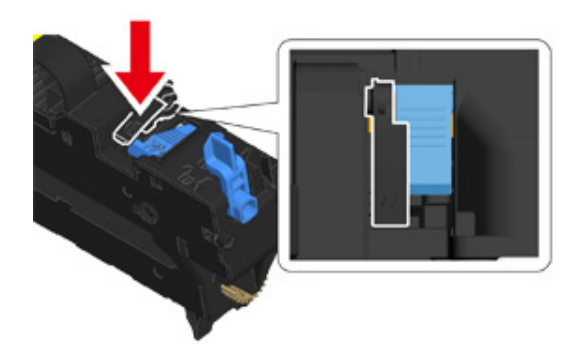

Palauta lämpöyksikkö koneeseen.

Tietojen osalta, ks. "Kiinnitysyksikön vaihtaminen".

### Kirjekuorien lisääminen

Kun tulostat kirjekuorille, muuta paperin kokoasetuksia ja käytä monitoimilokeroa ja takatulostelokeroa.

- Lataa kirjekuoret kunnes niiden reunat koskevat paperisyötön tuloa tulostuspuoli ylöspäin.
  - Com-9, Com-10, DL, C5, Monarch
- Avaa takatulostuslokero.
- 3 Paina [Laitteen asetukset] kosketuspaneelista.
- A Paina [Paperiasetukset].
- 5 Paina [Monitoimilokero].
- Paina [Paperikoko].
- 7 Paina käyttämiesi kirjekuorten kokoa.
- Paina [Back], kunnes aloitusnäyttö tulee näkyviin.

### 0

. } **↑** 

Käytössä olevat kirjekuorityypit

🔗 Tietoja koskien käytettäviä paperilaatuja (Käyttöopas)

### Windows PCL-tulostinajuri

- Avaa tulostettava tiedosto.
- 9 Valitse [Tiedosto]-valikossa [Tulosta].
- 3 Napsauta [Asetukset].
- Valitse kirjekuorikoko [Size (Koko)] [Setup (Asetus)]-välilehdeltä.

- 5 Valitse [Monitoimilokero] kohdasta [Lähde].
- 🔓 Valitse [Vaaka] kohdasta [Suunta].
- 7 Muuta tarvittaessa muita asetuksia ja napsauta [OK].
- ? [Tulostus]-näytöllä napsauta [Tulosta].
- 9 Avaa tulostuslokero ja poista lämpöyksikkö, ja poista sitten kirjekuorivipu. Yksityiskohtien osalta, ks. "Poista kirjekuorivipu".

#### Windows PS-tulostinajuri

- Avaa tulostettava tiedosto.
- 7 Valitse [Tiedosto]-valikossa [Tulosta].
- 3 Napsauta [Asetukset].
- A Napsauta [Advanced (Lisäasetukset)] kohdassa [Layout (Asettelu)] -välilehti ja valitse kirjekuorikoko kohdasta [Paper Size (Paperin koko)].
- 5 Napsauta [OK (OK)].
- **6** Valitse [Landscape (Vaaka)] kohdasta [Orientation (Suunta)], [Layout (Asettelu)] -välilehdellä.
- 7 [Paperi/Laatu]-välilehden kohdassa [Paperilähde] valitse [Monitoimilokero].
- Muuta tarvittaessa muita asetuksia ja napsauta [OK (OK)].
- [Print (Tulosta)]-näytöllä napsauta [Print (Tulosta)].
- Avaa tulostuslokero ja poista lämpöyksikkö, ja poista sitten kirjekuorivipu. Yksityiskohtien osalta, ks. "Poista kirjekuorivipu".

#### Mac OS X:lle

Avaa tulostettava tiedosto.

- 7 Valitse [File (Tiedosto)]-valikossa [Print (Tulosta)].
- 3 Valitse kirjekuoren koko kohdasta [Paper Size (Paperikoko)] ja valitse kohdennus kohdasta [Orientation (Suunta)].
- 4 Valitse [Multi-Purpose Tray (Monitoimilokerikko] kohtaan [All Pages From (Kaikki sivut lähteestä)] kohdassa [Paper Feed (Paperin syöttö)] -paneelissa.
- 5 Muuta tarvittaessa muita asetuksia ja napsauta [Tulosta].
- 6 Avaa tulostuslokero ja poista lämpöyksikkö, ja poista sitten kirjekuorivipu. Yksityiskohtien osalta, ks. "Poista kirjekuorivipu".

### Ŵ

Ellei asetuksen tietoja näytetä tulostuksen valintaruudussa, napsauta valintaruudun alapuolella olevaa kohtaa [Show Details (Näytä tiedot)].

#### Poista kirjekuorivipu

Kun kaikki kirjekuoret ovat tulostettuja, poista kirjekuorivipu lämpöyksiköstä.

Poista lämpöyksikkö koneesta.

Tietojen osalta, ks. "Kiinnitysyksikön vaihtaminen".

🄈 Paina tukoksen vapautusvipua ja nosta kirjekuorivipua ja irrota se sitten.

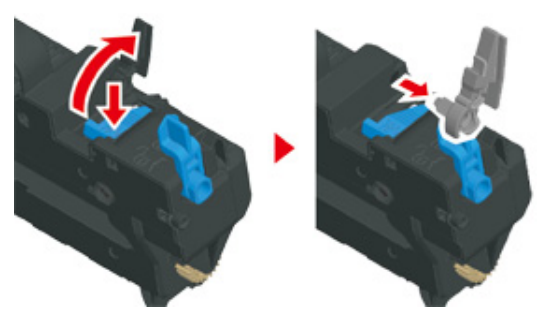

- Palauta lämpöyksikkö koneeseen. Tietojen osalta, ks. "Kiinnitysyksikön vaihtaminen".
- 🚹 Liitä kirjekuorivipu MP-alustalle.

#### Tarrojen tulostaminen

- Tarrojen lisääminen
- Windows PCL-tulostinajuri
- Windows PS-tulostinajuri
- Mac OS X:lle

Määritä monitoimilokeron paperin koko ja paperin tyyppi kosketuspaneelista. Aseta sen jälkeen paperin koko, paperilokero ja muut tulostusasetukset tulostinajuriin.

### 0

Kaksipuolinen tulostus ei ole käytössä tarroille.

### Tarrojen lisääminen

Kun tulostat tarroille, muuta paperin tyypin ja koon asetuksia ja käytä monitoimilokeroa ja takatulostelokeroa.

- 1 Lisää tarrat monitoimilokeroon.
- 9 Avaa takatulostuslokero.
- **?** Paina [Laitteen asetukset] kosketuspaneelista.
- A Paina [Paperiasetukset].
- 5 Paina [Monitoimilokero].
- 🔓 Paina [Paperikoko].
- 7 Paina [A4] tai [Letter].
- R Paina [Tulostusmateriaalin tyyppi].
- 9 Paina [Tarrat].
- Paina [Back], kunnes aloitusnäyttö tulee näkyviin.

### 0

Käytössä olevat etikettityypit

🔗 Tietoja koskien käytettäviä paperilaatuja (Käyttöopas)

### Windows PCL-tulostinajuri

- Avaa tulostettava tiedosto.
- **?** Valitse [Tiedosto]-valikossa [Tulosta].
- 3 Napsauta [Asetukset].
- 4 [Asetus]-välilehden kohdassa [Koko] valitse [A4 210x297 mm] tai [Letter 8,5x11 tuumaa]
- 5 Valitse [Monitoimilokero] kohdasta [Lähde].
- **6** Valitse [Landscape (Vaaka)] tai [Portrait (Pysty)] kohdasta [Orientation (Suunta)].
- 7 Muuta tarvittaessa muita asetuksia ja napsauta [OK].
- [Tulostus]-näytöllä napsauta [Tulosta].

### Windows PS-tulostinajuri

- Avaa tulostettava tiedosto.
- 9 Valitse [Tiedosto]-valikossa [Tulosta].
- 3 Napsauta [Asetukset].
- 4 Napsauta [Advanced (Lisäasetukset)] kohdassa [Layout (Asettelu)] -välilehti ja valitse [A4 (A4)] tai [Letter (Letter)] kohdasta [Paper size (Paperin koko)].
- 5 Napsauta [OK (OK)].
- **6** Valitse [Landscape (Vaaka)] tai [Portrait (Pysty)] kohdasta [Orientation (Suunta)], [Layout (Asettelu)] -välilehdellä.
- [Paperi/Laatu]-välilehden kohdassa [Paperilähde] valitse [Monitoimilokero].

- 🤉 Muuta tarvittaessa muita asetuksia ja napsauta [OK (OK)].
- 9 [Print (Tulosta)]-näytöllä napsauta [Print (Tulosta)].

#### Mac OS X:lle

- Avaa tulostettava tiedosto.
- Valitse [File (Tiedosto)]-valikossa [Print (Tulosta)].
- **3** Valitse [Letter (Letter)] tai [A4 (A4)] kohdasta [Paper Size (Paperikoko)] ja valitse kohdennus kohdassa [Orientation (Suunta)].
- 4 Valitse [Multi-Purpose Tray (Monitoimilokerikko] kohtaan [All Pages From (Kaikki sivut lähteestä)] kohdassa [Paper Feed (Paperin syöttö)] -paneelissa.
- 5 Muuta tarvittaessa muita asetuksia ja napsauta [Tulosta].

### Ŵ

Ellei asetuksen tietoja näytetä tulostuksen valintaruudussa, napsauta valintaruudun alapuolella olevaa kohtaa [Show Details (Näytä tiedot)].

### Tulostaminen pitkälle paperille

- Pitkän paperin lisääminen
- Windows PCL-tulostinajuri
- Windows PS-tulostinajuri
- Mac OS X:lle

Määritä monitoimilokeron paperikoko kosketuspaneelista. Kirjaa tämän jälkeen paperin koko tulostinajuriin.

Paperikoot 64 - 216 mm leveydellä 90 - 1321 mm pituudella voidaan rekisteröidä.

 $\bigcirc$ 

- Kirjaa paperin koko niin, että pituus on pidempi kuin leveys. Et voi asettaa pituutta lyhyemmäksi kuin leveys.
- Tämä toiminto ei välttämättä ole käytettävissä kaikissa sovelluksissa.
- Jos paperin pituus ylittää 356 mm, tulostuslaatua ei voida taata, vaikka paperia käytetään suositelluissa olosuhteissa.

#### Pitkän paperin lisääminen

Kun tulostat pitkälle paperille, muuta paperityypin asetukset ja käytä monitoimilokeroa ja takatulostelokeroa.

- Lisää paperia monitoimilokeroon.
- 9 Avaa takatulostuslokero.
- ? Paina [Laitteen asetukset] kosketuspaneelista.
- 🚹 Paina [Paperiasetukset].
- 5 Paina [Monitoimilokero].
- Paina [Paperikoko].
- 7 Valitse [Mukautettu].
- Paina [Custom (Mukautettu)] asettaaksesi paperikoon ja paina sitten [OK (OK)].
- 9 Paina [Back], kunnes aloitusnäyttö tulee näkyviin.

### 0

Käytettävissä oleva pitkä paperi

🔗 🛛 Tietoja koskien käytettäviä paperilaatuja (Käyttöopas)

### Windows PCL-tulostinajuri

- Avaa tulostettava tiedosto.
- 7 Valitse [Tiedosto]-valikossa [Tulosta].
- 3 Napsauta [Asetukset].
- 🚹 Valitse [Käyttäjän määrittämä koko] kohdasta [Koko] [Asetus]-välilehdeltä.

### Ŵ

Voit valita paperikoon kohdasta [Banner \*\*\* x \*\*\* mm (Banneri \*\*\* x \*\*\* mm)] jos paperikoko asetetaan kohtaan 210,0 x 900,0 mm, 215,0 x 900,0 mm, tai 215,0 x 1200,0 mm.

Ohjeita varten, miten asettaa mukautettu koko, ks. "Muokatun kokoiselle paperille tulostaminen".

- 🗧 Valitse [Multi Purpose Tray (Monitoimilokero)] kohdasta [Source (Lähde)].
- 🔓 Muuta tarvittaessa muita asetuksia ja napsauta [OK].
- 7 [Tulostus]-näytöllä napsauta [Tulosta].

#### Windows PS-tulostinajuri

- Napsauta [Käynnistä], ja valitse sitten [Laitteet ja tulostimet].
- 2 Napsauta hiiren oikealla painikkeella [OKI C542 PS (OKI C542 PS)] kuvaketta ja valitse [Printing Preferences (Tulostusmääritykset)].
- 3 [Asettelu] -välilehdellä napsauta [Lisäasetukset].
- A Napsauta [Paperin koko], valitse [PostScript mukautettu sivun koko] alaspudotusvalikosa ja syötä sitten arvot [leveys] ja [korkeus].
- 5 Paina [OK (OK)] kunnes Tulostusmääritykset-valintaikkuna sulkeutuu.

- Avaa tulostettava tiedosto.
- 7 Valitse [File (Tiedosto)]-valikossa [Print (Tulosta)].
- Napsauta [Advanced (Lisäasetukset)].
- Napsauta [Advanced (Lisäasetukset)] kohdassa [Layout (Asettelu)] -välilehti ja valitse [PostScript Custom Page Size (PostScript mukautettu sivun koko)] kohdasta [Paper size (Paperin koko)].
- 1 Napsauta [OK (OK)].
- [Paper/Quality (Paperi/Laatu)]-välilehden kohdassa [Paper Source (Paperilähde)] valitse [Multi-Purpose Tray (Monitoimilokero)].
- 19 Muuta tarvittaessa muita asetuksia ja napsauta [OK].
- **13** [Tulostus]-näytöllä napsauta [Tulosta].

#### Mac OS X:lle

- Avaa tulostettava tiedosto.
- Valitse [File (Tiedosto)]-valikossa [Print (Tulosta)].
- 🍸 Kohdassa [Paperin koko] valitse [Hallinnoi mukautettuja kokoja].
- 🚹 Napsauta [+(+)] lisätäksesi kohteen paperikokojen listaan.
- Kaksoisnapauta [Nimetön] ja syötä pitkän paperikoon nimi.
- Syötä arvot kohtiin [Leveys] ja [Korkeus].
- 7 Napsauta [OK].
- Valitse rekisteröity paperikoko kohdasta [Paper Size (Paperikoko)].
- 9 Valitse [Multi-Purpose Tray (Monitoimilokerikko] kohtaan [All Pages From (Kaikki sivut lähteestä)] kohdassa [Paper Feed (Paperin syöttö)] -paneelissa.
- 👖 Muuta tarvittaessa muita asetuksia ja napsauta [Tulosta].

### Ŵ

Ellei asetuksen tietoja näytetä tulostuksen valintaruudussa, napsauta valintaruudun alapuolella olevaa kohtaa [Show Details (Näytä tiedot)].

### Muokatun kokoiselle paperille tulostaminen

- Mukautetun kokoisen paperin lisääminen
- · Windows PCL-tulostinajuri
- Windows PS-tulostinajuri
- Mac OS X:lle

Aseta mukautettu paperin koko ja paperityyppi käyttöpaneelista. Kirjaa tämän jälkeen paperin koko tulostinajuriin.

Paperikoot 64 - 216 mm leveydellä 90 - 1321 mm pituudella voidaan rekisteröidä.

|                 | Leveys       | Pituus       |
|-----------------|--------------|--------------|
| Lokero 1        | 100 - 216 mm | 148 - 356 mm |
| Lokero 2/3      | 148 - 216 mm | 210 - 356 mm |
| Monitoimialusta | 64 - 216 mm  | 90 - 1321 mm |

#### $\bigcirc$

- · Kirjaa paperi pystysuunnassa ja lisää paperia lokeroo pystysuunnassa.
- Jos paperin pituus ylittää 432 mm (17 tuumaa), käytä takaosan tulostuslokeroa.
- · Tämä toiminto ei välttämättä ole käytettävissä kaikissa sovelluksissa.
- Jos paperin pituus ylittää 432 mm, tulostuslaatua ei voida taata.
- · Jos paperi on niin pitkä, että se ylittää monitoimilokeron paperituen, tue sitä kädellä.
- Ei ole suositeltavaa käyttää paperia, joka on kapeampaa kuin 100 mm, koska seurauksena voi olla paperitukoksia.
- · Tietoja käytettävissä olevista paperin koista kullekin lokerolle ja kaksipuoliseen tulostukseen
  - 🔗 Tietoja koskien käytettäviä paperilaatuja (Käyttöopas)
- Automaattinen lokeron vaihto -toiminto on asetettu oletusasetuksena tilaan [PÄÄLLÄ]. Jos paperi loppuu lokerosta kesken tulostuksen, tulostin alkaa automaattisesti syöttää paperia toisesta lokerosta. Syöttääksesi mukautetun kokoista paperia määritellystä lokerosta, aseta automaattinen lokeron vaihto -toiminto tilaan [POIS].
- Jos kuvat eivät tulostu oikein suurikokoiselle paperille, valitse [Normal(600x600dpi) (Normaali(600x600dpi))] kohdassa [Quality (Laatu)], laatua varten PS-tulostinajurilla. Tulostus saattaa parantua.

#### Mukautetun kokoisen paperin lisääminen

Kun tulostat mukautetun kokoiselle paperille, muuta paperityyppiasetus ja määrittele paperilokero.

Lisää paperia, jonka koko voidaan mukauttaa monitoimilokeroon tai lokeroon.

Paina [Laitteen asetukset] kosketuspaneelista.

- ? Paina [Paperiasetukset].
- Valitse lokerikko, johon paperi on asetettu askeleessa 1.
- Paina [Paperikoko].
- 🄓 Valitse [Mukautettu].
- 7 Paina [Custom (Mukautettu)], syöttääksesi paperikoon lokeroon, ja paina sitten [OK (OK)].
- Nääritä muut asetukset tarvittaessa.
- **9** Paina [Back], kunnes aloitusnäyttö tulee näkyviin.

#### Windows PCL-tulostinajuri

- Napsauta [Käynnistä], ja valitse sitten [Laitteet ja tulostimet].
- 2 Napsauta hiiren oikealla painikkeella [OKI C542 PCL6 (OKI C542 PCL6)] kuvaketta ja valitse [Printing Preferences (Tulostusmääritykset)].
- 3 [Asetus]-välilehdellä napsauta [Paperinsyötön asetukset].
- 🚹 Napsauta [Mukautettu koko].
- 5 Syötä uuden koon nimi kohtaan [Nimi].
- 🔓 Syötä arvot kohtiin [Leveys] ja [Pituus].
- 7 Napsauta [Lisää] tallentaaksesi mukautetun paperikoon listaan ja klikkaa sitten painiketta [OK].
  - Voit tallentaa enintään 32 mukautettua kokoa.
- 8 Napsauta [OK (OK)] kunnes [Printing Preferences (Tulostusmääritykset)]valintaruutu sulkeutuu.
- Avaa tulostettava tiedosto.
- Valitse [Tiedosto]-valikossa [Tulosta].
- 11 Napsauta [Asetukset].

- 12 Valitse rekisteröity paperikoko kohdasta [Size (Koko)] [Setup (Asetus)]välilehdellä.
- Muuta tarvittaessa muita asetuksia ja napsauta [OK].
- **1** [Tulostus]-näytöllä napsauta [Tulosta].

#### Windows PS-tulostinajuri

- Napsauta [Käynnistä], ja valitse sitten [Laitteet ja tulostimet].
- 2 Napsauta hiiren oikealla painikkeella [OKI C542 PS (OKI C542 PS)] kuvaketta ja valitse [Printing Preferences (Tulostusmääritykset)].
- 3 [Asettelu] -välilehdellä napsauta [Lisäasetukset].
- 4 Napaut [Paperin koko] ja valitse [PostScript mukautettu sivukoko] pudotusvalikosta.
- 5 Napsauta [Muokkaa mukautettua sivun kokoa].
- Syötä arvot [leveydelle] ja [pituudelle], ja napsauta sitten [OK].

### 0

Et voi määrittää [Paperinsyöttösuunnasta riippuvat poikkeama].

- 7 Napsauta [OK (OK)] kunnes [Printing Preferences (Tulostusmääritykset)]valintaruutu sulkeutuu.
- Avaa tulostettava tiedosto.
- Valitse [Tiedosto]-valikossa [Tulosta].
- 1 Napsauta [Asetukset].
- [14] [Layout (Asettelu)] -välilehdellä napsauta [Advanced (Lisäasetukset)].
- 12 Napauta [Paper Size (Paperin koko)] ja valitse [PostScript Customer Page Size (PostScript mukautettu sivukoko)] pudotusvalikosta.
- 13 Napsauta [OK (OK)].

**1** Muuta tarvittaessa muita asetuksia ja napsauta [OK].

15 [Tulostus]-näytöllä napsauta [Tulosta].

### Mac OS X:lle

### 

- Mac OS X puitteissa, on mahdollista asettaa paperin koko tulostinajurissa, joka ylittää käytettävissä olevan alueen, mikä aiheuttaa tulostusongelmia. Aseta paperin koko käytettävissä olevan alueen sisään.
- Mukautetut koot, jotka ovat lähellä säännöllisiä kokoja voivat tulla käsitellyiksi säännöllisenä kokona Mac OS X tulostinajurissa.
  - Avaa tulostettava tiedosto.
- 7 Valitse [File (Tiedosto)]-valikossa [Print (Tulosta)].
- 3 Kohdassa [Paperin koko] valitse [Hallinnoi mukautettuja kokoja].
- A Napsauta [+] lisätäksesi kohteen mukautettujen paperikokojen listaan.
- 5 Kaksoisnapauta [Nimetön] ja syötä mukautetun paperikoon nimi.
- Syötä arvot kohtiin [Leveys] ja [Korkeus].
- 7 Napsauta [OK (OK)].
- 8 Valitse paperikoko joka luotiin kohdasta [Paper Size (Paperikoko)].
- Q Muuta tarvittaessa muita asetuksia ja napsauta [Tulosta].

### Ŵ

Ellei asetuksen tietoja näytetä tulostuksen valintaruudussa, napsauta valintaruudun alapuolella olevaa kohtaa [Show Details (Näytä tiedot)].

### Tietokoneelta tulostaminen erilaisilla asetuksilla

Tämä kappale kuvaa useita tulostusasetuksia kuten asiakirjan koon laajennus/pienennys tai vihkosen tuottaminen.

- Tulostus manuaalisesti yksi kerrallaan
- · Laajennus tai pienennys määrätylle paperikoolle sopivaksi
- Vain kannen tulostaminen eri lokerosta
- Vihkon tekeminen
- Asiakirjan jakaminen useisiin osiin julisteen luomiseksi
- Puoliksi läpinäkyvän tekstin lisääminen (Vesileimat)
- · Lomakkeiden tai logojen kerrostaminen (kerrostus)
- Asiakirjan tuottaminen tiedostoon paperille tulostamisen sijasta
- Usein tulostettujen asiakirjojen tallentaminen tulostimeen
- Sähköpostin liitetiedostojen tulostaminen

### Tulostus manuaalisesti yksi kerrallaan

- Windows PCL-tulostinajuri
- Windows PS-tulostinajuri
- Mac OS X:lle

Voit tulostaa arkin kerralla lisäämällä paperin monitoimilokeroon.

"Paperipyyntö monitoimilokerossa." -viesti näytetään kosketuspaneelissa joka kerta, kun tulostat sivun. Valitse [Print Resume (Jatka tulostusta)] jatkaaksesi tulostusta.

Peruuttaaksesi tulostuksen, valitse [Cancel (Peruuta)].

#### Windows PCL-tulostinajuri

- Avaa tulostettava tiedosto.
- 7 Valitse [Tiedosto]-valikossa [Tulosta].
- 3 Napsauta [Asetukset].
- Valitse [Monikäyttölokero] kohdasta [Lähde] [Asetus]-välilehdellä.
- 5 Napsauta [Paper Feed Options].
- Valitse [Use MP tray as manual feed (Käytä monitoimialustaa käsinsyöttöön)] valintaruutu ja napsauta [OK (OK)].
- 7 Muuta tarvittaessa muita asetuksia ja napsauta [OK].
- [Tulostus]-näytöllä napsauta [Tulosta].
- **9** Kun viesti näkyy kosketuspaneelissa, lisää paperia monitoimilokeroon, ja paina sitten [Start (Käynnistä)].

Jos viestiä ei näytetä, paina [Print (Tulosta)] -painiketta.

Kun tulostat monisivuisen tiedoston, sama ilmoitus näytetään jokaista sivua tulostettaessa.

### Windows PS-tulostinajuri

- Avaa tulostettava tiedosto.
- 9 Valitse [Tiedosto]-valikossa [Tulosta].
- 3 Napsauta [Asetukset].
- 🚹 [Paperi/Laatu]-välilehden kohdassa [Paperilähde] valitse [Monitoimilokero].
- 5 Napsauta [Lisäasetukset]
- 6 Napsauta [Monikäyttöistä lokeroa käsitellään aina manuaalisena syötteenä], ja valitse sitten [Kyllä].
- 7 Napsauta [OK (OK)].
- 8 Muuta tarvittaessa muita asetuksia ja napsauta [OK].
- [Tulostus]-näytöllä napsauta [Tulosta].
- Kun viesti näkyy kosketuspaneelissa, lisää paperia monitoimilokeroon, ja paina [Start (Käynnistä)].

Jos viestiä ei näytetä, paina [Print (Tulosta)] -painiketta.

Kun tulostat monisivuisen tiedoston, sama ilmoitus näytetään jokaista sivua tulostettaessa.

### Mac OS X:lle

- Avaa tulostettava tiedosto.
- 7 Valitse [Tiedosto]-valikossa [Tulosta].
- 3 Valitse [Multi-Purpose Tray (Monitoimilokerikko)] kohtaan [All Pages From (Kaikki sivut lähteestä)] kohdassa [Paper Feed (Paperin syöttö)] -paneelissa.
- 🖌 Valitse [Tulostusvalinnat] paneelivalikosta.
- 5 Valitse [Multipurpose tray is handled as manual feed (Käytä monitoimilokerikkoa manuaaliseen syöttöön)] -valintaruutu [Feed (Syöttö)] välilehdellä.

- 🔓 Muuta tarvittaessa muita asetuksia ja napsauta [Tulosta].
- 7 Kun viesti näkyy kosketuspaneelissa, lisää paperia monitoimilokeroon, ja paina [Start (Käynnistä)].

Jos viestiä ei näytetä, paina [Print (Tulosta)] -painiketta.

Kun tulostat monisivuisen tiedoston, sama ilmoitus näytetään jokaista sivua tulostettaessa.

### Ø,

Ellei asetuksen tietoja näytetä tulostuksen valintaruudussa, napsauta valintaruudun alapuolella olevaa kohtaa [Show Details (Näytä tiedot)].

### Laajennus tai pienennys määrätylle paperikoolle sopivaksi

- Windows PCL-tulostinajuri
- Windows PS-tulostinajuri
- Mac OS X:lle

Voit tulostaa erikokoisille papereille tulostusdataa muuttamatta.

### 

Tämä toiminto ei välttämättä ole käytettävissä kaikissa sovelluksissa.

### Windows PCL-tulostinajuri

- Avaa tulostettava tiedosto.
- **9** Valitse [Tiedosto]-valikossa [Tulosta].
- 3 Napsauta [Asetukset].
- 📶 Valitse muokattava paperikoko [Asetus]-välilehden kohdasta [Koko].
- 5 Valitse [Resize document to fit printer page (Sovita asiakirja mahtumaan tulostussivulle)] -valintaruutu ja valitse sitten tulostettava paperikoko.
- 🔓 Muuta tarvittaessa muita asetuksia ja napsauta [OK].
- 7 [Tulostus]-näytöllä napsauta [Tulosta].

### Windows PS-tulostinajuri

- Avaa tulostettava tiedosto.
- 9 Valitse [Tiedosto]-valikossa [Tulosta].
- 3 Napsauta [Asetukset].
- 4 Valitse [Resize document to fit printer page (Sovita asiakirja mahtumaan tulostussivulle)] -valintaruutu kohdassa [Job options (Työvaihtoehdot)].

- 5 Valitse tulostettavan paperin koko.
- 🔓 Muuta tarvittaessa muita asetuksia ja napsauta [OK].
- 7 [Tulostus]-näytöllä napsauta [Tulosta].

#### Mac OS X:lle

- Avaa tulostettava tiedosto.
- 2 Valitse [Tiedosto]-valikossa [Tulosta].
- 3 Valitse [Scale to fit paper size (Sovita paperikoolle)] -valintaruutu kohdassa [Paper Handling (Paperin käsittely)] -paneelissa.
- 4 Valitse tulostettava paperikoko kohdasta [Destination Paper Size (Kohteen paperikoko)].
- 5 Muuta tarvittaessa muita asetuksia ja napsauta [Tulosta].
- Ŵ

Ellei asetuksen tietoja näytetä tulostuksen valintaruudussa, napsauta valintaruudun alapuolella olevaa kohtaa [Show Details (Näytä tiedot)].
### Vain kannen tulostaminen eri lokerosta

- Windows PCL-tulostinajuri
- Mac OS X:lle

Voit tulostaa etusivuksi tarkoitetun sivun omasta lokerostaan ja loput sivut toisesta lokerosta.

### 

Tämä toiminto ei ole käytettävissä Windows PS-tulostinohjaimelle.

### Windows PCL-tulostinajuri

- Avaa tulostettava tiedosto.
- 7 Valitse [Tiedosto]-valikossa [Tulosta].
- 3 Napsauta [Asetukset].
- 🚹 [Asetus]-välilehdellä napsauta [Paperinsyötön asetukset].
- 5 Valitse [Use different source for first page (Käytä ensimmäiselle sivulle eri lähdettä)] -valintaruutu.
- S Valitse paperikoko kohdasta [Lähde] ja klikkaa sitten [OK].

Valitse tarvittaessa paperityyppi kohdassa [Paperityyppi] ja tulostusmateriaalin paino kohdassa [Paino].

- 7 Muuta tarvittaessa muita asetuksia ja napsauta [OK].
- **R** [Tulostus]-näytöllä napsauta [Tulosta].

### Mac OS X:lle

- Avaa tulostettava tiedosto.
- 7 Valitse [Tiedosto]-valikossa [Tulosta].
- 3 Valitse [Paperinsyöttö] paneelivalikosta.

- 4 Valitse [Ensimmäinen sivu], ja valitse lokero, ja valitse sitten syöttäväsi ensimmäisen sivun.
- 5 Valitse lokero, josta voit syöttää jäljellä olevat sivut [jäjellä olevat].
- 🔓 Muuta tarvittaessa muita asetuksia ja napsauta [Tulosta].

# Ŵ

### Vihkon tekeminen

- · Windows PCL-tulostinajuri
- Windows PS-tulostinajuri

# 0

- Tämä toiminto ei välttämättä ole käytettävissä kaikissa sovelluksissa.
- Tämä toiminto ei ole saatavana Mac OS X:llä.
- · Vesileimat eivät ehkä tulostu oikein tätä toimintoa käytettäessä.

### Windows PCL-tulostinajuri

- Avaa tulostettava tiedosto.
- 7 Valitse [Tiedosto]-valikossa [Tulosta].
- 3 Napsauta [Asetukset].
- 🚹 [Asetus]-välilehden kohdassa [Lähde] valitse [Vihko].
- 5 Klikkaa [Valinnat] ja säädä tarvittaessa vihkotulostuksen asetuksia.
  - [Allekirjoitus]: Määritä kuinka monta sivua sisältyy yhteen taitettavaan yksikköön.
  - · [2 sivua]: Tulosta kaksi sivua yhdelle sivulle.
  - · [Oikealta vasemmalle]: Tulosta vihko, joka avautuu oikealta.
  - [Sidontareunus]: Aseta marginaali.
- S Napsauta [OK].
- Muuta tarvittaessa muita asetuksia ja napsauta [OK].
- 🤉 [Tulostus]-näytöllä napsauta [Tulosta].

### Ŵ

- Kun haluat tehdä A5-kokoisen vihon käyttäen A4-kokoista paperia, valitse [A4] kohdassa [Koko] välilehdellä [Asetus].
- Jos tämä toiminto ei ole käytössä Windows PCL-tulostinajurilla, valitse [Start (Käynnistä)] > [Devices and Printers (Laitteet ja tulostimet)], napsauta hiiren oikealla näppäimellä [OKI C542 PCL6 (OKI C542 PCL6)] -kuvaketta ja valitse [Printer properties (Tulostimen ominaisuudet)] > [Advanced (Lisäasetukset)] > [Print processor (Tulostusprosessori)] > [OKX05HPP (OKX05HPP)] > [OK (OK)].

### Windows PS-tulostinajuri

- Avaa tulostettava tiedosto.
- 9 Valitse [Tiedosto]-valikossa [Tulosta].
- 3 Napsauta [Asetukset].
- 🚺 [Asettelu]-välilehden kohdassa [Sivumuotoilu] valitse [Vihko].
- 5 Merkitse tarvittaessa [Vedä rajat] -valintaruutu.
- 🔓 Napsauta [Lisäasetukset]
- 7 Napsauta [Vihkon sidontareuna], ja määritä marginaalit.

# Ŵ

- Jos haluat tehdä oikealta taitetun vihon (vihko, jossa sidonta on oikella puolella, kun ensimmäin sivu on ylöspäin), valitse [Oikeassa reunassa].
- Kun haluat tehdä A5-kokoisen vihon käyttäen A4-kokoista paperia, valitse [A4] kohdassa [Paperin koko]
- R Napsauta [OK (OK)] kunnes Tulostusmääritykset-valintaikkuna sulkeutuu.
- Q Muuta tarvittaessa muita asetuksia ja napsauta [OK].
- [Tulostus]-näytöllä napsauta [Tulosta].

### Asiakirjan jakaminen useisiin osiin julisteen luomiseks

Voit luoda julisteen tulostamalla asiakirjan monelle paperiarkille, jotka yhdistetään myöhemmin.

### 

- Tämä toiminto ei ole käytettävissä IPP-verkkoa käytettäessä.
- Tämä toiminto ei ole käytettävissä Windows PS-tulostinajurille tai Mac OS X:llä.

### Windows PCL-tulostinajuri

- Avaa tulostettava tiedosto.
- 9 Valitse [Tiedosto]-valikossa [Tulosta]
- 3 Napsauta [ määritykset].
- 🚹 [Asetus]-välilehden kohdassa [Viimeistelytila] napsauta [Julistetulostus].
- Napsauta [Valinnat]
- 6 Aseta tarvittavat arvot kohtiin [Suurenna], [Lisää rekisteröintimerkit] ja [Lisää limitys] tarvittaessa, ja napsauta [OK].
- 7 Muuta tarvittaessa muita asetuksia ja napsauta [OK].
- [Tulostus]-näytöllä napsauta [Tulosta].

# Q

- Tehdäksesi A3-julisteen kahdesta A4-arkista valitse [A4] paperin kooksi ja [Zoomaus]-asetukseksi valitse [2].
- Jos tämä toiminto ei ole käytössä Windows PCL-tulostinajurilla, valitse [Start (Käynnistä)] > [Devices and Printers (Laitteet ja tulostimet)], napsauta hiiren oikealla näppäimellä [OKI C542 PCL6] -kuvaketta ja valitse [Printer properties (Tulostimen ominaisuudet)] > [Advanced (Lisäasetukset)] > [Print processor (Tulostusprosessori)] > [OKX05HPP] > [OK (OK)].

### Puoliksi läpinäkyvän tekstin lisääminen (Vesileimat)

- · Windows PCL-tulostinajuri
- · Windows PS-tulostinajuri

- Tämä toiminto ei ole saatavana Mac OS X:llä
- · Vesileimat eivät tulostu oikein vihkotulostuksen kanssa.
- Kun [Background (Tausta)]-valintaruutu merkistään [Watermark (Vesileima)] -näytöllä, vesileimaa ei voida tulostaa sovelluksesta riippuen. Merkitse tällaisessa tapauksessa [Background (Tausta)]-valintaruutu.

### Windows PCL-tulostinajuri

- Avaa tulostettava tiedosto.
- Yalitse [Tiedosto]-valikossa [Tulosta].
- 3 Napsauta [Asetukset].
- 1 Napsauta [Extend (Laajenna)] -välilehdellä [Watermark (Vesileima)].
- 5 Napsauta [Uusi].
- **6** Syötä teksti, joka on tulostettu vesileimaan kohdassa [Text (Teksti)] kohdassa [Watermarks (Vesimerkit)].
- 7 Määritä [Font (Fontti)], [Size (Koko)], mutta muuta tarvittaessa muita asetuksia ja napsauta [OK (OK)].
- 🎖 Tarkasta, että tulostettavaksi haluttu vesileima on valittuna ja paina [OK (OK)].
- Q Muuta tarvittaessa muita asetuksia ja napsauta [OK].
- [] [Tulostus]-näytöllä napsauta [Tulosta].

### Windows PS-tulostinajuri

#### Avaa tulostettava tiedosto.

- 39 -

- 7 Valitse [Tiedosto]-valikossa [Tulosta].
- Napsauta [Asetukset].
- 🚹 Napsauta [Työn asetukset] -välilehdellä [Vesileima].
- 5 Napsauta [Uusi].
- 🔓 Syötä teksti, joka ontulostettu vesileimaan [tekstissä] [vesimerkissä].
- 7 Määritä [Fontti], [Koko], mutta muuta tarvittaessa muita asetuksia ja napsauta [OK].
- R Tarkasta, että tulostettavaksi haluttu vesileima on valittuna ja paina [OK].
- 9 Muuta tarvittaessa muita asetuksia ja napsauta [OK].
- [] [Tulostus]-näytöllä napsauta [Tulosta].

### Lomakkeiden tai logojen kerrostaminen (kerrostus)

- Lomakkeiden rekisteröinti
- Tulostuslomakkeet

Tämä toiminto ei ole saatavana Mac OS X:llä.

Voit tulostaa esimerkiksi logoja tai lomakkeita asiakirjaan. Kerros on joukko muotoja. Voit kirjata neljä lomaketta yhteen kerrokseen. Lomakkeet pinotaan päällekkäin rekisteröintijärjestyksessä ja tulostetaan. Viimeisenä rekisteröity lomake tulostetaan ylimmäiseksi.

Ennen peitekuvan tulostusta, luo lomake ja rekisteröi se tälle laitteelle.

### Lomakkeiden rekisteröinti

- Windows PCL -tulostinajuria varten
  - Napsauta [Start (Käynnistä)], ja valitse sitten [Devices and Printers (Laitteet ja tulostimet)].
  - 2 Napsauta hiiren oikealla painikkeella tulostinkuvaketta ja valitse sitten vaadittava tulostinajuri [Printer Properties (Tulostimen ominaisuudet)] kohdasta.
  - 3 Valitse [Ports (Portit)]-välilehti, valitse [FILE (TIEDOSTO)]-valintaruutu [Port (Portti)]-kohdasta ja valitse sitten [Configure Port (Määritä portti)].
  - 🚹 Luo lomake, jonka haluat rekisteröidä sovelluksessa.
  - 5 Valitse [File (Tiedosto)]-valikossa [Print (Tulosta)].
- S Napsauta [Preferences (Asetukset)].
- Napsauta [Extend (Laajenna)] -välilehdellä [Overlays (Peitekuvat)].
- Valitse [Register print document as a new form (Rekisteröi tulostusasiakirja uutena lomakkeena)].
- Napsauta [OK (OK)].

- Muuta tarvittaessa muita asetuksia ja napsauta [OK (OK)].
- [1] [Print (Tulosta)]-näytöllä napsauta [Print (Tulosta)].
- 12 Syötä [Form name (Lomakkeen nimi)] ja [ID (TUNNUS)], jonka haluat rekisteröidä laitteelle kohdassa [New Form (Uusi lomake)].

# Ŵ

Tulostuskohta peitekuvalle voidaan määrittää.

**13** Valitse [Print on Pages (Tulosta sivuille)] -kohdasta, mille dokumentin sivuille kerros tulostetaan rekisteröintitietona ajurilla.

Kerros otetaan käyttöön määrittämällä sivut, valitse [Custom (Mukautettu)] ja syötä kohtaan [Custom Pages (Mukautetut sivut)] sivut, joilla haluat kerrosta käytettävän.

Anapsauta [OK (OK)].

#### Windows PS-tulostinajuri

Ohjeita varten, ks. "Lomakkeiden rekisteröinti (lomakepohja)".

### Tulostuslomakkeet

- · Windows PCL -tulostinajuria varten
  - Avaa tulostettava tiedosto.
  - 7 Valitse [Tiedosto]-valikossa [Tulosta].
  - 3 Napsauta [Asetukset].
  - Valitse [Laajenna]-välilehti.
  - 5 Napsauta [Kerrokset]
  - 6 Valitse [Overlay Print (Peitekuvan tulostus)] ja valitse lomake, jota haluat käyttää peitekuvan tulostukseen alasvetovalikosta.

# Ŵ

Jos haluat lisätä lomakkeen, joka on rekisteröity käyttämällä määritystyökalua tai soveltamalla useita lomakkeita ryhmänä, napsauta [Edit list... (Muokkaa listaa)] lisätäksesi luetteloon.

Lisätessä rekisteröidyn lomakkeen käyttämällä määritystyökalua: Napsauta [Add a registered form... (Lisää rekisteröity lomake...)], syötä lomakkeen nimi kohdassa [Form name (Lomakkeen nimi)] ja rekisteröidyn lomakkeen TUNNUS käyttämällä määritystyökalun tallennustilan hallinnan käyttöliittymäelementtiä, valitse sivut, joihin haluat soveltaa lomaketta kohdasta [Print on Pages (Tulosta sivuille)], ha napsauta sitten [OK (OK)].

7 Napsauta [OK].

- 🤉 Muuta tarvittaessa muita asetuksia ja napsauta [OK].
- [Tulostus]-näytöllä napsauta [Tulosta].
- Windows PS-tulostinajuri

### ()

Jos haluat käyttää tätä toimintoa yhdessä Windows PS -tulostinajurin kanssa, sinun tulee olla kirjautuneena tietokoneellesi pääkäyttäjänä.

- 1 Napsauta [Käynnistä], ja valitse sitten [Laitteet ja tulostimet].
- 2 Napsauta hiiren oikealla painikkeella [OKI C542 PS (OKI C542 PS)] kuvaketta ja valitse [Printing Preferences (Tulostusmääritykset)].
- 3 [Työn asetukset] -välilehdellä napsauta [Kerrokset].
- Valitse [Käyttäjän kerrokset].-alaspudotusvalikosta ja napsauta [OK].
- 5 Syötä Määritystyökalua varten Tilanhallinta-lisäosalla kirjaamasi lomakkeen nimi kohtaan [Form Name (Lomakenimi)] ja napsauta [Add (Lisää)].
- 🔓 Syötä kerrokselle nimi kohtaan [Kerroksen nimi].
- 7 Valitse [Tulosta sivuille]-kohdasta, mille dokumentin sivuille kerros tulostetaan.

# Q

Kerros otetaan käyttöön määrittämällä sivut, valitse [Mukauta] ja syötä kohtaan [Mukautetut sivut] sivut, joilla kerrosta käytetään.

8 Napsauta [OK].

**9** Valitse [Määritetyt kerrokset] -kohdasta, mitä pohjaa käytetään ja napsauta [Lisää].

### Napsauta [OK].

- Muuta tarvittaessa muita asetuksia ja napsauta [OK].
- **12** Avaa tulostettava tiedosto.
- **13** Valitse [Tiedosto]-valikossa [Tulosta].
- 14 [Tulostus]-näytöllä napsauta [Tulosta].

# Asiakirjan tuottaminen tiedostoon paperille tulostamisen sijasta

- Windows varten
- Mac OS X:lle

Voit tulostaa asiakirjan tiedostoon.

### 

Sinulla täytyy olla kirjautunut tietokoneeseen pääkäyttäjänä.

#### Windows varten

- Napsauta [Käynnistä], ja valitse sitten [Laitteet ja tulostimet].
- Napsauta hiiren oikealla painikkeella [OKI C542 \* (OKI C542 \*)] -kuvaketta ja valitse [Printer properties (Tulostimen ominaisuudet)].
  - \* Valitse käytettävän tulostinajurin tyyppi.
- 3 Valitse [Portit]-välilehti.
- Valitse [FILE:] porttilistasta ja napsauta [OK].
- 5 Avaa tiedosto.
- 6 Valitse [Tiedosto]-valikossa [Tulosta].
- 7 Napsauta [Tulosta].
- 8 Kirjoita tiedoston nimi ja napsauta [OK]. esimerkiksi: C:\temp\printdata.prn

### Mac OS X:lle

- Avaa tulostettava tiedosto.
- 2 Valitse [Tiedosto]-valikossa [Tulosta].
- 3 Napsauta [PDF] tulostuksen valintaikkunasta ja valitse tiedostomuoto.

### Usein tulostettujen asiakirjojen tallentaminen tulostimeen

- Windows PCL-ajurille
- Windows PS-ajurille
- Mac OS X varten
- Tallennetun asiakirjan tulostaminen tästä koneesta

Tallenna tulostustyö tulostimen sisäiseen muistiin. Tulostaessa, valitse jaettu työ käyttäjäpaneelista.

### 

Mikäli taustatulostettua dataa ei voida tallentaa, koska riittävää määrää muistia ei ole vapaana, näytetään ilmoitus, jossa kerrotaan tiedostojärjestelmän olevan täysi eikä tulostustyötä suoriteta.

### Windows PCL-ajurille

- Avaa tulostettava tiedosto.
- 9 Valitse [Tiedosto]-valikossa [Tulosta].
- 3 Napsauta [Asetukset].
- Valitse [Työn asetukset] -välilehti.
- 5 Valitse [Shared Print (Jaettu tulostus)]. Voit nimetä tulostustyön kohdasta Työn tyypin asetus.
- Aseta tarvittaessa muita asetuksia ja napsauta [OK (OK)].
- 7 [Print (Tulosta)]-näytöllä napsauta [Print (Tulosta)]. Tulostustyö vain lähetetään tulostimelle, mutta tulostusta ei aloiteta.

### Windows PS-ajurille

- Avaa tulostettava tiedosto.
- 7 Valitse [Tiedosto]-valikossa [Tulosta].
- 3 Napsauta [Asetukset].

- 🚹 Valitse [Työn asetukset] -välilehti.
- 5 Napsauta [Job Type (Työlaji)] kohdassa [Shared Print (Jaettu tulostus)].
  Voit nimetä tulostustyön kohdasta Työn tyypin asetus.
- Aseta tarvittaessa muita asetuksia ja napsauta [OK (OK)].
- [Tulostus]-näytöllä napsauta [Tulosta].
  Tulostustyö vain lähetetään tulostimelle, mutta tulostusta ei aloiteta.

### Mac OS X varten

- Avaa tulostettava tiedosto.
- 7 Valitse [File (Tiedosto)]-valikossa [Print (Tulosta)].
- 3 Valitse [Secure Print (Suojattu Kopiointi)] paneelivalikosta.
- Valitse [Job Type (Työlaji)] kohdassa [Shared Print (Suojattu tulostus)].
  Voit nimetä tulostustyön kohdasta Työn tyypin asetus.
- 5 Muuta tarvittaessa muita asetuksia ja napsauta [Print (Tulosta)]. Tulostustyö vain lähetetään tulostimelle, mutta tulostusta ei aloiteta.

# Ŵ

Ellei asetuksen tietoja näytetä tulostuksen valintaruudussa, napsauta valintaruudun alapuolella olevaa kohtaa [Show Details (Näytä tiedot)].

### Tallennetun asiakirjan tulostaminen tästä koneesta

- 🚹 Paina [Tulosta]- tai 🔵 (TULOSTA)-painiketta.
- 2 Paina [Shared Print (Jaettu tulostus)]. Työn etsiminen alkaa.

# Ŵ

Pysätä työn haku painamalla 🛑 (PYSÄYTÄ).

3 Kun jaetut tulostustyöt ovat luetteloituina, paina [Print (Tulosta)] jaettujen töiden osalta, jotka haluat tulostaa. Tulostaaksesi kaikki näkyvät jaetut tulostustyöt, paina [Print All (Tulosta kaikki)].

Paina [Delete (Poista)] poistaaksesi määritellyt jaetut työt. Paina [Delete All (Poista kaikki)] poistaaksesi kaikki jaetut työt listalta.

#### Sähköpostin liitetiedostojen tulostaminen

Tulosta vastaanotetun sähköpostin liitetiedosto.PDF (v1.7), JPEG, ja TIFF (V6-lähtötilanne) muodot voidaan tulostaa.

Käyttääksesi tätä toimintoa, sinun pitää asetta sähköpostin vastaanottoasetukset POP.palvelimella tai SMTP-palvelimella.

Sähköpostiasetukset (verkkosivu)

# Ŵ

- [Pääkäyttäjäasetukset]-valikon nykyisiä asetuksia sovelletaan kopioiden lukumäärään, kaksipuoliseen kopiointiin ja muihin tulostusasetuksiin.
- Toiminnosta voidaa tulostaa korkeintaan 10 tiedostoa, joista jokainen on kooltaan korkeintaan 8 MB.

# Paperin ja väriaineen säästö

Tämä osio kuvaa, kuinka tulostetaan säästäen paperia tai väriainetta.

- Paperin molemmalle puolelle tulostaminen (Kaksipuolinen tulostus)
- Väriaineen säästäminen
- Useiden sivujen yhdistäminen yhdelle paperiarkille

# Paperin molemmalle puolelle tulostaminen (Kaksipuolinen tulostus)

- Windows PCL-tulostinajuri
- Windows PS-tulostinajuri
- Mac OS X:lle

Voit tulostaa arkin molemmille puolille.

### Kaksipuolinen tulostus on käytettävissä seuraaville paperikokomäärityksille.

A4, A5, B5, Letter, Legal (13 tuumaa), Legal (13,5 tuumaa), Legal (14 tuumaa), Executive, 8,5SQ (8,5" x 8,5"), Folio (210 mm x 330 mm), 16K (197 mm x 273 mm, 195 mm x 270 mm, 184 mm x 260 mm), mukautettu koko

### • Kaksipuolinen tulostus on käytettävissä seuraaville paperin painoille.

64 - 176 g/m<sup>2</sup> (17 - 46,8 paunaa)

Älä käytä paperia, jonka paino ei ole tältä väliltä, koska voi syntyä paperitukos.

Tämä toiminto ei välttämättä ole käytettävissä kaikissa sovelluksissa.

# Ŵ

Kun tulostetaan mukautetun kokoiselle paperille, kaksipuolinen tulostus on käytettävissä seuraaville leveys- ja pituusmitoille.

- Leveys: 148-216 mm (5,8-8,5 tuumaa)
- Pituus: 210-356 mm (8,3-14,0 tuumaa)

### Windows PCL-tulostinajuri

- Sulje takatulostelokero.
- Avaa tulostettava tiedosto.
- 3 Valitse [Tiedosto]-valikossa [Tulosta].
- A Napsauta [Asetukset].

- 5 Valitse [Asetus]-välilehden [Kaksipuolinen tulostus] -kohdasta [Pitkä sivu] tai [Lyhyt sivu].
- Muuta tarvittaessa muita asetuksia ja napsauta [OK].
- 7 [Tulostus]-näytöllä napsauta [Tulosta].

### Windows PS-tulostinajuri

- Sulje takaosan tulostelokerikko.
- Avaa tulostettava tiedosto.
- **3** Valitse [Tiedosto]-valikossa [Tulosta].
- Napsauta [Asetukset].
- 5 Valitse [Asetus]-välilehden [Tulosta molemmille puolille] -kohdasta [Käännä pitkältä sivulta] tai [Käännä lyhyeltä sivulta].
- 6 Muuta tarvittaessa muita asetuksia ja napsauta [OK].
- 7 [Tulostus]-näytöllä napsauta [Tulosta].

### Mac OS X:lle

- Sulje takaosan tulostelokerikko.
- Avaa tulostettava tiedosto.
- 3 Valitse [Tiedosto]-valikossa [Tulosta].
- 4 Valitse [Long-Edge binding (Sidonta pitkältä sivulta)] tai [Short-Edge binding (Sidonta lyhyeltä sivulta)] kohdasta [Two-Sided (Kaksipuolinen)] [Layout (Sivuasetus)] -paneelissa.
- 5 Muuta tarvittaessa muita asetuksia ja napsauta [Tulosta].

# Ŵ

### Väriaineen säästäminen

- Windows PCL-tulostinajuri
- Windows PS-tulostinohjain
- Mac OS X:lle

Tulostaminen on mahdollista pienemmällä väriaineen määrällä.

Väriainetta voidaan säästää kolmessa tasossa.

- [Tulostimen asetukset]: Mukautuu tulostimen asetuksiin.
- [Ei käytössä]: Tulostaa normaalilla tiheydellä väriainetta säästämättä.
- [Säästötaso Matala]: Tulostaa hiukan alemmalla tiheystasolla.
- [Säästötaso keskimääräinen]: Tulostaa pienellä tiheydellä.
- [Säästötaso Korkea]: Tulostaa hyvin pienellä tiheydellä.

### 0

Jos tämä toimintoa käytetään, vain [Normaali (600x600)] tai [Luonnos (600x600)] voidaan määrittää kuvalaaduksi.

# Ŵ

Tulostettujen kuvien tiheys saattaa vaihdella riippuen tulostettavasta dokumentista.

### Windows PCL-tulostinajuri

- Avaa tulostettava tiedosto.
- 9 Valitse [Tiedosto]-valikossa [Tulosta].
- 3 Napsauta [Asetukset].
- 🚹 Valitse [Asetus]-välilehti.
- 5 Valitse säästettävän väriaineen määrä [Väriaineen säästö]
- 🔓 Muuta tarvittaessa muita asetuksia ja napsauta [OK].
- 7 [Tulostus]-näytöllä napsauta [Tulosta].

### Windows PS-tulostinohjain

- Avaa tulostettava tiedosto.
- **)** Valitse [Tulosta] [Tiedosto]-valikossa.
- 3 Napsauta [Asetukset].
- Valitse [Väri]-välilehti.
- 5 Valitse säästettävän väriaineen määrä [Väriaineen säästö].
- Muuta tarvittaessa muita asetuksia ja napsauta [OK].
- 7 Napsauta [Tulosta] [Tulostus]-näytöllä.

### Mac OS X:lle

- Avaa tulostettava tiedosto.
- Valitse [Tiedosto]-valikossa [Tulosta].
- 3 Valitse [Tulostusvalinnat] paneelivalikosta.
- 4 Valitse säästettävän väriaineen määrä [Toner Saving (Väriaineen säästö)] [Quality2 (Laatu2)] -välilehdellä.
- 5 Muuta tarvittaessa muita asetuksia ja napsauta [Tulosta].

# Ŵ

### Useiden sivujen yhdistäminen yhdelle paperiarkille

- · Windows PCL-tulostinajuri
- Windows PS-tulostinajuri
- Mac OS X:lle

Voit tulostaa useita asiakirjan sivuja yhdelle ainoalle paperiarkille.

### 

- Tämä toiminto pienentää asiakirjan sivun kokoa tulostusta varten. Tulostetun kuvan keskikohta ei välttämättä ole paperin keskellä.
- Tämä toiminto ei välttämättä ole käytettävissä kaikissa sovelluksissa.

### Windows PCL-tulostinajuri

- Avaa tulostettava tiedosto.
- 7 Valitse [Tiedosto]-valikossa [Tulosta].
- ? Napsauta [Asetukset].
- 4 [Asetus]-välilehden kohdassa [Viimeistelytila] valitse montako sivua tulostetaan kullekin arkille.
- 5 Napsauta [Valinnat]
- 6 Aseta [Page Borders (Sivun reunat)], [Page layout (Sivun asettelu)] ja [Bind Margin (Sidontareunus)] ja napsauta [OK (OK)].
- 7 Muuta tarvittaessa muita asetuksia ja napsauta [OK].
- ? [Tulostus]-näytöllä napsauta [Tulosta].

### Windows PS-tulostinajuri

- Avaa tulostettava tiedosto.
- **?** Valitse [Tiedosto]-valikossa [Tulosta].

- 3 Napsauta [Asetukset].
- 🚹 [Asetus]-välilehdellä valitse [Sivua arkilla].
- 5 Valitse montako sivua tulostetaan yhdelle paperiarkille riippuvalikosta.
- 🔓 Valitse [Border (Reunus)] valintaruutu merkitäksesi reunuksen.
- 7 Napsauta [Advanced (Lisäasetukset)] ja valitse sivun asettelun lomake kohdasta [Pages per Sheet Layout (Sivuja arkilla sovittelu)].
- 8 Napsauta [OK (OK)].
- Muuta tarvittaessa muita asetuksia ja napsauta [OK].
- [Tulostus]-näytöllä napsauta [Tulosta].

### Mac OS X:lle

- Avaa tulostettava tiedosto.
- 7 Valitse [Tiedosto]-valikossa [Tulosta].
- 3 Valitse montako sivua tulostetaan yhdelle paperiarkille kohdasta [Pages per Sheet (Sivuja arkille)] [Layout (Asettelu)] -paneelissa.
- 🚹 Määritä jokainen kohdan [Raja] ja [Asettelun suunta] asetus.
- 5 Muuta tarvittaessa muita asetuksia ja napsauta [Tulosta].

# Ŵ

# Värin säätäminen tietokoneella

Tässä osiossa kuvataan, kuinka väriasetusta säädetään tietokoneelta tulostettaessa.

- · Värillisen aineiston tulostaminen harmaasävyisenä
- Väritäsmäyksen käyttö tulostinajurilla
- · Tulostustulosten simulointi mustetta varten
- Värinerottelu
- · Värirekisteröinnin virheen korjaus manuaalisesti
- Tiheyden korjaus manuaalisesti
- Väritasapainon säätäminen (tiheys)
- Värin säätäminen ohjelmistolla

### Värillisen aineiston tulostaminen harmaasävyisenä

Värillisiä dokumentteja voidaan tulostaa harmaasävyisinä.

### Windows PCL -tulostinohjain

- Avaa tulostettava tiedosto.
- 7 Valitse [Tulosta] [Tiedosto]-valikossa.
- 3 Napsauta [Preferences (Asetukset)].
- Valitse [Asetus]-välilehdellä [Mustavalkoinen].
- 5 Muuta tarvittaessa muita asetuksia ja napsauta [OK (OK)].
- 🔓 [Print (Tulosta)]-näytöllä napsauta [Print (Tulosta)].

# Ŵ

Valitsemalla tulostinohjaimella [Mustavalkoinen] voit tulostaa värillisen asiakirjan harmaasävyisinä vaikka syaani, magenta ja keltainen muste olisivat loppu.

### Windows PS-tulostinohjain

- Avaa tulostettava tiedosto.
- 7 Valitse [Tulosta] [Tiedosto]-valikossa.
- 3 Napsauta [Preferences (Asetukset)].
- Valitse [Color (Väri)] -välilehti ja valitse [Grayscale (Harmaasävy)].
- 5 Muuta tarvittaessa muita asetuksia ja napsauta [OK (OK)].
- 🔓 [Print (Tulosta)]-näytöllä napsauta [Print (Tulosta)].

# W

Kun tulostinajurille on valittu asetus [Grayscale (Harmaasävy)], voidaan värilliset dokumentit tulostaa harmaasävyisinä vaikka syaani, magenta ja keltainen muste olisivat loppu.

### Mac OS X:lle

- Avaa tulostettava tiedosto.
- **9** Valitse [Tiedosto]-valikosta [Tulosta].
- ? Valitse [Väri] paneelivalikosta.
- Valitse [Harmaasävy].
- Napsauta [Tulosta].

# Ŵ

- Valitsemalla tulostinohjaimella [Harmaasävy] voit tulostaa värillisen asiakirjan harmaasävyisinä vaikka syaani, magenta ja keltainen muste olisivat loppu.
- Ellei asetuksen tietoja näytetä tulostuksen valintaruudussa, napsauta valintaruudun alapuolella olevaa kohtaa [Show Details (Näytä tiedot)].

### Väritäsmäyksen käyttö tulostinajurilla

Värin täsmäys tarkoittaa asiakirjojen värin hallintaa ja säätämistä, jotta se on yhtenäinen syöttävien laitteiden ja tulostuslaitteiden välillä.

Tässä osiossa kuvataan tulostinajurin väritäsmäyksen toiminto.

#### • Automaattinen:

Väritäsmäystä sovelletaan asiakirjan mukaisesti. Normaalisti, käytä tätä asetusta oletusasetuksena.

#### • Toimistoväri:

Käytä tätä asetusta tulostaessa liiketoiminta-asiakirja käyttämällä tekstinkäsittelyn ohjelmistoa, laskentataulukko-ohjelmistoa, ja esitysohjelmistoa. Värin täsmäystä sovelletaan, kun RGB-väriavaruuden tulostustiedot muunnetaan tulostinta varten CMYK-väriavaruudeksi.

#### • Ammattigrafiikka:

Tämä toiminto soveltuu käytettäväksi DTP-ohjelmiston kanssa. Voit määrittää tulostuksen simulaation CMYK-tulostuslaitteilla.

### • Ei väritäsmäystä:

Tämä toiminto on sopiva väreille, jotka säädetään sovelluksesta.

Jos käytössäsi on Mac OS X, voit myös käyttää [ColorSync (ColorSync)]-toimintoa värin täsmäykseen.

· Jos haluat hallinnoida CMYK-väritietoja, käytä Graphic Pro -toimintoa.

CMYK:n linkkiprofiileja ei voi määrittää Windows PCL -tulostinajurin kanssa.

### Windows PCL -tulostinohjain

- Avaa tulostettava tiedosto.
- **)** Valitse [Tulosta] [Tiedosto]-valikossa.
- 3 Napsauta [Preferences (Asetukset)].
- 4 [Setup (Asetus)]-välilehden kohdassa [Color Setting (Väriasetus)] valitse [Color (Väri)].

- 5 Napsauta [Detail... (Tiedot...)] kohdassa [Color Setting (Väriasetus)].
- 🔓 Valitse nimike ja napsauta [OK (OK)].
- 7 Muuta tarvittaessa muita asetuksia ja napsauta [OK (OK)].
- [Print (Tulosta)]-näytöllä napsauta [Print (Tulosta)].

#### Windows PS-tulostinohjain

- Avaa tulostettava tiedosto.
- 9 Valitse [Tulosta] [Tiedosto]-valikossa.
- 3 Napsauta [Asetukset] tai [Ominaisuudet].
- Valitse [Color (Väri)]-välilehti.
- 5 Valitse nimike ja napsauta [OK (OK)].
- Muuta tarvittaessa muita asetuksia ja napsauta [OK (OK)].
- 7 [Print (Tulosta)]-näytöllä napsauta [Print (Tulosta)].

### Mac OS X:lle

- Avaa tulostettava tiedosto.
- 9 Valitse [Tiedosto]-valikosta [Tulosta].
- **3** Valitse [Color (Väri)]-välilehti.
- A Valitse nimike [Color (Väri)] varten.
- 5 Muuta tarvittaessa muita asetuksia ja napsauta [Print (Tulosta)].

### Ŵ

Ellei asetuksen tietoja näytetä tulostuksen valintaruudussa, napsauta valintaruudun alapuolella olevaa kohtaa [Show Details (Näytä tiedot)].

#### Tulostustulosten simulointi mustetta varten

Voit simuloida tulosta, kuten offset-painotekniikkaa säätämällä CMYK-väritietoja.

- Joidenkin sovellusten osalta, tämä toiminto ei ole saatavana Mac OS X:llä.
- Tätä toimintoa voidaan käyttää, kun [Toimistoväri] tai [Graphic Pro] on valittu kohtaan [Väritila].
- Windows PCL-ajuria varten, tätä toimintoa voidaan käyttää kun [Graphic Pro (Ammattigrafiikka)] on kohdassa [Color Mode (Väritila)].
- Windows PCL -tulostinohjain
- Windows PS-tulostinohjain
- Mac OS X:lle

#### Windows PCL -tulostinohjain

- Avaa tulostettava tiedosto.
- 7 Valitse [Tulosta] [Tiedosto]-valikossa.
- 3 Napsauta [Preferences (Asetukset)].
- [Setup (Asetus)]-välilehden kohdassa [Color Setting (Väriasetus)] valitse [Color (Väri)].
- 5 Napsauta [Detail... (Yksityiskohdat...)] kohdassa [Setup (asetukset)] -välilehti ja valitse [Graphic Pro (Graphic Pro)].
- 6 Valitse [Tulostimen simulointi].
- Valitse musteominaisuus, jota haluat simuloida paikasta [Kohdeprofiilin simulatointi] kohdassa [Lähdeprofiili] ja napsauta [OK].
- 🎗 Muuta tarvittaessa muita asetuksia ja napsauta [OK (OK)].
- [Print (Tulosta)]-näytöllä napsauta [Print (Tulosta)].

### Windows PS-tulostinohjain

- Avaa tulostettava tiedosto.
- 9 Valitse [Tulosta] [Tiedosto]-valikossa.
- 3 Napsauta [Asetukset] tai [Ominaisuudet].
- Valitse [Color (väri)]-välilehti ja valitse [Graphic Pro (Graphic Pro)], ja klikkaa sitten [Options (Vaihtoehdot)].

Voit suorittaa tulostinsimulaation [Toimistoväri]-värillä yritys- tai muille asiakirjoille, napsauta sitten [Lisävalinta], ja valitse ne musteen ominaisuudet kohdasta [CMYK-mustesimulointi], joita haluat simuloida.

- 5 Valitse [Tulostimen simulointi] -valintaruutu.
- **6** Valitse musteominaisuus, jota haluat simuloida paikasta [Kohdeprofiilin simulatointi] kohdassa [Lähdeprofiili] ja napsauta [OK].
- 7 Muuta tarvittaessa muita asetuksia ja napsauta [OK (OK)].
- Print (Tulosta)]-näytöllä napsauta [Print (Tulosta)].

### Mac OS X:lle

- Avaa tulostettava tiedosto.
- 9 Valitse [Tiedosto]-valikosta [Tulosta].
- 3 Valitse [Väri] paneelivalikosta.
- 🖊 Valitse [Graphic Pro (Graphic Pro)] kohdassa [Color (Väri)].
- 5 Napsauta [Valinnat] valitaksesi [Tulostimen simulointi].
- **6** Valitse musteominaisuus, jota haluat simuloida paikasta [Kohdeprofiilin simulatointi].
- 7 Muuta tarvittaessa muita asetuksia ja napsauta [Print (Tulosta)].

# Ŵ

### Värinerottelu

Voit tulostaa erottelemalla kunkin värin käyttämättä mitään sovelluksia.

### ()

- · Windows PCL-tulostinajuria ei voi käyttää tähän tarkoitukseen.
- Jos käytät Adobe Illustrator -ohjelmaa, käytä ohjelman värien erottelutoimintoa. Kytke tulostinohjaimen värintäsmäystoiminto pois päältä.
- · Windows PS-ohjaimelle
- Mac OS X:lle

### Windows PS-ohjaimelle

- Avaa tulostettava tiedosto.
- **?** Valitse [Tulosta] [Tiedosto]-valikossa.
- ? Napsauta [Preferences (Asetukset)].
- 🖊 Valitse [Color (Väri)] -välilehti ja napsauta [Advanced (Lisäasetukset)].
- 5 Valitse väri, jonka haluat erotella kohdasta [Tulosta värierottelut] ja napsauta sitten [OK].
- 🔓 Muuta tarvittaessa muita asetuksia ja napsauta [OK (OK)].
- 7 [Print (Tulosta)]-näytöllä napsauta [Print (Tulosta)].

### Mac OS X:lle

- Avaa tulostettava tiedosto.
- 7 Valitse [File (Tiedosto)]-valikossa [Print (Tulosta)].
- 3 Valitse [Print Options (Tulostusvaihtoehdot)] -paneeli.
- 4 Valitse [Print Color Separations (Tulosta värierotukset)] kohdassa [Quality 2 (Laatu 2)] -välilehti.

5 Muuta tarvittaessa muita asetuksia ja napsauta [Print (Tulosta)].

# Ŵ

### /ärirekisteröinnin virheen korjaus manuaalisesti

Kone automaattisesti säätää värirekisteröinnin koneen kytkeytyessä päälle tai kun tulostuslokerikot tulevat avatuiksi/suljetuksi. Voit manuaalisesti säätää värin rekisteröintiä käyttöpaneelissa tarvittaessa.

- Paina [Device Settings (Laiteasetukset)] -kosketuspaneelissa.
- 🤈 Paina 🔺 tai 🔻 useita kertoja ja paina [Admin Setup (Pääkäyttäjäasetukset)].
- 3 Kirjoita pääkäyttäjän nimi ja salasana ja paina [OK (OK)].

Tehdasasetuksissa oletusarvoinen pääkäyttäjänimi ja salasana ovat vastaavasti "admin" ja "999999".

Paina [Print Setup (Tulostusasetukset)].

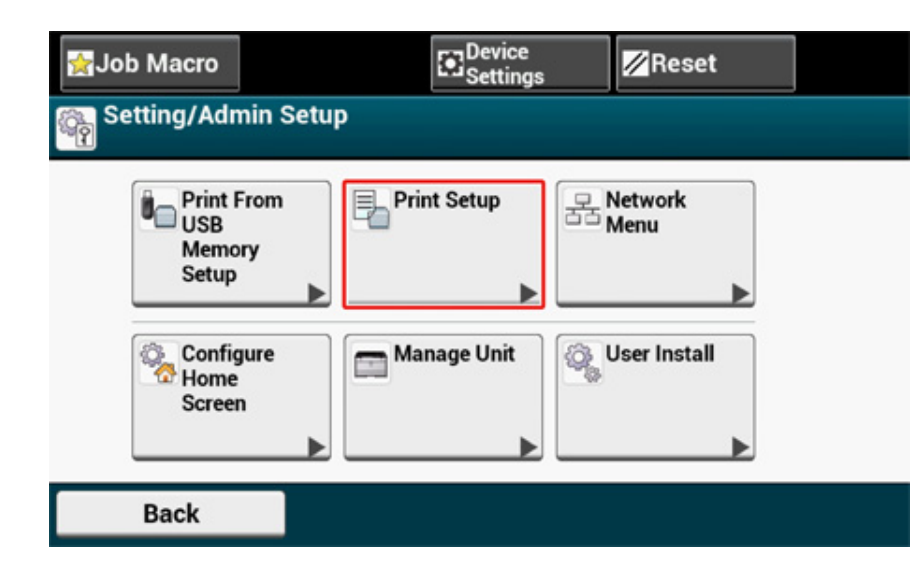

5 Paina [Värivalikko].

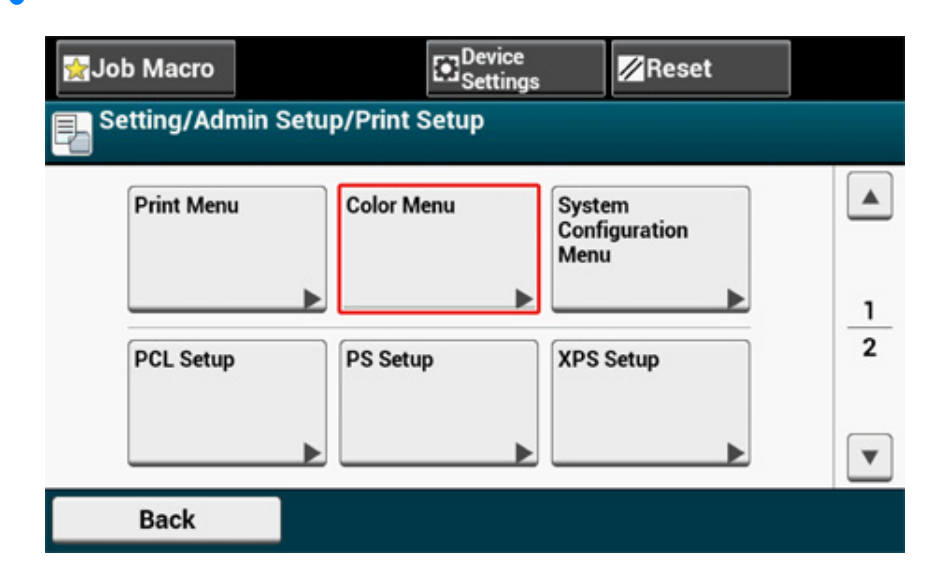

6 Paina ▲ tai ▼ useita kertoja ja paina [Adjust Registration (Säädä rekisteröinti)].

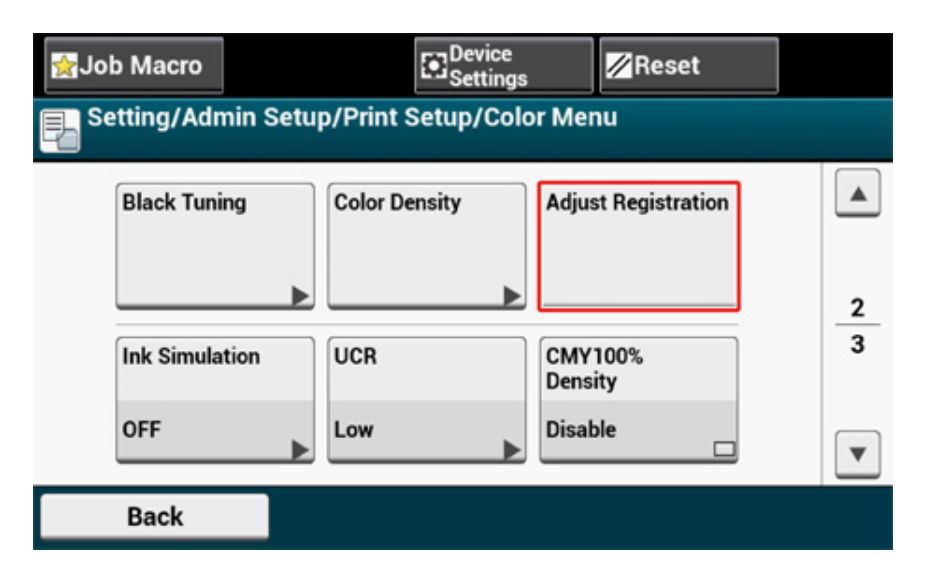

### 7 Paina [Kyllä].

| Adjust Registration  Would you like to execute? |     |    |  |  |  |
|-------------------------------------------------|-----|----|--|--|--|
|                                                 |     |    |  |  |  |
|                                                 |     |    |  |  |  |
|                                                 |     |    |  |  |  |
|                                                 | Yes | No |  |  |  |

### Tiheyden korjaus manuaalisesti

Tämä laite automaattisesti säätää värin rekisteröinnin kun kuvarummun kasetti vaihdetaan tai kun 500 arkkia on tulostettu. Voit manuaalisesti säätää värin rekisteröintiä käyttöpaneelissa tarvittaessa.

- Paina [Device Settings (Laiteasetukset)] -kosketuspaneelissa.
- 🤰 Paina 🔺 tai ▼ useita kertoja ja paina [Admin Setup (Pääkäyttäjäasetukset)].
- 3 Kirjoita pääkäyttäjän nimi ja salasana ja paina [OK (OK)].

Tehdasasetuksissa oletusarvoinen pääkäyttäjänimi ja salasana ovat vastaavasti "admin" ja "9999999".

- Paina [Print Setup (Tulostusasetukset)].
- 5 Paina [Värivalikko].
- Paina [Aseta tiheys].

| 😭 Job Macro |              | Device         | s              | <mark>∕∕/</mark> Reset |   |
|-------------|--------------|----------------|----------------|------------------------|---|
| Setting/Adı | min Setup/Pi | rint Setup/Col | or Mer         | าน                     |   |
| Density Co  | ontrol Adj   | just Density   | Color<br>Patte | Tuning/Print           |   |
| Auto        |              |                |                |                        | 1 |
| Cyan Tuni   | ng Ma        | genta Tuning   | Yello          | w Tuning               | 3 |
|             | <b></b>      |                |                | •                      | • |
| Back        |              |                |                |                        |   |

### 7 Paina [Kyllä].

| Adjust Density  Would you like to execute? |     |    |  |  |  |
|--------------------------------------------|-----|----|--|--|--|
|                                            |     |    |  |  |  |
|                                            |     |    |  |  |  |
|                                            |     |    |  |  |  |
|                                            | Yes | No |  |  |  |

## Väritasapainon säätäminen (tiheys)

Kun säädät varjon sopimaan asetuksiisi, toimi käyttöpaneelista.

Määrittääksesi tummenna tai vaalenna haaleaa osaa (korosta), keskisävyosaa (keskisävy), ja tummaa osaa (tumma) kussakin värissä.

Tämä osio kuvaa, kuinka voit asettaa syaanin. Kun muita värejä säädetään, suorita sama menettely kaikille väreille ja osille, joita haluat säätää.

- Paina [Device Settings (Laiteasetukset)] -kosketuspaneelissa.
- 🤰 Paina 🔺 tai ▼ useita kertoja ja paina [Admin Setup (Pääkäyttäjäasetukset)].
- 3 Kirjoita pääkäyttäjän nimi ja salasana ja paina [OK (OK)]. Tehdasasetuksissa oletusarvoinen pääkäyttäjänimi ja salasana ovat vastaavasti "admin" ja "999999".
- A Paina [Print Setup (Tulostusasetukset)].
- 5 Paina [Värivalikko].
- 6 Paina [Värin viritys/Tulostusmalli] ja [Kyllä] tulostaaksesi värinsäätömallin.
- 7 Paina [Syaanin viritys].

8 Liukusäätimet korostamiselle, keskisävylle, ja tummalle näytetään. Valitse arvot ja paina sitten [OK].

| <b>Evan Tuning</b><br>Adjust Cyan Tuning and press [OK].   |             |  |  |  |
|------------------------------------------------------------|-------------|--|--|--|
|                                                            |             |  |  |  |
| Cyan<br>Highlight: -3 ° -2 ° -1 ° 0 ° +1                   | ° +2 ° +3 ° |  |  |  |
| Cyan Mid-<br>Tone: $-3 \circ -2 \circ -1 \circ 0 \circ +1$ | ° +2 ° +3 ° |  |  |  |
| Cyan Dark: -3 ° -2 ° -1 ° 0 ° +1                           | ° +2 ° +3 ° |  |  |  |
| Cancel                                                     | ок          |  |  |  |

# Ŵ

Tummentaaksesi hiukan valitse +1 to +3, vaalentaaksesi hiukan valitse -1 - -3.

9 Paina (ALOITUSNÄYTTÖ)-painiketta.

## Aloita tulostus.

Toista menettely, kunnes värin varjo täyttää asetuksesi.

### Värin säätäminen ohjelmistolla

Voit säätää värien käytön apuohjelmia. Yksityiskohtaisia tietoja varten, ks. apuohjelmien ohjekirjoja.

- Color Correct -apuohjelma
- Color Swatch -apuohjelma
- PS Gamma Adjuster (gammasäädin) -apuohjelma

# Paremman lopputuloksen aikaan saamiseksi

Tämä kappale kuvaa asetukset parempien tulosteiden tuottamiseksi tietokoneelta tulostettaessa.

- Valokuvien parantaminen
- Määritetyllä tarkkuudella tulostaminen
- Hienojen viivojen korostaminen
- Käytettävän fontin määrittäminen
- Mustan viimeistelyn muuttaminen
- Valkoisen raon poistaminen tekstin ja taustan välistä (Päällekirjoitus mustalla)

### Valokuvien parantaminen

Voit tulostaa valokuvat kirkkaampina.

Tämä toiminto ei ole käytettävissä Windows PS-tulostinajureilla tai Mac OS X:llä.

### Windows PCL-tulostinajuri

- Avaa tulostettava tiedosto.
- **2** Valitse [Tiedosto]-valikossa [Tulosta].
- 3 Napsauta [Preferences (Asetukset)].
- Valitse [Työn asetukset] -välilehti.
- 5 Valitse [Valokuvan parannus] -valintaruutu.
- 6 Muuta tarvittaessa muita asetuksia ja napsauta [OK].
- 7 [Tulostus]-näytöllä napsauta [Tulosta].

### Määritetyllä tarkkuudella tulostaminen

- · Windows varten
- Mac OS X:lle

Voit muuttaa tulostuslaatua tarvittaessa.

### W

Jos tulostetaan suurelle paperille Windows PS tai Mac OS X PS -tulostinajurilla, tavallisen [Normal (600x600) (Normaali (600x600))] käyttö saattaa parantaa laatua.

#### Windows varten

- Avaa tulostettava tiedosto.
- **?** Valitse [Tiedosto]-valikossa [Tulosta].
- 3 Napsauta [Asetukset].
- 🚹 Valitse [Työn asetukset] -välilehti.
- 5 Valitse tulostuslaatu kohdasta [Laatu].
- Muuta tarvittaessa muita asetuksia ja napsauta [OK].
- 7 [Tulostus]-näytöllä napsauta [Tulosta].

### Mac OS X:lle

- Avaa tulostettava tiedosto.
- 9 Valitse [Tiedosto]-valikossa [Tulosta].
- 3 Valitse [Print Options (Tulostusvaihtoehdot)] -paneeli.
- 4 Valitse haluttu arvo kohdasta [Quality (Laatu)] kohdassa [Quality 1 (Laatu 1)] välilehti.
- 5 Muuta tarvittaessa muita asetuksia ja napsauta [Tulosta].

# Ŵ

### Hienojen viivojen korostaminen

- Windows PCL-tulostinajuri
- Windows PS-tulostinajuri
- Mac OS X:lle

Estääksesi sumeat pienet kirjaimet tai erittäin hienot viivat, kytke päälle [Adjust ultra fine lines (Säädä erittäin hienoja viivoja)] tulostinajurilla.

Tämä ominaisuus on oletusarvoisesti päällä.

Viivakoodien välit tai muut välit voivat kaventua riippuen sovelluksesta. Siinä tapauksessa kytke toiminto pois päältä.

### Windows PCL-tulostinajuri

- Avaa tulostettava tiedosto.
- **9** Valitse [Tiedosto]-valikossa [Tulosta].
- 3 Napsauta [Asetukset].
- Valitse [Työn asetukset] -välilehti.
- 5 Napsauta [Lisäasetukset]
- Valitse [Adjust the ultra fine lines (Säädä erittäin hienoja viivoja)], valitse [On (Päällä)] kohtaan [Settings (Asetukset)] ja napsauta [OK (OK)].
- 7 Muuta tarvittaessa muita asetuksia ja napsauta [OK].
- 8 [Tulostus]-näytöllä napsauta [Tulosta].

### Windows PS-tulostinajuri

- Avaa tulostettava tiedosto.
- **?** Valitse [Tiedosto]-valikossa [Tulosta].
- 3 Napsauta [Asetukset].

- Valitse [Työn asetukset] -välilehti.
- 5 Napsauta [Lisäasetukset]
- 🔓 Valitse [Säädä erittäin hienoja viivoja] -valintaruutu ja napsauta [OK].
- 7 Muuta tarvittaessa muita asetuksia ja napsauta [OK].
- 8 [Tulostus]-näytöllä napsauta [Tulosta].

### Mac OS X:lle

- Avaa tulostettava tiedosto.
- 7 Valitse [Tiedosto]-valikossa [Tulosta].
- 3 Valitse [Laatu1] välilehdistä.
- 4 Valitse [Adjust the ultra fine lines (Säädä erittäin hienoja viivoja)] -valintaruutu [Quality 1 (Laatu 1)] -välilehdellä.
- 5 Muuta tarvittaessa muita asetuksia ja napsauta [Tulosta].

# Ŵ

#### Windows PS-tulostinajuri

- Käytettävän fontin määrittäminen
- Tulostaminen tulostimen fontteja käyttämällä
- Tulostaminen tietokoneen fontteja käyttämällä

### Tulostaminen tulostimen fontteja käyttämällä

## 

- Tulostimen fontit eivät toista näytöllä nähtävien TrueType-kirjasimien ulkonäköä tarkasti.
- Tämä toiminto ei ole saatavana Mac OS X:llä
- Tämä toiminto ei välttämättä ole käytettävissä kaikissa sovelluksissa.
- Windows PCL -tulostinajuria varten
- Avaa tulostettava tiedosto.
- 9 Valitse [Tiedosto]-valikossa [Tulosta].
- 3 Napsauta [Asetukset].
- 🚹 Valitse [Laajenna]-välilehti.
- S Valitse [Fontit]
- **6** Valitse [Fontin korvaus] -valintaruutu kohdassa [TrueType-fontin tulostustyyppi].
- 7 Määritä, mitä tulostinfonttia käytetään TrueType-fonttien sijaan kohdassa [Fonttien korvaustaulukko].
- Napsauta [OK].
- Q Muuta tarvittaessa muita asetuksia ja napsauta [OK].
- 👖 [Tulostus]-näytöllä napsauta [Tulosta].

- Napsauta [Start (Käynnistä)], ja valitse sitten [Devices and Printers (Laitteet ja tulostimet)].
- 2 Napsauta hiiren oikealla painikkeella [OKI C542 PS (OKI C542 PS)] kuvaketta ja valitse sitten [Printer properties (Tulostimen ominaisuudet)].
- Kaksoisnapsauta [Fontin korvaustaulukko] [Laiteasetukset]-välilehdellä.
- 4 Määrittääksesi fontin, napsauta TrueType-fonttia ja valitse sen korvaamiseen käytettävä tulostinfontti luettelosta.
- S Napsauta [OK].
- Avaa tulostettava tiedosto tietokoneelta.
- 7 Valitse [Tiedosto]-valikossa [Tulosta].
- R Napsauta [Asetukset].
- [Asettelu] -välilehdellä napsauta [Lisäasetukset].
- Napsauta [TrueType-fontti], ja valitse sitten [Korvaa laitefontilla].
- 1 Napsauta [OK].
- Muuta tarvittaessa muita asetuksia ja napsauta [OK].
- 13 [Tulostus]-näytöllä napsauta [Tulosta].

#### Tulostaminen tietokoneen fontteja käyttämällä

Voit tulostaa dokumenttisi käyttäen tietokoneen TrueType-fontteja toistaaksesi saman ulkonäön kuin tietokoneen näytöllä.

### $\bigcirc$

Tämä toiminto ei ole saatavana Mac OS X:llä.

- · Windows PCL -tulostinajuria varten
  - Avaa tulostettava tiedosto.
  - 7 Valitse [Tiedosto]-valikossa [Tulosta].
  - 3 Napsauta [Asetukset].
  - 🚹 Valitse [Laajenna]-välilehti.
  - Valitse [Fontit]
  - Poista valinta [Fontin korvaus] -valintaruudusta kohdassa [TrueType-fontin tulostustyyppi], valitse yksi seuraavista tulostuksen muotoiluista ja napsauta sitten [OK].
    - [Download as outline font (Lataa ääriviivafonttina)] Luo fonttikuvia tulostimessa.
    - [Download as bitmap font (Lataa bittikarttafonttina)] Luo fonttikuvia tulostinohjaimia käyttällä.
  - 7 Muuta tarvittaessa muita asetuksia ja napsauta [OK].
  - [Tulostus]-näytöllä napsauta [Tulosta].
- Windows PS-tulostinajuri
  - Avaa tulostettava tiedosto.
- 9 Valitse [Tiedosto]-valikossa [Tulosta].
- 3 Napsauta [Asetukset].
- [Asettelu] -välilehdellä napsauta [Lisäasetukset].
- 5 Napsauta [TrueType-fontto], ja valitse sitten [Lataa Softfontinta].
- S Napsauta [OK].
- 7 Muuta tarvittaessa muita asetuksia ja napsauta [OK].
- ? [Tulostus]-näytöllä napsauta [Tulosta].

### Mustan viimeistelyn muuttaminen

Voit muuttaa mustan viimeistelyn, kun teet väritulostusta. Mustaa viimeistelyasetusta voidaan käyttää, kun [Toimistoväri] tai [Graphic Pro] on valittuna tulostimen ohjaimessa.

Mustalle viimeistelylle on kaksi tyyppiä; yksi on yhdistelmä syaania (C), magentaa (M), keltaista (Y) ja mustaa (K) väriainetta, ja toisessa on vain mustaa (K) väriainetta. Mustan viimeistely käyttäen CMYK-väriaineita soveltuu valokuvien tulostamiseen. Mustan viimeistely käyttäen vain mustaa väriainetta soveltuu mustan tekstin tai grafiikan tulostamiseen.

Jos käytät [Office Color (Toimistoväri)]-toimintoa, voit valita myös automaattisen. Jos Automaattinen on valittu, sopiva tapa dokumentin tulostamiseen valitaan automaattisesti.

- · Windows PCL -tulostinohjain
- Windows PS-tulostinohjain
- Mac OS X:lle

### Windows PCL -tulostinohjain

- Avaa tulostettava tiedosto.
- **)** Valitse [Tulosta] [Tiedosto]-valikossa.
- 3 Napsauta [Preferences (Asetukset)].
- 4 [Setup (Asetus)]-välilehden kohdassa [Color Setting (Väriasetus)] valitse [Color (Väri)].
- 5 Napsauta [Detail...(Yksityiskohta...)] [Setup (asetukset)] -välilehdellä, valitse [Office Color (Toimistoväri)] tai [Graphic Pro (Graphic Pro)].
- Valitse mustan luomistapa kohdasta [Black Finish (Musta viimeistely)], ja napsauta [OK (OK)].
- 7 Muuta tarvittaessa muita asetuksia ja napsauta [OK (OK)].
- Print (Tulosta)]-näytöllä napsauta [Print (Tulosta)].

### Windows PS-tulostinohjain

- Avaa tulostettava tiedosto.
- 9 Valitse [Tulosta] [Tiedosto]-valikossa.
- 3 Napsauta [Preferences (Asetukset)].
- 4 Valitse [Color (Väri)] -välilehti ja valitse [Office Color (Toimistoväri)] tai [Graphic Pro (Graphic Pro)], ja napsauta sitten [Options (Valinnat)].
- 5 Valitse mustan luomistapa kohdasta [Black Finish (Musta viimeistely)], ja napsauta [OK (OK)].
- Muuta tarvittaessa muita asetuksia ja napsauta [OK (OK)].
- 7 [Print (Tulosta)]-näytöllä napsauta [Print (Tulosta)].

### Mac OS X:lle

- Avaa tulostettava tiedosto.
- 9 Valitse [Tiedosto]-valikosta [Tulosta].
- 3 Valitse [Väri] paneelivalikosta.
- 🚹 Valitse [Toimistoväri] tai [Graphic Pro] ja napsauta sitten [Valinnat].
- 5 Valitse mustan luomistapa kohdasta [Mustan viimeistely].
  - Ŵ

[Graphic Pro (Ammattigrafiikka)] [Black Finish (Musta viimeistely)] löytyy [General (Yleistä)] -välilehdellä

🔓 Muuta tarvittaessa muita asetuksia ja napsauta [Print (Tulosta)].

### Ŵ

Ellei asetuksen tietoja näytetä tulostuksen valintaruudussa, napsauta valintaruudun alapuolella olevaa kohtaa [Show Details (Näytä tiedot)].

## Valkoisen raon poistaminen tekstin ja taustan välistä (Päällekirjoitus mustalla)

Käyttöolosuhteista riippuen voit asettaa mustan kirjoittamaan päälle ja vähentämään valkoista väliä mustien kirjainten ja värillisen taustan välillä.

- Tätä toimintoa ei voi käyttää joidenkin sovellusten kanssa.
- Tätä toimintoa voidaan käyttää, kun tulostetaan ainoastaan tekstiä taustavärin päälle.
- Jos väriainekerros on paksu, väriaine ei välttämättä kiinnity kunnolla.
- · Windows PCL -tulostinohjain
- Windows PS-tulostinohjain
- Mac OS X:lle

### Windows PCL -tulostinohjain

- Avaa tulostettava tiedosto.
- 7 Valitse [Tulosta] [Tiedosto]-valikossa.
- 3 Napsauta [Asetukset] tai [Ominaisuudet].
- Valitse [Työn asetukset] -välilehti, valitse [Lisäasetukset].
- 5 Aseta [Overprint Black (Ylitulosta mustalla)] tilaan [On (Päällä)] ja napsauta [OK (OK)].
- 🔓 Muuta tarvittaessa muita asetuksia ja napsauta [OK (OK)].
- 7 [Print (Tulosta)]-näytöllä napsauta [Print (Tulosta)].

### Windows PS-tulostinohjain

- Avaa tulostettava tiedosto.
- Valitse [Tulosta] [Tiedosto]-valikossa.

- 3 Napsauta [Asetukset] tai [Ominaisuudet].
- 🚹 Valitse [Color (Väri)] -välilehti ja napsauta [Advanced (Lisäasetukset)].
- 5 Valitse [Black Overprint (Ylitulosta mustalla)]-valintaruutu ja napsauta [OK (OK)].
- Muuta tarvittaessa muita asetuksia ja napsauta [OK (OK)].
- 7 [Print (Tulosta)]-näytöllä napsauta [Print (Tulosta)].

### Mac OS X:lle

- Avaa tulostettava tiedosto.
- 9 Valitse [Tiedosto]-valikosta [Tulosta].
- 3 Valitse [Print Options (Tulostusvaihtoehdot)] -paneeli.
- 4 Valitse [Black Overprint (Ylitulosta mustalla)] -valintaruutu [Quality 1 (Laatu 1)] -välilehdellä.
- 5 Muuta tarvittaessa muita asetuksia ja napsauta [Print (Tulosta)].

# Ŵ

# Käytännöllisiä toimintoja

Tämä kappale kuvaa hyödyllisiä toimintoja tietokoneelta tulostaessa.

- Usein sivujen mittaisten asiakirjojen lajittelu kopiointiyksiköissä
- Tulostaminen käänteisessä järjestyksessä
- Lokeron valitseminen automaattisesti määritetylle paperille
- Vaihtaminen automaattisesti toiseen paperisyöttölokeroon, kun lokerosta loppuu paperi
- · Oletusasetusten muuttaminen tulostinajurilla
- Tallenna usein käytetyt asetukset käytettäväksi tulostusajurille
- Tulostustietojen tallentaminen tässä koneessa ennen tulostusta
- Tulostaminen ilman PDF-tiedoston avaamista (PDF-suoratulostus)
- Tietojen tulostaminen USB-muistissa

# Usein sivujen mittaisten asiakirjojen lajittelu kopiointiyksiköissä

- Windows PCL-tulostinajuri
- Windows PS-tulostinajuri
- Mac OS X:lle

Voit tulostaa monisivuisen tulostustyön kopioyksikköinä

Tämä toiminto ei välttämättä ole käytettävissä kaikissa sovelluksissa.

### Windows PCL-tulostinajuri

- Avaa tulostettava tiedosto.
- 9 Valitse [Tiedosto]-valikossa [Tulosta].
- **3** Napsauta [Asetukset].
- Valitse [Työn asetukset] -välilehti.
- 5 Valitse kopioiden lukumäärä kohdassa [Kopiot] ja valitse [Lajittelu]valintaruutu.
- 6 Muuta tarvittaessa muita asetuksia ja napsauta [OK].
- 7 [Tulostus]-näytöllä napsauta [Tulosta].

### Windows PS-tulostinajuri

- Avaa tulostettava tiedosto.
- 9 Valitse [Tiedosto]-valikossa [Tulosta].
- 3 Napsauta [Asetukset].
- 4 Syötä kopioiden lukumäärä kohtaan [Kopiot] ja valitse [Työn asetukset] välilehdellä [Lajittelu]-valintaruutu.

- 5 Muuta tarvittaessa muita asetuksia ja napsauta [OK].
- 🔓 [Tulostus]-näytöllä napsauta [Tulosta].

# Ŵ

Kytke pois päältä sivujen lajittelun toiminto sovelluksessa. Jos sivujen asettelu on kytketty päälle, asiakirjat kytketään päälle käyttämättä laitteen sisäistä muistia.

### Mac OS X:lle

- Avaa tulostettava tiedosto.
- 9 Valitse [Tiedosto]-valikossa [Tulosta].
- 3 Syötä vaadittavien kopioiden määrä kohtaan [Copies (Kopiot)].
- 4 Poista valinta [Collate pages (Lajittele sivut)] -valintaruudusta kohdassa [Paper Handling (Paperin käsittely)] -välilehdellä.
- 5 Valitse [Tulostusvalinnat] paneelivalikossa, ja napsauta sitten [Lajittelu]valintaruutua [Paperi]-välilehdessä.
- 🔓 Muuta tarvittaessa muita asetuksia ja napsauta [Tulosta].

# Ŵ

- Ellei asetuksen tietoja näytetä tulostuksen valintaruudussa, napsauta valintaruudun alapuolella olevaa kohtaa [Show Details (Näytä tiedot)].
- Jos [Collate pages (Sivujen lajittelu)] -merkintäruutu on valittuna kohdassa [Paper Handling (Paperin käsittely)] paneelissa, laite tuottaa asiakirjat käyttämättä sisäistä muistia.

# Tulostaminen käänteisessä järjestyksessä

- Windows PS-tulostinajuri
- Mac OS X:lle

Sivut voidaan tulostaa joko oikeassa tai käänteisessä järjestyksessä tarpeidesi mukaan.

Käyttäessä tulostuslokerikkoa, tulosta etusuuntaisessa sivujärjestyksessä jotta voit pinota tulosteet sivujärjestyksen mukaisesti.

Käyttäessä takaosan tulostuslokerikkoa, tulosta vastakkaisessa sivujärjestyksessä jotta voit saada tulosteen sivujärjestyksen mukaisesti.

- · Jos takaosan tulostuslokerikko ei ole avoinna, tulosteet asetetaan aina tulostuslokerikkoon
- Tämä toiminto ei ole käytettävissä Windows PCL-tulostinajurin kanssa.

### Windows PS-tulostinajuri

- Avaa tulostettava tiedosto.
- **?** Valitse [Tiedosto]-valikossa [Tulosta].
- 3 Napsauta [Asetukset].
- 4 [Layout (Asettelu)]-välilehden kohdassa [Page Order (Sivujärjestys)] valitse [Back to Front (Takasivulta etusivulle)].
- 5 Muuta tarvittaessa muita asetuksia ja napsauta [OK].
- **S** [Tulostus]-näytöllä napsauta [Tulosta].

# Ŵ

Ellei [Page Order (Sivujärjestys)] ole näkyvillä, valitse [Start (Käynnistä)] > [Devices and Printers (Laitteet ja tulostimet)], napsauta hiiren oikealla näppäimellä [OKI C542 PS (OKI C542 PS)] -kuvaketta ja valitse [Printer properties (Tulostimen ominaisuudet)] > [Advanced (Lisäasetukset)]-välilehdellä valitse [Enable advanced printing features (Ota käyttöön tulostuksen lisäasetukset)] -valintaruutu.

### Mac OS X:lle

- Avaa tulostettava tiedosto.
- 9 Valitse [Tiedosto]-valikossa [Tulosta].
- 3 Valitse [Reverse (Käänteinen)] kohtaan [Page Order (Sivujärjestys)] kohdassa [Paper Handling (Paperin käsittely)] -paneelissa.

Muuta tarvittaessa muita asetuksia ja napsauta [Tulosta].

# Ŵ

Ellei asetuksen tietoja näytetä tulostuksen valintaruudussa, napsauta valintaruudun alapuolella olevaa kohtaa [Show Details (Näytä tiedot)].

### Lokeron valitseminen automaattisesti määritetylle paperille

- Monitoimialustan asetus
- Windows PCL-tulostinajuri
- Windows PS-tulostinajuri
- Mac OS X:lle

Voit valita automaattisesti lokeron (paperikasetti (lokero 1/2/3)) tai monitoimilokeron, joka sisältää samankokoisen paperin ja tyypin kuin tulostinajurille on asetettu. Lokerot vaihtuvat [Tray Sequence (Alustajärjestys)] asetuksen mukaisesti.

# Ŵ

Varmista, että olet asettanut paperin koon ja painon paperikaseteille sekä monitoimilokerolle kosketuspaneelilla.

🔗 Paperin lisääminen (Käyttöopas)

#### Monitoimialustan asetus

Aseta monitoimilokero automaattisen lokerovalinnan kohteeksi.

- Paina [Device Settings (Laiteasetukset)] kosketuspaneelista.
- Paina [Paperiasetukset].
- 3 Paina [Monitoimilokero].
- Paina [Monitoimialustan käyttö].
- 5 Paina [Normal Tray (Normaali lokero)].
  - Q

[Monitoimilokeron käyttö] on asetettu tilaan [Älä käytä] tehdasasetuksena.

🔓 Paina [Back], kunnes aloitusnäyttö tulee näkyviin.

### Windows PCL-tulostinajuri

- Avaa tulostettava tiedosto.
- 7 Valitse [Tiedosto]-valikossa [Tulosta].

- 3 Napsauta [Asetukset].
- [Asetus]-välilehden kohdassa [Lähde] valitse [Auto].
- 5 Muuta tarvittaessa muita asetuksia ja napsauta [OK].
- [Tulostus]-näytöllä napsauta [Tulosta].

### Windows PS-tulostinajuri

- Avaa tulostettava tiedosto.
- **?** Valitse [Tiedosto]-valikossa [Tulosta].
- 3 Napsauta [Asetukset].
- 4 [Paperi/Laatu]-välilehden kohdassa [Paperilähde] valitse [Valitse automaattisesti].
- 5 Muuta tarvittaessa muita asetuksia ja napsauta [OK].
- 🔓 [Tulostus]-näytöllä napsauta [Tulosta].

### Mac OS X:lle

- Avaa tulostettava tiedosto.
- 9 Valitse [Tiedosto]-valikossa [Tulosta].
- **3** Valitse [Auto Select (Automaattinen valinta)] kohtaan [All Pages From (Kaikki sivut kohteesta)] kohdassa [Paper Feed (Paperin syöttö)] -paneelissa.
- 🚹 Muuta tarvittaessa muita asetuksia ja napsauta [Tulosta].

Ŵ

Ellei asetuksen tietoja näytetä tulostuksen valintaruudussa, napsauta valintaruudun alapuolella olevaa kohtaa [Show Details (Näytä tiedot)].

## Vaihtaminen automaattisesti toiseen paperisyöttölokeroon, kun lokerosta loppuu paperi

- · Lokeroiden asettaminen Automaattinen lokeron vaihto -tilaan
- Windows PCL-tulostinajuri
- Windows PS-tulostinajuri
- Mac OS X:lle

Kun määritetystä lokerosta loppuu paperi, tulostus voidaan asettaa jatkumaan toisesta lokerosta, jos saman kokoista, tyyppistä ja painoista paperia on ladattu paperikasetteihin (lokero 1/2/3) sekä monitoimilokeroon.

Käyttääksesi tätä toimintoa, mahdollista ensin automaattinen lokeron vaihtotoiminto käyttöpaneelista. Määritä sitten lokeron automaattinen vaihto tulostinajurista.

()

Kunkin automaattisessa lokeronvaihdon toiminnossa käytetyn lokeron paperiasetuksiin, aseta samat arvot laitteelle ja tulostusajurille.

🔗 Paperin lisääminen (Käyttöopas)

### Lokeroiden asettaminen Automaattinen lokeron vaihto -tilaan

- Paina [Device Settings (Laiteasetukset)] kosketuspaneelista.
- Paina [Paperiasetukset].
- 3 Tarkasta, että [Automaattinen lokeron vaihto] on asetettu tilaan [KÄYTÖSSÄ].

Ŵ

- Kohdan [Automaattinen lokeron vaihto] painaminen vaihtaa tilojen [KÄYTÖSSÄ] ja [EI KÄYTÖSSÄ] välillä.
- Lokerot vaihtuvat [Tray Sequence (Lokerojatkumo)] asetuksen mukaisesti.
- Paina [Back], kunnes aloitusnäyttö tulee näkyviin.

### Windows PCL-tulostinajuri

- Avaa tulostettava tiedosto.
- 9 Valitse [Tiedosto]-valikossa [Tulosta].

- 3 Napsauta [Asetukset].
- 🚺 [Asetus]-välilehdellä napsauta [Paperinsyötön asetukset].
- 5 Valitse [Automaattinen lokeron vaihto] -valintaruutu ja napsauta [OK].
- 🔓 Muuta tarvittaessa muita asetuksia ja napsauta [OK].
- 7 [Tulostus]-näytöllä napsauta [Tulosta].

### Windows PS-tulostinajuri

- Avaa tulostettava tiedosto.
- 7 Valitse [Tiedosto]-valikossa [Tulosta].
- 3 Napsauta [Asetukset].
- [Asettelu] -välilehdellä napsauta [Lisäasetukset].
- 5 Napsauta [Lokeron vaihto] ja napsauta sitten [ON].
- 6 Napsauta [OK].
- 7 Muuta tarvittaessa muita asetuksia ja napsauta [OK].
- 8 [Tulostus]-näytöllä napsauta [Tulosta].

### Mac OS X:lle

- Avaa tulostettava tiedosto.
- 2 Valitse [Tiedosto]-valikossa [Tulosta].
- 3 Valitse [Tulostusvalinnat] paneelivalikosta.
- **4** Merkitse [Tray Switch (Lokerovaihdin)] -valintaruutu [Feed (Syöttö)] välilehdellä.
- 5 Muuta tarvittaessa muita asetuksia ja napsauta [Tulosta].

# Ŵ

### Oletusasetusten muuttaminen tulostinajurilla

Voit käyttää usein käyttämiäsi tulostusasetuksia tulostinajurin oletusasetuksina.

Tämä toiminto ei ole saatavana Mac OS X:llä.

### Windows tulostinajurille

- Napsauta [Käynnistä], ja valitse sitten [Laitteet ja tulostimet].
- 2 Napsauta hiiren oikealla painikkeella [OKI C542 \* (OKI C542 \*)]-kuvaketta ja valitse [Printing Preferences (Tulostusmääritykset)].
  - \* Valitse käytettävän tulostinajurin tyyppi.
- 3 Määritä tulostusasetukset, joita haluat käyttää ajurin oletusasetuksina.
- 🚹 Napsauta [OK].

### Tallenna usein käytetyt asetukset käytettäväksi tulostusajurille

- Usein käytettyjen asetusten rekisteröiminen
- Tulostaminen rekisteröityjä asetuksia käyttämällä

#### Usein käytettyjen asetusten rekisteröiminen

Voit tallentaa tulostinajurin asetukset.

### 

Tämä toiminto ei ole käytettävissä Windows PS-tulostinajurille.

# Ŵ

Voit tallentaa enintään 14 asetusta.

- · Windows PCL -tulostinajurin asetustenkirjaaminen
  - Napsauta [Käynnistä], ja valitse sitten [Laitteet ja tulostimet].
  - Napsauta hiiren oikealla painikkeella [OKI C542 PCL6 (OKI C542 PCL6)] kuvaketta ja valitse [Printing preferences (Tulostusmääritykset)].
  - 3 Aseta tallennettavat tulostusasetukset.
  - 👖 [Asetus]-välilehden kohdassa [Ajurin asetukset] napsauta [Tallenna].
  - 5 Syötä asetuksille tallennusnimi ja napsauta [OK].
  - S Napsauta [OK(OK)] sulkeaksesi tulostusasetusten valintaikkunan.

#### Mac OS X -tulostinajurin asetusten kirjaaminen

• [Page Setup (Sivun asetukset)]-valintaikkunan oletusasetuksia ei voi vaihtaa.

- Muulla tulostinajurilla tallennettujen asetusten toimivuutta ei voida taata. Tallenna tulokset nimellä, jonka tunnistat.
- Avaa tulostettava tiedosto.
- 7 Valitse [Tiedosto]-valikossa [Tulosta].

- 3 Aseta tallennettavat tulostusasetukset.
- Valitse [Esiasetus]-kohdasta [Tallenna nykyiset asetukset esiasetukseksi].
- 5 Syötä asetuksille tallennusnimi ja napsauta [OK].

### Tulostaminen rekisteröityjä asetuksia käyttämällä

### 

Tämä toiminto ei ole käytettävissä Windows PS-tulostinajurille.

- Windows PCL-ajurille
  - Avaa tulostettava tiedosto.
- 9 Valitse [File (Tiedosto)]-valikossa [Print (Tulosta)].
- 3 Napsauta [Preferences (Asetukset)].
- 4 Valitse käytettävä asetus [Setup (Asetus)]-välilehden kohdasta [Driver Setting (Ajurin asetukset)].
- 5 Napsauta [OK (OK)].
- 🔓 [Print (Tulostus)]-näytöllä napsauta [Print (Tulostus)].

#### Mac OS X varten

- Avaa tulostettava tiedosto.
- 7 Valitse [File (Tiedosto)]-valikossa [Print (Tulosta)].
- Yalitse asetus [Presets (Esiasetus)]-kohdasta.
- 🚹 Napsauta [Print (Tulostus)].

# Ŵ

Jos [Show Presets (Näytä esiasetukset)] on valittuna kohdasta [Preset (Esiasetus)] ja [Reset Presets Menu to "Default Settings" After Printing check box (Nollaa esiasetukset "Oletusasetuksiksi" valintaruudun tulostuksen jälkeen)] valintaruudun valinta poistetaan, asetettua esiasetusta sovelletaan aina.

# Tulostustietojen tallentaminen tässä koneessa ennen tulostusta

- Windows PCL-tulostinajuri
- Windows PS-tulostinajuri
- Mac OS X varten

Voit taustatulostaa tulostustyöt tämän koneen muistiin. Tämän ansiosta voit vapauttaa tietokoneen aikaisemmin tulostustyöstä, jolloin tietokoneesi voi suorittaa muita tehtäviä tämän koneen työskennellessä taustalla.

Mikäli taustatulostettua dataa ei voida tallentaa, koska riittävää määrää muistia ei ole vapaana tämän koneen sisäisessä muistissa, näytetään ilmoitus, jossa kerrotaan tiedostojärjestelmän olevan täysi eikä tulostustyötä suoriteta.

### Windows PCL-tulostinajuri

- Avaa tulostettava tiedosto.
- 7 Valitse [Tiedosto]-valikossa [Tulosta].
- 3 Napsauta [Asetukset].
- 🚹 Valitse [Työn asetukset] -välilehti.
- 5 Napsauta [Lisäasetukset]
- 6 Valitse [Työn taustatulostus], valitse [Päällä] kohtaan [Asetukset] ja napsauta [OK].
- 7 Muuta tarvittaessa muita asetuksia ja napsauta [OK]
- 8 [Tulostus]-näytöllä napsauta [Tulosta].

### Windows PS-tulostinajuri

- Avaa tulostettava tiedosto.
- Valitse [Tiedosto]-valikossa [Tulosta].
- 3 Napsauta [Asetukset].
- 🚺 Valitse [Työn asetukset] -välilehti.
- 5 Napsauta [Lisäasetukset]
- Kalitse [Työn taustatulostus] -valintaruutu ja napsauta [OK].
- 7 Muuta tarvittaessa muita asetuksia ja napsauta [OK].
- [Tulostus]-näytöllä napsauta [Tulosta].

#### Mac OS X varten

- Avaa tulostettava tiedosto.
- 9 Valitse [File (Tiedosto)]-valikosta [Print (Tulosta)].
- **?** Valitse [Print Options (Tulostusvaihtoehdot)] -paneeli.
- 4 Valitse [Job Spool (Taustatulostus)] -valintaruutu [Quality 2 (Laatu 2)] välilehdellä.
- 5 Muuta tarvittaessa muita asetuksia ja napsauta [Print (Tulosta)].

## Ŵ

Ellei asetuksen tietoja näytetä tulostuksen valintaruudussa, napsauta valintaruudun alapuolella olevaa kohtaa [Show Details (Näytä tiedot)].

## Tulostaminen ilman PDF-tiedoston avaamista (PDFsuoratulostus)

Voit lähettää PDF-tiedoston tulostimeen ja tulostaa sen suoraan. Käyttämällä PDFsuoratulostusta, sinun ei tarvitse avata PDF-tiedostoa sovelluksessa, kuten Adobe Readerissa.

- Windows
- Mac OS X:lle

0

Paperikoko riippuu [PDF Paper Size (PDF-paperikoko)] asetuksesta kohdassa [Device Settings (Laiteasetukset)] > [Admin Setup (Pääkäyttäjäasetukset)] > [Print Setup (tulostusasetukset)] > [PS Setup (PS-asetukset)] kosketuspaneelilla.

## Ŵ

Windowsia varten, asenna PDF Print Direct ennakkoon

Apuohjelmistoluettelo

#### Windows

- Napsauta hiiren oikealla näppäimellä tulostettavaa PDF-tiedostoa ja valitse [PDF-suoratulostus].
- 7 Valitse käytettävä tulostin.

Asettaaksesi käyttäjän todennusmenetelmän valitussa tulostimessa, valitse [User Auth (Tulostusasetukset)]-valikossa [Printer Setting (Käyttäjän todennus)].

**3** Tulostaaksesi salatun tiedoston valitse [Salasanan asettaminen] -valintaruutu ja sitten syötä salasana.

Jos samaa salasanaa käytetään uudelleem, napsauta [Tallenna salasana].

🚺 Muuta tarvittaessa muita asetuksia ja napsauta [Print (Tulosta)].

#### Mac OS X:lle

Valitse [Printers & Scanners (Tulostimet ja skannerit)] kohdassa [System Preferences (Järjestelmäasetukset)].

- **9** Varmista, että [OKI C542 (OKI C542)] -kuvake on listattuna.
- **3** Vedä ajurin kuvake työpöydälle tai telakkaan.
- Vedä ajurin kuvakkeeseen, jonka haluat tulostaa tietokoneelta.

#### Tietojen tulostaminen USB-muistissa

Voit yhdistää USB-muistin tulostimeen ja tulostaa tallennetut tiedot.

- Kaikkien USB-muistien toimivuutta ei voida taata. (Suojaustoimintoja käyttäviä USB-muisteja ei tueta.)
- Tämä kone ei tue USB 3.0.
- USB-keskittimiä ja ulkoisia USB-kiintolevyjä ei tueta.
- Salattuja PDF-tiedostoja ei tueta.

## Ŵ

- Toiminto tukee seuraavia tiedostomuotoja: FAT12, FAT16, FAT32.
- Tuetut tiedostomuodot: PDF(v1.7), JPEG, PDF, TIFF(v6 baseline), XPS, PRN (PS, PCL, XPS)
- · Laitteessa on tuki enintään 32 Gt:n USB-muisteille.
- Enintään 100 tuetun muotoista USB-muistiin tallennettua tiedostoa näytetään tiedostoluettelossa.
  - Jos USB-muistiin on tallennettu yli 100 tiedostoa, tiedostolista ei näy kunnolla.
  - USB-muistia, jonka hakemistorakenteessa on 20 tasoa tai enemmän, ei välttämättä lueta oikein.
- Tiedostopolkuja, joissa on yli 240 merkkiä, ei välttämättä lueta oikein.
- Voit tulostaa yhden tiedoston USB-muististasi kerrallaan.

#### Liitä USB-muisti laitteen USB-porttiin.

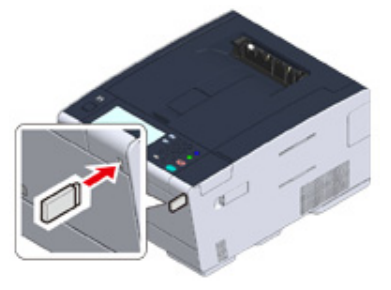

Paina [Tulosta]- tai COD (TULOSTA)-painiketta.

2

## 3 Paina [Tulostus USB-muistista].

| 😭 Job Macro  |               | Device<br>Settings       | Reset             |    |
|--------------|---------------|--------------------------|-------------------|----|
| Print        |               | Online                   | Offline           | 0  |
| Shared Print | Private Print | Print From USB<br>Memory | Google Cloud Prin | ıt |
|              |               |                          |                   |    |
|              |               |                          |                   |    |

Paina [Valitse tulostustiedosto].

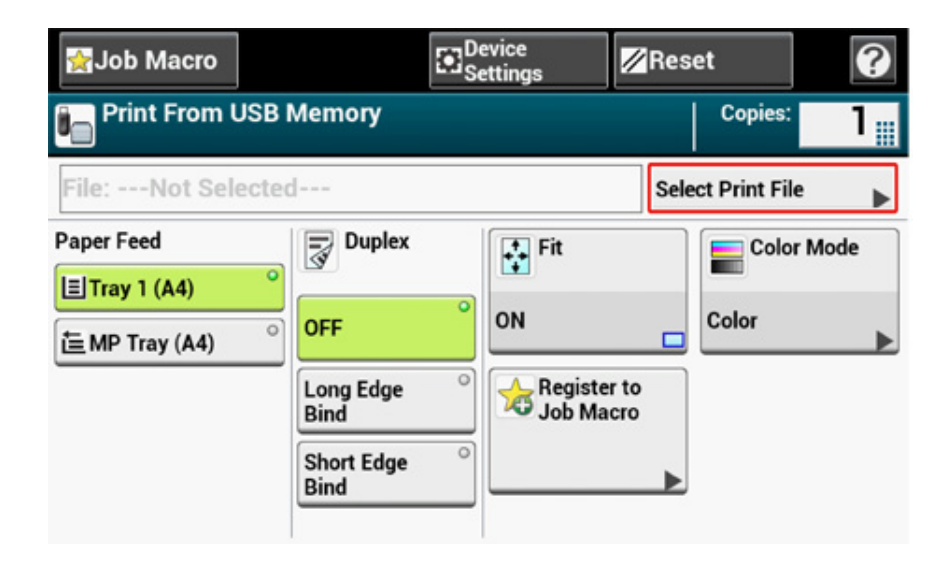

5 Valitse kansio, jossa on tiedosto, jonka haluat tulostaa.

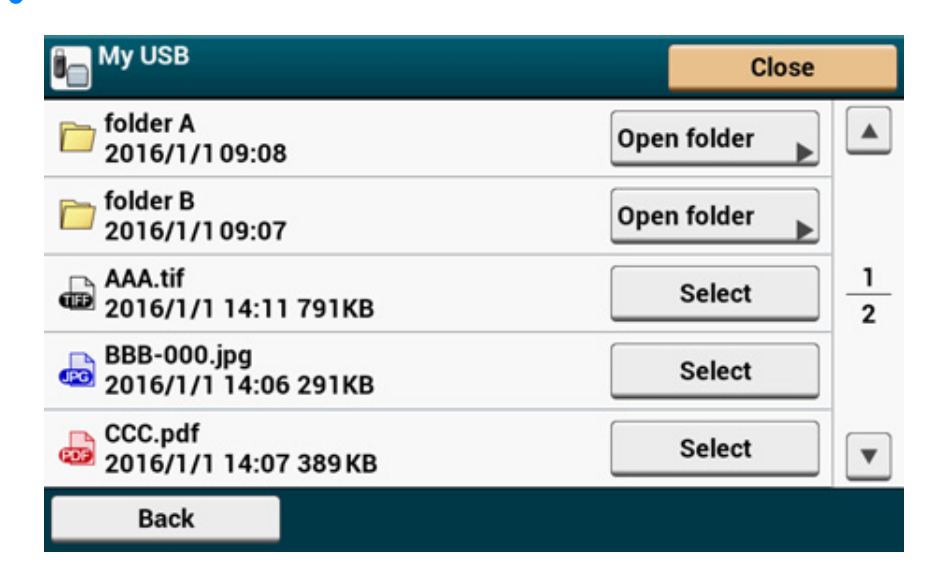

6 Aseta tulostusasetukset tarvittaessa.

| 👷 Job Macro                       | -                  | Device<br>Settings                                                                                                    | Res         | set           | 0      |
|-----------------------------------|--------------------|----------------------------------------------------------------------------------------------------|-------------|---------------|--------|
| Print From USB<br>():Press START. | Memory             |                                                                                                    |             | Copies:       | 1      |
| AAA.tif                           |                    |                                                                                                    | Sel         | ect Print Fil | e 🕨    |
| Paper Feed                        | Duplex             | Fit                                                                                                    |             | Colo          | r Mode |
| 筐 MP Tray (A4) °                  | OFF                | ON                                                                                                    |             | Color         | ►      |
|                                   | Long Edge<br>Bind  | Contraction Contraction Contractic Contractic Con | r to<br>cro |               |        |
|                                   | Short Edge<br>Bind | °                                                                                                    | •           |               |        |

7 Paina (KÄYNNISTÄ)-painiketta.

8 Kun sinulle näkyy viesti, joka ilmoittaa, että voit poistaa USB-muistin portista, poista se.

#### Tulostustyön peruuttaminen

Voit peruuttaa USB-muistista tulostettavan työn painamalla 🛑 (PYSÄYTÄ) -painiketta käyttöpaneelissa.

Voit peruuttaa tulostustyön, kun näkyy viesti, joka ilmoittaa, että tulostus on valmis.

## 0

Sivut, jotka ovat tällä koneella valmiita tulostettaviksi tulostetaan ilman muutoksia.

## Luottamuksellisen asiakirjan tulostaminen

Tämä kappale kuvaa kuinka tuotetaan tulosteet luottamuksellisesti.

• Tulostustietojen salaus ja salasanan asetus ennen tulostusta (Yksityinen tulostus)

# Tulostustietojen salaus ja salasanan asetus ennen tulostusta (Yksityinen tulostus)

- Salaus ja salasanan asetus tietokoneella
- Salatun/salasanalla suojatun asiakirjan tulostaminen tästä koneesta.

Yksityisellä tulostustoiminnolla, voit salata ja suojata salasanalla yksityisiä asiakirjoja tai luottamuksellisia asiakirjoja ja tallentaa laitteelle estääksesi muita henkilöitä näkemästä niitä, ja sitten todentaa käyttäjäpaneelissa ennen niiden tulostamista.

Koska tulostustyöt ovat salattuja ennen lähettämistä, voit suojata luottamukselliset tiedot oikeudettomalta pääsyltä.

## 

- Mikäli taustatulostettua dataa ei voida tallentaa, koska riittävää määrää muistia ei ole vapaana tämän koneen sisäisessä muistissa, näytetään ilmoitus, jossa kerrotaan tiedostojärjestelmän olevan täysi eikä tulostustyötä suoriteta.
- Et voi käyttää tätä toimintoa julistetulostustoiminnon tai vihkotulostustoiminnon kanssa, jos sinulla on Windows PCLtulostinajuri ja tämä kone laite on jaettu tulostinpalvelimelta.
- Kun käytät tätä toimintoa, ota valinta pois [Job Spool (Taustatulostus)]-valintaruudusta.

🔗 Tulostustietojen tallentaminen tässä koneessa ennen tulostusta

#### Salaus ja salasanan asetus tietokoneella

- · Windows PCL -tulostinajuria varten
  - Avaa tiedosto.
  - 7 Valitse [Tiedosto]-valikossa [Tulosta].
  - 3 Napsauta [Asetukset].
  - Valitse [Työn asetukset] -välilehti.
  - 5 [Job Type (Työlaji)]-kohdassa valitse [Private Print (Suojattu tulostus)].
  - 🕻 Kirjoita salasana kohtaan [Password (Salasana)].
  - 7 Napsauta [OK].
  - Aseta tarvittaessa muita asetuksia ja napsauta [OK (OK)].

**Q** [Print (Tulosta)]-näytöllä napsauta [Print (Tulosta)].

Salattu ja salasanalla suojattu tulostustyö vain lähetetään tulostimelle, mutta tulostusta ei aloiteta.

#### · Windows PS-tulostinajuri

- Avaa tiedosto.
- 9 Valitse [File (Tiedosto)]-valikossa [Print (Tulosta)].
- 3 Napsauta [Advanced (Lisäasetukset)].
- Valitse [Job Options (Työn asetukset)] -välilehti.
- 5 [Job Type (Työlaji)]-kohdassa valitse [Private Print (Suojattu tulostus)].
- 🔓 Kirjoita salasana kohtaan [Password (Salasana)].
- 7 Napsauta [OK (OK)].
- Aseta tarvittaessa muita asetuksia ja napsauta [OK (OK)].
- 9 [Print (Tulosta)]-näytöllä napsauta [Print (Tulosta)]. Salattu ja salasanalla suojattu tulostustyö vain lähetetään tulostimelle, mutta tulostusta ei aloiteta.
- Mac OS X varten
- Avaa tiedosto.
- 9 Valitse [File (Tiedosto)]-valikosta [Print (Tulosta)].
- 3 Valitse [Secure Print (Suojattu tulostus)] paneelivalikosta.
- 👍 [Job Type (Työlaji)]-kohdassa valitse [Private Print (Suojattu tulostus)].
- 5 Kirjoita salasana kohtaan [Job Password (Työn salasana)].

🗧 Muuta tarvittaessa muita asetuksia ja napsauta [Print (Tulosta)].

Salattu ja salasanalla suojattu tulostustyö vain lähetetään tulostimelle, mutta tulostusta ei aloiteta.

- Ŵ
- Muistiin tallennettu tulostustyö poistetaan automaattisesti, kun tulostus on valmis, tai jos työtä ei ole tulostettu tietyn ajan kuluessa. Jos datan lähetyksessä tapahtuu virhe tai työtä muutetaan työn lähettämisen jälkeen, työ poistetaan automaattisesti.
- Ellei asetuksen tietoja näytetä tulostuksen valintaruudussa, napsauta valintaruudun alapuolella olevaa kohtaa [Show Details (Näytä tiedot)].

### Salatun/salasanalla suojatun asiakirjan tulostaminen tästä koneesta.

Tulosta tämän koneen sisäiseen muistiin tallennettu salattu ja salasanalla suojattu tulostustyö.

- Paina [Print (Tulosta)] tai 🔵 (TULOSTUS) -painiketta laitteella.
- **2** Paina [Private Print (Yksityinen tulostus)].
- Käyttäjäluettelon ollessa näkyvillä, valitse tietokoneesi käyttäjänimi.
- Syötä tietokoneelle määrittämäsi salasana ja paina sitten [OK (OK)].
- Kun yksityiset tulostustyöt ovat luetteloituina, paina [Print (Tulosta)] yksityisten töiden osalta, jotka haluat tulostaa. Tulostaaksesi kaikki näkyvät tulostustyöt, yksityisesti paina [Print All (Tulosta kaikki)].

Paina [Delete (Poista)] poistaaksesi määritellyt yksityiset työt. Paina [Delete All (Poista kaikki)] poistaaksesi kaikki yksityiset työt listalta.

# Huolto

Huolto-osien vaihtaminen Laitteen jokaisen osan puhdistaminen Asennettujen ajurien päivitys Asennetun ajurin poisto Laitteisto-ohjelmiston päivitys Muistin ja asetusten alustus

Tässä kappaleessa kuvataan kulutustarvikkeiden vaihtoa ja puhdistusta, jotta voidaan varmistua koneen sujuvasta käytöstä pitkän aikaa.

## Huolto-osien vaihtaminen

Tässä osiossa kuvataan, miten huolto-osat vaihdetaan.

- Siirtohihnayksikön vaihtaminen
- Kiinnitysyksikön vaihtaminen

#### Siirtohihnayksikön vaihtaminen

Kun "Siirtohihna lähes lopussa" -viesti ilmestyy näyttöruudulle, ota valmiiksi uusi siirtohihna. Voit tulostaa noin 1 000 sivua ennen seuraavan viestin ilmestymistä.

Kun viesti "Vaihda siirtohihnayksikkö" ilmestyy, vaihda siirtohihnayksikkö.

Siirtohihnan kesto on noin 60 000 sivua yksinkertaista A4 tulostusta (kolme sivua per työ).

- · Todellinen mahdollisten tulosteiden määrä siirtohihnalla riippuu siitä, kuinka käytät sitä.
- Vaikka tulostelokeron avaaminen ja sulkeminen saattaa pidentää siirtohihnayksikön käyttöikää, sinun tulee vaihtaa se pian sen jälkeen, kun "Vaihda siirtohihnayksikkö" ilmestyy näytölle estääksesi toimintahäiriön.
- Jos vaihdat hihnayksikön, käytä se loppuun. Jos poistat siirtohihnayksikön ja asennat ja käytät toista ennen kuin se
  on tullut käyttöikänsä päähän, käyttöikää ei näytetä oikein.
- Kun [Device Settings (Laiteasetukset)] > [Admin Setup (Pääkäyttäjäasetukset)] > [Manage Unit (Hallitse yksikköä)]
   > [System Setup (Järjestelmän asetukset)] > [Near Life LED (Lähes lopussa led)] on asetettu kohtaan [Disable (Poista aktivointi)] kosketuspaneelissa, [Belt Unit Near Life (Hihnayksikön käyttöikä on päättymässä)] viesti ei näy.
- · Kuvarumpu (vihreä putki) on erittäin helposti rikkoutuva. Käsittele sitä huolellisesti.
- Älä jätä rumpua suoraan auringonvaloon tai erittäin kirkkaaseen sisävalaistukseen (yli 1 500 luxiin). Normaalissakaan sisävalaistuksessa rumpua ei saa jättää valoon yli 5 minuutiksi.

## Ŵ

Voit muuttaa asetusta "Hihnayksikön käyttöikä on päättymässä" -viestin osalta. Aseta kohdasta [Device Settings (Laiteasetukset)] > [Admin Setup (Pääkäyttäjäasetukset)] > [User Install (Käyttäjän asennus)] > [Belt Near Life Timing (Siirtohihna lähes lopussa ajoitus)] kosketuspaneelissa. Saatavilla olevat arvot ovat välillä 500 - 3000 (500 porrastuksin).

Ota valmiiksi uusi siirtohihnayksikkö.

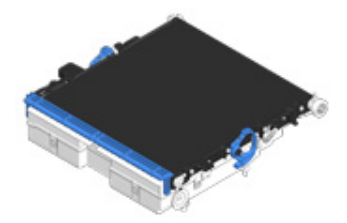

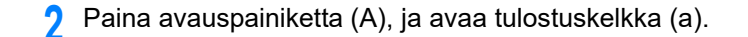

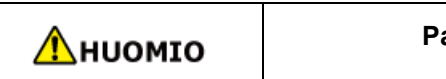

Palovamman vaara.

∕

Lämpöyksikkö on erittäin kuuma. Älä koske siihen.

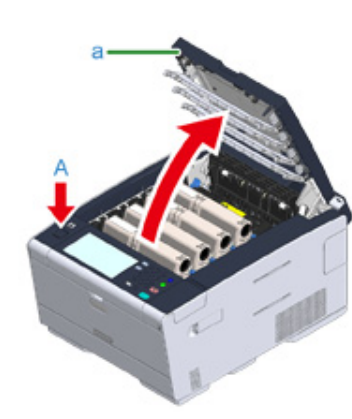

**3** Ota kaikki neljä kuvarumpua ulos laitteesta ja aseta ne sitten tasaiselle alustalle.

## 0

Kuvarumpua irrottaessa, ole varovainen ettet iske sitä LED-päähän.

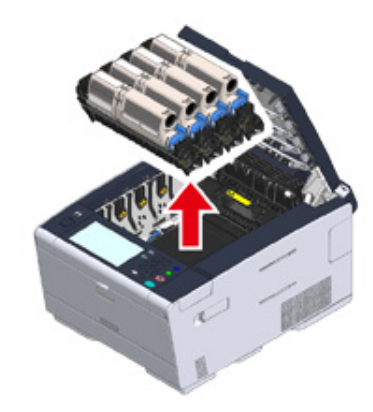

Peitä ulos ottamasi kuvarummut paperilla, jotta ne eivät altistu valolle.

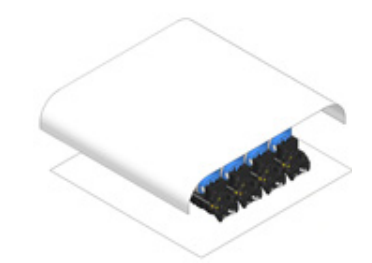

5 Käännä hihnayksikön kummallakin puolella olevia lukitusvipuja (b) etuosaan avausta varten.

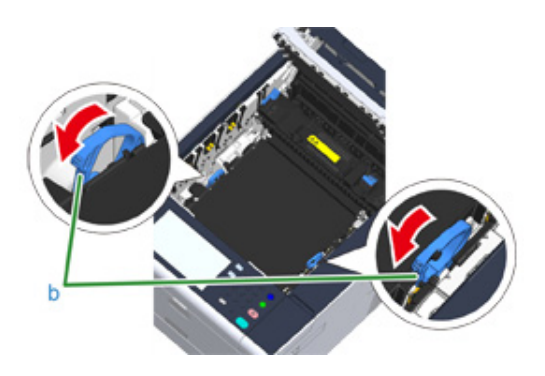

6 Poista siirtohihnayksikkö pitämällä lukitusvipua (b) paikoillaan.

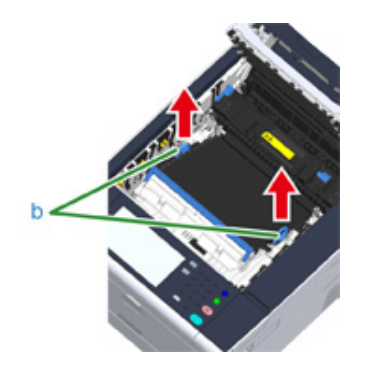

Pidättele hihnayksikön lukitusvivuista (b) ja aseta uusi hihnayksikkö laitteeseen.

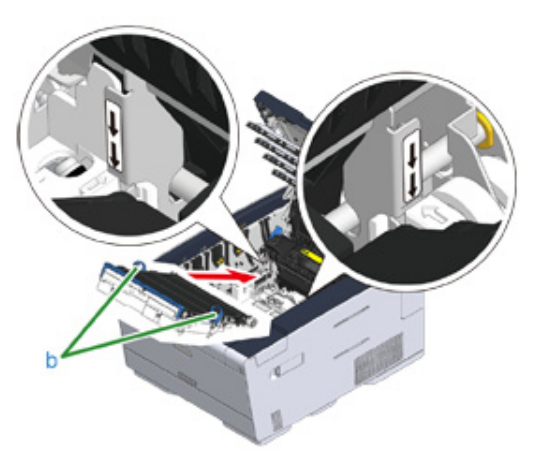

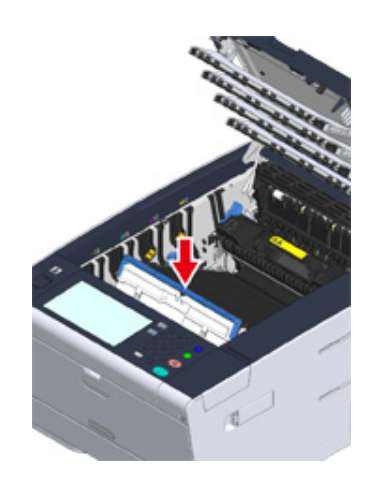

R Käännä hihnayksikön kummallakin puolella olevia lukitusvipuja (b) takaosaan.

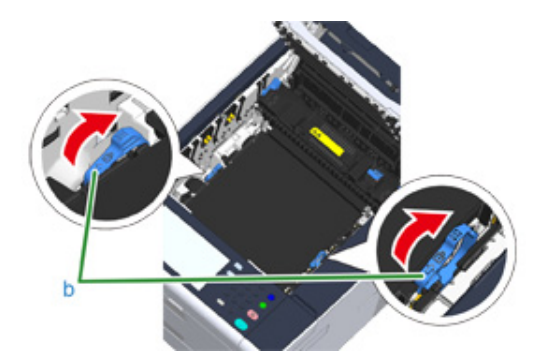

**9** Aseta kaikki neljä kuvarumpua takaisin laitteeseen.

## 

Kuvarumpua irrottaessa, ole varovainen ettet iske niitä LED-päähän.

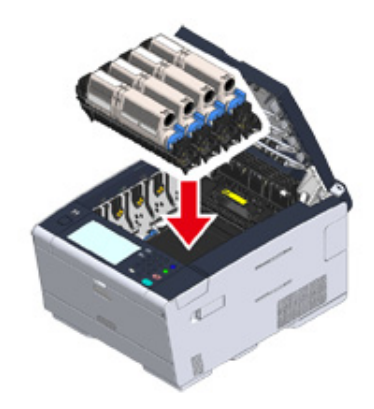

Sulje tulostuslokero (a) hitaasti ja työnnä lokeron keskeltä vahvistusta varten.

# Alä koske LED-päähän sulkiessasi tulostuslokeroa.

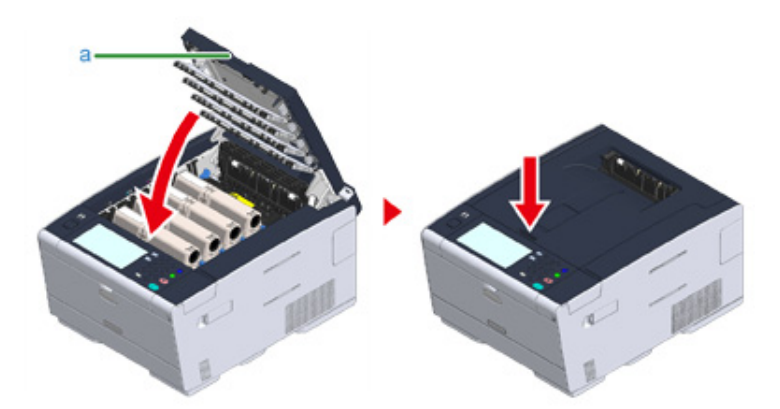

#### Kierrätä siirtohihnayksikkö.

## Ŵ

Jos sinun on pakko hävittää siirtohihnayksikkö, laita se muovipussiin tai vastaavaan astiaan ja hävitä se paikallisten viranomaisten määräysten ja ohjeiden mukaisesti.

### Kiinnitysyksikön vaihtaminen

Kun "Kiinnitysyksikkö lähes lopussa" -viesti ilmestyy näyttöruudulle, ota valmiiksi uusi kiinnitysyksikkö. Voit tulostaa noin 1 000 sivua ennen seuraavan viestin ilmestymistä.

Kun viesti "Vaihda kiinnitysyksikkö" ilmestyy, vaihda kiinnitysyksikkö.

Lämpöyksikön kesto on jopa 60 000 sivua yksinkertaisia A4 tulosteita.

## ()

- Todellinen mahdollisten tulosteiden määrä kiinnitysyksiköllä riippuu siitä, kuinka käytät sitä.
- Vaikka tulostustason avaaminen ja sulkeminen saattaa hieman pidentää lämpöyksikön elinikää, on suositeltavaa vaihtaa se heti kun "Vaihda lämpöyksikkö" ilmestyy näytölle estääksesi rikkoontumisen.
- Jos vaihdat lämpöyksikön, käytä se loppuun. Jos poistat lämpöyksikön, asennat sen ja käytät uutta ennen kuin sen käyttöaika on loppunut, jäljellä olevaa käyttöaikaa ei voida näyttää oikein.
- Kun [Device Settings (Laiteasetukset)] > [Admin Setup (Pääkäyttäjäasetukset)] > [Manage Unit (Hallitse yksikköä)]
   > [System Setup (Järjestelmän asetukset)] > [Near Life LED (Lähes lopussa led)] on asetettu kohtaan [Disable (Poista aktivointi)], [Fuser Near Life. (Lämpöyksikön käyttöikä päättymässä.)] viesti ei näy.
- Älä jätä rumpua suoraan auringonvaloon tai erittäin kirkkaaseen sisävalaistukseen (yli 1 500 luxiin). Normaalissakaan sisävalaistuksessa rumpua ei saa jättää valoon yli 5 minuutiksi.

## Ŵ

Voit muuttaa asetusta "Lämpöyksikön käyttöikä päättymässä" -viestin osalta. Aseta kohdasta [Device Settings (Laiteasetukset)] > [Admin Setup (Pääkäyttäjäasetukset)] > [User Install (Käyttäjän asennus)] > [Fuser Near Life Timing (Lämpöyksikön käyttöikä päättymässä)]. Saatavilla olevat arvot ovat välillä 500 - 3000 (500 porrastuksin).

Ota valmiiksi uusi kiinnitysyksikkö.

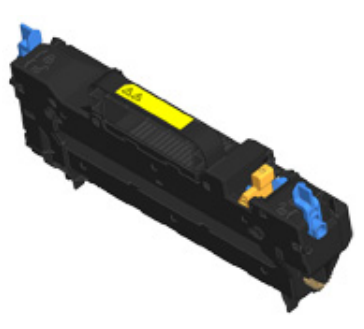

#### **9** Paina avauspainiketta (A), ja avaa tulostuskelkka (a).

## Лниоміо

#### Palovamman vaara.

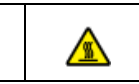

Koska lämpöyksikkö kuumenee, suorita toimenpide varovasti ja kun nostat sen ylös, pidä kiinni kahvasta. Älä yritä käsitellä sitä kun se on kuuma. Odota kunnes se on jäähtynyt ja suorita toimenpide vasta sitten.

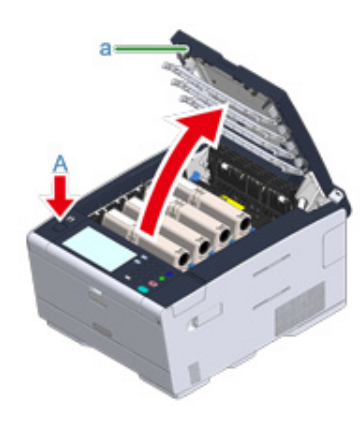

3 Kallista lämpöyksikön lukitusvipuja (b) etusuuntaisesti purkaaksesi lukituksen.

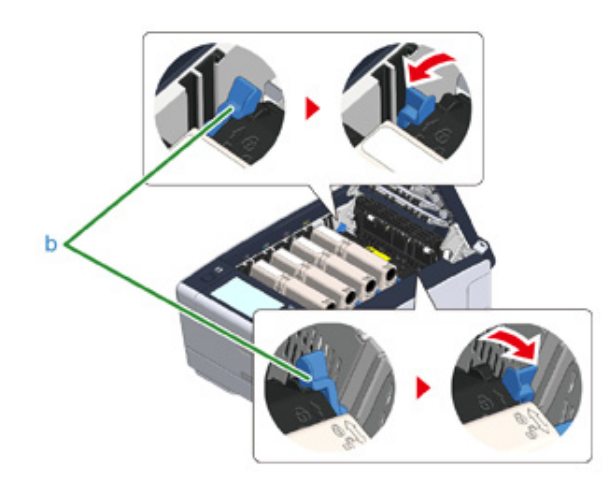

Pidä kiinni lämpöyksikön kahvasta (c) ja nosta lämpöyksikkö pois laitteesta.

## ()

Lämpöyksikköä irrottaessa, ole varovainen ettet iske niitä LED-päähän.

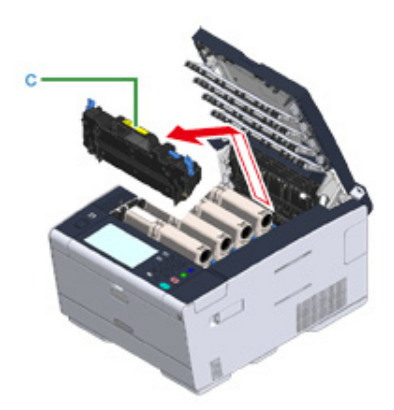

**5** Työnnä sinistä vipua uudessa lämpöyksikössä ja poista oranssi turvapysäytin.

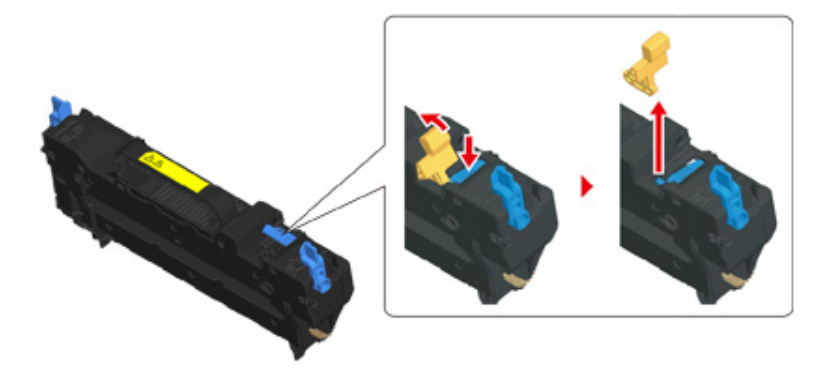

6 Pidättele uuden lämpöyksikön kahvasta ja linjaa lämpöyksikkö väriainekasettien uriin, aseta lämpöyksikkö laitteeseen.

# 

Lämpöyksikköä asettaessa, ole varovainen ettet iske niitä LED-päähän.

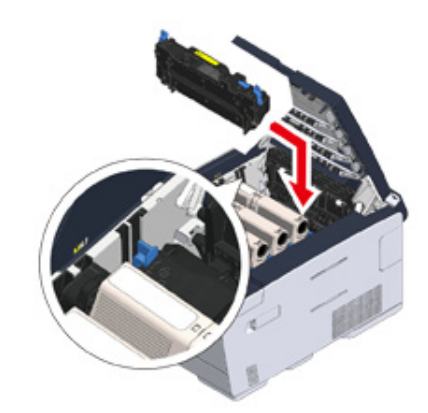

7 Kallista lämpöyksikön lukitusvipuja (b) takasuuntaisesti lukitaksesi.

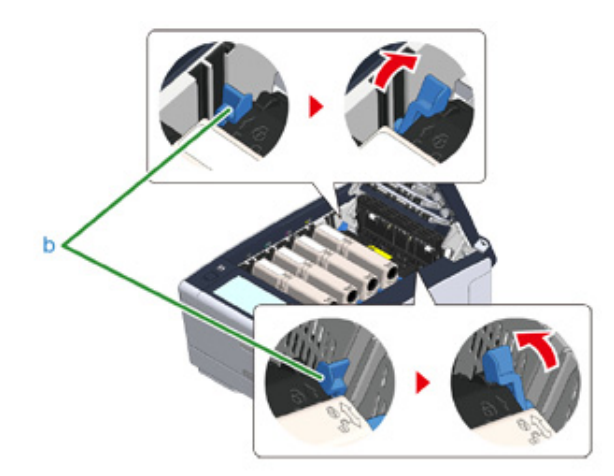

8 Sulje tulostuslokero (a) hitaasti ja työnnä lokeron keskeltä vahvistusta varten.

()

Älä koske LED-päähän sulkiessasi tulostuslokeroa.

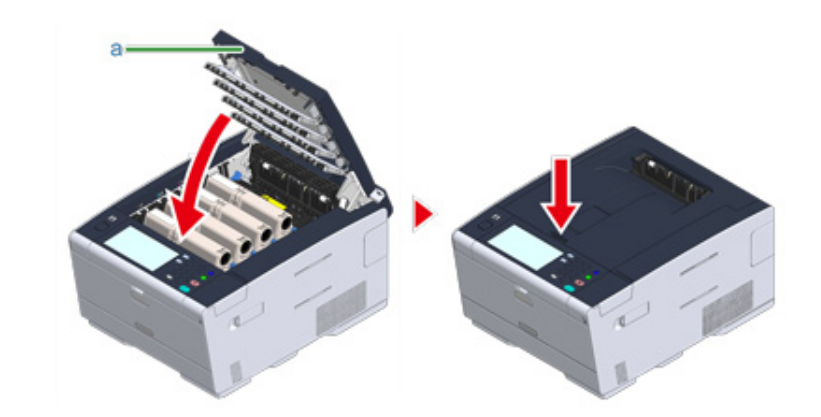

9 Kierrätä kiinnitysyksikkö.

# Ŵ

Jos sinun on pakko hävittää kiinnitysyksikkö, laita se muovipussiin tai vastaavaan astiaan ja hävitä se paikallisten viranomaisten määräysten ja ohjeiden mukaisesti.

## Laitteen jokaisen osan puhdistaminen

Tässä osiossa kuvataan, miten laite ja osat puhdistetaan.

- Laitteen pinnan puhdistaminen
- Paperinsyöttörullien puhdistaminen (lokero 1/lokero 2/lokero 3)
- Paperin syöttötelojen puhdistaminen (monitoimilokerikko)
- LED-tulostuspään puhdistaminen (Käyttöopas)

#### Laitteen pinnan puhdistaminen

## 0

- Älä käytä öljytisleitä, tinnereitä tai alkoholia, koska ne voivat vahingoittaa laitteen muoviosia.
- Älä voitele tulostinta öljyllä. Älä käytä öljyä.

#### Sammuta laite.

- 🔗 Laitteen pois päältä kytkeminen (Käyttöopas)
- 2 Pyyhi tulostimen pinta pehmeällä liinalla, joka on kostutettu vedellä tai miedolla pesuaineella ja puristettu kuivaksi.

## 

Älä käytä muita kuin vettä tai neutraalia pesuainetta.

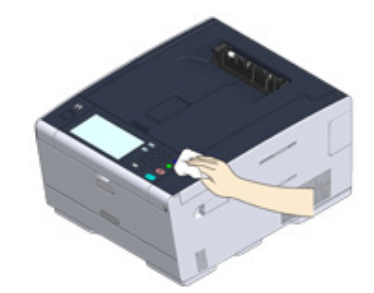

3 Kuivaa laitteen pinta kuivalla, pehmeällä kankaalla.

## Paperinsyöttörullien puhdistaminen (lokero 1/lokero 2/lokero 3)

Puhdista paperikasetin erotinrulla sekä tulostimen sisällä sijaitsevat paperinsyöttörullat. Seuraavassa esimerkissä käsitellään lokeroa 1 ja sama menettely koskee lokeroita 2/3.

Vedä paperilokero ulos.

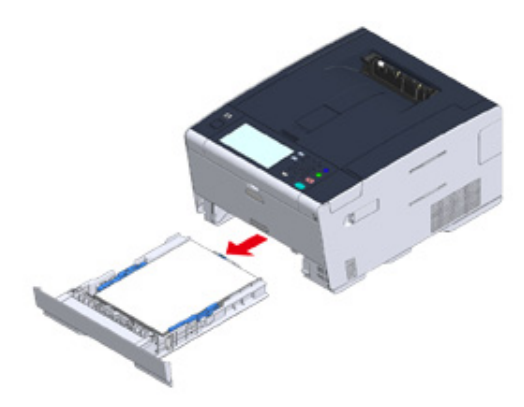

2 Pyyhi laitteen sisällä olevat kaksi paperinsyöttörullaa märällä liinalla, joka on puristettu kunnolla kuivaksi.

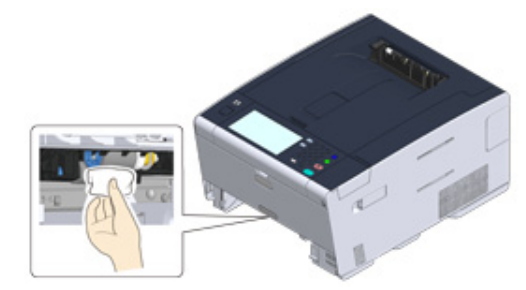

**3** Poista paperilokeroon asetettu paperi.

4 Pyyhi paperilokerikossa oleva erotinrulla kostealla liinalla, josta vesi on väännetty pois hyvin.

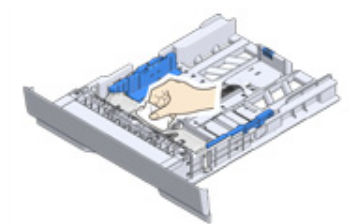

5 Aseta paperia paperilokeroon ja aseta paperilokero tähän laitteeseen.

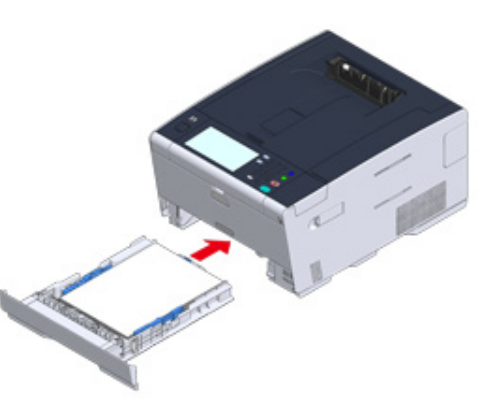

## Paperin syöttötelojen puhdistaminen (monitoimilokerikko)

Puhdista montitoimialustan paperinsyöttötelat.

Avaa monitoimialusta (a) eteenpäin asettamalla sormesi etupuolen syvänteeseen.

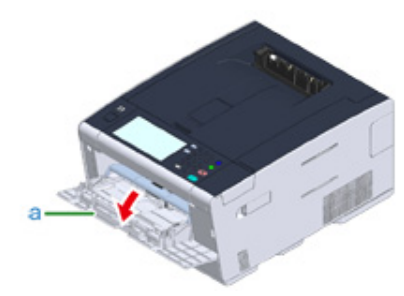

2 Nostamalla jonkin verran monitoimilokerikkoa (a), paina oikeaa vartta (b) sisään päin, vapauta sitten kieleke (c).

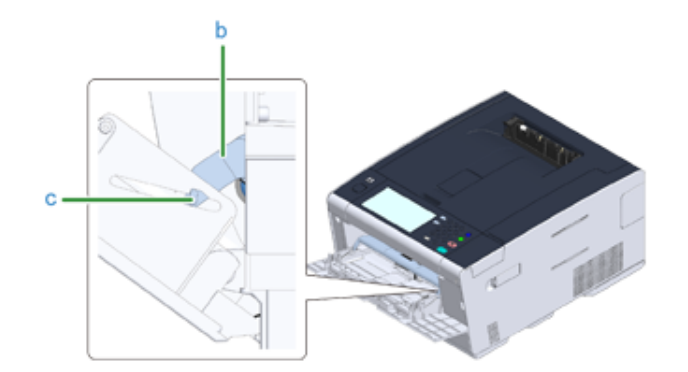

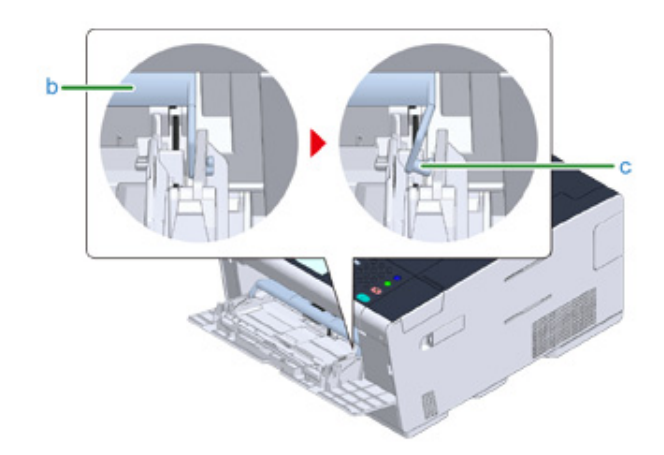

- 3 Samalla tavalla, jonkin verran nostamalla MP-lokerikkoa, paina vasenta vartta sisään päin, vapauta sitten kieleke.
- Avaa paperikansi (d) niin, kunnes se koskettaa laitteen runkoa.

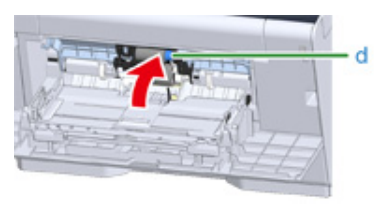

5 Pyyhi kaksi syöttörullaa kostealla liinalla, josta vesi on väännetty pois.

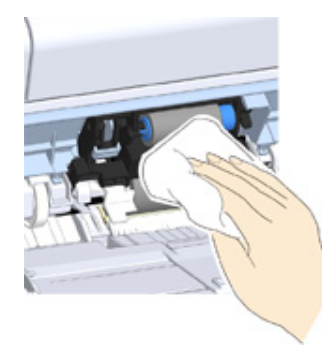

## Sulje paperilokeron kansi (d).

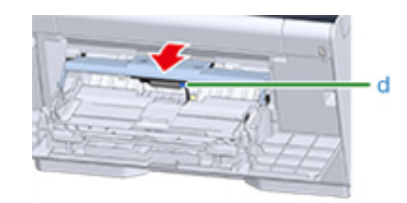

7 Samalla kun painat oikeaa vartta (b) monitoimilokerikolle (a), nosta jonkin verran monitoimilokerikkoa (a) ja kiinnitä kieleke (c).

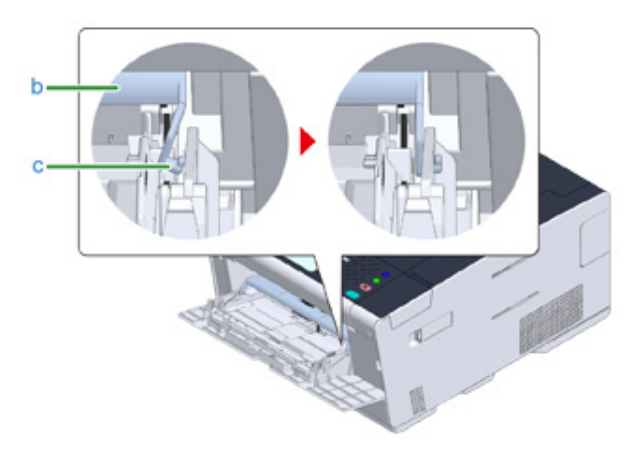

## 

Monitoimialustan sulkeminen laittamatta liuskaa takaisin paikalleen saattaa rikkoa paperilokeron kannen. Varmista, että laitat sen paikalleen.

8 Samalla tavalla, kun painat vasenta vartta monitoimilokerikolle sisäsuuntaisesti, nosta jonkin verran monitoimilokerikkoa ja kiinnitä kieleke.

Sulje monitoimilokero (a).

Jos monitoimialustaa ei voi sulkea, paina monitoimialustan paperin asetusosaa alaspäin pannaksesi paperilokeron kannen takaisin paikalleen.

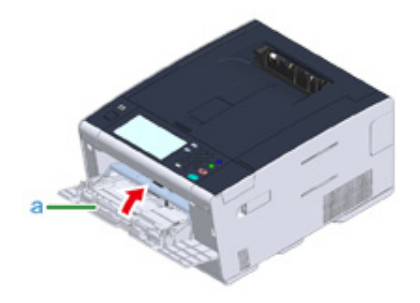

## Asennettujen ajurien päivitys

Tämä osa kuvaa tietokoneeseen asennetun ajurin päivitystavan. Sinulla tulee olla tietokoneen pääkäyttäjäoikeudet tämän toimenpiteen suorittamiseksi.

- Tulostinajurin päivittäminen (Windows)
- Tulostinajurin päivittäminen (Mac OS X)

#### Tulostinajurin päivittäminen (Windows)

Tarkista tiedot uusimmasta ajurista web-sivustolta.

Voidaksesi suorittaa tämän toimenpiteen, sinun täytyy olla kirjautunut sisään pääkäyttäjänä.

Kaksoisnapsauta ladattua tiedostoa.

## Ŵ

Jos [User Account Control (Käyttäjätilin hallinta)] -valintaikkuna tulee näkyviin, napsauta [Yes (Kyllä)].

- 7 Valitse kieli ja napsauta sitten [OK].
- 3 Lue lisenssisopimus ja napsauta sitten [Hyväksyn].
- Asenna ajuri ohjeita noudattamalla.

Jos edellisen version ajuri on jo asennettu, näyttö, josta päivitys valitaan, tulee esiin. Noudata ohjeita.

Vaaditaan ehkä myös tietokoneen uudelleenkäynnistystä ennen ajurin päivitystä.

Jos [Program Capability Assistant (Ohjelman kyvykkyys -apuohjelma)] valintaikkuna tulee näkyviin asennuksen jälkeen, napsauta [This program installed correctly (Tämä ohjelma asentui oikein)].

#### Tulostinajurin päivittäminen (Mac OS X)

Tarkista tiedot uusimmasta ajurista web-sivustolta.

Voidaksesi suorittaa tämän toimenpiteen, sinun täytyy olla kirjautunut sisään pääkäyttäjänä.

- Lataa tulostinajuri verkkosivulta.
- 2 Kaksoisnapsauta ladattua tiedostoa, kaksoisnapsauta sitten asenninta levyn kuvassa, joka näkyy työpöydällä.
- 3 Suorita asennus loppuun seuraamalla näytölle tulevia ohjeita.
- Valitse [System Preferences (Järjestelmäasetukset)] Apple-valikosta.
- 5 Valitse [Printers & Scanners (Tulostimet ja skannerit)].
- 6 Napsauta [+], ja valitse [Add Printer or Scanner... (Lisää tulostin tai skanneri)] kun valikko on näkyvissä.

## ()

Jos tulostin näkyy jo kohdassa [Printers (Tulostimet)], valitse tulostimesi ja poista se napsauttamalla [-]-painiketta. Napsauta tämän jälkeen [+]-painiketta.

- 7 Napsauta [Default (Oletus)] ja valitse laite, ja valitse sitten, että [OKI C542 PS] on näkyvillä [Use (Käyttö)] varten.
- R Napsauta [Add (Lisää)].
- 9 Varmista, että laite on lisätty kohtaan [Printers (Tulostimet)] ja [OKI C542 PS] näkyy kohdassa [Kind (Laji)].

## 0

Jos [OKI C542 PS] ei ole näkyvissä oikein kohdassa [Kind (Laji)], napsauta [-] poistaaksesi laitteen kohdasta [Printers (Tulostimet)], ja toista vaiheet 6 – 8 uudelleen.

1 Sulje [Printers & Scanners (Tulostimet ja skannerit)].

## Asennetun ajurin poisto

Tämä osa kuvaa tietokoneeseen asennetun ajurin poistotavan. Sinulla tulee olla tietokoneen pääkäyttäjäoikeudet tämän toimenpiteen suorittamiseksi.

- Tulostinajurin poistaminen (Windows)
- Tulostinajurin poisto (Mac OS X)

### **Tulostinajurin poistaminen (Windows)**

#### 

- Voidaksesi suorittaa tämän toimenpiteen, sinun täytyy olla kirjautunut sisään pääkäyttäjänä.
- Käynnistä tietokone uudelleen ennen ajurin poistamista.
  - Napsauta [Käynnistä], ja valitse sitten [Laitteet ja tulostimet].
- Napsauta hiiren oikealla painikkeella [OKI C542 (OKI C542)] -kuvaketta ja valitse [Poista laite].

Jos kuvakkeet ovat ryhmitettyjä, valitse [Remove Print Queue (Poista tulostusjono)] > [OKI C542 \* (OKI C542 \*)].

- \* Viittaa poistettavaan ajurityyppiin (esim. PCL6/PS/XPS)
- 🍸 Kun vahvistusviesti näkyy, napsauta [Kyllä].

## 1

Kun näkyviin tulee viesti, joka tiedottaa sinulle käytössä olevasta laitteesta, käynnistä tietokone uudelleen ja toista sitten vaiheet 1-2.

- 4 Valitse kuvake kohdassa [Tulostimet ja faksit], ja valitse sitten [Tulostinpalvelimen omaisuudet] yläpalkissa.
- 5 Valitse [Ajurit]-välilehti.
- 🔓 Jos [Vaihda ajurin asetukset] tulee näkyviin, napsauta sitä.
- 7 Valitse poistettava ajuri ja napsauta [Poista].
- 8 Jos näytölle ilmestyy viesti kysyen, haluatko poistaa vain ajurin vai ajurin ja ajuripaketin järjestelmästä, valitse ajurin ja ajuripaketin poistaminen ja napsauta sitten [OK].
- Q Kun vahvistusviesti näkyy, napsauta [Kyllä].
- 10 Kun [Remove Driver Package (Poista ajuripaketti)]-valintaikkuna näkyy, napsauta [Delete (Poista)]> [OK (OK)].

### 

Jos poistaminen ei onnistu, käynnistä tietokone uudelleen ja toista vaiheet 4-10.

11 Valitse [Close (Sulje)] [Print Server Properties (Tulostinpalvelimen ominaisuudet)] -valintaikkunassa.

Yäynnistä tietokone uudelleen.

#### Tulostinajurin poisto (Mac OS X)

- OS X 10.9 10.11 varten
- OS X 10.8.5 varten

#### 

Voidaksesi suorittaa tämän toimenpiteen, sinun täytyy olla kirjautunut sisään pääkäyttäjänä.

#### OS X 10.9 - 10.11 varten

- Valitse [Järjestelmäasetukset] Apple-valikosta.
- **2** Valitse [Tulostimet ja skannerit].
- 3 Valitse laite, jonka haluat poistaa ja napsauta [-]. Kun vahvistusviesti näkyy, napsauta [Poista tulostin].
- **/** Sulje [Printers & Scanners (Tulostimet ja laitteet)]-valintaikkuna.
- 5 Laita "Ohjelmisto-DVD-ROM"-levy tietokoneeseen.
- Kaksoisnapsauta [OKI]> [Ohjaimet]> [PS\*]> [Asennuksenpoistotoiminto].
- 7 Noudata näytön ohjeita, syötä pääkäyttäjän salasana ja sitten valitse [OK], kunnes asennuksenpoisto on valmis.
- Q Ota "Ohjelmisto-DVD-ROM"-levy pois tietokoneesta.

#### OS X 10.8.5 varten

- Valitse [Järjestelmäasetukset] Apple-valikosta.
- 2 Valitse [Tulosta & Skannaa].
- 3 Valitse laite, jonka haluat poistaa ja napsauta [-]. Kun vahvistusviesti näkyy, napsauta [Poista tulostin].
- 🚹 Sulje [Print & Scan (Tulosta ja skannaa)]-valintaikkuna.

- 5 Laita "Ohjelmisto-DVD-ROM"-levy tietokoneeseen.
- 6 Kaksoisnapsauta [OKI]> [Ohjaimet]> [PS\*]> [Asennuksenpoistotoiminto].
- 7 Noudata näytön ohjeita, syötä pääkäyttäjän salasana ja sitten valitse [OK], kunnes asennuksenpoisto on valmis.
- 8 Ota "Ohjelmisto-DVD-ROM"-levy pois tietokoneesta.

# Laitteisto-ohjelmiston päivitys

Voit päivittää koneesi laitteisto-ohjelmiston viimeisimpään versioon Internetin välityksellä.

Tietojen osalta, vieraile verkkosivulla.

## Muistin ja asetusten alustus

Tässä osiossa kuvataan, miten alustetaan tämän laitteen muisti ja asetukset.

- Alustaa Flash-muistia
- Alustaa tämän koneen asetukset

#### Alustaa Flash-muistia

### 0

Kun alustat flash-muistia, seuraavat tiedot poistetaan.

- Työn tiedot ovat tallennettuja [Shared Print (Jaettu tulostus)] tai [Private Print (Yksityinen tulostus)] kanssa.
- Lomaketiedot
- Paina [Laitteen asetukset] kosketuspaneelista.
- 🔈 Paina 🔺 tai 🔻 useita kertoja ja paina [Admin Setup (Pääkäyttäjäasetukset)].
- 3 Kirjoita pääkäyttäjän nimi ja salasana ja paina [OK (OK)].

Tehdasasetuksissa oletusarvoinen pääkäyttäjänimi ja salasana ovat vastaavasti "admin" ja "999999".

- 🚹 Paina [Manage Unit (Hallinta)].
- 5 Paina ▲ tai ▼ useita kertoja ja paina [Storage Maintenance Setup (Tallennustilan huoltoasetus)].
- 🔓 Paina [Alustuslukitus] muuttaaksesi näytön tilaksi [Poista aktivointi].
- 7 Paina [Takaisin].
- Paina [Flash Memory Setup (Flash-muistin asetus)].
- Paina [Initialize (Alusta)] tai [Format (Formatoi)].

## Ŵ

Valitse kahdesta muistin alustustavasta.

- [Alusta]: Alustaa Flash:n avoimen alueen kokonaisuuden (näkyy tiedostoluettelossa).
- [Format Partition (Muodon osio)]: Alustaa käyttäjätiedot.Voit alustaa PCL/Yleinen/PS -osiot vastaavsti.

1 Paina [Kyllä] vahvistusnäytöllä.

#### Alustaa tämän koneen asetukset

Voit palauttaa laitteen määritetyt asetukset, seuraavat palauttavat tehtaan oletusasetukset.

## 

- Kun alustat laitteen asetuksia, seuraavat tiedot poistetaan.
- Pääkäyttäjän salasana
- Paperin asetukset
- Tulostimen asetukset
- Tiedot tallennettu aloitusnäytölle
- Hallitse yksikön asetuksia
- Käyttäjäasennuksen asetukset
- Paina [Laitteen asetukset] kosketuspaneelista.
- 🤈 Paina 🔺 tai 🔻 useita kertoja ja paina [Admin Setup (Pääkäyttäjäasetukset)].
- 3 Kirjoita pääkäyttäjän nimi ja salasana ja paina [OK (OK)].

Tehdasasetuksissa oletusarvoinen pääkäyttäjänimi ja salasana ovat vastaavasti "admin" ja "999999".

- Paina [Manage Unit (Hallinta)].
- 5 Paina ▲ tai ▼ useita kertoja ja paina [Reset Settings (Nollaa asetukset)]. Näkyy viesti, joka vahvitaa, että jatkaminen käynnistää automaattisesti järjestelmän uudelleen. Valitse [Kyllä] jatkaaksesi.

# Vianetsintä

- Jos STATUS -painike käyttäjäpaneelissa valaistuu tai vilkkuu
- Tulostusongelmat Tietoja tulostusjäljen ongelmista Ongelmia ohjelmistoa koskien Virheet koneessa tai paperilla AirPrint-ongelmat Google Cloud Print -ongelmat

# Jos STATUS -painike käyttäjäpaneelissa valaistuu tai vilkkuu

Jos koneessa syntyy ongelmia, (TILA)-painike syttyy tai vilkkuu. Paina (TILA)-painiketta, ja tarkasta ongelman tila.

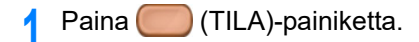

- **9** Paina [Järjestelmän tila].
- **3** Valitse kohta.

## Tulostusongelmat

Tämä kappale kuvaa ongelmia tietokoneelta tulostaessa.

## Ŵ

- Jollet pysty ratkaisemaan ongelmia seuraavien ratkaisujen avulla, ota yhteys jälleenmyyjään.
- Jos ongelmat johtuvat jostakin sovelluksesta, ota yhteyttä sovelluksen valmistajaan.
- Tulostusta ei voida suorittaa (Käyttöopas)
- Verkkoyhteyden ongelmat
- WLAN-yhteysongelmat
- USB-yhteyden ongelmat

# Verkkoyhteyden ongelmat

#### • Sekä Windows että Mac OS X

| Syy                                                     | Ratkaisu                                                                                                    | Lisätietoja                                                                                                    |
|---------------------------------------------------------|----------------------------------------------------------------------------------------------------|----------------------------------------------------------------------------------------------------|
| Käytössä on ristiinkytketty kaapeli.                    | Käytä suoraa kaapelia.                                                                                                    | -                                                                                                    |
| Laite on käynnistetty ennen kuin<br>kaapeli liitettiin. | Liitä kaapelit ennen laitteen<br>käynnistämistä.                                                                                                    | LAN-johdon liittäminen<br>(Käyttöopas)                                                                                                    |
| Keskittimen yhteensopivuudessa on ongelmia.             | Kosketuspaneelissa paina [Device<br>Settings (Laiteasetukset)], valitse<br>[Admin Setup (Pääkäyttäjäasetukset)]<br>> [Network Menu (Verkkoasennus)] ><br>[Network Setup (Verkkoasetukset)] ><br>[Network Setting (Verkkoasetus)] ><br>[HUB Link Setting (HUB linja-asetus)]<br>ja muuta asetusta. | -                                                                                                    |
| Verkkoyhteysasetus on väärä.                            | Jos haluat laitteen kytkeytyvän<br>langalliseen verkkoon, aseta<br>verkkoyhteydeksi [Wired<br>(Langallinen)] ja [Enable<br>(Mahdollista)].                                                                                                    | <ul> <li>LAN-johdon liittäminen<br/>(Käyttöopas)</li> <li>Käyttäessä langallista ja<br/>langatonta lähiverkkoa samaan<br/>aikaan (vain kun langaton<br/>lähiverkon moduuli on<br/>kiinnitetty)</li> </ul> |

#### • Windows

| Ѕуу                     | Ratkaisu                                                                                                    | Lisätietoja                                                                            |
|-------------------------|----------------------------------------------------------------------------------------------------|----------------------------------------------------------------------------------------|
| IP-osoite on väärä.     | <ul> <li>Tarkista, että sama IP-osoite on<br/>asetettu laitteelle ja laitteen portille<br/>tietokoneeseen.</li> <li>Tarkista että samaa IP-osoitetta ei<br/>ole toisella laitteella.</li> <li>Varmista, että IP-osoite, aliverkon<br/>peite ja yhdyskäytävän osoite on<br/>oikein asetettu.</li> <li>Jos käytössäsi on OKI LPR Utility -<br/>työkalu, tarkista IP-osoitteen asetus<br/>OKI LPR Utility -työkalusta.</li> </ul> | <ul> <li>Tämän koneen asennus<br/>(Käyttöopas)</li> <li>OKI LPR -apuohjelma</li> </ul> |
| WSD-portti on käytössä. | Vaihda tulostinportin tilalle tavallinen<br>TCP/IP-porttti.                                                                                                    | -                                                                                      |

## WLAN-yhteysongelmat

#### Sekä Windows että Mac OS X

| Ѕуу                                        | Ratkaisu                                                                                                    | Lisätietoja                                                                                                    |
|--------------------------------------------|----------------------------------------------------------------------------------------------------|----------------------------------------------------------------------------------------------------|
| Langaton LAN-moduuli ei ole<br>liitettynä. | Liitä langaton LAN-moduuli.                                                                                                    | Langattoman LAN-moduulin<br>asennus (Käyttöopas)                                                                    |
| Langaton LAN-moduuli ei ole<br>aktivoitu.  | Aktivoi langaton LAN-moduuli.                                                                                                    | Langattoman WLAN-yhteyden<br>mahdollistaminen (Käyttöopas)                                                          |
| Verkkoyhteysasetus on väärä.               | <ul> <li>[Wireless<br/>(Infrastructure)(Langaton(Infrastrukt<br/>uuri))] ja [Wireless(AP Mode)<br/>(langaton(AP-tila))] eivät voi olla<br/>mahdollistettuina samanaikaisesti.</li> <li>Yhdistääksesi käyttämällä [Wireless<br/>(Infrastructure)(Langaton(Infrastrukt<br/>uuri))], aseta [Wireless(AP Mode)<br/>(Langaton(AP-tila))] kohtaan<br/>[Disable (Poista käytöstä)], ja aseta<br/>sitten [Wireless(Infrastructure)<br/>(Langaton(Infrastruktuuri))] kohtaan<br/>[Enable (Mahdollista)].</li> <li>Yhdistääksesi käyttämällä<br/>[Wireless(AP Mode) (Langaton(AP-<br/>tila))], aseta<br/>[Wireless(Infrastructure)<br/>(Langaton(Infrastruktuuri))] kohtaan<br/>[Disable (Poista käytöstä)], ja aseta<br/>sitten [Wireless (AP<br/>Mode)(Langaton(AP-tila))] kohtaan<br/>[Enable (Mahdollista)].</li> </ul> | Langattomaan LAN-verkkoon<br>yhdistäminen (vain kun<br>langaton lähiverkon moduuli on<br>yhdistettynä) (Käyttöopas) |

| Syy                                                                                                    | Ratkaisu                                                                                                    | Lisätietoja                                                                                                    |
|----------------------------------------------------------------------------------------------------|----------------------------------------------------------------------------------------------------|----------------------------------------------------------------------------------------------------|
| [Wireless(Infrastructure)<br>(Langaton(Infrastruktuuri))] Ei<br>yhteyttä langattomaan tukiasemaan.<br>(Jos langaton LAN-moduuli on<br>asennettu) | <ul> <li>Tarkista, että langattomaan<br/>tukiasemaan on kytketty virta.</li> <li>Tarkista langattoman tukiaseman<br/>asetukset ja yritä sitten tehdä<br/>manuaaliset asetukset tai<br/>automaattiset asetukset tai<br/>automaattiset asetukset.</li> <li>Käynnistä WLAN-toiminto<br/>uudelleen.</li> <li>Kosketuspaneelissa paina [Device<br/>Settings (Laiteasetukset)]-näppäintä<br/>ja valitse [Admin Setup<br/>(Pääkäyttäjäasetukset)] &gt; [Network<br/>Menu (Verkkovalikko)] &gt; [Network<br/>Setup (Verkon asetus)] &gt; [Network<br/>Setup (Verkon asetus)]. ja valitse<br/>sitten [Wireless reconnection (Kytke<br/>langaton uudelleen)].</li> <li>Asenna tämä kone paikkaan jossa<br/>on erinomainen näkymä ja lähellä<br/>langatonta tukiasemaa.<br/>(Ehdotamme että etäisyys laitteen ja<br/>tukiaseman välillä on 30 m tai<br/>vähemmän.)<br/>Jos tulostimen ja langattoman<br/>tukiaseman välillä on metallia,<br/>alumiininen ikkunanpuite tai<br/>teräsbetoniseinä, yhteyden<br/>muodostaminen voi vaikeutua.<br/>Älä laita laitteen lähelle sähköisiä<br/>laitteita, jotka lähettävät heikkoja<br/>radioaaltoja (kuten mikroaaltoja tai<br/>digitaaliset langattomat puhelimet).</li> </ul> | Langattomaan LAN-verkkoon<br>yhdistäminen (vain kun<br>langaton lähiverkon moduuli on<br>yhdistettynä) (Käyttöopas) |
| [Wireless(AP Mode) (Langaton(AP-<br>tila))] Ei langattomia laitteita<br>(tietokoneet, taulutietokoneet,<br>älypuhelimet) yhdistettyinä.          | <ul> <li>Tarkista, että laitteen [Wireless(AP<br/>Mode) (Langaton(AP-tila)] on<br/>asetettu [Enable (Ota käyttöön)].</li> <li>Vahvista SSID/salasana laitetta<br/>varten ja kokeile manuaalista<br/>asennusta.</li> <li>Suorita asetus paikassa, jossa on<br/>hyvä näkyvyys laitteen lähellä.</li> <li>Jopa neljä laitetta voidaan yhdistää<br/>laitteeseen langattoman lähiverkon<br/>(AP-tila) välityksellä. Viides laite<br/>tullaan hylkäämään. Poista ainakin<br/>yhden laitteen liitäntä ja yritä<br/>uudelleen.</li> </ul>                                                                                                    | Langattomaan LAN-verkkoon<br>yhdistäminen (vain kun<br>langaton lähiverkon moduuli on<br>yhdistettynä) (Käyttöopas) |

#### Windows

| Ѕуу                     | Ratkaisu                                                                                                    | Lisätietoja                                                                            |
|-------------------------|----------------------------------------------------------------------------------------------------|----------------------------------------------------------------------------------------|
| IP-osoite on väärä.     | <ul> <li>Tarkista, että sama IP-osoite on<br/>asetettu laitteelle ja laitteen portille<br/>tietokoneeseen.</li> <li>Tarkista että samaa IP-osoitetta ei<br/>ole toisella laitteella.</li> <li>Varmista, että IP-osoite, aliverkon<br/>peite ja yhdyskäytävän osoite on<br/>oikein asetettu.</li> <li>Jos käytössäsi on OKI LPR Utility -<br/>työkalu, tarkista IP-osoitteen asetus<br/>OKI LPR Utility -työkalusta.</li> </ul> | <ul> <li>Tämän koneen asennus<br/>(Käyttöopas)</li> <li>OKI LPR -apuohjelma</li> </ul> |
| WSD-portti on käytössä. | Vaihda tulostinportin tilalle tavallinen<br>TCP/IP-porttti.                                                                                                    | -                                                                                      |

#### **USB-yhteyden ongelmat**

#### • Sekä Windows että Mac OS X

| Syy                                       | Ratkaisu                            | Lisätietoja                                                        |
|-------------------------------------------|-------------------------------------|--------------------------------------------------------------------|
| Käytössä on vääränlainen USB-<br>kaapeli. | Käytä USB 2.0-kaapelia.             | -                                                                  |
| Käytössä on USB-keskitin.                 | Liitä laite suoraan tietokoneeseen. | USB-kaapelin liittäminen<br>(Käyttöopas)                           |
| Tulostinajuria ei ole asennettu oikein.   | Uudelleenasenna tulostinajuri.      | Ajurin ja ohjelmiston<br>asentaminen tietokoneelle<br>(Käyttöopas) |

#### • Windows

| Syy                                                             | Ratkaisu                                                                                                    | Lisätietoja                              |
|-----------------------------------------------------------------|----------------------------------------------------------------------------------------------------|------------------------------------------|
| Kone on offline-tilassa.                                        | Napsauta hiiren oikealla näppäimellä<br>[OKI C542 * (OKI C542 *)] -kuvaketta<br>[Devices and Printers (Laitteet ja<br>tulostimet)] -kansiossa ja valitse [See<br>print jobs (Katso tulostustyöt)] (jos<br>kuvakkeet ovat ryhmiteltynä, valitse<br>[See print jobs (Ks. tulostustyöt)] ><br>[OKI C542 * (OKI C542 *)]).<br>* Ilmaisee ajurin tyypin. (esim. PCL 6/<br>PS/XPS)<br>Valitse valintaikkunassa [Printer<br>(Tulostin)]-valikko ja poista sitten<br>valinta kohdasta [Use Printer Offline<br>(Käytä tulostinta offline-tilassa)]. | -                                        |
| Kytkin, puskuri, jatkokaapeli tai USB-<br>keskitin on käytössä. | Liitä laite suoraan tietokoneeseen.                                                                                                    | USB-kaapelin liittäminen<br>(Käyttöopas) |
| Toinen USB-liitännän kautta toimiva tulostinajuri on asennettu. | Poista toinen tulostinajuri<br>tietokoneesta.                                                                                                    | -                                        |

## Tietoja tulostusjäljen ongelmista

Tämä kappale kuvaa ongelmia tulostuksen osalta.

Napsauta Vastaavat oireet ja tarkista ratkaisu.

## Ŵ

Jollet pysty ratkaisemaan ongelmia seuraavien ratkaisujen avulla, ota yhteys jälleenmyyjään.

- Luettelo tulostusjäljen ongelmista
- Tulosteessa on pystysuoria, valkoisia viivoja.
- Tulostetut kuvat haalistuvat pystysuunnassa.
- Tulostetut kuvat ovat vaaleita.
- Näkyviin tulee pisteitä ja viivoja.
- Kastehelmiä ilmenee tulostetulla paperilla
- Näkyviin tulee pystysuoria viivoja.
- Vaakasuoria viivoja ja pilkkuja ilmestyy säännöllisin välein.
- · Paperin valkoinen alue on aavistuksen tahriintunut.
- Merkkien ympärillä on tahroja
- Kirjekuoria tai pinnoitettua paperia tulostettaessa paperi on kauttaaltaan kevyesti värjääntynyt.
- Väriainetta irtoaa, kun tulostettua paperia hierotaan.
- Epätasainen kiilto
- Tulosteessa on mustia tai valkoisia täpliä.
- Tulosteeseen tulostuu likaa.
- Tulostettu sivu on kokonaan musta.
- Mitään ei tulostu.
- Tulosteessa on valkoisia laikkuja.
- Sivun reuna-alueella on likaa.
- Tulostetun kuvan väri ei ole sellainen kuin odotit
- Kiinteät CMY 100 % -värit tulostuvat liian vaaleina

# Luettelo tulostusjäljen ongelmista

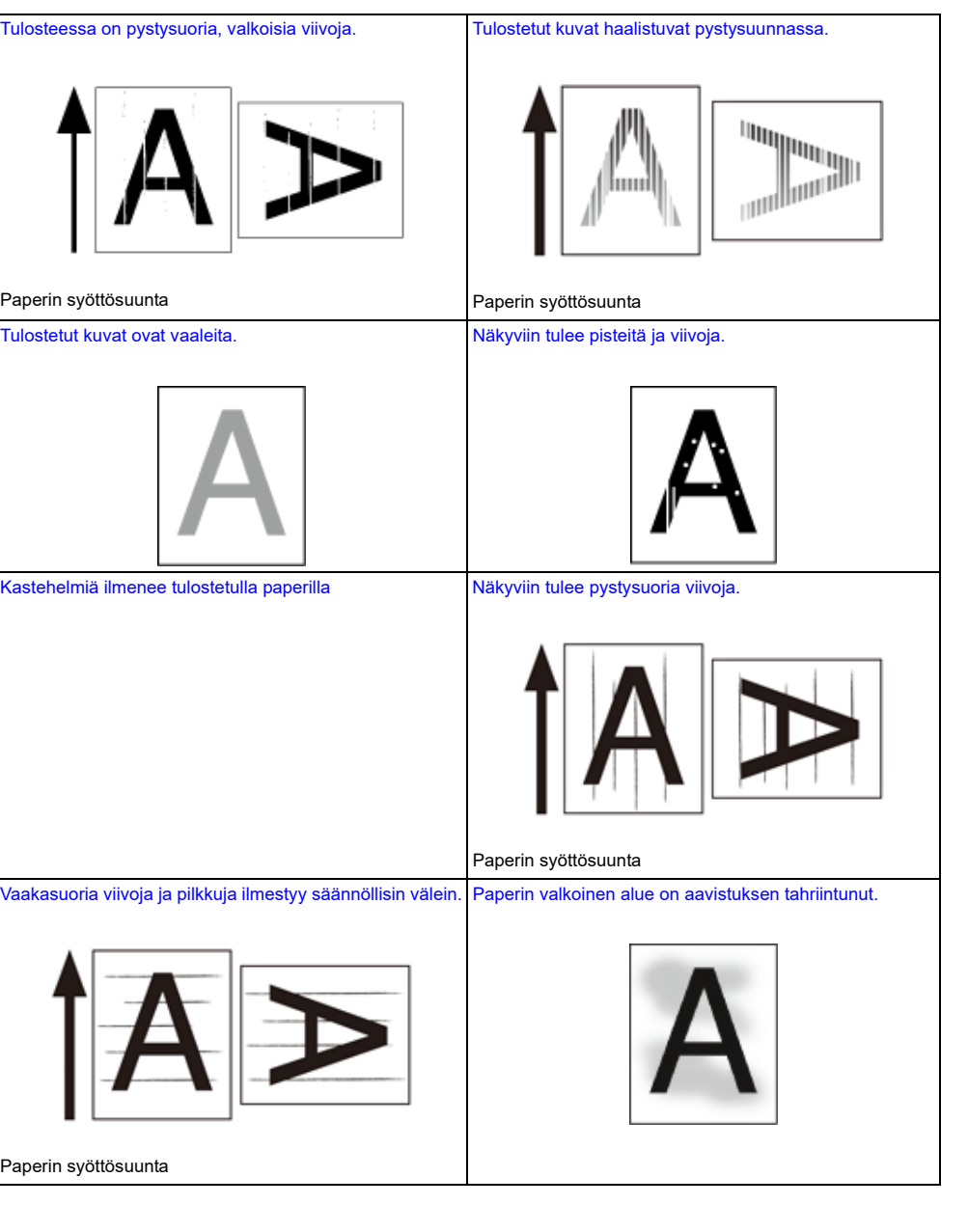

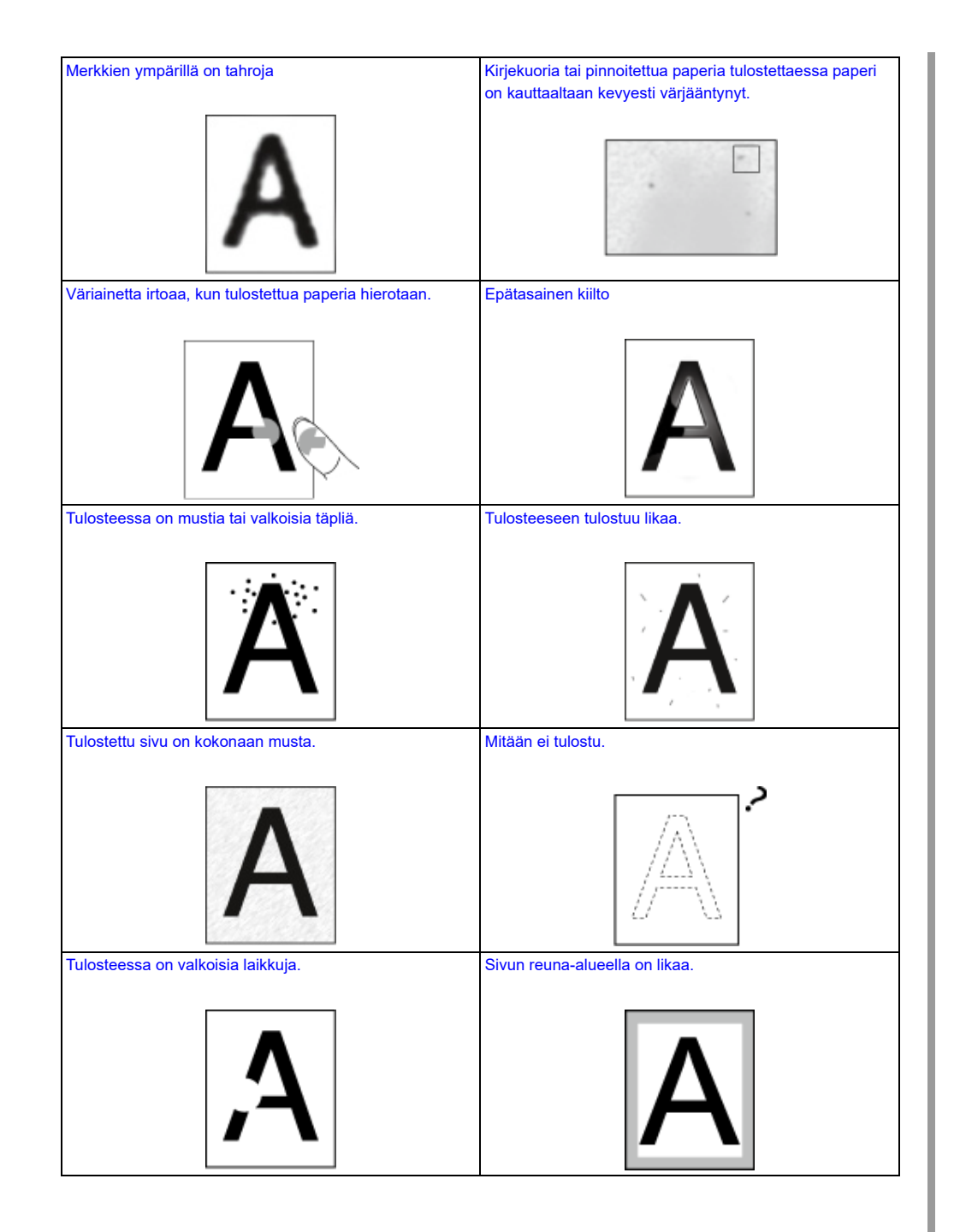

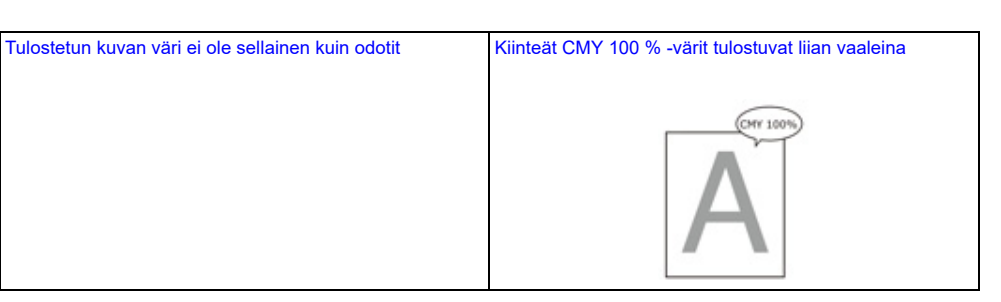

#### Tulosteessa on pystysuoria, valkoisia viivoja.

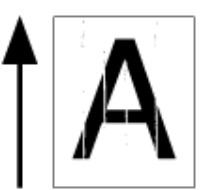

| Ѕуу                                           | Ratkaisu                                                                                                    | Lisätietoja                                    |
|-----------------------------------------------|----------------------------------------------------------------------------------------------------|------------------------------------------------|
| LED-tulostuspää on likainen.                  | Pyyhi LED-tulostuspää pehmeällä<br>paperilla.                                                                                       | LED-tulostuspään<br>puhdistaminen (Käyttöopas) |
| Väriaine on vähissä.                          | Jos "Väriaineen määrä alhainen" tai<br>"Väriaine loppu. Vaihda uusi<br>väriainekasetti." tulee näkyviin, vaihda<br>väriainekasetti. | Väriainekasettien vaihtaminen<br>(Käyttöopas)  |
| Kuvarummun valonkestävä kalvo on<br>likainen. | Pyyhi valonkestävä kalvo pehmeällä<br>paperilla.                                                                                    | -                                              |
| Kuvarumpua ei ole asennettu oikein.           | Asenna kuvarumpu oikein.                                                                                                    | Kuvarummun vaihtaminen<br>(Käyttöopas)         |
| Kuvarummussa saattaa olla<br>vierasesineitä   | Vaihda kuvarumpu.                                                                                                    | Kuvarummun vaihtaminen<br>(Käyttöopas)         |

# Tulostetut kuvat haalistuvat pystysuunnassa.

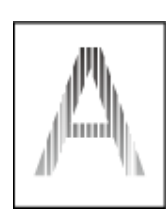

| Ѕуу                          | Ratkaisu                                                                                                    | Lisätietoja                                    |
|------------------------------|----------------------------------------------------------------------------------------------------|------------------------------------------------|
| LED-tulostuspää on likainen. | Pyyhi LED-tulostuspää pehmeällä<br>paperilla.                                                                                       | LED-tulostuspään<br>puhdistaminen (Käyttöopas) |
| Väriaine on vähissä.         | Jos "Väriaineen määrä alhainen" tai<br>"Väriaine loppu. Vaihda uusi<br>väriainekasetti." tulee näkyviin, vaihda<br>väriainekasetti. | Väriainekasettien vaihtaminen<br>(Käyttöopas)  |
| Paperi on vääränlaista.      | Käytä suositeltua paperia.                                                                                                    | 🔗 Paperin lisääminen (Käyttöopas)              |

## Tulostetut kuvat ovat vaaleita.

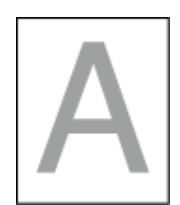

| Syy                                         | Ratkaisu                                                                                                    | Lisätietoja                                   |
|---------------------------------------------|----------------------------------------------------------------------------------------------------|-----------------------------------------------|
| Väriaine on vähissä.                        | Jos "Väriaineen määrä alhainen" tai<br>"Väriaine loppu. Vaihda uusi<br>väriainekasetti." tulee näkyviin, vaihda<br>väriainekasetti.                                                                                                    | Väriainekasettien vaihtaminen<br>(Käyttöopas) |
| Paperi on kosteaa.                          | Käytä oikeanlaisissa lämpötila- ja<br>kosteusolosuhteissa säilytettyä<br>paperia.                                                                                                    | Paperin lisääminen (Käyttöopas)               |
| Paperi on vääränlaista.                     | Käytä suositeltua paperia.                                                                                                    | 🔗 Paperin lisääminen (Käyttöopas)             |
| Väliaineen painon asetukset ovat<br>väärin. | Kosketuspaneelissa paina [Device<br>Settings (Laiteasetukset)], ja valitse<br>sitten [Paper Setup (Paperiasetukset)]<br>> käyttämäsi paperilokero, ja valitse<br>sopivat arvot kohdalle [Media Type<br>(Tulostusmateriaali)] ja [Media Weight<br>(Paperin paino)]. Tai valitse<br>paksummat arvot [Media Weight<br>(Median painolle)]. | Paperin lisääminen (Käyttöopas)               |
| Käytetään kierrätyspaperia.                 | Paina [Device Settings<br>(Laiteasetukset)], ja valitse sitten<br>[Paper Setup (Paperiasetukset]) ><br>käyttämäsi paperilokero, ja korota<br>[Media Weight (Median paino)] arvoa.                                                                                                    | Paperin lisääminen (Käyttöopas)               |

# Näkyviin tulee pisteitä ja viivoja.

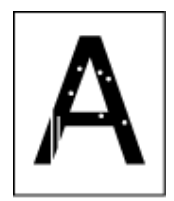

| Ѕуу                                 | Ratkaisu                                                                          | Lisätietoja                       |
|-------------------------------------|-----------------------------------------------------------------------------------|-----------------------------------|
| Paperi on liian kosteaa tai kuivaa. | Käytä oikeanlaisissa lämpötila- ja<br>kosteusolosuhteissa säilytettyä<br>paperia. | 🔗 Paperin lisääminen (Käyttöopas) |

## Kastehelmiä ilmenee tulostetulla paperilla

| Ѕуу                                                                     | Ratkaisu                                                                          | Viite                              |
|-------------------------------------------------------------------------|-----------------------------------------------------------------------------------|------------------------------------|
| Paperi on kosteaa.                                                      | Käytä oikeanlaisissa lämpötila- ja<br>kosteusolosuhteissa säilytettyä<br>paperia. | 🔗 Paperin lisääminen (Käyttöopas)  |
| Laite tulostaa silloin, kun lämpötila- ja kosteusolosuhteet ovat hyvät. | Käytä laitetta oikeanlaisissa lämpötila-<br>ja kosteusolosuhteissa.               | Asennusvaatimukset<br>(Käyttöopas) |

# Näkyviin tulee pystysuoria viivoja.

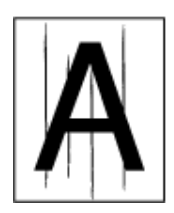

| Ѕуу                          | Ratkaisu                                                                                                    | Lisätietoja                                   |
|------------------------------|----------------------------------------------------------------------------------------------------|-----------------------------------------------|
| Väriaine on vähissä.         | Jos "Väriaineen määrä alhainen" tai<br>"Väriaine loppu. Vaihda uusi<br>väriainekasetti." tulee näkyviin, vaihda<br>väriainekasetti. | Väriainekasettien vaihtaminen<br>(Käyttöopas) |
| Kuvarumpu on vahingoittunut. | Vaihda kuvarumpu.                                                                                                    | Kuvarummun vaihtaminen<br>(Käyttöopas)        |

# Vaakasuoria viivoja ja pilkkuja ilmestyy säännöllisin välein.

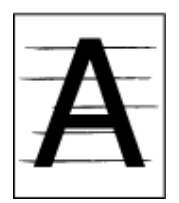

| Ѕуу                                                                                                    | Ratkaisu                                                                                                    | Lisätietoja                            |
|----------------------------------------------------------------------------------------------------|----------------------------------------------------------------------------------------------------|----------------------------------------|
| Jos viivojen tai pilkkujen välit ovat noin<br>94 mm (3,7 tuumaa), kuvarummun<br>vihreä putki on vahingoittunut tai<br>likainen. | Pyyhi kuvarumpu kevyesti pehmeällä<br>paperilla.<br>Vaihda kuvarumpu, jos se on viallinen.                                         | Kuvarummun vaihtaminen<br>(Käyttöopas) |
| Jos viivojen tai pilkkujen välit ovat noin<br>30 mm (1,2 tuumaa), kuvarummussa<br>saattaa olla vierasesineitä.                  | Avaa ja sulje tulostelokero ja tulosta<br>sitten uudelleen.                                                                        | 🔗 Osien nimet (Käyttöopas)             |
| Kuvarumpu on altistunut valolle.                                                                                                | Laita kuvarumpu takaisin koneeseen<br>ja äläkä käytä konetta muutamaan<br>tuntiin. Jos ongelma jatkuu, vaihda<br>vaihda kuvarumpu. | Kuvarummun vaihtaminen<br>(Käyttöopas) |

#### Paperin valkoinen alue on aavistuksen tahriintunut.

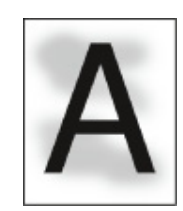

| Syy                                | Ratkaisu                                                                                                    | Lisätietoja                                   |
|------------------------------------|----------------------------------------------------------------------------------------------------|-----------------------------------------------|
| Paperi on staattisesti latautunut. | Käytä oikeanlaisissa lämpötila- ja<br>kosteusolosuhteissa säilytettyä<br>paperia.                                                   | 🔗 Paperin lisääminen (Käyttöopas)             |
| Paperi on liian paksua.            | Käytä ohuempaa paperia.                                                                                                    | 🔗 Paperin lisääminen (Käyttöopas)             |
| Väriaine on vähissä.               | Jos "Väriaineen määrä alhainen" tai<br>"Väriaine loppu. Vaihda uusi<br>väriainekasetti." tulee näkyviin, vaihda<br>väriainekasetti. | Väriainekasettien vaihtaminen<br>(Käyttöopas) |
## Merkkien ympärillä on tahroja

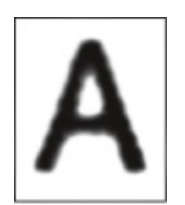

| Syy                          | Ratkaisu                                         | Lisätietoja                                    |
|------------------------------|--------------------------------------------------|------------------------------------------------|
| LED-tulostuspää on likainen. | Pyyhi LED-tulostuspää pehmeällä<br>paperilla.    | LED-tulostuspään<br>puhdistaminen (Käyttöopas) |
| Paperi on vääränlaista.      | Käytä suositeltua paperia.                       | 🔗 Paperin lisääminen (Käyttöopas)              |
| Paperi on kosteaa.           | Vaihda kostean paperin tilalle uutta<br>paperia. | Paperin lisääminen (Käyttöopas)                |

Kirjekuoria tai pinnoitettua paperia tulostettaessa paperi on kauttaaltaan kevyesti värjääntynyt.

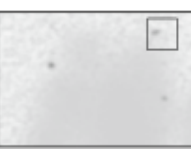

| Ѕуу                                                                      | Ratkaisu                                                            | Lisätietoja |
|--------------------------------------------------------------------------|---------------------------------------------------------------------|-------------|
| Väriaine saattaa tarttua kirjekuoren tai<br>pinnoitetun paperin pintaan. | Tämä ei ole vika.<br>Päällystetyn paperin käyttöä ei<br>suositella. | -           |

## Väriainetta irtoaa, kun tulostettua paperia hierotaan.

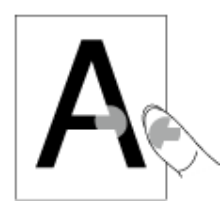

| Syy                                                            | Ratkaisu                                                                                                    | Lisätietoja                     |
|----------------------------------------------------------------|----------------------------------------------------------------------------------------------------|---------------------------------|
| Tulostusmateriaalin tyypin ja painon<br>asetukset ovat väärin. | Paina [Device Settings (Laitteen<br>asetukset)], ja valitse sitten [Paper<br>Setup (Paperiasetukset]) > käyttämäsi<br>paperilokero, ja valitse sopivat arvot<br>kohtaan [Media Weight (Median<br>paino)]. Tai valitse paksummat arvot<br>[Media Weight (Median paino)]. | Paperin lisääminen (Käyttöopas) |
| Käytetään kierrätyspaperia.                                    | Paina [Device Settings (Laitteen<br>asetukset)], ja valitse sitten [Paper<br>Setup (Paperiasetukset]) > käyttämäsi<br>paperilokero, ja valitse paksumpi arvo<br>kohtaan [Media Weight (Median<br>paino)].                                                               | Paperin lisääminen (Käyttöopas) |
| Kirjekuorivipu pysyy kiinnitettynä.                            | Poista kirjekuorivipu.                                                                                                    | 🔗 Kirjekuoriin tulostaminen     |
| Turvapysäyttimen tulee pysyä<br>liitettynä lämpöyksikköön.     | Poista oranssi turvapysäytin, joka on<br>liitetty uuteen lämpöyksikköön.                                                                                                    | Kiinnitysyksikön vaihtaminen    |

## Epätasainen kiilto

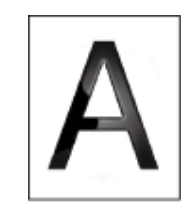

| Ѕуу                                                            | Ratkaisu                                                                                                    | Lisätietoja |
|----------------------------------------------------------------|----------------------------------------------------------------------------------------------------|-------------|
| Tulostusmateriaalin tyypin ja painon<br>asetukset ovat väärin. | Paina [Device Settings (Laitteen<br>asetukset)], ja valitse sitten [Paper<br>Setup (Paperiasetukset]) > käyttämäsi<br>paperilokero, ja valitse sopiva arvo<br>kohtaan [Media Weight (Median<br>paino)]. Tai valitse paksummat arvot<br>[Media Weight (Median paino)]. |             |
|                                                                |                                                                                                    |             |

#### Tulosteessa on mustia tai valkoisia täpliä.

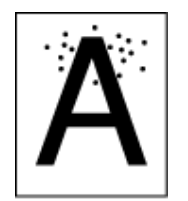

| Ѕуу                                                                                                    | Ratkaisu                                                                                   | Lisätietoja                            |
|----------------------------------------------------------------------------------------------------|--------------------------------------------------------------------------------------------|----------------------------------------|
| Paperi on vääränlaista.                                                                                                    | Käytä suositeltua paperia.                                                                 | 🔗 Paperin lisääminen (Käyttöopas)      |
| Jos viivojen tai pilkkujen välit ovat noin<br>94 mm (3,7 tuumaa), kuvarummun<br>vihreä putki on vahingoittunut tai<br>likainen. | Pyyhi kuvarumpu kevyesti pehmeällä<br>paperilla.<br>Vaihda kuvarumpu, jos se on viallinen. | Kuvarummun vaihtaminen<br>(Käyttöopas) |

## Tulosteeseen tulostuu likaa.

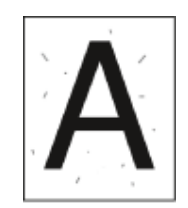

| Ѕуу                     | Ratkaisu                                         | Lisätietoja                       |
|-------------------------|--------------------------------------------------|-----------------------------------|
| Paperi on kosteaa.      | Vaihda kostean paperin tilalle uutta<br>paperia. | 🔗 Paperin lisääminen (Käyttöopas) |
| Paperi on vääränlaista. | Käytä suositeltua paperia.                       | 🔗 Paperin lisääminen (Käyttöopas) |

## Tulostettu sivu on kokonaan musta.

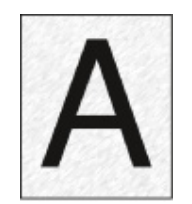

| Syy                                   | Ratkaisu                   | Lisätietoja |
|---------------------------------------|----------------------------|-------------|
| Koneessa saatta ilmetä virhetoiminto. | Ota yhteys jälleenmyyjään. | -           |

## Mitään ei tulostu.

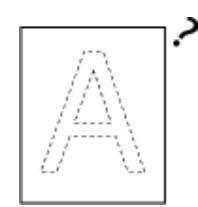

| Ѕуу                                              | Ratkaisu                                          | Lisätietoja                       |
|--------------------------------------------------|---------------------------------------------------|-----------------------------------|
| Tulostin syöttää kerralla monta<br>paperiarkkia. | llmaa paperinippu hyvin ja lataa se<br>uudelleen. | 🔗 Paperin lisääminen (Käyttöopas) |
| Koneessa saatta ilmetä virhetoiminto.            | Ota yhteys jälleenmyyjään.                        | -                                 |

#### Tulosteessa on valkoisia laikkuja.

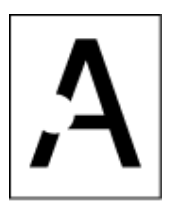

| Ѕуу                     | Ratkaisu                                         | Lisätietoja                       |
|-------------------------|--------------------------------------------------|-----------------------------------|
| Paperi on kosteaa.      | Vaihda kostean paperin tilalle uutta<br>paperia. | 🔗 Paperin lisääminen (Käyttöopas) |
| Paperi on vääränlaista. | Käytä suositeltua paperia.                       | 🔗 Paperin lisääminen (Käyttöopas) |

## Sivun reuna-alueella on likaa.

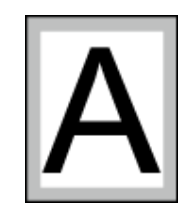

| Ѕуу                          | Ratkaisu                       | Lisätietoja                       |
|------------------------------|--------------------------------|-----------------------------------|
| Tiedostoa ei ole pienennetty | Pienennä tiedosto paperikokoon | Laajennus tai pienennys           |
| paperikokoon sopivaksi.      | sopivaksi.                     | määrätylle paperikoolle sopivaksi |

## Tulostetun kuvan väri ei ole sellainen kuin odotit

| Syy                                                                    | Ratkaisu                                                                                                    | Lisätietoja                                                                                        |
|------------------------------------------------------------------------|----------------------------------------------------------------------------------------------------|----------------------------------------------------------------------------------------------------|
| Väriaine on vähissä.                                                   | Jos "Väriaineen määrä alhainen" tai<br>"Väriaine loppu. Vaihda uusi<br>väriainekasetti." tulee näkyviin, vaihda<br>väriainekasetti.                                                                                                    | Väriainekasettien vaihtaminen<br>(Käyttöopas)                                                      |
| [Musta viimeistely] -asetus ei ole<br>sopiva kyseiselle sovellukselle. | Valitse tulostimen ohjaimella<br>[Todellinen musta (K)]:n<br>[Komposiittimusta (CMYK)] [Musta<br>viimeistely] -asetukselle.                                                                                                    | 🔗 Mustan viimeistelyn muuttaminen                                                                  |
| Värien säätöä on muokattu.                                             | Tee väritäsmäys tulostinohjaimesta.                                                                                                    | Väritäsmäyksen käyttö<br>tulostinajurilla                                                          |
| Väritasapaino ei ole kohdallaan.                                       | Kosketuspaneelissa paina [Device<br>Settings (Laiteasetukset)] > [Admin<br>Setup (Pääkäyttäjäasetukset)] ><br>[Color Setup (Väriasetukset)], ja<br>säädä tiheyttä tai väritasapainoa.                                                               | <ul> <li>Tiheyden korjaus manuaalisesti</li> <li>Väritasapainon säätäminen<br/>(tiheys)</li> </ul> |
| Värirekisteröinti ei ole kohdallaan.                                   | Avaa ja sulje tulostuslokerikko. Tai,<br>kosketuspaneelissa paina [Device<br>Settings (Laiteasetukset)] > [Admin<br>Setup (Pääkäyttäjäasetukset)] ><br>[Color Setup (Väriasetukset)], ja sitten<br>[Adjust Registration (Säädä<br>rekisteröintiä)]. | Tulostusasetukset                                                                                  |

## Kiinteät CMY 100 % -värit tulostuvat liian vaaleina

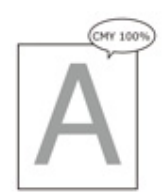

| Ѕуу                              | Ratkaisu                            | Lisätietoja |
|----------------------------------|-------------------------------------|-------------|
| [CMY100% tiheys] -asetukseksi on | Kosketuspaneelissa paina [Device    | -           |
| valittu [Poista käytöstä].       | Settings (Laiteasetukset)] > [Admin |             |
|                                  | Setup (Pääkäyttäjäasetukset)] >     |             |
|                                  | [Color Setup (Väriasetukset)] >     |             |
|                                  | [CMY100% Density (CMY100%           |             |
|                                  | Tiheys)], ja valitse sitten [Enable |             |
|                                  | (Mahdollista)].                     |             |

## Ongelmia ohjelmistoa koskien

Tämä kappale kuvaa ongelmia ohjelmiston osalta.

- Ongelmat koskien konfigurointityökalua
- Ongelmat verkkoselaimessa
- Tulostusongelmat Windows-tietokoneella

## Ongelmat koskien konfigurointityökalua

#### • [User Setting (Käyttäjäasetukset)]-välilehti

Kloonaus

| Ongelma                                                                                                    | Syy/ratkaisu                                                                                                    | Lisätietoja         |
|----------------------------------------------------------------------------------------------------|----------------------------------------------------------------------------------------------------|---------------------|
| Kopioinnin kohdelaitetta ei<br>näy näytöllä.                                                                               | Kopioinnin kohdetulostimen mallinimi on eri.<br>Kloonaustoiminnot vain laitteiden välillä, joilla on sama<br>mallin nimi.<br>Tarkasta kopioinnin kohdetulostimen mallinimi.            | 8 Kloonausasetukset |
| Jos useita laitteita<br>määritetään kopioinnin<br>kohteiksi, kopiointia ei<br>voida tehdö joihinkin<br>muihin laitteisiin. | Annettu pääkäyttäjän salasanaa eroaa laitteen<br>salasanasta, johon kopiointia ei voida tehdä.<br>Tarkista sen laitteen pääkäyttäjän salasana, johon<br>kopiointia ei voida suorittaa. | 8 Kloonausasetukset |

#### Ongelmat verkkoselaimessa

| Ongelma                                      | Syy/ratkaisu                                                                                             | Lisätietoja                            |
|----------------------------------------------|----------------------------------------------------------------------------------------------------|----------------------------------------|
| Yhteyttä laitteen kanssa ei<br>voi muodostaa | LAN-johto on irrotettu.<br>Tarkista, että kaapeli on kytketty laitteeseen ja<br>tietokoneeseen kunnolla. | LAN-johdon liittäminen<br>(Käyttöopas) |
|                                              | IP-osoite on väärä.<br>Tarkista IP-osoite laitteessa ja syötä se oikein.                                 | Avaa tämän koneen<br>verkkosivu        |

## Tulostusongelmat Windows-tietokoneella

Ø,

- Jollet pysty ratkaisemaan ongelmia seuraavien ratkaisujen avulla, ota yhteys jälleenmyyjään.
- Jos ongelmat johtuvat jostakin sovelluksesta, ota yhteyttä sovelluksen valmistajaan.

#### USB-yhteyden ongelmat

| Ongelma                                                                     | Syy/ratkaisu                                                                                                    | Lisätietoja                                                        |
|-----------------------------------------------------------------------------|----------------------------------------------------------------------------------------------------|--------------------------------------------------------------------|
| Koneen kuvaketta ei ole luotu<br>[Laitteet ja tulostimet]-kansioon.         | Tulostinajuria ei ole asennettu oikein.<br>Uudelleenasenna tulostinajuri oikein.                                                                                                    | Ajurin ja ohjelmiston<br>asentaminen tietokoneelle<br>(Käyttöopas) |
| Kun tulostinajuri on jo asennettu,<br>toista tulostinajuria ei voi asentaa. | Suorita [Mukautettu asennus]<br>noudattamalla viitteissä mainittua<br>toimintamenetelmää.                                                                                                    | Ohjelmiston asentaminen                                            |
| [Tulostinajuria ei voitu asentaa] -viesti<br>tulee näkyville.               | Käytä Plug-and-Play-toimintoa.<br>Seuraa alla olevia ohjeita.<br>1. Varmista, että kone ja tietokone<br>ovat pois päältä.<br>2. Liitä USB-kaapeli.<br>3. Kytke laite päälle.<br>4. Käynnistä tietokone.<br>5. Kun [Ohjattu uuden laitteen<br>asennus] tulee näkyviin, vie asennus<br>loppuun seuraamalla näytölle tulevia<br>ohjeita. | -                                                                  |

#### • Tulostinajurin/Apuohjelman ongelmat

| Ongelma                                                                                            | Syy/ratkaisu                                                                                                    |
|----------------------------------------------------------------------------------------------------|----------------------------------------------------------------------------------------------------|
| [Ohje] ei tule näkyviin.                                                                           | Ohjenäyttöä ei tueta.                                                                                                    |
| [User Account Control (Käyttäjätilin hallinta)] -<br>valintaikkuna tulee näkyviin.                 | Kun asennusohjelma tai apuohjelma käynnistyy,<br>[Käyttäjätilin hallinta] -valintaikkuna saattaa tulla<br>näkyviin. Klikkaa [Kyllä] tai [Jatka], kun haluat käynnistää<br>asennusohjelman tai apuohjelman pääkäyttäjänä. Jos<br>napsautat [Ei], asennusohjelma tai apuohjelma ei<br>käynnisty. |
| [Program Capability Assistant (Ohjelman kyvykkyys -<br>apuohjelma)] -valintaikkuna tulee näkyviin. | Jos [Program Capability Assistant (Ohjelman kyvykkyys -<br>apuohjelma)] -valintaikkuna näytetään asennuksen<br>jälkeen (mukaan lukien keskeytetty asennus ennen<br>loppuunsaattamista), muista valita [This program<br>installed (Tämä ohjelma asentui)].                                      |

## Virheet koneessa tai paperilla

Tässä osiossa kuvataan ongelmia laitteen ja paperin osalta.

- Ongelmat koneessa
- Ongelmat paperin osalta
- Jos ilmenee virtakatko
- Ennen laitteestasi luopumista

Ongelmat koneessa

## C/

Jollet pysty ratkaisemaan ongelmia seuraavien ratkaisujen avulla, ota yhteys jälleenmyyjään.

• Näyttöpaneelilla ei näy mitään, kun kone on kytketty päälle.

| Syy                 | Ratkaisu                                                                 | Lisätietoja                         |
|---------------------|--------------------------------------------------------------------------|-------------------------------------|
| Virtajohto on irti. | Sammuta laite ja kiinnitä pistoke<br>virtajohtoon tukevasti paikoilleen. | 🔗 Virtakoodin liitäntä (Käyttöopas) |
| Sähköt on poikki.   | Tarkista, että pistorasiaan tulee<br>sähköä.                             | -                                   |

#### • Laite ei toimi.

| Syy                                     | Ratkaisu                                    | Lisätietoja                                |
|-----------------------------------------|---------------------------------------------|--------------------------------------------|
| Virtajohto ei ole kunnolla paikoillaan. | Aseta virtajohto tukevasti<br>pistorasiaan. | 🔗 Virtakoodin liitäntä (Käyttöopas)        |
| Laite on poissa päältä.                 | Kytke laite päälle.                         | Laitteen päälle kytkeminen<br>(Käyttöopas) |

#### • Virtakytkimen LED-valo vilkkuu noin 0,3 sekunnin välein.

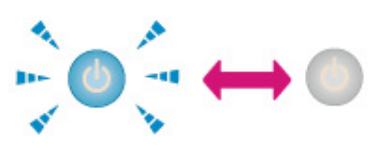

| Syy                                      | Ratkaisu                                                        | Lisätietoja |
|------------------------------------------|-----------------------------------------------------------------|-------------|
| Koneessa saatta ilmetä<br>virhetoiminto. | Irrota virtajohto välittömäst ja ota<br>yhteys jälleenmyyjääsi. | -           |

• Virtakytkimen LED-merkkivalo ja (VIRRANSÄÄSTÖ) -painikevalo valaistuina ja mitään ei ole näkyvillä kosketuspaneelissa.

| Ѕуу                                                 | Ratkaisu                | Lisätietoja                                                                  |
|-----------------------------------------------------|-------------------------|------------------------------------------------------------------------------|
| Kosketuspaneelissa näkyy<br>näytönsäästäjän näkymä. | Koske kosketuspaneelia. | Virrankulutuksen säästäminen<br>Virransäästötoiminnon avulla<br>(Käyttöopas) |

#### • Tulostuslokerikkoa ei voida sulkea.

| Ѕуу                                                                | Ratkaisu                                                                                                    | Lisätietoja                                   |
|--------------------------------------------------------------------|----------------------------------------------------------------------------------------------------|-----------------------------------------------|
| Hihnayksikköä ja kuvarumpuja ei ole<br>asennettu oikein.           | Poista 4 kuvarumpua, ja poista ja<br>asenna hihnayksikkö uudelleen<br>oikein.                                              | 8 Siirtohihnayksikön vaihtaminen              |
| Väriainekasetin sinistä vipua ei ole<br>asetettu oikeaan asentoon. | Käännä sinisiä vipuja, kunnes niiden<br>sen yläosat ovat linjassa<br>korvakkeiden kanssa väriainekasetin<br>selkäpuolella. | Väriainekasettien vaihtaminen<br>(Käyttöopas) |

#### • Laite ei aloita tulostusta.

| Ѕуу                                                                       | Ratkaisu                                                                                                    | Lisätietoja                                 |
|---------------------------------------------------------------------------|----------------------------------------------------------------------------------------------------|---------------------------------------------|
| Virheilmoitus ilmestyy näkyville                                          | Tarkista virheilmoitus ja seuraa<br>näytölle tulevia ohjeita.                                                                                                    | Vikailmoitusluettelo<br>(Käyttöopas)        |
| LAN- tai USB-kaapeli on irti.                                             | Liitä LAN- tai USB-kaapeli tiukasti.                                                                                                    | LAN-/USB-johdon liittäminen<br>(Käyttöopas) |
| LAN- tai USB-kaapelissa saattaa olla<br>vikaa.                            | Käytä toista LAN- tai USB-kaapelia.                                                                                                    | -                                           |
| On mahdollista, että LAN- tai USB-<br>kaapeli ei ole standardin mukainen. | <ul> <li>Käytä USB 2.0-kaapelia.</li> <li>Käytä Ethernet 10BASE-T/<br/>100BASE-TX-kaapelia.</li> </ul>                                                                                                    | -                                           |
| Tulostustoiminnossa saattaa olla<br>vikaa.                                | Paina [Device Settings<br>(Laiteasetukset)], ja valitse sitten<br>[Reports (Raportit)] > [Configuration<br>(Konfiguraatio)], ja tulosta<br>asetusluettelo tarkastaaksesi<br>tulostuksen toimivuuden.                                                                                                    | Tämän koneen tietojen<br>tarkastaminen      |
| Viestintäyhteys on pois käytöstä.                                         | Kosketuspaneelissa paina [Device<br>Settings (Laiteasetukset)]-näppäintä<br>ja valitse [Admin Setup<br>(Pääkäyttäjäasetukset)] > [Network<br>Menu (Verkkovalikko)] > [Network<br>Setup (Verkon asetus)] > [Network<br>Setting (Verkkoasetus)] ja ota<br>käyttöön käyttämästi<br>tiedonsiirtoprotokolla. | -                                           |

| Ѕуу                                     | Ratkaisu                                                             | Lisätietoja |
|-----------------------------------------|----------------------------------------------------------------------|-------------|
| Tulostinajuria ei ole valittu.          | Aseta laitteen tulostinajuri<br>oletustulostimeksi.                  | -           |
| Tulostinajurin ulostuloportti on väärä. | Määritä ulostuloportti LAN- tai USB-<br>kaapelin liittämistä varten. | -           |

#### • Mitään ei ole näkyvissä kosketuspaneelissa.

| Ѕуу                                             | Ratkaisu                                                                                                    | Lisätietoja                                                                  |
|-------------------------------------------------|----------------------------------------------------------------------------------------------------|------------------------------------------------------------------------------|
| Kone on lepotilassa tai syvässä<br>lepotilassa. | Tarkasta 💽 (VIRRANSÄÄSTÖ)-<br>painike vilkkuu, ja käynnistä kone<br>painamalla 💽 (VIRRANSÄÄSTÖ)-<br>painiketta. | Virrankulutuksen säästäminen<br>Virransäästötoiminnon avulla<br>(Käyttöopas) |

#### • Tulostustietoja ei lähetetä.

| Syy                                        | Ratkaisu                   | Lisätietoja |
|--------------------------------------------|----------------------------|-------------|
| LAN- tai USB-kaapeli on<br>vahingoittunut. | Yhdistä uusi kaapeli.      | -           |
| Tietokoneen istunto on vanhentunut.        | Aseta pidempi istuntoaika. | -           |

#### • Kuuluu epänormaali ääni.

| Syy                                                              | Ratkaisu                                                        | Lisätietoja                |
|------------------------------------------------------------------|-----------------------------------------------------------------|----------------------------|
| Laite on kallellaan.                                             | Aseta laite tasaiselle pinnalle.                                | -                          |
| Tulostimen sisällä on joko<br>jätepaperia tai vieraita esineitä. | Tarkasta tulostimen sisäpuoli ja poista<br>mahdolliset esineet. | -                          |
| Tulostelokero on avattu.                                         | Sulje tulostuslokero.                                           | 🔗 Osien nimet (Käyttöopas) |

#### • Kuuluu suriseva ääni.

| Ѕуу                                                                                 | Ratkaisu                                    | Lisätietoja |
|-------------------------------------------------------------------------------------|---------------------------------------------|-------------|
| Kone tulostaa raskaalle tai kevyelle<br>paperille sisälämpötilan ollessa<br>korkea. | Tämä ei ole vika. Voit jatkaa<br>toimintoa. | -           |

#### • Kone ei ala tulostaa välittömästi.

| Ѕуу                                                                                        | Ratkaisu                                                                                                    | Lisätietoja                                                                  |
|--------------------------------------------------------------------------------------------|----------------------------------------------------------------------------------------------------|------------------------------------------------------------------------------|
| Kone lämpenee poistuakseen<br>virransäästötilasta, lepotilasta tai<br>syvästä lepotilasta. | Voit asettaa pidennetyn aikajakson<br>virransäästötilaan, lepotilaan tai<br>syvään lepotilaan menemiseksi alla<br>olevaa menetelmää noudattaen.<br>Kosketuspaneelissa paina [Device<br>Settings (Laiteen asetukset)] ja valitse<br>sen jälkeen [Manage Unit (Hallitse<br>yksikköä)] > [Power Save<br>(Virransäästö)] > [Power Save Time<br>(Virransäästöaika)] tai [Sleep Time<br>(Lepotila-aika)]. | Virrankulutuksen säästäminen<br>Virransäästötoiminnon avulla<br>(Käyttöopas) |
| Kuvarummun puhdistus voi olla<br>kesken.                                                   | Odota hetkinen.                                                                                                    | -                                                                            |
| Laite säätää kuumennusyksikön<br>lämpötilaa.                                               | Odota hetkinen.                                                                                                    | -                                                                            |
| Kone käsittelee tietoja toisesta<br>liitännästä.                                           | Odota, kunnes tulostus on valmis.                                                                                                    | -                                                                            |

#### • Tulostus pysähtyy kesken tulostamisen.

| Ѕуу                             | Ratkaisu                              | Lisätietoja |
|---------------------------------|---------------------------------------|-------------|
| Lämpötila koneen sisässä nousee | Odota hetkinen.                       | -           |
| pitkään jatkuneen tulostuksen   | Kun kone on jäähtynyt, tulostus alkaa |             |
| vuoksi, minkä takia lämpötilaa  | uudestaan automaattisesti.            |             |
| säädetään.                      |                                       |             |

#### • Määritetyt asetukset, kuten aika-asetus, ovat kadonneet.

| Ѕуу                                    | Ratkaisu                       | Lisätietoja |
|----------------------------------------|--------------------------------|-------------|
| Kone on jätetty pitkäksi aikaa virta   | Paristo käyttöikä on saattanut | -           |
| poiskytkettynä, tai kytke virta päälle | vanhentua. Ota yhteys          |             |
| ja pois joka kerta kun käytät konetta. | jälleenmyyjään.                |             |

#### • Vapaata muistitilaa ei ole tarpeeksi.

| Ѕуу                                | Ratkaisu                      | Lisätietoja |
|------------------------------------|-------------------------------|-------------|
| Tulostustiedot ovat monimutkaiset. | Yksinkertaista tulostusdataa. | -           |

#### • Kaikkia sivuja ei tulosteta.

| Ѕуу                      | Ratkaisu                                 | Lisätietoja |
|--------------------------|------------------------------------------|-------------|
| WSD-portti on käystössä. | Vaihda tulostinportin tilalle tavallinen | -           |
|                          | TCP/IP-porttti.                          |             |

#### Tulostus on hidas.

| Ѕуу                                                                                                    | Ratkaisu                                                                                                    | Lisätietoja |
|----------------------------------------------------------------------------------------------------|----------------------------------------------------------------------------------------------------|-------------|
| Tulostustyötä käsitellään myös<br>tietokoneessa.                                                                                                    | Käytä tietokonetta, jolla on suurempi<br>tietojenkäsittelynopeus.                                                                                                   | -           |
| Olet valinnut [Fine / Detail<br>(1200x1200) (Hieno/<br>Yksityiskohtainen (1200x1200))]<br>tulostinajurin [Job Options (Työn<br>asetukset)] -välilehdellä. | Valitse [Normal (600x600) (Normaali<br>(600x600))] tai [Draft (600x600)<br>(Luonnos (600x600))] tulostinajurin<br>[Job Options (Työn asetukset)] -<br>välilehdellä. | -           |
| Tulostustiedot ovat monimutkaiset.                                                                                                    | Yksinkertaista tulostusdataa.                                                                                                    | -           |

#### • Tulostinajuria ei näytetä oikein.

| Ѕуу                                           | Ratkaisu                                        | Lisätietoja                                                                                                |
|-----------------------------------------------|-------------------------------------------------|----------------------------------------------------------------------------------------------------|
| Tulostinajuri ei välttämättä toimi<br>oikein. | Poista tulostinajuri ja asenna se<br>uudelleen. | <ul> <li>Tulostinajurin poistaminen<br/>(Windows)</li> <li>Tulostinajurin poisto<br/>(Mac OS X)</li> </ul> |
|                                               |                                                 | 🔗 Ohjelmiston asentaminen                                                                                  |

#### • Laite sammuu itsestään.

| Ѕуу                                                                                                    | Ratkaisu                                                                                                    | Lisätietoja                                                                  |
|----------------------------------------------------------------------------------------------------|----------------------------------------------------------------------------------------------------|------------------------------------------------------------------------------|
| Jos kone on käyttämättä tietyn<br>pituisen ajan (tehdasasetuksena 4<br>tuntia), se sammuttaa virran<br>automaattisesti. Toimintoa kutsutaan<br>automaattiseksi<br>virransammutukseksi. | Kosketuspaneelissa paina [Device<br>Settings (Laiteasetukset)], valitse<br>[Admin Setup (Pääkäyttäjäasetukset)]<br>> [User Install (Käyttäjäasennus)] ><br>[Power Setup (Virta-asetus)] > [Auto<br>Power Off (Automaattinen<br>virransammutus)] ja ota toiminto pois<br>käytöstä. | Virrankulutuksen säästäminen<br>Virransäästötoiminnon avulla<br>(Käyttöopas) |

#### • Verkkosivu ei ole auki.

| Syy                       | Ratkaisu                                                   | Lisätietoja                                 |
|---------------------------|------------------------------------------------------------|---------------------------------------------|
| IP-osoite on väärä.       | Tarkista laitteen IP-osoite, ja anna<br>sitten oikea arvo. | 🔗 Avaa tämän koneen verkkosivu              |
| LAN-kaapeli on irrotettu. | Varmista, että LAN-kaapeli on<br>turvallisesti liitetty.   | LAN-/USB-johdon liittäminen<br>(Käyttöopas) |

#### Ongelmat paperin osalta

## Ŵ

Jollet pysty ratkaisemaan ongelmia seuraavien ratkaisujen avulla, ota yhteys jälleenmyyjään.

• Paperitukoksia sattuu usein. Tulostin syöttää kerralla monta paperiarkkia. Paper syötetään vinoon.

| Syy                                                                                                    | Ratkaisu                                                                                                    | Lisätietoja                        |
|----------------------------------------------------------------------------------------------------|----------------------------------------------------------------------------------------------------|------------------------------------|
| Laite on kallellaan.                                                                                                    | Aseta laite tasaiselle pinnalle.                                                                                                    | -                                  |
| Paperi on liian kevyttä tai raskasta.                                                                                           | Paperi on liian kevyttä tai raskasta.<br>Käytä laitteeseen sopivaa paperia.                                                                                                    | Paperin lisääminen<br>(Käyttöopas) |
| Paperi on kosteaa tai se on<br>staattisesti latautunut.                                                                         | Käytä oikeanlaisissa lämpötila- ja<br>kosteusolosuhteissa säilytettyä<br>paperia.                                                                                                    | Paperin lisääminen<br>(Käyttöopas) |
| Paperi on rypyssä, taittunut tai<br>käpristynyt.                                                                                | Käytä laitteeseen sopivaa paperia.<br>Suorista taitteet.                                                                                                    | Paperin lisääminen<br>(Käyttöopas) |
| Asiakirjan kääntöpuoli tulostuu.                                                                                                | Kertaalleen tulostettua paperia ei voi<br>käyttää lokerossa 1 tai lokeroissa 2/3.<br>Lataa paperi monitoimialustaan<br>tulostettavaksi.                                                 | -                                  |
| Paperinipun reunat eivät ole tasaiset.                                                                                          | Tuuleta paperipino hyvin ja tasaa<br>reunat.                                                                                                    | Paperin lisääminen<br>(Käyttöopas) |
| Lokerossa on vain yksi paperiarkki.                                                                                             | Lataa monta arkkia paperia.                                                                                                    | -                                  |
| Lokerossa jo olevaan paperipinoon<br>on lisätty uusia papereita.                                                                | Poista lisätty paperi, pinoa se uuden<br>paperin päälle ja tasaa koko<br>paperinipun reunat.                                                                                            | Paperin lisääminen<br>(Käyttöopas) |
| Paperi on lisätty vinossa.                                                                                                    | Lokeroiden 1 ja 2/3 ollessa kyseessä<br>säädä paperin leveysohjain ja<br>pysäytin paperin mukaan.<br>Kun käytät monitoimialustaa, säädä<br>manuaalisen syötön ohjain paperin<br>mukaan. | Paperin lisääminen<br>(Käyttöopas) |
| Kirjekuoret on lisätty väärässä<br>suunnassa.                                                                                   | Lisää kirjekuoret oikein.                                                                                                    | Paperin lisääminen<br>(Käyttöopas) |
| Paperi, kirjekuoret, tai tarrat joiden<br>paino on 221 - 256 g/m²(56 - 95<br>paunaa) lisääminen lokeroon 1 tai<br>lokeroon 2/3. | Lisää paperia, kirjekuoria tai tarroja,<br>joiden paino on välillä 221 - 256 g/<br>m <sup>2</sup> (56 - 95 paunaa) on<br>monitoimilokerikossa.                                          | Paperin lisääminen<br>(Käyttöopas) |
| Takatulostelokero ei ole tiukasti<br>suljettu.                                                                                  | Sulje takatulostelokero tiukasti.                                                                                                    | Tulostuskohteen asetus             |

#### Paperinsyöttö ei toimi.

| Syy                                                  | Ratkaisu                                                                                                    | Lisätietoja                               |
|------------------------------------------------------|----------------------------------------------------------------------------------------------------|-------------------------------------------|
| [Paperinsyötön lähde] -asetus on asetettu väärin.    | Tarkista paperilokero ja valitse oikea<br>lokero tulostinajurin asetuksesta<br>[Paperinsyötön lähde].                                                                                       | -                                         |
| Manuaalinen syöttö määritellään<br>tulostinajurissa. | Lisää paperia monitoimilokeroon ja<br>valitse [Käynnistä] käyttöpaneelissa.<br>Vaihtoehtoisesti ota pois käytöstä<br>[Käytä monitoimialustaa<br>käsinsyöttöön] -asetus<br>tulostinajurissa. | Tulostus manuaalisesti yksi<br>kerrallaan |

#### • Paperia ei syötetä lokerosta 2/3 (valinnainen).

| Ѕуу                                              | Ratkaisu                           | Lisätietoja                                |
|--------------------------------------------------|------------------------------------|--------------------------------------------|
| Lokeroa 2/3 ei ole asetettu<br>tulostinajurilla. | Aseta lokero 2/3 tulostinajurilla. | Lisälokeron asentaminen<br>(Käyttöopas)    |
|                                                  |                                    | Tulostinajurin asettaminen<br>(Käyttöopas) |

#### • Kone ei toimi paperitukoksen poistonkaan jälkeen.

| Syy                                                                                      | Ratkaisu                     | Lisätietoja                |
|------------------------------------------------------------------------------------------|------------------------------|----------------------------|
| Laite ei voi käynnistää tulostusta<br>ennen kuin tulostuslokero avataan ja<br>suljetaan. | Avaa ja sulje tulostelokero. | 🔗 Osien nimet (Käyttöopas) |

#### • Paperi on kiertynyt. Paperi on rypyssä.

| Ѕуу                                                     | Ratkaisu                                                                                                    | Lisätietoja                        |
|---------------------------------------------------------|----------------------------------------------------------------------------------------------------|------------------------------------|
| Paperi on kosteaa tai se on<br>staattisesti latautunut. | Käytä oikeanlaisissa lämpötila- ja<br>kosteusolosuhteissa säilytettyä<br>paperia.                                                                                                    | Paperin lisääminen<br>(Käyttöopas) |
| Paperi on kevyttä.                                      | Kosketuspaneelissa paina [Device<br>Settings (Laiteasetukset)], valitse<br>[Paper Setup (Paperiasetukset)] ><br>[(tray name) ((lokeron nimi))] > [Media<br>Weight (Paperin paino)] ja määritä<br>kevyempi paino. | Paperin lisääminen<br>(Käyttöopas) |

#### Paperi kiertyy lämpöyksikön rullien ympärille.

| Ѕуу                                                                     | Ratkaisu                                                                                                    | Lisätietoja                        |
|-------------------------------------------------------------------------|----------------------------------------------------------------------------------------------------|------------------------------------|
| Tulostusmateriaalin painon ja tyypin<br>asetukset ovat väärin.          | Kosketuspaneelissa paina [Device<br>Settings (Laiteasetukset)], valitse<br>[Paper Setup (Paperiasetukset)] ><br>[(tray name) ((lokeron nimi))] > [Media<br>Type (Paperityyppi)]/[Media Weight<br>(Paperin paino)], ja määritä sopivat<br>arvot.<br>Vaihtoehtoisesti määritä raskaampi<br>paino kohtaan [Tulostusmateriaalin<br>Paino]. | Paperin lisääminen<br>(Käyttöopas) |
| Paperi on kevyttä.                                                      | Käytä painavampaa paperia.                                                                                                    | Paperin lisääminen<br>(Käyttöopas) |
| Aivan paperin etureunassa on miltei<br>kokonaan täytetty tulostuskohta. | Jätä paperin yläreunaan marginaali.<br>Kaksipuolisessa tulostuksessa jätä<br>marginaali myös paperin alalaitaan.                                                                                                    | -                                  |

#### • Paperi kiertyy hihnayksikön rullien ympärille.

| Ѕуу                                | Ratkaisu                   | Lisätietoja |
|------------------------------------|----------------------------|-------------|
| Paperi on liian paksua tai ohutta. | Käytä painavampaa paperia. | -           |

#### • Paperin kulma on taittunut (kulma taittunut).

| Syy                  | Ratkaisu                                                                          | Lisätietoja                        |
|----------------------|-----------------------------------------------------------------------------------|------------------------------------|
| Paperi on kiertynyt. | Käytä oikeanlaisissa lämpötila- ja<br>kosteusolosuhteissa säilytettyä<br>paperia. | Paperin lisääminen<br>(Käyttöopas) |

#### • Paperi on välkehtii kirjekuoriin tulostettaessa.

| Ѕуу                                                                        | Ratkaisu                                                                                                    | Lisätietoja                        |
|----------------------------------------------------------------------------|----------------------------------------------------------------------------------------------------|------------------------------------|
| Kirjekuorivipu ei ole kiinnitetty.                                         | Liitä kirjekuorivipu.                                                                                                    | 🔗 Kirjekuoriin tulostaminen        |
| Paperi on kosteaa.                                                         | Käytä oikeanlaisissa lämpötila- ja<br>kosteusolosuhteissa säilytettyä<br>paperia.                                                                                                    | Paperin lisääminen<br>(Käyttöopas) |
| Laite tulostaa silloin, kun lämpötila-<br>ja kosteusolosuhteet ovat hyvät. | Aseta [High Humid Mode (Erittäin<br>kostea tila)] kohdassa [User Install<br>(Käyttäjäasennus)] mihin tahansa<br>[Mode0 (Tila 0)] - [Mode5 (Tila 5)]<br>kohdassa [Admin Setup<br>(Pääkäyttäjäasetukset)]. |                                    |

| Syy                                                            | Ratkaisu                                                                                                    | Lisätietoja                                                    |
|----------------------------------------------------------------|----------------------------------------------------------------------------------------------------|----------------------------------------------------------------|
| Jollet pysty ratkaisemaan ongelmaa<br>edellä olevan mukaisesti | Laita kirjekuoren sulkuläppä<br>(liimaamista varten) tulostinpuoleille<br>päin ja aseta sen jälkeen<br>vastakkaisen sivun suunta (180°)<br>tulostusasetuksiin. | Tietoja laiteajurien näytöistä ja<br>toiminnoista (Käyttöopas) |

#### Jos ilmenee virtakatko

#### Koneen toiminta

Jos virtakatkos ilmenee, kone toimii seuraavasti.

### 0

 Jos syntyy virtakatkos, laite kytkettynä päälle, se kytkeytyy pois päältä automaattisesti painamatta virtakytkintä sen jälkeen kun virta palautuu.

Jos et halua laitteen kytkeytyvän päälle automaattisesti sen jälkeen kun virta palautuu, [Device Settings (Laiteasetukset)] > [Admin Setup (Pääkäyttäjäasetukset)] > [User Install (Käyttäjäasennus)] > [Power Setup (Virtaasetus)] > Aseta [Power Supply Return (Virta päälle menetelmä)] kohtaan [Manual (Käsinsyöttö)].

• Toimintaa UPS-laitteen (keskeytymätön virtalähde) tai inverttereiden kanssa ei taata. Älä käytä UPS-järjestelmää tai vaihtosuuntaajaa (invertteriä).

| Laitteen tila         | Toiminta                                                                                   |
|-----------------------|--------------------------------------------------------------------------------------------|
| Vastaanoton aikana    | Vastaanotto pysähtyy puoleenväliin.                                                        |
| Raportin tulostaminen | Tulostus pysähtyy kesken tulostamisen.<br>Kun virransaanti palautuu, aloita työ uudelleen. |
| Valmiustila           | Et voi käynnistää tulostamista.                                                            |

#### Ennen laitteestasi luopumista

Suosittelemme voimakkaasti pyyhkimään pois rekisteröidyt henkilökohtaiset tiedot ja tallennetut tiedot laitteesta ennen kuin luovut laitteesta.

Pyyhkiäksesi tiedot pois, [Device Settings (Laiteasetukset)] > [Admin Setup (Pääkäyttäjäasetukset)] > [User Install (Käyttäjäasennus)] > Suorita [Erase Privacy Data (Pyyhi yksit.tiedot)] kosketuspaneelissa.

Seuraavat tiedot tallennetaan laitteelle.

Pääkäyttäjän salasana

Valikkonimikkeisiin asetetut tiedot

Yksityiset tulostustiedot

Erilaiset historiat

Tiedot pääsynhallinnan osalta, käyttäjähallinta (paikalliset käyttäjät, ulkoinen käyttäjävälimuisti [LDAP, Kerberos (LDAP, Kerberos)])

## AirPrint-ongelmat

## 0

- Verkkoyhteyden muodostumiseen saattaa kulua muutama minuutti koneen käynnistämisestä. Tarkista, että kone on liitetty verkkoon ennen tulostamista.
- Jos käytät Mac OS X- tai iOS-käyttöjärjestelmää, päivitä uusimpaan versioon ennen käyttöä.

#### • "Ei AirPrint-tulostimia" -viesti näytetään iOS-laitteella.

| Tarkista                                              | Ratkaisu                                                                                                    | Lisätietoja                                            |
|-------------------------------------------------------|----------------------------------------------------------------------------------------------------|--------------------------------------------------------|
| Onko laitteeseen kytketty virta?                      | Kytke laite päälle.<br>Jos kone on päällä, kytke se pois<br>päältä ja jälleen päälle ja tarkasta,<br>onko ongelma ratkennut. | Laitteen kytkeminen päälle/pois<br>päältä (Käyttöopas) |
| Onko kone liitetty samaan verkkoon<br>kuin iOS-laite. | Tarkista, että kone näkyy iOS-laitteen<br>tulostussivulla.<br>Jos konetta ei näy, tarkista IP-osoite.                        | -                                                      |

#### • Tulostusta ei voida suorittaa.

| Tarkista                                              | Ratkaisu                                                                                                    | Lisätietoja                                                                                                    |
|-------------------------------------------------------|----------------------------------------------------------------------------------------------------|----------------------------------------------------------------------------------------------------|
| Onko laitteeseen kytketty virta?                      | Kytke laite päälle.<br>Jos kone on päällä, kytke se pois<br>päältä ja jälleen päälle ja tarkasta,<br>onko ongelma ratkennut.                                                                                     | Laitteen kytkeminen päälle/pois<br>päältä (Käyttöopas)                                                                                  |
| Onko kone liitetty samaan verkkoon<br>kuin iOS-laite. | Tarkista, että kone näkyy iOS-laitteen<br>tulostussivulla.<br>Jos konetta ei näy, tarkista IP-osoite.                                                                                                    | -                                                                                                    |
| Onko uusin laiteohjelmistoversio<br>asennettu.        | Tarkasta tämän koneen<br>laiteohjelmistoversiot, sekä Mac OS ja<br>iOS versiot.<br>Ellei laiteohjelmistoversio ole uusin,<br>päivitä se asianmukaiseen versioon<br>verkkosivultamme tai Apple-<br>verkkosivulta. | -                                                                                                    |
| Onko lokerossa paperia?                               | Tarkasta viesti, jossa kerrotaan<br>paperin loppumisesta.                                                                                                    | <ul> <li>Vikailmoitusluettelo<br/>(Käyttöopas)</li> <li>Jos STATUS -painike<br/>käyttäjäpaneelissa valaistuu tai<br/>vilkkuu</li> </ul> |

| Tarkista                                          | Ratkaisu                                                                                                    | Lisätietoja                                                        |
|---------------------------------------------------|----------------------------------------------------------------------------------------------------|--------------------------------------------------------------------|
| Onko laitteen väriainepatruunassa<br>väriainetta? | Tarkasta viesti, jossa kerrotaan<br>väriaineen loppumisesta.                                                                                      | Vikailmoitusluettelo<br>(Käyttöopas)                               |
|                                                   |                                                                                                    | Jos STATUS -painike<br>käyttäjäpaneelissa valaistuu tai<br>vilkkuu |
| Onko AirPrint asetettu tilaan                     | Kosketuspaneelissa paina [Device                                                                                                    | -                                                                  |
| [Käytössä]                                        | Settings (Laiteasetukset)] ja tarkista<br>[AirPrint (AirPrint)]-tila. Kun [Disable<br>(Ei käytössä)] näytetään, AirPrint ei<br>ole käytettävissä. |                                                                    |
| Näytetäänkö virheilmoitus?                        | Tarkasta virheilmoitus tai 🦲 (TILA)-                                                                                                    | 🔗 Vikailmoitusluettelo                                             |
|                                                   | painiketta.                                                                                                    | (Käyttöopas)                                                       |
|                                                   |                                                                                                    | Jos STATUS -painike<br>käyttäjäpaneelissa valaistuu tai<br>vilkkuu |

## **Google Cloud Print -ongelmat**

#### • Konetta ei saada kirjattua Google Cloud Print -palveluun.

| Tarkista                           | Ratkaisu                               | Lisätietoja                                 |
|------------------------------------|----------------------------------------|---------------------------------------------|
| Onko laite on yhdistetty verkkoon? | Aloita kirjautuminen alusta uudelleen. | Google Cloud Print -palvelun<br>asettaminen |

#### • Tulostusta ei voida suorittaa.

| Tarkista                                                    | Ratkaisu                                                                                                    | Lisätietoja                                             |
|-------------------------------------------------------------|----------------------------------------------------------------------------------------------------|---------------------------------------------------------|
| Onko kone kirjattu oikein Google<br>Cloud Print -palveluun? | Kirjaa kone Google Cloud Print -<br>palveluun oikein.                                                                                                    | Google Cloud Print-palvelun<br>rekisteröinnin tarkistus |
|                                                             |                                                                                                    | Google Cloud Print -palvelun<br>asettaminen             |
| Onko koneen yhteystilassa virheitä?                         | Avaa koneen verkkosivu ja tarkista<br>yhteys seuraavan<br>toimintamenetelmän avulla.<br>Kirjaudu sisään pääkäyttäjänä ja<br>valitse [View Info (Tarkastele tietoja)]<br>> [Network (Verkko)] > [Google Cloud<br>Print (Google Cloud Print)] ja tarkista<br>[XMPP Status (XMPP-tila)] ja [HTTP<br>Status (HTTP-tila)]. Jos [Error(error<br>code) (Virhe(virhekoodi))] ilmestyy<br>näkyville, katso kodasta "Virhekoodi<br>ilmestyy näkyville" tässä aiheessa. | Tämän koneen verkkosivusto                              |
| Käytätkö yrityksen sisäistä verkkoa?                        | Tarkista että XMPP (5222) -portti on<br>avoinna.<br>Tarkkoja tietoja verkosta saat<br>ottamalla yhteyden verkkosi<br>pääkäyttäjään.                                                                                                    | -                                                       |

## • Vaikka kone on poistettu Google Cloud Print -palvelusta, kirjautumistiedot säilyvät hallintanäytöllä.

| Tarkista                                              | Tarkista Ratkaisu                                              |                                     |
|-------------------------------------------------------|----------------------------------------------------------------|-------------------------------------|
| Poistitko verkkoon liitetyn koneen kirjautumistiedot? | Poista kone Google Cloud Print -<br>palvelun hallintanäytöllä. | Poiston loppuunviennin<br>tarkistus |

# • Vaikka kone on poistettu Google Cloud Print -palvelusta, kirjautumistiedot säilyy tulostimessa.

| Tarkista                              | Ratkaisu                        | Lisätietoja            |
|---------------------------------------|---------------------------------|------------------------|
| Poistitko tiedot Google Cloud Print - | Poista kirjautumistiedot koneen | Poiston loppuunviennin |
| palvelun hallintanäytöllä?            | käyttöpaneelilla.               | tarkistus              |

#### • Näyttöpaneelissa näkyy virhekoodi.

Jos näkyville ilmestyy virhekoodi, virhekoodi (8 alfanumeerista merkkiä) tulee näkyville koneen käyttöpaneelille. Tarkista virhekoodin ensimmäiset 3 merkkiä tai viimeiset 2 merkkiä, ja suorita virhekooditaulukon toimintamenetelmä.

· Virhekooditaulukko

"x" virhekoodissa tarkoittaa mitä tahansa alfanumeerista merkkiä.

| Virhekoodi | Ratkaisu                                                                                                    | Lisätietoja              |  |
|------------|----------------------------------------------------------------------------------------------------|--------------------------|--|
| 0000000    | Kone toimii normaalisti.                                                                                                    | -                        |  |
| 10axxx13   | Yhteysvirhe HTTP-palvelimeen (palvelimen                                                                                                    | Välityspalvelimen CA -   |  |
| 10bxxx13   | autentikointivirhe).                                                                                                    | lisenssien tuonti        |  |
| 10cxxx13   | siirry koneen verkkosivulie (http://koneen iP-osoite) ja<br>tarkista noudettu CA-varmenne. Vaihtoehtoisesti, päivitä<br>laiteohjelmisto.                          |                          |  |
| 10axxx16   | Yhteysvirhe välityspalvelimeen (palvelimen                                                                                                    | ✓ Välitvspalvelimen CA - |  |
| 10bxxx16   | autentikointivirhe).                                                                                                    | lisenssien tuonti        |  |
| 10cxxx16   | siirry koneen verkkosivulie (http://koneen iP-osoite) ja<br>tarkista noudettu CA-varmenne. Vaihtoehtoisesti, päivitä<br>laiteohjelmisto.                          |                          |  |
| 103xxx83   | Yhteysvirhe XMPP-palvelimelle (palvelimen                                                                                                    | Välityspalvelimen CA -   |  |
| 10bxxx83   | autentikointivirhe).<br>Siirry koneen verkkosivulle (http://(koneen IP-osoite) ja<br>tarkista noudettu CA-varmenne. Vaihtoehtoisesti, päivitä<br>laiteohjelmisto. | lisenssien tuonti        |  |
| 103xxx86   | Yhteysvirhe välityspalvelimeen (palvelimen                                                                                                    | Välityspalvelimen CA -   |  |
| 10bxxx86   | autentikointivirhe).<br>Siirry koneen verkkosivulle (http://(koneen IP-osoite) ja<br>tarkista noudettu CA-varmenne. Vaihtoehtoisesti, päivitä<br>laiteohjelmisto. | lisenssien tuonti        |  |
| xxxxxx11   | On tapahtunut DNS-palvelinvirhe.<br>Tarkista koneen DNS-palvelinasetukset.                                                                                        |                          |  |
| xxxxx12    | Yhteys HTTP-palvelimelle epäonnistui.<br>Yhteyttä ei voi muodostaa verkkoympäristösi takia.<br>Tarkista verkon pääkäyttäjän kanssa.                               | -                        |  |
| xxxxx13    | HTTP-palvelimen yhteysvirhe.<br>Yhteyttä ei voi muodostaa verkkoympäristösi takia.<br>Tarkista verkon pääkäyttäjän kanssa.                                        | -                        |  |

| Virhekoodi | Ratkaisu                                                                                                    | Lisätietoja                                             |
|------------|----------------------------------------------------------------------------------------------------|---------------------------------------------------------|
| xxxxx14    | On tapahtunut DNS-palvelinvirhe.<br>Tarkista koneen DNS-palvelinasetukset tai<br>välityspalvelimen nimiasetus.                                                                      | Google Cloud Print-palvelun<br>rekisteröinnin tarkistus |
| xxxxx15    | Yhteyden muodostaminen välityspalvelimeen epäonnistui.<br>Tarkista koneen välityspalveluasetus.<br>Mikäli ongelmaa ei saada ratkaistua, ota yhteys verkon<br>pääkäyttäjään.         | Google Cloud Print-palvelun<br>rekisteröinnin tarkistus |
| xxxxxx16   | Välityspalvelimen yhteysvirhe.<br>Yhteyttä ei voi muodostaa verkkoympäristösi takia.<br>Tarkista verkon pääkäyttäjän kanssa.                                                        | -                                                       |
| xxxxx17    | Välityspalvelimen todennusvirhe.<br>Tarkista koneen välityspalveluasetus.<br>Mikäli ongelmaa ei saada ratkaistua, ota yhteys verkon<br>pääkäyttäjään.                               | Google Cloud Print-palvelun<br>rekisteröinnin tarkistus |
| xxxxxx81   | On tapahtunut DNS-palvelinvirhe.<br>Tarkista koneen DNS-palvelinasetukset.                                                                                                    | Google Cloud Print-palvelun rekisteröinnin tarkistus    |
| xxxxx82    | Yhteyden muodostaminen XMPP-palvelimeen epäonnistui.<br>Tarkista että XMPP (5222) -portti on avoinna.<br>Mikäli ongelmaa ei saada ratkaistua, ota yhteys verkon<br>pääkäyttäjään.   | -                                                       |
| xxxxx83    | Yhteyden muodostaminen XMPP-palvelimeen epäonnistui.<br>Tarkista että XMPP (5222) -portti on avoinna.<br>Mikäli ongelmaa ei saada ratkaistua, ota yhteys verkon<br>pääkäyttäjään.   | -                                                       |
| xxxxx84    | On tapahtunut DNS-palvelinvirhe.<br>Tarkista koneen DNS-palvelinasetukset tai<br>välityspalvelimen nimiasetus.                                                                      | Google Cloud Print-palvelun<br>rekisteröinnin tarkistus |
| xxxxx85    | Yhteyden muodostaminen välityspalvelimeen epäonnistui.<br>Tarkista koneen välityspalveluasetus.<br>Mikäli ongelmaa ei saada ratkaistua, ota yhteys verkon<br>pääkäyttäjään.         | Google Cloud Print-palvelun<br>rekisteröinnin tarkistus |
| xxxxx86    | Yhteyden muodostaminen välityspalvelimeen epäonnistui.<br>Tarkista että XMPP (5222) -portti on avoinna.<br>Mikäli ongelmaa ei saada ratkaistua, ota yhteys verkon<br>pääkäyttäjään. | -                                                       |
| xxxxx87    | Välityspalvelimen todennusvirhe.<br>Tarkista koneen välityspalveluasetus.<br>Mikäli ongelmaa ei saada ratkaistua, ota yhteys verkon<br>pääkäyttäjään.                               | Google Cloud Print-palvelun<br>rekisteröinnin tarkistus |

# Käytön hallinta/ Tekniset tiedot

Pääkäyttäjän asetus

Hallintaohjelmisto

Käyttäjän tunnistautuminen (pääsyn rajoitus)

Tilinhallinta

Tämän koneen siirtäminen/kuljettaminen

Tämä kappale kuvaa kuinka hallita laitetta ja sen teknisiä ominaisuuksia.

## Pääkäyttäjän asetus

Tämä osio kuvaa, kuinka muutetaan nimikkeitä Pääkäyttäjän asetuksissa.

Asetus jota muutat kohdassa [Admin Setup (Pääkäyttäjäasetukset)] on seuraava.

Tehdasasetuksissa oletusarvoinen pääkäyttäjänimi ja salasana ovat vastaavasti "admin" ja "999999". Käytä näitä mikäli mitään pääkäyttäjänimiä ei ole vielä rekisteröity.

- Pääkäyttäjäasetusten vaihto
- Asetukset tulostukselle USB-muistilta
- Tulostusasetukset
- Verkkovalikko
- Määritä aloitusnäyttö
- Hallitse yksikköä
- Käyttäjäasennus

## Pääkäyttäjäasetusten vaihto

Muuttaaksesi pääkäyttäjän asetukset, tarvitset pääkäyttäjän nimen ja salasanan. Tehdasasetuksissa oletusarvoinen pääkäyttäjänimi ja salasana ovat vastaavasti "admin" ja "999999".

Käytä näitä mikäli mitään pääkäyttäjänimiä ei ole vielä rekisteröity. Jos hallintasalasanaa on vaihdettu, syötä päivitetty salasana.

- Paina [Device Settings (Laitteen asetukset)] kosketuspaneelista.
- 🤰 Paina 🔺 tai ▼ useita kertoja ja paina [Admin Setup (Pääkäyttäjäasetukset)].
- 3 Kirjoita pääkäyttäjän nimi ja salasana ja paina [OK (OK)].
- Koske nimikettä jonka haluat muuttaa ja muuta sitten asetusta.
- 5 Palaa edelliselle näyttöruudulle painamalla [Back (Takaisin)].
   Jos sinulla on muutettavia nimikkeitä, toimi jatkuvasti.
   Kun olet muuttanut kaikki nimikkeet, paina (Aloitusnäyttö).

#### Asetukset tulostukselle USB-muistilta

| Kohde           |                | Tehdasasetus                                    | Kuvaus                                                                                                    |
|-----------------|----------------|-------------------------------------------------|----------------------------------------------------------------------------------------------------|
| Oletusasetukset | Väri / Mono    | Väri                                            | Valitse Äri / Mono<br>(Harmaasävy).                                                                                                    |
|                 | Paperin syöttö | Lokero 1                                        | Määritä käytettävä<br>paperilokero.                                                                                                    |
|                 | Kopiot         | 1                                               | Määrittää kopioiden<br>lukumäärän.                                                                                                    |
|                 | Kaksipuolinen  | Sidonta POIS PÄÄLTÄ tai<br>pitkän sivun sidonta | Kytkee kaksipuolisen<br>tulostuksen päälle tai pois<br>päältä.<br>[OFF]: yksipuolinen tulostus<br>[Pikän sivun sidos]:<br>kaksipuolinen tulostus<br>pitkän sivun sidontaan<br>[Lyhyen sivun sidos]:<br>kaksipuolinen tulostus<br>pitkän sivun sidontaan |
|                 | Sovita         | KÄYTÖSSÄ                                        | Määritä, täsmäytetäänkö<br>paperi.                                                                                                    |

#### Tulostusasetukset

- Tulostusvalikko
- Väri-valikko
- Järjestelmän määritykset -valikko
- PCL-asetus
- PS-asennus
- XPS-ASETUS
- SIDM-asetus
- IBM PPR -asetus
- EPSON FX -asetus
- Yksityisen tulostuksen asetus

#### Tulostusvalikko

Tulostusasetukset

| Kohde                         | Tehdasoletu<br>sasetus                                | Kuvaus                                                                                                    |
|-------------------------------|-------------------------------------------------------|----------------------------------------------------------------------------------------------------|
| Kopiot                        | 1                                                     | Asettaa kopioiden lukumäärän. Tämä asetus ei kelpaa<br>paikalliseen tulostukseen demodataa lukuunottamatta.<br>Käytettävä alue: 1 – 999                                                                                                    |
| Kaksipuolinen                 | Sidonta POIS<br>PÄÄLTÄ tai<br>pitkän sivun<br>sidonta | Kääntää kaksipuolisen tulostuksen päälle tai pois päältä.<br>[El KÄYTÖSSÄ]: yksipuolinen tulostaminen<br>[Pitkän reunan sidonta]: kaksipuolinen tulostaminen pitkän<br>reunan sidontaa varten<br>[Lyhyen reunan sidonta]: kaksipuolinen tulostaminen lyhen<br>reunan sidontaa varten           |
| Tulostusmateriaalin tarkistus | Aktivoi                                               | Asettaa, tarkistetaanko yhteensopimattomuus sivukoon ja<br>lokerikon paperikoon välillä.                                                                                                    |
| Ohita A4/Letter               | Kyllä                                                 | Vaihtaa paperin automaattisesti tulostettavaksi koosta A4<br>kokoon Letter jos on A4 kokoinen tulostettava asiakirja ja A4-<br>paperi loppuu ja Letter-paperi on ladattuna, koosta Letter<br>kokoon A4 jos tulostettava Letter-asiakirja ja Letter-paperi<br>loppuu ja A4-paperi on ladattuna. |
| Erotuskyky                    | 600 dpi                                               | Asettaa erotuskyvyn.                                                                                                    |

| Kohde            |                      | Tehdasoletu<br>sasetus                                 | Kuvaus                                                                                                    |
|------------------|----------------------|--------------------------------------------------------|----------------------------------------------------------------------------------------------------|
| Värinsäästö      | Värinsäästön<br>taso | POIS                                                   | Määrittää säästettävän väriaineen määrän.<br>Tämä asetus on käytössä, kun tulostetaan ja tulostetaan USB-<br>muistista.                                                                                                    |
|                  | Väri                 | Kaikki                                                 | [Kaikki]: Värinsäästöä käytetään kaikille väreille mukaanlukien<br>100 % musta.<br>[Paitsi100%musta]: Värinsäästöä käytetään kaikille väreille<br>muille kuin 100 % musta.<br>Tätä toimintoa käytetään vain ulostustoimintoon. |
| Mono-tulostustil | a                    | Autom.                                                 | Asettaa tulostustilan mustavalkoisille sivuille.                                                                                                    |
| Suunta           |                      | Pysty                                                  | Asettaa sivun suunnan.                                                                                                    |
| Muokkaa kokoa    |                      | Kasetin koko                                           | Asettaa tulostettavan sivualueen koon, jos tietokoneelta ei ole<br>lähetetty mitään komentoa määrittämään paperin koon<br>muokkaamista.                                                                                        |
| Päällekkäispaina | aminen               | OFF                                                    | Aseta laukeaminen                                                                                                    |
| Leveys/pituus    |                      | 210 mm (8,3<br>tuumaa) tai<br>216 mm (8,5<br>tuumaa)   | Asettaa mukautetun paperikoon kanssa käytettävän leveyden.<br>Käytettävä väli: 64-216 mm (2,5-8,5 tuumaa)                                                                                                    |
|                  |                      | 297 mm (11,7<br>tuumaa) tai<br>279 mm (11,0<br>tuumaa) | Asettaa mukautetun paperikoon kanssa käytettävän paperin<br>pituuden.<br>Käytettävä alue: 90 - 1 321 mm                                                                                                    |

#### Tulostimen säätö

| Kohde                          | Tehdasoletu<br>sasetus | Kuvaus                                                                                                    |
|--------------------------------|------------------------|----------------------------------------------------------------------------------------------------|
| Man. aikakatkaisu              | 60 sekuntia            | Asettaa, kuinka monta sekuntia tulostin odottaa paperin<br>syöttöä, ennen kuin työ peruutetaan käsinsyöttäjää<br>käytettäessä. |
| Työn aikakatkaisu              | 40 sekuntia            | Asettaa aikavälin siitä kun laite pysähtyy vastaanottamasta<br>tietoja siihen kun se aloittaa pakotetun tulostuksen.           |
| Paikallinen aikakatkaisu       | 40 sekuntia            | Asettaa, kuinka pitkään kukin portti jätetään auki työn<br>valmistumisen jälkeen. (Verkkoa lukuun ottamatta.)                  |
| Verkon aikakatkaisu            | 90 sekuntia            | Asettaa, kuinka pitkäksi aikaa verkkoportti jätetään auki työn valmistumisen jälkeen.                                          |
| Tulostustila ilman väriainetta | Hälytys                | Asettaa tulostetaanko asiakirja mustavalkoisella tai<br>pysäytetäänkö hälytyksellä, kun väriaine tyhjä -virhe toteutuu.        |
| Palautus tukoksen jälkeen      | Aktivoi                | Asettaa, tulostetaanko paperitukoksen selvittämisen jälkeen<br>uudelleen sivut, joita ei tulostettu paperitukoksen vuoksi.     |

|                                                                                                    | Kohde                                                                                                    |     | Kuvaus                                                                                                    |
|----------------------------------------------------------------------------------------------------|----------------------------------------------------------------------------------------------------|-----|----------------------------------------------------------------------------------------------------|
| Tavallisen paperin mustan asetus                                                                                                    |                                                                                                    | 0   | Säätää hienosti, jos mustan kontrasti tulee heikoksi tai tahraa,<br>tai viivat tulevat silmäänpistäviksi tulostettaessa tavalliselle<br>paperille.<br>Jos hienoja tahroja tai viivoja esiintyy, pienennä arvoa. Jos<br>tummasta alueesta tulee vaalea, lisää arvoa. |
| Tavallisen pa                                                                                                    | Tavallisen paperin värin asetus                                                                                                    |     | Säätää hienosti, jos mustan kontrasti tulee heikoksi tai tahraa,<br>tai viivat tulevat silmäänpistäviksi tulostettaessa tavalliselle<br>paperille.<br>Jos hienoja tahroja tai viivoja esiintyy, pienennä arvoa. Jos<br>tummasta alueesta tulee vaalea, lisää arvoa. |
| SMR-asetus         SMR-<br>asetus(Musta)         0         Korjaa vaihtelua tulostustuloksissa<br>kosteuden vaihteluista ja eroista tu<br>tiheydessä. Muuta asetusta, jos tu | Korjaa vaihtelua tulostustuloksissa, joka aiheutuu lämpötilan ja<br>kosteuden vaihteluista ja eroista tulostustummuudessa ja<br>tiheydessä. Muuta asetusta, jos tulostuslaatu on epätasainen. |     |                                                                                                    |
|                                                                                                    | SMR-<br>asetus(Magenta)                                                                                                    | 0   |                                                                                                    |
|                                                                                                    | SMR-<br>asetus(Syaani)                                                                                                    | 0   |                                                                                                    |
| BG-asetus                                                                                                    | BG-asetus(Musta)                                                                                                    | 0   | Korjaa vaihtelua tulostustuloksissa, joka aiheutuu lämpötilan ja                                                                                                    |
|                                                                                                    | BG-<br>asetus(Keltainen)                                                                                                    | 0   | kosteuden vaihteluista ja eroista tulostustummuudessa ja<br>tiheydessä. Muuta asetusta, jos tausta on tumma.                                                                                                    |
|                                                                                                    | BG-<br>asetus(Magenta)                                                                                                    | 0   |                                                                                                    |
|                                                                                                    | BG-asetus(Syaani)                                                                                                    | 0   |                                                                                                    |
| HU-asetus                                                                                                    |                                                                                                    | OFF | Asettaa tilan tahran poistamiseksi kun jätetään pitkäaikaisesti.                                                                                                    |
| VL-puhdistus                                                                                                    |                                                                                                    | -   | Puhdistaa kuvarummun.<br>Asettaa tämän tilan kun pystysuora valkoinen linja tulee<br>näkyviin tulosteessa.                                                                                                    |
| Kiiltävä tila                                                                                                    |                                                                                                    | OFF | Nostaa lämpöyksikön lämpötilaa ja tulostaa korkeakiiltoisia<br>kuvia.<br>Aseta kohtaan [ON (PÄÄLLÄ)] tulostaessa korkeakiiltoisia<br>kuvia.                                                                                                    |

#### • Tulostuskohdan säätö

| Kohde                         |                          | Tehdasoletu<br>sasetus | Kuvaus                                                                                                    |
|-------------------------------|--------------------------|------------------------|----------------------------------------------------------------------------------------------------|
| Lokero 1                      | X-säätö                  | 0 mm                   | X-säätö: Säätää koko tulostuskuvan sijainnin kohtisuoraan                                                                                 |
|                               | Y-säätö                  | 0 mm                   | paperin liikesuuntaan nanden.<br>Käytettävä väli: ±2,00 mm (0,25 mm askeleet).                                                            |
|                               | Kaksipuolinen<br>X-säätö | 0 mm                   | Y-säätö: Säätää koko tulostuskuvan sijainnin<br>samansuuntaisesti paperin liikkeen suunnan kanssa.                                        |
|                               | Kaksipuolinen y<br>säätö | 0 mm                   | <ul> <li>Duplex X -säätö: Säätää koko tulostettavan kuvan sijaintia<br/>kaksipuolisen tulostuksen kääntöpuolella, kohtisuoraan</li> </ul> |
| Lokero 2/3                    | X-säätö                  | 0 mm                   | paperin liikesuuntaan nähden.<br>Käytettävä väli: +2 00 mm (0 25 mm askeleet)                                                             |
| (valinnainen)                 | Y-säätö                  | 0 mm                   | <ul> <li>Duplex y säätö: Säätää koko tulostettavan kuvan sijaintia</li> </ul>                                                             |
|                               | Kaksipuolinen<br>X-säätö | 0 mm                   | duplex-tulostuksen kääntöpuolella, suoraan paperin<br>liikesuuntaan nähden.<br>Käytettävä väli: ±2.00 mm (0.25 mm askeleet).              |
| ł                             | Kaksipuolinen y<br>säätö | 0 mm                   |                                                                                                    |
| Monitoimilokero               | X-säätö                  | 0 mm                   |                                                                                                    |
|                               | Y-säätö                  | 0 mm                   |                                                                                                    |
| Kaksipuolinen 0 mm<br>X-säätö |                          |                        |                                                                                                    |
|                               | Kaksipuolinen y<br>säätö | 0 mm                   |                                                                                                    |

#### Rummun puhdistus

| Kohde            | Tehdasoletu<br>sasetus | Kuvaus                                                                                     |
|------------------|------------------------|--------------------------------------------------------------------------------------------|
| Rummun puhdistus | POIS                   | Asettaa, puhdistetaanko rumpu ennen tulostusta. Kuvan<br>laadun voidaan olettaa paranevan. |

#### • Hex-dumppaus

| Kohde        | Tehdasoletu<br>sasetus | Kuvaus                                                                                                    |
|--------------|------------------------|----------------------------------------------------------------------------------------------------|
| Hex-dumppaus | POIS                   | Tulostaa tiedot, jotka vastaanotettiin isäntäkoneelta<br>heksadesimaaliesityksenä. Lopettaaksesi tulostuksen,<br>sammuta kone. |

#### Väri-valikko

| Kohde             | Tehdasoletus<br>asetus | Kuvaus                                                 |
|-------------------|------------------------|--------------------------------------------------------|
| Tiheyden valvonta | Autom.                 | Valitse "Autom." tai "Manuaal." tiheyden asettamiseen. |

| Kohde                   |                                             | Tehdasoletus<br>asetus | Kuvaus                                                                                                    |
|-------------------------|---------------------------------------------|------------------------|----------------------------------------------------------------------------------------------------|
| Säädä tiheys            |                                             | -                      | Tiheyden säätö suoritetaan heti tämän valikon valitsemisen<br>jälkeen.                                                                                                  |
| Värin hienosäät         | tö/tulosta kuvio                            | -                      | Testisivu tulostetaan säädetyn arvon tarkastamista varten syötettäväksi mihin tahansa muihin C/M/Y/K-säätövalikkoihin.                                                  |
| Syaanin<br>hienosäätö   | Syaanin<br>korostus                         | 0                      | Säädä kunkin värin korostuksen / keskitason / tummennuksen arvoa alueella -3 - +3.                                                                                      |
|                         | Syaani<br>keskisävy                         | 0                      | + : Säädetään tummemmaksi.<br>- : Säädetään vaaleammaksi.                                                                                                    |
|                         | Syaani tumma                                | 0                      |                                                                                                    |
| Magentan<br>hienosäätö  | Magenta<br>korostus                         | 0                      |                                                                                                    |
|                         | Magenta<br>keskisävy                        | 0                      | *                                                                                                    |
|                         | Magenta tumma                               | 0                      |                                                                                                    |
| Keltaisen<br>hienosäätö | Keltaisen Keltainen 0<br>ienosäätö korostus |                        |                                                                                                    |
|                         | Keltainen<br>keskisävy                      | 0                      | *                                                                                                    |
|                         | Keltainen<br>tumma                          | 0                      | *                                                                                                    |
| Mustan                  | Musta korostus                              | 0                      |                                                                                                    |
| hienosäätö              | Musta keskiväri                             | 0                      |                                                                                                    |
|                         | Musta tumma                                 | 0                      |                                                                                                    |
| Värin tiheys            | Sinisen tiheys                              | 0                      | Säädä kunkin värin kokonaistiheyttä alueella -3 - +3.                                                                                                    |
|                         | Punaisen tiheys                             | 0                      | + : Säädetään tummemmaksi.                                                                                                    |
|                         | Keltaisen tiheys                            | 0                      |                                                                                                    |
|                         | Mustan tiheys                               | 0                      |                                                                                                    |
| Rekisteröinnin s        | säätö                                       |                        | Värin rekisteröinnin säätöä suoritetaan.                                                                                                    |
| Värisimulaatio          |                                             | POIS                   | Määrittelee värisimulaation. Tämä asetus on käytettävissä vain PS-kielen töille.                                                                                        |
| UCR                     |                                             | Alhainen               | Värin alle -poiston tasoa säädetään.                                                                                                    |
| CMY100 % tummuus        |                                             | Poista aktivointi      | Valitaan käytetäänkö syaanin (C), magentan (M) ja keltaisen (Y)<br>100 % tummuuteen keskisävyä.                                                                         |
| CMYK-muutos             |                                             | KÄYTÖSSÄ               | Valitaan käytetäänkö yksinkertaista (pika)tilaa, kun CMYK-<br>muutos suoritetaan.<br>Tämä valikkoasetus ei ole käytettävissä, jos käytetään<br>värisimulaatiotoimintoa. |

## Järjestelmän määritykset -valikko

| Kohde               | Tehdasoletus<br>asetus | Kuvaus                                                                                                    |
|---------------------|------------------------|----------------------------------------------------------------------------------------------------|
| Personointi         | Autom.                 | Valitsee emulaatiotilan. Kun on asetettu automaattiasetus, oikea<br>jäljittely valitaan automaattisesti joka kerran, kun tulostustyö<br>vastaanotetaan.                                                                      |
| Hälytyksen vapautus | Käsinsyöttö            | Jos [Manuaalinen] on määritetty, ei-kriittiset varoitukset, kuten<br>eri paperikoon pyynnöt, voidaan tyhjentää painamalla<br>[NOLLAA]. Jos [Automaattinen] määritetään, varoitukset<br>tyhjennetään, kun tulostustyö jatkuu. |
| Autom. jatkaminen   | POIS                   | Asettaa, palautuuko laite automaattisesti muistin ylikuormittumisesta.                                                                                                    |
| Virheraportti       | POIS                   | Asettaa, tulostetaanko virhetiedot, kun PostScript, PCL6, tai<br>XPS -virheitä tapahtuu.                                                                                                    |

#### PCL-asetus

| Kohde                  | Tehdasoletus<br>asetus | Kuvaus                                                                                                    |
|------------------------|------------------------|----------------------------------------------------------------------------------------------------|
| Fonttilähde            | Pysyvä                 | Asettaa käytettävän fontin sijainnin.                                                                                                    |
| Kirjasimen nro         | 10                     | Valitsee käytettävän fontin numeron.<br>Käytettävä alue: I0-I90, jos [Resident] asetetaan/C1-C4, jos<br>[Resident 2] asetetaan.                                                                             |
| Fontin leveys          | 10,00 CPI              | Asettaa oletus-PCL-fontin leveyden.<br>Käytettävä alue: 0,44 - 99,99 CPI. (0,01CPI lisäykset)<br>Näytetään, kun [Font No. (Fonttinro)] valitsema fontti on<br>kiinteiden välilyöntien pääasiallinen fontti. |
| Fontin korkeus         | 12,00 pistettä         | Asettaa PCL-oletusfontin korkeuden.<br>Käytettävä alue: 4,00 – 999,75 pistettä. (0,25 pisteen lisäykset)<br>Näytetään, kun [Font No. (Fonttinro)] osittaisten välien<br>pääasiallinen fontti.               |
| Symbolivalikoima       | PC-8                   | Valitsee PCL-merkkisarjan.                                                                                                    |
| A4-tulostusleveys      | 78 Sarake              | Asettaa merkkimäärän automaattiselle linjasyötölle A4-<br>paperikoolla.                                                                                                    |
| Valkoisen sivun ohitus | POIS                   | Valitsee, tulostetaanko tyhjiä sivuja.                                                                                                    |
| CR-TOIMINTO            | CR                     | Asettaa laitteen toiminnon CR-koodia vastaanotettaessa.                                                                                                    |
| LF-TOIMINTO            | LF                     | Asettaa laitteen toiminnon LF-koodia vastaanotettaessa.                                                                                                    |
| Tulostusmarginaali     | Normaali               | Asettaa sivulle alueen, jolle ei tulosteta.                                                                                                    |
| Aito musta             | POIS                   | Valitaan tulostetaanko mustia kuvatietoja käyttäen sekoitettuja<br>CMYK-värejä vai tulostetaanko käyttäen vain mustaa väriä.                                                                                |
| Kynän leveyden säätö   | KÄYTÖSSÄ               | Määrittää, korostetaanko ohuet rivit niin että ne näyttävät<br>paksumilta.                                                                                                    |

| Kohde     |                           | Tehdasoletus<br>asetus | Kuvaus                                                  |
|-----------|---------------------------|------------------------|---------------------------------------------------------|
| LOKERON   | Lokero 1                  | 1                      | Asettaa arvon, joka määrittää lokeron PCL-paperilähteen |
| TUNNUSNRO | Lokero 2<br>(valinnainen) | 5                      | määrityskomennolla.<br>Käytettävä alue: 1 - 59          |
|           | Lokero 3<br>(valinnainen) | 20                     |                                                         |
|           | Monitoimilokero           | 4                      |                                                         |

#### **PS-asennus**

| Kohde                  | Tehdasoletus<br>asetus   | Kuvaus                                                                                                    |
|------------------------|--------------------------|----------------------------------------------------------------------------------------------------|
| L1-lokero              | Тууррі 1                 | Asettaa paperilokeron numeron Tason 1 käyttäjälle.<br>[Tyyppi 1]: Toimiva numero paperilokerolle alkaa numerosta 1.<br>[Tyyppi 2]: Toimiva numero paperilokerolle alkaa numerosta 0. |
| Verkon PS-protokolla   | RAW                      | Asettaa PS-tiedonsiirtoprotokollatilan verkosta tulevalle datalle.                                                                                                    |
| USB PS -PROTOKOLLA     | RAW                      | Asettaa PS-tiedonsiirtoprotokollatilan USB-portista tulevalle datalle.                                                                                                    |
| PDF-paperikoko         | Alustan<br>nykyinen koko | Määrittää paperikoon, kun tulostetaan PDF Direct Print -<br>toiminnolla.                                                                                                    |
| PDF skaalauksen koko   | 99%                      | Määrittää pienennyssuhteen PDF:lle, kun [PDF-paperikoko] on asetettu arvoon [Skaalauksen koko].                                                                                      |
| PDF Print Direct -tila | Laadun<br>prioriteetti   | Asettaa valinnaisesti prioriteetin tulostuslaadun ja<br>tulostusnopeuden välille PDF-asiakirjaa tulostaessa.                                                                         |

## **XPS-ASETUS**

| Kohde                     | Tehdasoletus<br>asetus | Kuvaus                                         |
|---------------------------|------------------------|------------------------------------------------|
| DigitaalinenAllekirjoitus | POIS                   | Asettaa DigitalSignature-toimintoja.           |
| DiscardControl            | Autom.                 | Asettaa DiscardControl-toiminnon.              |
| MC-TILA                   | KÄYTÖSSÄ               | Asettaa MarkupComaptibility-toiminnon.         |
| Purkutila                 | Nopeus                 | Asettaa XPS-tiedostonpakkausmenetelmän.        |
| Valkoisen sivun ohitus    | POIS                   | Valitsee, tulostetaanko tyhjiä sivuja XPS:ssä. |

#### SIDM-asetus

| Kohde                           | Tehdasoletus<br>asetus | Kuvaus                                                                                                    |
|---------------------------------|------------------------|----------------------------------------------------------------------------------------------------|
| SIDM, manuaalinen tunnusnro     | 2                      | Asenna Pn määritetty OHJEKIRJASSA OHJEKIRJA-1<br>tunnusluku FX/PPR Emu kohdassa CSF-ohjauskomento (ESC<br>EM Pn).               |
| SIDM Manual2 ID#                | 3                      | Asenna Pn määritetty OHJEKIRJASSA OHJEKIRJA-2<br>tunnusluku FX/PPR Emu kohdassa CSF-ohjauskomento (ESC<br>EM Pn).               |
| SIDM MK-lokeron tunnusnro       | 4                      | Asenna Pn määritetty TRAYO (MP-lokero) MP-lokeron<br>tunnusluku FX/PPR Emu toimesta kohdassa CSF-<br>ohjauskomento (ESC EM Pn). |
| SIDM Tray1 ID#                  | 1                      | Asenna Pn määritetty TRAY1 Tray1 tunnusluku FX/PPR Emu kohdassa CSF-ohjauskomento (ESC EM Pn).                                  |
| SIDM Tray2 ID#<br>(Valinnainen) | 5                      | Asenna Pn määritetty TRAY2 Tray2 tunnusluku FX/PPR Emu kohdassa CSF-ohjauskomento (ESC EM Pn).                                  |
| SIDM Tray3 ID#<br>(Valinnainen) | 6                      | Asenna Pn määritetty TRAY3 Tray3 tunnusluku FX/PPR Emu kohdassa CSF-ohjauskomento (ESC EM Pn).                                  |

#### IBM PPR -asetus

| Kohde                  | Tehdasoletus<br>asetus       | Kuvaus                                                                                                    |  |
|------------------------|------------------------------|----------------------------------------------------------------------------------------------------|--|
| Merkkiväli             | 10 CPI                       | Määrittelee kirjaimen koon IBM PPR -jäljittelyssä.                                                                          |  |
| Fontin tiheys          | 12.– 20 CPI                  | Määrittelee 12 CPI:n korkeuden tiivistystilassa.                                                                            |  |
| Merkkivalikoima        | SET-2                        | Valitsee merkkivalikoiman.                                                                                                  |  |
| Symbolivalikoima       | IBM-437                      | Määrittelee symbolivalikoiman.                                                                                              |  |
| O-kirjaimen tyyli      | Poista aktivointi            | Määrittelee tyylin joka korvaa 9BH:n kirjaimella o ja 9DH:n<br>nollalla.                                                    |  |
| Nollamerkki            | Normaali                     | Asettaa, lävistetäänkö nolla vai ei.                                                                                        |  |
| Riviväli               | 6 LPI                        | Määrittää rivin välit.                                                                                                    |  |
| Valkoisen sivun ohitus | POIS                         | Valitsee, tulostetaanko tyhjiä sivuja.                                                                                      |  |
| CR-TOIMINTO            | CR                           | Valitse rivinvaihtomerkiksi [CR] tai [CR+LF].                                                                               |  |
| LF-TOIMINTO            | LF                           | Valitsee rivisyötön [LF] or [LF+CR].                                                                                        |  |
| Rivin pituus           | 80 Sarake                    | Määrittää rivillä olevien kirjainten lukumäärän.                                                                            |  |
| Lomakkeen pituus       | 11,7 tuumaa tai<br>11 tuumaa | Määrittää paperin pituuden.                                                                                                 |  |
| TOF-SIJAINTI           | 0,0 tuumaa                   | Määrittää etäisyyden paperin yläreunasta.                                                                                   |  |
| Vasen marginaali       | 0,0 tuumaa                   | Määrittää etäisyyden paperin vasemmasta reunasta, niin että<br>tulostuksen aloituspiste siirtyy horisontaalisesti oikealle. |  |

| Kohde                | Tehdasoletus<br>asetus              | Kuvaus                                                                                                    |
|----------------------|-------------------------------------|----------------------------------------------------------------------------------------------------|
| Sovita Letter-kokoon | Poista käytöstä<br>tai Ota käyttöön | Asettaa tulostustilan, joka voi sovittaa paperin 11 tuumaa (66<br>riviä) vastaavalle tulostusalueelle.                        |
| Tekstin korkeus      | Sama                                | Asettaa tekstimerkkien korkeuden.<br>SAMA: Korkeus säilyy samana CPI:stä riippumatta.<br>ERI: Korkeus vaihtelee CPI:n mukaan. |

#### **EPSON FX** -asetus

| Kohde                  | Tehdasoletus<br>asetus              | Kuvaus                                                                                                    |  |
|------------------------|-------------------------------------|----------------------------------------------------------------------------------------------------|--|
| Merkkiväli             | 10 CPI                              | Määrittää merkkivälin.                                                                                                    |  |
| Merkkivalikoima        | SET-2                               | Valitsee merkkivalikoiman.                                                                                                    |  |
| Symbolivalikoima       | IBM-437                             | Määrittelee symbolivalikoiman.                                                                                                |  |
| O-kirjaimen tyyli      | Poista aktivointi                   | Määrittelee tyylin joka korvaa 9BH:n kirjaimella o ja 9DH:n<br>nollalla.                                                      |  |
| Nollamerkki            | Normaali                            | Asettaa, lävistetäänkö nolla vai ei.                                                                                          |  |
| Riviväli               | 6 LPI                               | Määrittää rivin välit.                                                                                                    |  |
| Valkoisen sivun ohitus | POIS                                | Valitsee, tulostetaanko tyhjiä sivuja.                                                                                        |  |
| CR-TOIMINTO            | CR                                  | Valitse rivinvaihtomerkiksi [CR] tai [CR+LF].                                                                                 |  |
| Rivin pituus           | 80 Sarake                           | Määrittää rivillä olevien kirjainten lukumäärän.                                                                              |  |
| Lomakkeen pituus       | 11,7 tuumaa tai<br>11 tuumaa        | Määrittää paperin pituuden.                                                                                                   |  |
| TOF-SIJAINTI           | 0,0 tuumaa                          | Määrittää etäisyyden paperin yläreunasta.                                                                                     |  |
| Vasen marginaali       | 0,0 tuumaa                          | Määrittää etäisyyden paperin vasemmasta reunasta, niin että<br>tulostuksen aloituspiste siirtyy horisontaalisesti oikealle.   |  |
| Sovita Letter-kokoon   | Poista käytöstä<br>tai Ota käyttöön | Asettaa tulostustilan, joka voi sovittaa paperin 11 tuumaa (66<br>riviä) vastaavalle tulostusalueelle.                        |  |
| Tekstin korkeus        | Sama                                | Asettaa tekstimerkkien korkeuden.<br>SAMA: Korkeus säilyy samana CPI:stä riippumatta.<br>ERI: Korkeus vaihtelee CPI:n mukaan. |  |

#### Yksityisen tulostuksen asetus

| Kohta                      | Tehdasasetu<br>s | Kuvaus                                                                                                    |
|----------------------------|------------------|----------------------------------------------------------------------------------------------------|
| Varmenna työn valinnaisuus | Poista käytöstä  | Aseta, varmistetaanko työ ennen tulostusta.<br>Jos mahdollistettu, laite tarkistaa että työtä ei ole muutettu<br>ennen tulostuksen käynnistämistä. Turvallisuus on parannettu,<br>kuitenkin vie pidempään aloittaa tulostus. |

| Kohta                   | Tehdasasetu<br>s  | Kuvaus                                                                                                    |
|-------------------------|-------------------|----------------------------------------------------------------------------------------------------|
| Pyyhi työn valinnaisuus | Ei ylikirjoitusta | Aseta työn poiston tapa.<br>Voit ylikirjoittaa poistetut tiedot niin että niitä ei palauteta.<br>Jos mahdollistettu, poistaminen vie pidempään.<br>Saatavilla oleva arvo: Ei ylikirjoitusta/Nollaus kerran/Useita<br>satunnaisia ylikirjoituksia                                     |
| Säilytä tulostustyö     | 2 tuntia          | Aseta töiden säilytysjakso.<br>Jos asetettu jakso kuluu loppuun, työt tullaan automaattisesti<br>poistamaan.<br>Saatavilla oleva arvo:<br>15 minuuttia/30 minuuttia/1 tunti/2 tuntia/4 tuntia/8 tuntia/12<br>tuntia/1 päivä/2 päivää/3 päivää/4 päivää/5 päivää/6 päivää/7<br>päivää |
| Työn rajoitustila       | Poista käytöstä   | Asettaa tallennetaanko rajoitettu tulostustyö.<br>Jos [Private Print Only (Vain yksityinen työ)] on valittuna, muita<br>kuin yksityisiä tulostustöitä ei hyväksytä.                                                                                                    |
| Työn salasanan todennus | OFF               | Asettaa tarkistetaanko työn salasana kun pääsynhallinta on mahdollistettu.                                                                                                    |
| Työn automaattinen haku | ON                | Määrittää haetaanko työtä samaan aikaan kuin purettaessa<br>paneelin lukitus kun pääsyn hallinta on käytössä.                                                                                                    |

## Verkkovalikko

- Verkkoasetus
- Postipalvelinasetus
- LDAP-palvelimen asetus
- Suojatun protokollan palvelinasetus

#### Verkkoasetus

Verkon asetus

| Kohde                                               | Tehdasasetus      | Kuvaus                                                                                                    |
|-----------------------------------------------------|-------------------|----------------------------------------------------------------------------------------------------|
| Mahdollistaa<br>oletusyhdyskäytävän<br>käyttöönoton | Langallinen       | Asettaa mikä oletusyhdyskäytävä mahdollistetaan<br>langallisen tai langattoman LAN:in välillä.<br>Tämä nimike näytetään, jos langaton LAN-moduuli<br>asennettu. |
| Langallinen                                         | Mahdollista       | Asettaa mahdollistetaanko langallinen LAN.                                                                                                    |
| TCP/IP                                              | Aktivoi           | Määrittää, otetaanko TCP/IP käyttöön.                                                                                                    |
| NETBIOS TCP:N YLI                                   | Aktivoi           | Määrittää, otetaanko NetBIOS TCP:n yli käyttöön.<br>Tämä nimike on näkyvillä kun TCP/IP-protokolla on<br>mahdollistettu.                                        |
| IP-osoitteen asetus                                 | Autom.            | Määrittää IP-osoitteen osoitustavan.                                                                                                    |
| IPv4 Osoite                                         | 192.168.100.100   | Asettaa IP-osoitteen.<br>Tämä nimike on näkyvillä kun TCP/IP-protokolla on<br>mahdollistettu.                                                                   |
| Aliverkon peite                                     | 255.255.255.0     | Asettaa aliverkon peitteen.<br>Tämä nimike on näkyvillä kun TCP/IP-protokolla on<br>mahdollistettu.                                                             |
| Yhdyskäytävän osoite                                | 0.0.0.0           | Asettaa yhdyskäytävän osoitteen.<br>Tämä nimike on näkyvillä kun TCP/IP-protokolla on<br>mahdollistettu.                                                        |
| DHCPv6                                              | Poista aktivointi | Valitaan otetaanko DHCP käyttöön / pois käytöstä,<br>kun IPv6 on käytössä.                                                                                      |
| DNS-palvelin (ensisijainen)                         | 0.0.0.0           | Määrittää pääasiallisen DNS-palvelimen IP-<br>osoitteen.<br>Tämä nimike on näkyvillä kun TCP/IP-protokolla on<br>mahdollistettu.                                |
| DNS-palvelin (toissijainen)                         | 0.0.0.0           | Määrittää toissijaisen DNS-palvelimen IP-<br>osoitteen.<br>Tämä nimike on näkyvillä kun TCP/IP-protokolla on<br>mahdollistettu.                                 |

| Kohde                               | Tehdasasetus      | Kuvaus                                                                                                    |
|-------------------------------------|-------------------|----------------------------------------------------------------------------------------------------|
| WINS-palvelin (ensisijainen)        | 0.0.0.0           | Asettaa nimen tai IP-osoitteen WINS-palvelimelle.<br>Tämä nimike on näkyvillä kun TCP/IP-protokolla on<br>mahdollistettu.                                                                                                    |
| WINS-palvelin (toissijainen)        | 0.0.0.0           | Asettaa nimen tai IP-osoitteen WINS-palvelimelle.<br>Tämä nimike on näkyvillä kun TCP/IP-protokolla on<br>mahdollistettu.                                                                                                    |
| Välityspalvelin                     | Poista aktivointi | Määritä käytetäänkö välityspalvelinta.                                                                                                    |
| Välityspalvelin                     | (NULL)            | Asettaa välityspalvelimen nimen tai IP-osoitteen.<br>Voit syöttää korkeintaan 15 merkkiä.                                                                                                    |
| Välityspalvelimen porttinro         | 8080              | Määrittää välityspalvelimen portin numero.                                                                                                    |
| VÄLITYSPALVELIMEN<br>KÄYTTÄJÄTUNNUS | (NULL)            | Asettaa käyttäjätunnuksen välityspalvelimelle.                                                                                                    |
| Välityspalvelimen salasana          | (NULL)            | Asettaa salasanan välityspalvelimeen kytkemistä varten.                                                                                                    |
| Web-                                | Aktivoi           | Asettaa, voidaanko käyttää web-selaimesta.<br>Tämä nimike on näkyvillä kun TCP/IP-protokolla on<br>mahdollistettu.                                                                                                    |
| Telnet                              | Poista aktivointi | Asettaa, hyväksytäänkö pääsy Telnetistä.<br>Tämä nimike on näkyvillä kun TCP/IP-protokolla on<br>mahdollistettu.                                                                                                    |
| FTP                                 | Poista aktivointi | Asettaa, voidaanko käyttää FTP:n välityksellä.<br>Tämä nimike on näkyvillä kun TCP/IP-protokolla on<br>mahdollistettu.                                                                                                    |
| IPSec                               | Poista aktivointi | Valinta näytetään ja voidaan poistaa käytöstä<br>ainoastaan kun IPSec on hyväksytty. Tämä kohde<br>voidaan vaihtaa vain pois käytöstä.<br>[Enable (Aktivoi)] voidaan asettaa vain<br>verkkosivulla.                                                                                                    |
| SNMP                                | Aktivoi           | Asettaa, voidaanko käyttää SNMP:stä.<br>Tämä nimike on näkyvillä kun NetWare tai TCP/IP<br>protokolla on mahdollistettu.                                                                                                    |
| Verkon laajuus                      | Normaali          | [Normaali]: laite toimii tehokkaasti, jopa kun se on<br>yhdistetty KESKITTIMEEN, jossa on<br>virityspuuominaisuus. Tulostimen käynnistysaika<br>kuitenkin pitenee, kun tulostin on liitetty pieneen<br>lähiverkkoon, joka koostuu kahdesta tai kolmesta<br>tietokoneesta.<br>[Pieni]: Nämä asetukset kattavat pienen<br>lähiverkon, joka koostuu kahdesta tai kolmesta<br>tietokoneesta, sekä suuren lähiverkon, mutta kone<br>ei ehkä toimi tehokkaasti, jos se on kytketty<br>keskittimeen, jolla on virityspuuominaisuus. |
| Gigabittiverkko                     | Poista aktivointi | Asettaa, hyväksytäänkö pääsy GigabitEthermetin kanssa.                                                                                                    |

| Kohde            | Tehdasasetus | Kuvaus                                           |
|------------------|--------------|--------------------------------------------------|
| HUB linja-asetus | Autom.       | Määrittää keskittimen linkitysmenetelmän.        |
|                  |              | Normaalisti, valitse [Automaattinen neuvottelu]. |

## • Langaton (infrastruktuuri) asetus (jos langaton LAN-moduuli on asennettu)

| Kohde                             |                          | Tehdasasetus                | Kuvaus            |                                                                                                    |
|-----------------------------------|--------------------------|-----------------------------|-------------------|----------------------------------------------------------------------------------------------------|
| Langaton v                        | verkko(perus             | srakenne)                   | Poista käytöstä   | Asettaa mahdollistetaanko<br>langaton(Infrastruktuuri).                                                                                      |
| Verkon asetus IP-osoi<br>asetetti |                          | IP-osoite<br>asetettu       | Automaattinen     | Määrittää IP-osoitteen osoitustavan.                                                                                                    |
|                                   |                          | IPv4-<br>osoite             | 192.168.101.100   | Asettaa IP-osoitteen.<br>Tämä nimike on näkyvillä kun TCP/IP-protokolla on<br>mahdollistettu.                                                |
|                                   |                          | Aliverkon<br>peite          | 255.255.255.0     | Asettaa aliverkon peitteen.<br>Tämä nimike on näkyvillä kun TCP/IP-protokolla on<br>mahdollistettu.                                          |
|                                   |                          | Yhdyskäy<br>tävän<br>osoite | 0.0.0.0           | Asettaa yhdyskäytävän osoitteen.<br>Tämä nimike on näkyvillä kun TCP/IP-protokolla on<br>mahdollistettu.                                     |
|                                   |                          | DHCPv6                      | Poista käytöstä   | Määrittele mahdollistetaanko DHCP käyttäessä<br>IPv6:tta.                                                                                    |
| Automaatti<br>(WPS)               | nen asetus               | WPS-<br>PBC                 | -                 | WPS-PBC suoritetaan.                                                                                                    |
|                                   |                          | WPS-PIN                     | -                 | WPS-PIN suoritetaan.                                                                                                    |
| Langatto<br>man                   | Haussa löy<br>tukiasemie | /tyneiden<br>n luettelo     | -                 | Tuo näkyville haussa löytyneiden langattomien<br>tukiasemien nimet                                                                           |
| verkon                            | Manuaali                 | SSID                        | (NULL)            | Syötä SSID.                                                                                                    |
| valinta                           | nen<br>asennus           | Turvallisu<br>us            | Poista aktivointi | Valitsee langattoman tukiasematoiminnon<br>tietoturvan.<br>[WPA/WPA2-EAP] ja [WPA2-EAP] voidaan asettaa<br>vain verkossa.                    |
|                                   |                          | WEP-<br>avain               | (NULL)            | Tuo näkyviin jos [Security (Turvallisuus)] on<br>asetettu kohtaan [WEP (WEP)].<br>Anna WEP-avain.                                            |
|                                   |                          | WPA-<br>salauksen<br>tyyppi | AES               | Valitsee WPA-PSK-salauksen tyypin.<br>Tuo näkyviin jos [WPA/WPA2-PSK] tai [WPA2-<br>PSK] on valittuna kohdassa [Security<br>(Turvallisuus)]. |
|                                   |                          | WPA<br>JAETTU<br>AVAIN      | (NULL)            | Anna esijaettu avain.<br>Tuo näkyviin jos [WPA/WPA2-PSK] tai [WPA2-<br>PSK] on valittuna kohdassa [Security<br>(Turvallisuus)].              |
| Langattom                         | an kytkentä              | uudelleen                   | -                 | Langaton(Infrastruktuuri) yhteyden uudelleen muodostamista suoritetaan.                                                                      |

#### • Langaton(AP-tila) asetus (jos langaton LAN-moduuli on asennettu)

| Kohde                      |              | Tehdasasetus                | Kuvaus                                                                |
|----------------------------|--------------|-----------------------------|-----------------------------------------------------------------------|
| Langaton verkko(AP-tila)   |              | Poista käytöstä             | Asettaa mahdollistetaanko langaton(AP-tila).                          |
| Automaattinen<br>(painike) | yhdistäminen | -                           | Yhdistää automaattisesti (painike) käyttäen<br>langatonta (AP-tila).  |
| Manuaalinen                | SSID         | (Laitekohtainen merkkijono) | Tuo näytölle langattoman SSID:n(AP-tila).                             |
| asennus                    | Salasana     | (8-merkkinen luku)          | Tuo näytölle langattoman salasanan(AP-tila).                          |
| Yhteysasetus               | SSID         | (Laitekohtainen merkkijono) | Asettaa langattoman SSID:n(AP-tila).                                  |
|                            | Salasana     | (8-merkkinen luku)          | Asettaa langattoman salasanan(AP-tila).                               |
| IPv4-osoite                |              | 192.168.110.100             | Asettaa langattoman salasanan(AP-tila).                               |
| AP-tila käyttäjäasetus     |              | Älä luovuta käyttäjää       | Asettaa paljastetaanko AP-tilan tiedot muille kuin<br>pääkäyttäjälle. |

#### Tehdasasetukset

| Kohde           | Tehdasasetus | Kuvaus                                                                                                    |
|-----------------|--------------|----------------------------------------------------------------------------------------------------|
| Tehdasasetukset | -            | Verkon asetukset, sähköpostipalvelin, LDAP-<br>palvelin ja suojattu protokolla-palvelin palautetaan<br>alkuperäisasetuksiin. |

#### Postipalvelinasetus

| Kohde                | Tehdasasetus      | Kuvaus                                                                                                    |
|----------------------|-------------------|----------------------------------------------------------------------------------------------------|
| SMTP-palvelin        | (NULL)            | Asettaa IP-osoitteen tai palvelimen nimen SMTP-<br>palvelimelle.                                                       |
| SMTP-portti          | 25                | Asettaa portin numeron SMTP-protokollaa varten.<br>Käytä normaalikäytössä oletusasetusta.<br>Käytettävä väli: 1-65535. |
| SMTP-salaus          | Ei                | Valitsee salausmuodon, jota käytetään SMTP-<br>kommunikointiin.                                                        |
| Vastaanota asetukset | Poista aktivointi | Määrittää sähköpostien vastaanottamisessa<br>käytetyn protokollan.                                                     |
| POP3-palvelin        | (NULL)            | Aseta IP-osoite tai isännän nimi POP3-palvelimelle.                                                                    |
| POP3-portti          | 110               | Asettaa POP3:n valmisteleman porttinumeron<br>POP3-palvelimelle.<br>Käytettävä väli: 1-65535.                          |
| POP-salaus           | Ei                | Valitsee salausmuodon, jota käytetään POP-<br>kommunikointiin.                                                         |
| Todennusmenetelmä    | Ei todennusta     | Asettaa salausmuodon tai sähköpostilähetyksen.                                                                         |
| SMTP-käyttäjätunnus  | (NULL)            | Aseta kirjautumisnimen SMTP-todennukseen käytettävälle palvelimelle.                                                   |

| Kohde              | Tehdasasetus | Kuvaus                                                                                                    |
|--------------------|--------------|----------------------------------------------------------------------------------------------------|
| SMTP-salasana      | (NULL)       | Aseta kirjautuminen salasanan SMTP-<br>todennukseen käytettävälle palvelimelle.                                                                             |
| POP-käyttäjätunnus | (NULL)       | Asettaa sisäänkirjautumisnimen palvelimelle, jota<br>käytetään POP-varmennukseen tai vastaanotettujen<br>sähköpostien liitetiedostojen tulostukseen.        |
| POP-salasana       | (NULL)       | Asettaa sisäänkirjautumissalasanan palvelimelle,<br>jota käytetään POP-varmennukseen tai<br>vastaanotettujen sähköpostien liitetiedostojen<br>tulostukseen. |

## LDAP-palvelimen asetus

| Ko           | hde            | Tehdasasetus | Kuvaus                                                                                                    |
|--------------|----------------|--------------|----------------------------------------------------------------------------------------------------|
| Palvelimen   | LDAP-palvelin  | (NULL)       | Aseta IP-osoite tai isännän nimi LDAP-palvelimelle.                                                                                                    |
| asetus       | Porttinumero   | 389          | Asettaa portin numeron LDAP-palvelinta varten.<br>Käytettävä väli: 1-65535.                                                                                                    |
|              | Aikakatkaisu   | 30 sekuntia  | Asettaa aikakatkaisun arvon etsi-toiminnon<br>vastaukselle LDAP-palvelimelta.<br>Käytettävä väli: 10-120 sekuntia                                                                                       |
|              | Hakujuuri      | (NULL)       | Asettaa kohdan, josta aloitetaan haku LDAP-<br>hakemistossa.                                                                                                    |
| Todentaminen | Menetelmä      | Nimetön      | Asettaa todennusmenetelmän.<br>Digest-MD5:lle täytyy asettaa DNS-palvelin.<br>Turvallista protokollaa varten, SNTP-palvelin, DNS-<br>palvelin ja suojattu protokolla-palvelin tulee olla<br>asetettuna. |
|              | Käyttäjätunnus | (NULL)       | Asettaa käyttäjätunnuksen LDAP-todennukselle.<br>Voit syöttää korkeintaan 80 merkkiä.<br>Tämä nimike on näkyvillä kun LDAP-<br>todennusmenetelmää ei ole määritetty arvoon<br>[Anonymous (Anonyymi)].   |
|              | Salasana       | (NULL)       | Asettaa salasanan LDAP-palvelintodennukselle.<br>Voit syöttää korkeintaan 32 merkkiä.<br>Tämä nimike on näkyvillä kun LDAP-<br>todennusmenetelmää ei ole määritetty arvoon<br>[Anonymous (Anonyymi)].   |
| Salaus       |                | Ei           | Asettaa LDAP-palvelimen kanssa tapahtuvan viestinnän salauksen.                                                                                                    |

#### Suojatun protokollan palvelinasetus

| Nimike    | Tehdasasetus | Kuvaus                                             |
|-----------|--------------|----------------------------------------------------|
| Toimialue | (NULL)       | Asettaa realm-nimen Kerberos-varmennusta varten.   |
|           |              | Käytä isoja kirjaimia aakkosia varten.Voit syöttää |
|           |              | jopa 64 kirjainmerkkiä.                            |

## Ŵ

Jos haluat soveltaa [Verkkovalikko]-valikossa muutettuja asetuksia, sinun täytyy käynnistää verkkokortti uudelleen. Käynnistä verkkokortti uudelleen vahvistusnäytön mukaisesti, joka näkyy, kun vaihdat asetuksia.

## Määritä aloitusnäyttö

| Tehdasasetus | Kuvaus                                              |
|--------------|-----------------------------------------------------|
| Tulosta      | Kirjaa usein käytettyjä toimintoja aloitusnäytöstä. |
| Vianmääritys |                                                     |

## Hallitse yksikköä

#### Oletustila

| Kohde      | Tehdasasetu<br>s | Kuvaus                                   |
|------------|------------------|------------------------------------------|
| Oletustila | Aloitus          | Asettaa tämän koneen näytön oletustilan. |

#### Toiminnon tyhjennys

| Kohde                  | Tehdasasetu<br>s | Kuvaus                                                                                |
|------------------------|------------------|---------------------------------------------------------------------------------------|
| Toiminnon aikakatkaisu | 3                | Määrittää näytön automaattisen palautuksen alkamisajan.<br>Käytettävä väli: 1–10 min. |
| Tyhjennä työn jälkeen  | POIS             | Asettaa, nollataanko minkä tahansa työn suorittamisen<br>jälkeen.                     |

#### Äänen hallinta

| Kohde                                     | Tehdasasetu<br>s | Kuvaus                                            |
|-------------------------------------------|------------------|---------------------------------------------------|
| Näppäimistökosketuksen<br>äänenvoimakkuus | Keskisuuri       | Asettaa näppäinäänten voimakkuuden.               |
| Tukoksen merkkiäänen<br>voimakkuus        | Keskisuuri       | Asettaa paperitukoksen hälytysäänen voimakkuuden. |
| AirPrint-äänimerkin voimakkuus            | Alhainen         | Määrittää AirPrint-vahvistustoiminnon äänen.      |

#### • Paikallinen liittymä\*1

| Ko          | hde                   | Tehdasasetu<br>s  | Kuvaus                                                                         |
|-------------|-----------------------|-------------------|--------------------------------------------------------------------------------|
| USB-valikko | Ohjelmakäynnis<br>tys | Poista aktivointi | Asettaa, otetaanko soft reset -komento käyttöön.                               |
|             | Nopeus                | 480Mpbs           | Määrittää USB-liittymän suurimman siirtonopeuden.                              |
|             | Offline-vast.otto     | Poista aktivointi | Määritä vastaanotetaanko tietoja offline-tilassa tai<br>virheenkorjaustilassa. |
|             | Sarjanumero           | Aktivoi           | Asettaa, käytetäänkö USB-sarjanumeroa.                                         |
|             | Liitetty isäntä       | Normaali          | Asettaa liitettävän isännän.                                                   |

#### • Järjestelmäasetus

| Kohde          | Tehdasasetu<br>s  | Kuvaus                   |
|----------------|-------------------|--------------------------|
| Pääsynvalvonta | Poista aktivointi | Asettaa pääsynvalvonnan. |

| Kohde                                     | Tehdasasetu                  | Kuvaus                                                                                                 |
|-------------------------------------------|------------------------------|----------------------------------------------------------------------------------------------------|
|                                           | S                            |                                                                                                    |
| Oletustodennus. Menetelmän                | Paikallinen nimi             | Saatavana vain kun [Access Control (Pääsynvalvonta)] on                                                |
| aset.                                     |                              | asetettu kohtaan [Enable (Aktivoi)].                                                                   |
| Mittayksikkö                              | Millimetriä tai<br>tuumaa    | Valitsee näytettävän mittayksikön (millimetri / tuuma).                                                |
| Oletuspaperikoko                          | A4 tai Letter                | Asettaa oletuspaperikoon.                                                                              |
| Päiväysmuoto                              | pp/kk/vvvv tai<br>kk/pp/vvvv | Asettaa päiväysmuodon.                                                                                 |
| Salli kaikkien raporttien tulostus        | Poista aktivointi            | Asettaa, sallitaanko tulostusraportteja, joissa on<br>henkilökohtaisia tietoja.                        |
| Near Life -merkkivalo                     | Aktivoi                      | Asettaa, sytytetäänkö LED, kun käyttöiän päättymisvaroitus<br>esiintyy.                                |
| Near Life -tila                           | Aktivoi                      | Asettaa, näytetäänkö viesti, kun käyttöiän päättymisvaroitus<br>esiintyy.                              |
| USB-muistin liitäntä                      | Aktivoi                      | Jos tila [Disable (Poista käytöstä)] asetetaan, Tulosta USB-<br>muistista -toimintoa ei voida käyttää. |
| Paneelin kirkkaus toiminnan<br>aikana     | 7                            | Asettaa LCD-näytön kirkkauden.<br>Käytettävä väli: 1 - 7 (1 lisäys)                                    |
| Paneelin kirkkaus virransäästön<br>aikana | 0                            | Asettaa LCD-näytön kirkkauden.<br>Käytettävä väli: 0 - 7 (1 lisäys)                                    |
| Näytön kalibrointi                        | Suorita                      | Suorittaa LCD-näytön kalibroinnin.                                                                     |

#### • Virransäästö

| Kohde                                           | Tehdasasetu<br>s | Kuvaus                                                                                                    |
|-------------------------------------------------|------------------|----------------------------------------------------------------------------------------------------|
| Virransäästön kytkentäaika                      | 1 minuutti       | Asettaa ajan, jonka kuluttua siirrytään virransäästötilaan.                                                                                                    |
| Lepotila kytkentäaika                           | 15 minuuttia     | Asettaa ajan, jonka kuluttua siirrytään lepotilaan.                                                                                                    |
| Automaattisen<br>virransammutuksen kytkentäaika | 4 tuntia         | Määrittää, milloin siirtyä automaattiseen virransammutukseen.                                                                                                    |
| Hiljainen tila                                  | KÄYTÖSSÄ         | Määrittää tulostimen valmistelutoiminnot, kun siirrytään<br>valmiustilaan lepotilasta.<br>Jos [PÄÄLLÄ] on määritetty: se on hiljainen, koska tulostinta ei<br>valmistella.<br>Jos [OFF] on määritetty: kuvan pyörimisestä kuuluu ääntä<br>tulostuksen valmistelussa, mutta voit aloittaa tulostuksen<br>aikaisin. |
| ECO-TILA*1                                      | KÄYTÖSSÄ         | Jos [PÄÄLLÄ] on määritetty: Tulostus alkaa, vaikka sulakkeen<br>lämpötila saavuttaa määrätyn astemäärän, vaikka työ on pieni.<br>Jos [POIS PÄÄLTÄ] on määritetty: Tulostus alkaa sen jälkeen,<br>kun sulakkeen lämpötila saavuttaa määrätyn astemäärän.                                                           |

#### Muistin asetus

| Kohde                    | Tehdasasetu<br>s | Kuvaus                                                                        |
|--------------------------|------------------|-------------------------------------------------------------------------------|
| Vastaanottopuskurin koko | Autom.           | Asettaa vastaanottopuskurin koon, jonka paikallinen<br>käyttöliittymä turvaa. |
| Resurssin tallennus      | POIS             | Määrittää resurssien säästöalueen.                                            |

#### • Flash-muistin asetus\*1

| Kohde           |         | Tehdasasetu<br>s | Kuvaus                                                                                                    |
|-----------------|---------|------------------|----------------------------------------------------------------------------------------------------|
| Alusta          |         | Suorita          | Alustaa flash-muistin.<br>Valinta näytetään kun [Initial Lock (Välitön lukitus)] on asetettu<br>kohtaan [Disable (Poista aktivointi)]. |
| Muodon osio PCL |         | (NULL)           | Muodostaa osituksen.                                                                                                    |
|                 | Yleinen | (NULL)           |                                                                                                    |
|                 | PS      | (NULL)           |                                                                                                    |

#### Säilytyksen kunnossapidon asetus

| Kohde                        | Tehdasasetu<br>s | Kuvaus                                                                                                    |  |  |  |  |  |
|------------------------------|------------------|----------------------------------------------------------------------------------------------------|--|--|--|--|--|
| Tarkista tiedostojärjestelmä | Suorita          | Korjaa epäsuhdan todellisen muistin ja näytetyn käytettävissä<br>olevan muistin välillä tiedostojärjestelmässä ja suorittaa<br>hallintatietojen (FAT-tietojen) palauttamisen. |  |  |  |  |  |
| Alustuslukitus               | Aktivoi          | Määrittää, annetaanko lupa muuttaa Flash-muistin<br>alustukseen liittyviä asetuksia.                                                                                          |  |  |  |  |  |

#### Kielen kunnossapidon asetus

| Nimike Tehdasasetu s |         | Kuvaus                                 |  |  |  |  |  |
|----------------------|---------|----------------------------------------|--|--|--|--|--|
| Valitse kieli        | Suomi   | Valitsee näytön kielen LCD-paneelille. |  |  |  |  |  |
| Alusta*1             | Suorita | Poistaa ladatut viestitiedostot.       |  |  |  |  |  |

#### Näppäimistön asettelu

| Kohde                 | Tehdasasetu<br>s | Kuvaus                                                                                   |
|-----------------------|------------------|------------------------------------------------------------------------------------------|
| Näppäimistön asettelu | QWERTY           | Valitse käytetäänkö QWERTY vai AZERTY -näppäimistöä<br>kosketuspaneelin näppäimistönäsi. |

#### STOP-painikkeen toiminto

| Kohde                    | Tehdasasetu<br>s | Kuvaus                                                                                                    |
|--------------------------|------------------|----------------------------------------------------------------------------------------------------|
| STOP-painikkeen toiminto | OFF              | Asettaa toiminnon STOP-näppäintä painettaessa.<br>Asetettaessa PÄÄLLÄ, peruuttaa tulostustyön. Asetettaessa<br>POIS PÄÄLTÄ, poistaa toiminnon käytöstä. |

#### • Pääkäyttäjän salasana

| Kohde                                         | Tehdasasetu<br>s | Kuvaus                                                                                |
|-----------------------------------------------|------------------|---------------------------------------------------------------------------------------|
| Uusi salasana<br>Kirjoita salasana (vahvista) | 999999           | Pääkäyttäjän salasanan vaihtaminen Voidaan käyttää<br>aakkosnumeerisiä merkkejä 6-12. |

#### Nollaa asetukset\*2

| Kohde Tehdasasetu<br>s |   | Kuvaus                                                |
|------------------------|---|-------------------------------------------------------|
| Nollaa asetukset*2     | - | Poistaa työmakrot ja palauttaa asetukset oletuksiksi. |

#### • Työn kirjauksen asetus

| Kohde              | Tehdasasetu<br>s | Kuvaus                          |
|--------------------|------------------|---------------------------------|
| Tyhjennä työloki*3 | -                | Tyhjentää tallennetut työlokit. |

#### Tulostustilastot

| Kohde                 | Tehdasasetu<br>s  | Kuvaus                                                                                                    |
|-----------------------|-------------------|----------------------------------------------------------------------------------------------------|
| Huoltolaskuri         | Poista aktivointi | Määrittää, tulostetaanko kulutuslaskurin raportti.                                                                                   |
| Nollaa päälaskuri     | -                 | Nollaa päälaskurin.                                                                                                    |
| Nollaa tarvikelaskuri | -                 | Nollaa kulutuslaskurin.<br>Tämä nimike näytetään kun [Maintenance Counter<br>(Huoltolaskuri)] on asetettu tilaan [Enable (Aktivoi)]. |

\*1 Näkyy viesti, joka vahvistaa, että laite käynnistyy uudelleen automaattisesti, kun muutokset on tehty. Valitse [Kyllä] jatkaaksesi. Valitse [Ei] peruuttaaksesi.

- \*2 Näkyy viesti, joka vahvistaa, että laite käynnistyy uudelleen automaattisesti suoritettaessa. Valitse [Kyllä] jatkaaksesi. Valitse [Ei] peruuttaaksesi.
- \*3 Näkyy viesti, joka vahvistaa, että kaikki työlokit poistetaan suorituksen yhteydessä Valitse [Kyllä] jatkaaksesi. Valitse [Ei] peruuttaaksesi.

## Käyttäjäasennus

| Kohde                                                                      |                             |                                | Tehdasasetu<br>s                                                                                                    | Kuvaus                                                                                                    |  |  |  |  |  |  |  |
|----------------------------------------------------------------------------|-----------------------------|--------------------------------|----------------------------------------------------------------------------------------------------|----------------------------------------------------------------------------------------------------|--|--|--|--|--|--|--|
| Aikavyöhyke                                                                |                             | 00:00                          | Asettaa ajan GMT-vyöhykkeen.<br>Käytettävä alue: -12:00 - +13:00 (15 min. välein)                                                                                                    |                                                                                                    |  |  |  |  |  |  |  |
| Kesäaika                                                                   |                             |                                | KÄYTÖSSÄ                                                                                                    | Määrittää otetaanko kesäaika käyttöön.                                                                                                    |  |  |  |  |  |  |  |
| Ajan Autom. SNTP-<br>asetus asetus palvelin<br>(ensisijain<br>en)<br>SNTP- |                             |                                |                                                                                                    | Asettaa SNTP-palvelimen käyttöön tämänhetkisen päivämäärän<br>ja ajan asettamiseksi. Voit syöttää korkeintaan 64 merkkiä.                                                                                                    |  |  |  |  |  |  |  |
|                                                                            |                             | palvelin<br>(toissijain<br>en) |                                                                                                    |                                                                                                    |  |  |  |  |  |  |  |
|                                                                            | Manuaalin                   | en asennus                     | 2001/01/01 0:00                                                                                                    | Asettaa tämänhetkisen päivän ja kellonajan manuaalisesti.                                                                                                    |  |  |  |  |  |  |  |
| Tehon<br>asetus                                                            | Automaatti<br>virransamr    | nen<br>nutus                   | Autom. konfig.                                                                                                    | Asettaa automaattisen virrankatkaisun toimintatavan.                                                                                                    |  |  |  |  |  |  |  |
| Virransyötön palautus                                                      |                             |                                | Tila jatkuu                                                                                                    | Asettaa virransyötön toimintamenetelmän palautuksen aikana<br>käytettäväksi virtakatkoksen tapahduttua.<br>Valitse [Manual (Manuaalinen)] mikäli et halua koneen<br>automaattisesti kytkeytyvän päälle palautumisen jälkeen. |  |  |  |  |  |  |  |
| Toimistoasiakirjatila                                                      |                             | Tila 1                         | Tämä tila mahdollistaa värinsäästön toiminnon kaikkina aikoina.<br>Laitteen pakottamiseksi värinsäästötilaan, valitse Tila2.                                                                                                    |                                                                                                    |  |  |  |  |  |  |  |
| Erittäin kostea tila                                                       |                             | POIS                           | Asettaa, otetaanko kosteustila käyttöön.<br>Valinta [Enable (Ota käyttöön)] vähentää tulostaessa tapahtuvaa<br>käpristymistä.                                                                                                    |                                                                                                    |  |  |  |  |  |  |  |
| Hiljainen til                                                              | а                           |                                | OFF                                                                                                    | Asettaa tulostusäänen vähenemisen.<br>Asetus [ON (PÄÄLLÄ)] vähentää tulostusnopeutta.                                                                                                    |  |  |  |  |  |  |  |
| Rummun lo                                                                  | oppumisen a                 | ajastus                        | 1000                                                                                                    | Asettaa rumpupatruunoiden käyttöiän päättymisvaroituksen ajastuksen.                                                                                                    |  |  |  |  |  |  |  |
| Kiinnitysyk<br>päättymise                                                  | sikön käyttö<br>n ajastus   | iän                            | 1000                                                                                                    | Asettaa kiinnitysyksikön käyttöiän päättymisvaroituksen<br>ajastuksen.                                                                                                    |  |  |  |  |  |  |  |
| Hihnan käyttöiän päättymisen<br>ajastus                                    |                             | ymisen                         | 1000                                                                                                    | Asettaa hihnayksikön käyttöiän päättymisvaroituksen<br>ajastuksen.                                                                                                    |  |  |  |  |  |  |  |
| Langaton moduuli                                                           |                             | Poista aktivointi              | Asettaa, käytetäänkö langatonta LAN-verkkoa.                                                                                                    |                                                                                                    |  |  |  |  |  |  |  |
| Poista yksityisyystiedot*1                                                 |                             | -                              | <ul> <li>Poistaa rekisteröidyt tietosuojatiedot.</li> <li>Pääkäyttäjän salasanan ja muiden valikkonimikkeiden<br/>asetetut arvot.</li> <li>Erilaiset historiat</li> <li>Pääsynhallinnan ja käyttäjän tiedot ovat rekisteröityjä laitteelle</li> </ul> |                                                                                                    |  |  |  |  |  |  |  |
| Liiketoimi<br>ntapuheli                                                    | Liiketoimin<br>n yhteistoir | tapuhelime<br>ninta            | Poista käytöstä                                                                                                    | Asettaa, käytetäänkö Liiketoimintapuhelimen yhteistoimintaa vai<br>ei.                                                                                                    |  |  |  |  |  |  |  |
| men                                                                        | Yhteyden I                  | P-osoite                       | 0.0.0                                                                                                    | Syötä yhdistetyn laitteen IP-osoite.                                                                                                    |  |  |  |  |  |  |  |
| asennus                                                                    | Yhteyden p                  | oorttinro                      | 59000                                                                                                    | Määrittää yhdistetyn laitteen portin numeron.                                                                                                    |  |  |  |  |  |  |  |

\*1 Näkyy viesti, joka vahvistaa, että laite käynnistyy uudelleen. Valitse [Yes (Kyllä)] jatkaaksesi. Valitse [No (Ei)] peruuttaaksesi.

## Hallintaohjelmisto

Tämä kappale kuvaa hyödyllistä ohjelmistoa laitteen hallitsemiseksi.

- Määritystyökalu
- Tämän koneen verkkosivusto

## Käyttäjän tunnistautuminen (pääsyn rajoitus)

Pääsyn ohjaus viittaa toimintoon, jolla todennetut käyttäjät voivat käyttää rajoitettuja toimintoja.

Ennen laitteen käyttöä, vaaditaan todentaminen. Käyttäjän todentamiseksi tarvittavat tiedot ovat joitain seuraavista: käyttäjänimi ja salasana, PIN-tunnus (henkilökohtainen tunnusluku), ja IC-kortti.

Laitteen pääkäyttäjän tulee rekisteröidä käyttäjätiedot, asettaa todentamismenetelmä, ja mahdollistaa pääsyn ohjaus niin että pääsyn ohjaustoimintoa voidaan käyttää.

Jotta valmistautumisprosessi voi käyttää pääsyn ohjaustoimintoa, ks. "Valmistelu (Pääkäyttäjää varten)".

Kun pääsyn ohjaustoiminto on mahdollistettu, laitteen ohjauspaneeli tuo näkyville seuraavan näytön.

| Login<br>Please enter the User Name and Password and press [OK]. |                               |  |  |  |  |  |  |  |
|------------------------------------------------------------------|-------------------------------|--|--|--|--|--|--|--|
| User Name                                                        |                               |  |  |  |  |  |  |  |
| No Setting                                                       | Authentication Type:<br>Local |  |  |  |  |  |  |  |
| Password Authentication Method                                   |                               |  |  |  |  |  |  |  |
| No Setting                                                       | Administrator                 |  |  |  |  |  |  |  |
| III Authent. by IC card is also available.                       | Guest                         |  |  |  |  |  |  |  |
|                                                                  | OK                            |  |  |  |  |  |  |  |

## W

Käyttääksesi IC-kortilla todentamista, IC-korttien lukulaitteen liittäminen vaaditaan.

Viesti, "IC-kortilla todentaminen on myös saatavilla." ei ole näkyvissä jos IC-korttien lukulaitetta ei ole yhdistetty.

#### 

Jos et voi suorittaa toimintoa tultuasi todennetuksi, kysy pääkäyttäjältä jos sinut on valtuutettu suorittamaan toiminto.

- Valmistelu (Pääkäyttäjää varten)
- Kirjaudu sisään tälle laitteelle
- Tietokoneelta tulostaminen
- Rekisteröi IC-kortin tiedot

#### Valmistelu (Pääkäyttäjää varten)

Ennen kuin käytetään pääsynhallinnan toimintoa, seuraava toimenpidemenetelmä vaaditaan suoritettavaksi verkkosivulla pääkäyttäjän toimesta.

Rekisteröi roolit toimintojen mahdollistamiseksi/poistamiseksi käytöstä.

#### 🔗 Roolien rekisteröinti

On kahden tyyppisiä käyttäjän todentamismenetelmiä: Paikallinen todentaminen (käyttämällä käyttäjän tietoja, jotka ovat rekisteröityjä laitteelle) ja palvelimella todentamista (käyttämällä käyttäjän tietoja, jotka ovat rekisteröityjä palvelimelle).

Käyttäessä paikallista todentamista käyttäjän todentamiseksi, rekisteröi käyttäjän nimet ja ryhmät.

- 🔗 Käyttäjien rekisteröinti
- 🔗 Ryhmien rekisteröinti
- Ŵ

Rekisteröinti voidaan myös suorittaa Laiteasetusten määritystyökalussa.

🔗 Käyttäjätunnuksen ja salasanan rekisteröinti

Käyttäessä Palvelimella todentamisen järjestelmää käyttäjän vahvistusta varten, suorita asetukset palvelimella todentamiseksi.

#### 🔗 Todentamispalvelimen asettaminen

Sen jälkeen kun käyttäjän tiedot ovat rekisteröity ja palvelimen todetamisen asetus on valmis, mahdollista pääsyn ohjaus.

Pääsyn ohjauksen ottaminen käyttöön

#### Roolien rekisteröinti

Rekisteröi käyttäjille määritettävät roolit. Esimerkiksi, voit luoda rooleja osastoille tai viroille, määritellä valtuutettuja toimintoja kullekin roolille, ja sitten rekisteröidä.

Jopa 100 roolia voidaan tallentaa.

Ohjattavat toiminnot roolien pohjalta ovat seuraavia:

- Tietokoneelta tulostaminen
- USB-muistista tulostaminen

Tehtaan asetuksina on rekisteröity kahden tyyppisiä rooleja.

#### .AdminRole:

Tämä rooli on laitteen pääkäyttäjää varten. Se voidaan määrittää yleisille käyttäjille. Käyttäjät, jotka ovat määritettyjä [.AdminRole (.Pääkäyttäjärooli)] -tilaan voivat toimia laitteen pääkäyttäjinä ja voivat siirtyä [Administrator Login (Pääkäyttäjän sisään kirjautuminen)] -sivulle verkossa. (Niin pitkään kuin pääsynvalvonta on käytössä ja nämä ovat rekisteröityinä paikallisiksi käyttäjiksi.)

[.AdminRole (.Pääkäyttäjärooli)] ei voi tulla poistetuksi tai muokatuksi.

#### .DefaultRole:

Tämä rooli on käyttäjille määritetty rooli, joilla ei ole roolia rekisteröinnin aikana.

[.DefaultRole (.Oletusrooli)] ei voida poistaa, mutta pääsyoikeutta voidaan muokata.

Kaksi tai useampia rooleja voidaan määrittää yhdelle käyttäjälle.

Avaa tämän koneen verkkosivu.

🔗 Avaa tämän koneen verkkosivu

- 2 Kirjaudu sisään pääkäyttäjänä. Kirjaudu sisään pääkäyttäjänä
- 3 Napsauta [User Management (Käyttäjähallinta)]
- A Napsauta [Role List (Roolilista)].

| OKI Printer                                                   |                                                  |                                |                          |       |        |     |      |      |   |   |    |    |
|---------------------------------------------------------------|--------------------------------------------------|--------------------------------|--------------------------|-------|--------|-----|------|------|---|---|----|----|
| View Info   Paper Setup   Adm<br>User Management   Account Ma | <u>iin Setup   Job List</u><br>anagement  sXP Ap | Direct Print  <br>Direct Print | <u>Links</u><br>ut Manag | ement |        |     |      |      |   |   |    |    |
| User Management                                               | Role List                                        |                                |                          |       |        |     |      |      |   |   |    |    |
| O User List                                                   |                                                  |                                |                          |       |        |     |      |      |   |   |    |    |
| Role List                                                     | Delete                                           |                                |                          |       |        |     |      |      |   | _ |    | _  |
| O Group List                                                  | R                                                | ole Name                       |                          | R     | tole D | esc | ript | tion |   |   |    |    |
|                                                               | .AdminRole                                       |                                |                          |       |        |     |      |      |   |   | Co | Py |
| LDAP Authentication Settings                                  | .DefaultRole                                     |                                |                          |       |        |     |      |      | _ |   | Co | py |
|                                                               | •                                                |                                |                          |       |        |     |      |      | _ |   |    |    |

#### 5 Napsauta [+ (+)].

- Kun Rooli-tietojen näkymä tulee näkyviin, syötä vaaditut tiedot.
- Roolin nimi: Syötä roolin nimi. Et voi kirjata samaa [Role Name (Roolinimi)]. Et voi jättää pois [Role Name (roolinimi)]. Se näkyy [Role Descriptions (Roolien kuvausten)] kanssa roolien luettelossa.

6

- · Roolin kuvaus: Syötä selitys roolille jne.
- Lupa: Aseta Valtuutus/Kielto kullekin toiminnolle tai Pakotettu kielto mille tahansa toiminnolle. Jos mitään Pakotettua kieltoa ei aseteta, toiminnot jotka ovat sallittuja muissa rooleissa ovat kiellettyjä.
- Paikallinen käyttäjälista: Lisää käyttäjät, joille rooli on määritetty. Valitse käyttäjä luettelosta ja määritä rooli. Käyttäjät voidaan määrittää muokattavina oleviin rooleihin. Voit peruuttaa käyttäjän määrityksen. Voit määrittää rooleja käyttäjille, samaan aikaan kun rekisteröit käyttäjiä.
- · Kerberos-käyttäjälista: Lisää Kerberos-käyttäjät joille on määritetty rooli.

| Role Name *       (Max.32 characters)         Role Description       (Max.64 characters)         Permission       (Max.64 characters)         Print       Permit Orohibit Forced prohil         Print(Color)       Permit Orohibit Forced prohil         Print(F Color To Monochrome)       Permit Orohibit Forced prohil         Print From USBMemory       Permit Orohibit Forced prohil         Print From USBMemory(Color)       Permit Orohibit Forced prohil         Read Log       OPermit Prohibit Forced prohil         Edit JobMacro       OPermit Prohibit Forced prohil         Delete Log       OPermit Prohibit Forced prohil         Edit User       OPermit Prohibit Forced prohil         Edit Account       Permit Prohibit Forced prohil         Edit Account       OPermit Prohibit Forced prohil         Edit Account       Permit Prohibit Forced prohil         Kerberos User List       Role Assignment Local User         Add>>       Role Assignment Kerberos User                                                                                                    |                             |                                                      | Steenized input                         |  |
|----------------------------------------------------------------------------------------------------|-----------------------------|------------------------------------------------------|-----------------------------------------|--|
| Role Description       (Max.64 characters)         Permission       (Max.64 characters)         Permission       (Max.64 characters)         Print          • Permit O Prohibit O Forced prohil         Print(Color)          • Permit O Prohibit O Forced prohil         Print From USBMemory          • Permit O Prohibit O Forced prohil         Print From USBMemory          • Permit O Prohibit O Forced prohil         Print From USBMemory          • Permit O Prohibit O Forced prohil         Print From USBMemory          • Permit O Prohibit O Forced prohil         Read Log          O Permit O Prohibit O Forced prohil         Edit JobMacro          Permit O Prohibit O Forced prohil         Delete Log          Permit Prohibit Forced prohil         Edit User          Permit Prohibit Forced prohil         Edit Role          Permit Prohibit Forced prohil         Edit Account          Permit Prohibit Forced prohil         Edit Account          Permit Prohibit Forced prohil         Kerberos User List          Role Assignment Local User         Add>>          Role Assignment Kerberos User                                                                                                    | Role Name *                 |                                                      |                                         |  |
| Role Description         Permission         Print          Permit Prohibit Forced prohil         Print(Color)          Permit Prohibit Forced prohil         Print(IF Color To Monochrome)          Permit Prohibit Forced prohil         Print From USBMemory          Permit Prohibit Forced prohil         Print From USBMemory          Permit Prohibit Forced prohil         Print From USBMemory          Permit Prohibit Forced prohil         Print From USBMemory(Color)          Permit Prohibit Forced prohil         Read Log          Permit Prohibit Forced prohil         Edit JobMacro          Permit Prohibit Forced prohil         Delete Log          Permit Prohibit Forced prohil         Edit User          Permit Prohibit Forced prohil         Edit Role          Permit Prohibit Forced prohil         Edit Account          Permit Prohibit Forced prohil         Edit Account          Permit Prohibit Forced prohil         Edit Account          Permit Prohibit Forced prohil         Kerberos User List          Role Assignment Local User         Add>>          Role Assignment Kerberos User                                                                                                    |                             | (Max.32 charao                                       | cters)                                  |  |
| Permission         Print <ul> <li>Permit</li> <li>Prohibit</li> <li>Forced prohil</li> <li>Print(Color)</li> <li>Permit</li> <li>Prohibit</li> <li>Forced prohil</li> <li>Print (IF Color To Monochrome)</li> <li>Permit</li> <li>Prohibit</li> <li>Forced prohil</li> <li>Print From USBMemory</li> <li>Permit</li> <li>Prohibit</li> <li>Forced prohil</li> <li>Print From USBMemory(Color)</li> <li>Permit</li> <li>Prohibit</li> <li>Forced prohil</li> <li>Permit</li> <li>Prohibit</li> <li>Forced prohil</li> <li>Permit</li> <li>Prohibit</li> <li>Forced prohil</li> <li>Permit</li> <li>Prohibit</li> <li>Forced prohil</li> <li>Edit JobMacro</li> <li>Permit</li> <li>Prohibit</li> <li>Forced prohil</li> <li>Edit User</li> <li>Permit</li> <li>Prohibit</li> <li>Forced prohil</li> <li>Edit Role</li> <li>Permit</li> <li>Prohibit</li> <li>Forced prohil</li> <li>Edit Account</li> <li>Permit</li> <li>Prohibit</li> <li>Forced prohil</li> <li>Edit Account</li> <li>Permit</li> <li>Prohibit</li> <li>Forced prohil</li> <li>Edit Account</li> <li>Permit</li> <li>Prohibit</li> <li>Forced prohil</li> <li>Edit Account</li> <li>Permit</li> <li>Prohibit</li> <li>Forced prohil</li> <li>Edit Account</li> <li>Permit</li> <li>Prohibit</li> <li>Forced prohil</li> <li>Forced prohil</li> <li>Edit Account</li> <li>Permit</li> <li>Prohibit</li> <li>Forced prohil</li> <li>Forced prohil</li> <li>Forced prohil</li> <li>Forced prohil</li> <li>Forced prohil</li> <li>Forced prohil</li> <li>Forced prohil</li> <li>Forced prohil</li> <li>Forced prohil</li></ul>                                                                                                    | Role Description            | (Max.64 charac                                       | cters)                                  |  |
| Print <ul> <li>Permit O Prohibit O Forced prohil</li> </ul> Print(Color) <ul> <li>Permit O Prohibit O Forced prohil</li> <li>Print (IF Color To Monochrome)</li> <li>Permit O Prohibit O Forced prohil</li> <li>Print From USBMemory</li> <li>Permit O Prohibit O Forced prohil</li> <li>Print From USBMemory(Color)</li> <li>Permit O Prohibit O Forced prohil</li> <li>Read Log</li> <li>O Permit O Prohibit O Forced prohil</li> <li>Edit JobMacro</li> <li>Permit O Prohibit O Forced prohil</li> <li>Delete Log</li> <li>Permit O Prohibit O Forced prohil</li> <li>Edit User</li> <li>Permit Prohibit O Forced prohil</li> <li>Edit Role</li> <li>Permit Prohibit O Forced prohil</li> <li>Edit Account</li> <li>Permit O Prohibit O Forced prohil</li> <li>Edit Account</li> <li>Permit Prohibit O Forced prohil</li> <li>Edit Account</li> <li>Permit Prohibit O Forced prohil</li> <li>Edit Account</li> <li>Permit O Prohibit O Forced prohil</li> <li>Edit Account</li> <li>Permit O Prohibit O Forced prohil</li> <li>Edit Account</li> <li>Permit O Prohibit O Forced prohil</li> <li>Edit Account</li> <li>Permit O Prohibit O Forced prohil</li> <li>Forced prohil</li> <li>Forced prohil</li> </ul> <li>Kerberos User List</li> <li>Role Assignment Kerberos User</li> <li>Sole Assignment Kerberos User</li> <ul> <li>Problement Kerberos User</li> <li>Problement Kerberos User</li> <li>Problement Kerberos User</li> </ul>                                                                                                    | Permission                  |                                                      |                                         |  |
| Print(Color) <ul> <li>Permit O</li> <li>Prohibit O</li> <li>Forced prohil</li> </ul> Print (IF Color To Monochrome) <ul> <li>Permit O</li> <li>Prohibit O</li> <li>Forced prohil</li> </ul> Print From USBMemory <ul> <li>Permit O</li> <li>Prohibit O</li> <li>Forced prohil</li> </ul> Print From USBMemory(Color) <ul> <li>Permit O</li> <li>Prohibit O</li> <li>Forced prohil</li> </ul> Read Log <ul> <li>Permit O</li> <li>Prohibit O</li> <li>Forced prohil</li> <li>Edit JobMacro</li> <li>Permit O</li> <li>Permit O</li> <li>Prohibit O</li> <li>Forced prohil</li> <li>Edit User</li> <li>Permit O</li> <li>Permit O</li> <li>Permit O</li> <li>Permit O</li> <li>Proced prohil</li> <li>Edit Account</li> </ul> Icotal User List <ul> <li>Add&gt;&gt;</li> <li>C</li> <li>C</li> <li>C</li> <li>C</li> </ul> Add>>             Kerberos User List                                                                                                    | Print                       |                                                      | Permit O Prohibit O Forced prohil       |  |
| Print(IF Color To Monochrome) <ul> <li>Permit O Prohibit O Forced prohil</li> <li>Print From USBMemory</li> <li>Permit O Prohibit O Forced prohil</li> <li>Print From USBMemory(Color)</li> <li>Permit O Prohibit O Forced prohil</li> <li>Permit O Prohibit O Forced prohil</li> <li>Edit JobMacro</li> <li>Permit O Prohibit O Forced prohil</li> <li>Edit JobMacro</li> <li>Permit O Prohibit O Forced prohil</li> <li>Edit JobMacro</li> <li>Permit O Prohibit O Forced prohil</li> <li>Edit User</li> <li>Permit O Prohibit O Forced prohil</li> <li>Edit User</li> <li>Permit Prohibit O Forced prohil</li> <li>Edit Role</li> <li>Permit Prohibit O Forced prohil</li> <li>Edit Account</li> <li>Permit O Prohibit O Forced prohil</li> <li>Edit Account</li> <li>Permit O Prohibit O</li></ul>                                                                                                    | Print(Color)                |                                                      | Permit O Prohibit O Forced prohil       |  |
| Print From USBMemory <ul> <li>Permit O Prohibit O Forced prohil</li> <li>Print From USBMemory(Color)</li> <li>Permit O Prohibit O Forced prohil</li> <li>Read Log</li> <li>Permit O Prohibit O Forced prohil</li> <li>Edit JobMacro</li> <li>Permit O Prohibit O Forced prohil</li> <li>Delete Log</li> <li>Permit O Prohibit O Forced prohil</li> <li>Edit User</li> <li>Permit O Prohibit O Forced prohil</li> <li>Edit User</li> <li>Permit O Prohibit O Forced prohil</li> <li>Edit Role</li> <li>Permit O Permit O Prohibit O Forced prohil</li> <li>Edit Account</li> <li>Permit O Prohibit O Forced prohil</li> <li>Edit Account</li> <li>Permit O Permit O Prohibit O Forced prohil</li> <li>Edit Account</li> <li>Permit O Permit O Prohibit O Forced prohil</li> <li>Edit Account</li> <li>Permit O Permit O Prohibit O Forced prohil</li> <li>Edit Account</li> <li>Permit O Permit O Prohibit O Forced prohil</li> <li>Edit Account</li> <li>Permit O Permit O Prohibit O Forced prohil</li> <li>Edit Account</li> <li>Permit O Permit O Prohibit O Forced prohil</li> <li>Edit Account</li> <li>Permit O Permit O Prohibit O Forced prohil</li> <li>Edit Account</li> <li>Permit O Permit O Prohibit O Forced prohil</li> <li>Edit Account</li> <li>Permit O Permit O Prohibit O Forced prohil</li> <li>Edit Account</li> <li>Permit O Permit O Prohibit O Forced prohil</li> <li>Edit Account</li> <li>Permit O Prohibit O Forced Prohil</li> <li>Forced Prohile</li> <li>Forced Prohile</li> <li>Forced Prohile</li> <li>Forced Prohile</li> <li>Forced Prohile</li> <li>Forced Prohile</li> <li>Forced Prohile</li> <li>Forced Prohile</li> <li>Forced Prohile</li></ul>                                                                                                    | Print(IF Color To Monochror | ne)                                                  | Permit      Prohibit      Forced prohil |  |
| Print From USBMemory(Color) <ul> <li>Permit O Prohibit O Forced prohil</li> <li>Read Log</li> <li>Permit O Prohibit O Forced prohil</li> <li>Edit JobMacro</li> <li>Permit O Prohibit O Forced prohil</li> <li>Edit User</li> <li>Permit O Prohibit O Forced prohil</li> <li>Edit User</li> <li>Permit O Prohibit O Forced prohil</li> <li>Edit Role</li> <li>Permit O Permit O Prohibit O Forced prohil</li> <li>Edit Account</li> <li>Permit O Prohibit O Forced prohil</li> <li>Edit Account</li> <li>Permit O Permit O Prohibit O Forced prohil</li> <li>Edit Account</li> <li>Permit O Prohibit O Forced Prohil</li> <li< td=""><td>Print From USBMemory</td><td></td><td>Permit O Prohibit O Forced prohil</td></li<></ul>                                                                                                    | Print From USBMemory        |                                                      | Permit O Prohibit O Forced prohil       |  |
| Read Log       O Permit O Prohibit O Forced prohil         Edit JobMacro       O Permit O Prohibit O Forced prohil         Delete Log       O Permit O Prohibit O Forced prohil         Edit User       O Permit O Prohibit O Forced prohil         Edit Role       O Permit O Prohibit O Forced prohil         Edit Account       O Permit O Prohibit O Forced prohil         Edit Account       O Permit O Prohibit O Forced prohil         Edit Account       O Permit O Prohibit O Forced prohil         C       Noncolor         Local User List       Role Assignment Local User         Kerberos User List       Role Assignment Kerberos User                                                                                                    | Print From USBMemory(Col    | or)                                                  | Permit O Prohibit O Forced prohil       |  |
| Edit JobMacro       Permit Prohibit       Forced prohil         Delete Log       Permit Prohibit       Forced prohil         Edit User       Permit Prohibit       Forced prohil         Edit Role       Permit Prohibit       Forced prohil         Edit Account       Permit Prohibit       Forced prohil         Edit Account       Permit Prohibit       Forced prohil         C       Permit Prohibit       Forced prohil         Local User List       Role Assignment Local User         Kerberos User List       Role Assignment Kerberos User                                                                                                    | Read Log                    |                                                      | O Permit  Prohibit O Forced prohil      |  |
| Delete Log       Permit Prohibit       Forced prohil         Edit User       Permit Prohibit       Forced prohil         Edit Role       Permit Prohibit       Forced prohil         Edit Account       Permit Prohibit       Forced prohil         C       Permit Prohibit       Forced prohil         Local User List       Role Assignment Local User         Kerberos User List       Role Assignment Kerberos User                                                                                                    | Edit JobMacro               |                                                      | Permit  Prohibit  Forced prohil         |  |
| Edit User Permit Prohibit Forced prohil<br>Edit Role Permit Prohibit Forced prohil<br>Edit Account Permit Prohibit Forced prohil<br>C Permit Prohibit Forced prohil<br>C Permit Prohibit Forced prohil<br>C Permit Prohibit Forced prohil<br>C Permit Prohibit Forced prohil<br>Forced prohil<br>C Permit Prohibit Forced prohil<br>Forced prohil<br>C Permit Prohibit Forced prohil<br>Forced prohil<br>C Permit Prohibit Forced prohil<br>Forced prohil<br>Forced prohil<br>C Permit Prohibit Forced prohil<br>Forced prohil<br>F | Delete Log                  |                                                      | Permit  Prohibit  Forced prohil         |  |
| Edit Role Permit Prohibit Forced prohil<br>Edit Account Permit Prohibit Forced prohil<br>C<br>Local User List Role Assignment Local User<br>C<br>Kerberos User List Role Assignment Kerberos User                                                                                                    | Edit User                   |                                                      | Permit     Prohibit     Forced prohil   |  |
| Edit Account  Permit Prohibit Forced prohil  C  Local User List  Add>>  C  C  C  C  C  C  C  C  C  C  C  C                                                                                                    | Edit Role                   |                                                      | Permit      Prohibit     Forced prohil  |  |
| Kerberos User List     Role Assignment Local User                                                                                                    | Edit Account                |                                                      | Permit      Prohibit      Forced prohil |  |
| Add>>       < <delete< td="">       Kerberos User List   Role Assignment Kerberos User</delete<>                                                                                                    | Local User List             |                                                      | Role Assignment Local User              |  |
| Kerberos User List Role Assignment Kerberos User                                                                                                    |                             | Add<br>< <d< td=""><td>d&gt;&gt;<br/>elete</td></d<> | d>><br>elete                            |  |
|                                                                                                    | Kerberos User List          |                                                      | Role Assignment Kerberos User           |  |
| Add>><br>< <delete< td=""><td></td><td>Add<br/>&lt;<d< td=""><td>l&gt;&gt;<br/>elete</td></d<></td></delete<>                                                                                                    |                             | Add<br>< <d< td=""><td>l&gt;&gt;<br/>elete</td></d<> | l>><br>elete                            |  |

7 Napsauta [Submit (Lähetä)].

Voit kopioida rekisteröityjä rooleja lisättäviksi.

Napsauta [Copy (Kopioi)] roolinimen oikealla puolella tuodaksesi näytölle roolitietojen näytön, ja muuta nimikkeitä vaadittaessa ja rekisteröi sitten.

#### Käyttäjien rekisteröinti

Käyttäessä Paikallista todentamista käyttäjän todentamista varten, rekisteröi käyttäjät verkkoselaimelle. Enintään 5000 käyttäjää voidaan rekisteröidä.

Avaa tämän koneen verkkosivu.

🔗 Avaa tämän koneen verkkosivu

7 Kirjaudu sisään pääkäyttäjänä.

🔗 Kirjaudu sisään pääkäyttäjänä

- 3 Napsauta [User Management (Käyttäjähallinta)].
- A Napsauta [User List (Käyttäjälista)].
- 5 Määritä käyttäjätyyppi.
  - · Paikallinen käyttäjä: Rekisteröi käyttäjätiedot laitteelle.
  - LDAP-käyttäjä: Käyttäjä rekisteröitynyt LDAP-palvelimelle. LDAP-palvelimen todennuksen asetusta vaaditaan. LDAP-käyttäjää ei voida rekisteröidä. Vain käyttäjien tarkastelu on käytettävissä. Voit tarkistaa käyttäjät, jotka ovat käyttäneet laitetta.
  - Kerberos-käyttäjä: Kerberos-palvelimelle rekisteröidyt käyttäjät. Kerberos-palvelimen todennuksen asetus vaaditaan. Kerberos-käyttäjää ei voida rekisteröidä. Vain käyttäjien tarkastelu on käytettävissä. Voit tarkistaa käyttäjien luettelon, jotka käyttivät laitetta.

#### **OKI Printer** View Info | Paper Setup | Admin Setup | Job List | Direct Print | Links User Management Account Management SXP Application Output Management User Management User List Specifies the type of user to be displayed. Local User OLDAP User OKerberos User O Role List Group List Delete LDAP Authentication Settings User Name PIN Card ID 20000000 Copy dmin Ð

#### **6** Napsauta [+ (+)].

Kun käyttäjätietojen asetusnäyttö tulee näkyviin, syötä vaaditut tiedot.

- Käyttäjänimi: Kirjoita käyttäjänimi. Et voi rekisteröidä samaa nimeä [User Name (Käyttäjänimi)].
- Salasana: Kirjoita salasana.
- Näytä nimi: Syötä näytettävä nimi.
- Syötä sähköpostiosoite: Syötä käyttäjän sähköpostiosoite.
- · Kielikoodi: Syötä kielikoodi.
- · PIN: Syötä PIN-tunnus.
- · Kortti-ID: Anna IC-korttitietosi.
- · Rooli: Asettaa roolin. Useita rooleja voidaan määrittää käyttäjälle.
- Ryhmä: Aseta ryhmä johon käyttäjä kuuluu. Ryhmää voidaan käyttää tilinhallintatoiminnossa.

|                | *required input             |
|----------------|-----------------------------|
| User Name *    | (Max.32 characters)         |
| Password *     | (Max.32 characters)         |
| Display Name   | (Max.64 characters)         |
| E-mail address | (Max.64 characters)         |
| Language Code  | other V (Max.64 characters) |
| PIN            | (1-1,879,048,191)           |
| Card ID        | (Max.256 characters)        |
| Role           | Change                      |
| Group          | Change                      |

| Submit | Cancel |
|--------|--------|
|--------|--------|

#### 📍 Napsauta [Submit (Lähetä)].

Voit kopioida rekisteröitävät käyttäjät lisättäviksi.

Napsauta [Copy (Kopioi)] käyttäjänimen oikealla puolella tuodaksesi näytölle käyttäjätiedot, ja muuta nimikkeitä vaadittaessa ja rekisteröi sitten.

#### Ryhmien rekisteröinti

Voit hallita hallita useita käyttäjiä ryhmssä. Jopa 1 000 ryhmää voidaan rekisteröidä. Jopa 5 000 käyttäjää voidaan rekisteröidä ryhmään.

Avaa tämän koneen verkkosivu.

🔗 Avaa tämän koneen verkkosivu

Kirjaudu sisään pääkäyttäjänä.

🔗 Kirjaudu sisään pääkäyttäjänä

- 3 Napsauta [User Management (Käyttäjähallinta)].
- 🚹 Napsauta [Group List (Ryhmälista)].

| OKI Printer                  |                                      |                   |  |
|------------------------------|--------------------------------------|-------------------|--|
| View Info   Paper Setup   A  | dmin Setup   Job List   Direct Print | Links             |  |
| User Management  Account     | Management (SXP Application (Out)    | put Management    |  |
| Oliver Management            | Group List                           |                   |  |
| O User List                  | Delete                               |                   |  |
| O Kole List                  | Group Name                           | Group Description |  |
| Group List                   |                                      |                   |  |
| LDAP Authentication Settings | 8                                    |                   |  |

## 5 Napsauta [+ (+)].

Kun ryhmätietojen näyttö tulee näkyviin, syötä vaaditut tiedot.

- Ryhmän nimi: Syötä ryhmänimi.
- Ryhmäkuvaus: Syötä selite ryhmälle, jne.
- Paikallinen käyttäjälista: Lisää käyttäjiä ryhmään.
· Kerberos-käyttäjälista: Lisää Kerberos-käyttäjät ryhmään.

|                    | "required inp                        |
|--------------------|--------------------------------------|
| Group Name *       | (Max.32 characters)                  |
| Group Description  | (Max.64 characters)                  |
| Local User List    | Group Assignment Local User          |
|                    | Add>><br>< <delete< th=""></delete<> |
| Kerberos User List | Group Assignment Kerberos<br>User    |
|                    | Add>>                                |

Napsauta [Submit (Lähetä)].

Voit kopioida rekisteröityjä rooleja lisättäviksi.

Napsauta [Copy (Kopioi)] ryhmänimen oikealla puolella tuodaksesi näytölle ryhmätietojen näytön, ja muuta nimikkeitä vaadittaessa ja rekisteröi sitten.

## Todentamispalvelimen asettaminen

Käyttäessä Palvelimella todentamisen järjestelmää käyttäjän todentamiseksi, suorita palvelimen asetukset verkkoselaimella.

Toimenpidemenetelmää käyttäessä LDAP-todentamispalvelinta käytetään esimerkkinä.

Avaa tämän koneen verkkosivu.

🔗 Avaa tämän koneen verkkosivu

7 Kirjaudu sisään pääkäyttäjänä.

🔗 Kirjaudu sisään pääkäyttäjänä

- 3 Napsauta [User Management (Käyttäjähallinta)].
- Napsauta [LDAP Authentication Setting (LDAP-todentamisasetus)].
- Napsauta [LDAP Authentication Setting (LDAP-todentamisasetus)].
- Napsauta LDAP-avainta, saadaksesi tietoja.
  - Näytä nimi: Määrittele attribuuttiavain saadaksesi käyttäjätietojen näyttönimen.
  - Postitusosoite: Määrittele attribuuttiavain saadaksesi käyttäjätietojen sähköpostiosoitteen.
  - Kielikoodi: Määrittele attribuuttiavain saadaksesi käyttäjätietojen kielikoodin.
  - · Ryhmä: Aseta kun määrittelet käyttäjiä automaattisesti ryhmiin.
  - Kortti-ID: Aseta käyttäessäsi IC-korttitodentamista. Sinun ei tarvitse syöttää jos et käytä IC-korttitodentamista.
  - PIN: Aseta käyttäessäsi PIN-todentamista. Sinun ei tarvitse syöttää jos et käytä PINtodentamista.
  - Käyttäjänimi: Asettaa käyttäjänimen ominaisuusavaimen, joka on rekisteröity LDAPpalvelimelle.

Oletuksena toimiva käyttäjäni asetetaan "sAMAccountName" -tilaan, Windows-palvelimen ominaisuusavain.

Windows-palvelimen käyttäjien ei tarvitse muuttaa asetusta.

- Välimuistin todentamistiedot: Tämä asetus tulee asettaa, jos väliaikaisesti tallennat todennustietoja koneeseen. [Disable (Poista aktivointi)] (ei välimuistissa) on asetettu oletusasetuksena. Tämän mahdollistaminen sallii sinun purkavan todennuksen lukituksen milloin vain haluat käyttää laitetta, jopa silloin kun et voi muodostaa yhteyttä LDAP-palvelimelle, viestintävirheistä johtuen.
- Välimuistin todennustietojen voimassaoloaika: [Cache authentication information (Välimuistin todentamistiedot)] näyttää asetusnimikkeet. Voit asettaa vanhentumispäivän välimuistin todennustiedoille. Asetus voidaan syöttää päivittäisesti lisättynä.

Voidaan määrittää 1-2000 päivää. Kun määritetyt päivät kuluvat siitä kun todennus käyttämällä todennuspalvelinta onnistuu, välimuistin todennus ei ole enää saatavana.

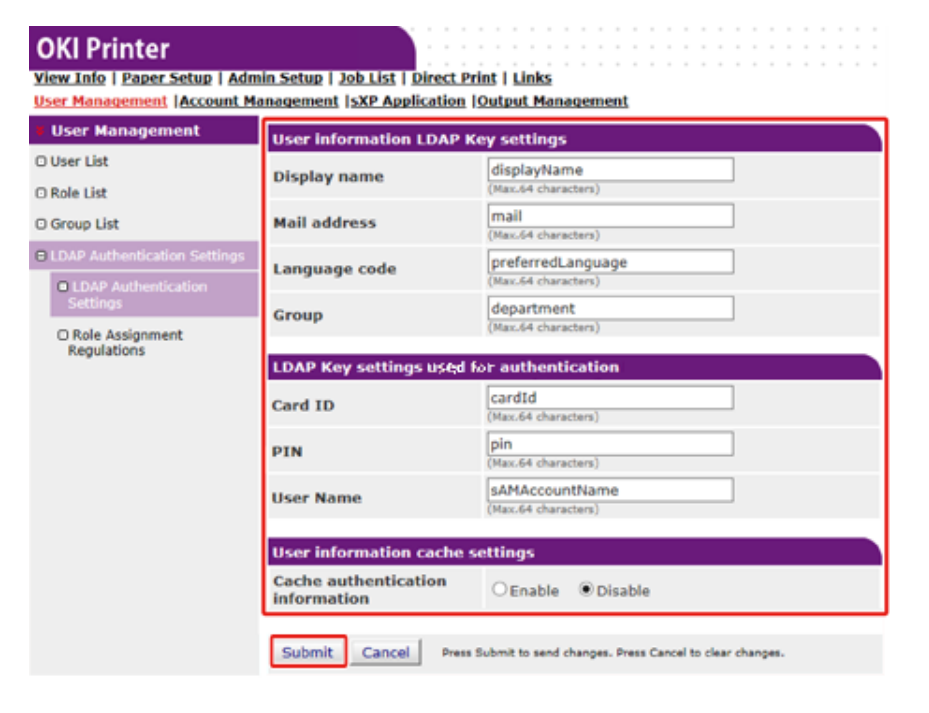

## Napsauta [Submit (Lähetä)].

Napsauta [Role Assignment Regulations (Roolin määrityksen säädökset)]. 8

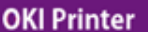

| DKI | Pri | nt | er |  |
|-----|-----|----|----|--|
|     |     |    |    |  |

View Info | Paper Setup | Admin Setup | Job List | Direct Print | Links User Management |Account Management |SXP Application |Output Management

| User Management                                     | Role assignment regulatio | ns         |           |
|-----------------------------------------------------|---------------------------|------------|-----------|
| O User List                                         |                           |            |           |
| O Role List                                         | Delete                    |            |           |
| O Group List                                        | LDAP Key                  | LDAP Value | Role Name |
| O Group List                                        | department                | team A     | .Role A   |
| LDAP Authentication Settings                        |                           |            |           |
| O LDAP Authentication                               |                           |            |           |
| Settings                                            |                           |            |           |
| <ul> <li>Role Assignment<br/>Regulations</li> </ul> |                           |            |           |

Lisätäksesi uuden säännön roolin määrittämiseksi, napsauta [+ (+)]. g

Kun rooli-määritysten näkymä tulee näkyviin, syötä vaaditut tiedot. 10

Napsauta [Submit (Lähetä)].

## Pääsyn ohjauksen ottaminen käyttöön

Sen jälkeen kun käyttäjän tiedot ovat rekisteröity ja palvelimen todetamisen asetus on valmis, mahdollista pääsyn ohjaus.

Avaa tämän koneen verkkosivu.

🔗 Avaa tämän koneen verkkosivu

- 2 Kirjaudu sisään pääkäyttäjänä.
  - 🔗 Kirjaudu sisään pääkäyttäjänä
- 3 Napsauta [Admin Setup (Pääkäyttäjän asennus)].
- Napsauta [Management (Hallinta)]. Δ

5 Napsauta [Access Control Setup (Pääsyn ohjauksen asennus)].

| OKI Printer                                                  |                                                            |                         |                                      |
|--------------------------------------------------------------|------------------------------------------------------------|-------------------------|--------------------------------------|
| View Info   Paper Setup   Adn<br>User Management   Account M | nin Setup   Job List   Direct<br>anagement  SXP Applicatio | <u>Print   Links</u>    | ement                                |
| * Admin Setup                                                | Access Control Setup                                       |                         |                                      |
| Network                                                      | Access Control                                             | O Enable                | Disable                              |
| Print From USB Memory     Setup                              | Use Email print                                            | Color V                 |                                      |
| Print Setup                                                  | Use Google Cloud Prin                                      | t Color Y               |                                      |
| Management                                                   |                                                            |                         |                                      |
| Local Interface                                              |                                                            |                         |                                      |
| Access Control Setup                                         |                                                            |                         |                                      |
| O System Setup                                               |                                                            |                         |                                      |
| O Power Save                                                 |                                                            |                         |                                      |
| O Memory Setup                                               |                                                            |                         |                                      |
| <ul> <li>Language Maintenance<br/>Setup</li> </ul>           |                                                            |                         |                                      |
| O Font Setup                                                 |                                                            |                         |                                      |
| O STOP Key Behavior                                          |                                                            |                         |                                      |
| Admin Password                                               |                                                            |                         |                                      |
| Reset Settings                                               |                                                            |                         |                                      |
| O Print Statistics                                           |                                                            |                         |                                      |
| ⊕ User Install                                               | Carl a Carl a                                              |                         |                                      |
| <                                                            | Submit Cancel Pr                                           | ess Submit to send chan | iges. Press Cancel to clear changes. |

Kalitse [Enable (Mahdollista)] [Access Control (Pääsyn ohjaus)] varten.

#### **OKI Printer** View Info | Paper Setup | Admin Setup | Job List | Direct Print | Links User Management Account Management SXP Application Output Management Admin Setup Access Control Setup Network Network Access Control Enable Obisable Print From USB Memory Use Email print Color × Setup × Use Google Cloud Print Color Print Setup Guest user use Enable Obisable Set Guest Permissions Local Interface Access Control Setu Confirmation method : Authenticate Local Name Enable Obisable O System Setup Authenticate Local PIN Enable Obisable O Power Save Authenticate Local IC Card Enable Disable O Memory Setup Authenticate LDAP Single Enable Disable O Language Maintenance Sign-On Setup Authenticate LDAP Name CEnable Disable Font Setup Authenticate LDAP PIN CEnable Disable O STOP Key Behavior Authenticate LDAP IC Card O Enable Disable O Admin Password Authenticate Kerberos Enable Oisable Name O Reset Settings Register general user's IC Enable Obisable O Print Statistics card User Install » Card read settings Press Submit to send changes. Press Cancel to clear changes. Submit Cancel <

### 7 Suorita pääsyn ohjauksen asetus ympäristösi perusteella.

- Käytä sähköpostitulostusta: Tee pääsyominaisuuden asetus [Email print (Sähköpostin tulostus)] -toimintoa varten. Kolme vaihtoehtoa, [Color (Väri)], [Mono (Mono)], ja [Disable (Poista aktivointi)] voidaan asettaa. Jos [Color (Väri)] on valittuna, vastaanotetut liitetyt tiedostot tulostetaan värillisinä ja mustavalkoisina niiden väriasetusten mukaisesti. Jos [Mono (Mono)] on asetettu, vastaanotetut liitetiedostot tulostetaan mustavalkoisina. Jos liitetiedostot ovat asetettuina värillisiksi, ne muunnetaan mustavalkoisiksi ennen tulostusta. Jos [Disable (Poista aktivointi)] on asetettu, vastaanotettua sähköpostiliitettä ei tulosteta.
- Käytä Google Cloud Print -palvelua: Aseta [Google Cloud Print (Google Cloud Print)] -toiminnon pääsynvalvonta-asetus. Kolme vaihtoehtoa, [Color (Väri)], [Mono (Mono)], ja [Disable (Poista aktivointi)] voidaan asettaa. Jos [Color (Väri)] on valittuna, vastaanotetut liitetyt tiedostot tulostetaan värillisinä ja mustavalkoisina niiden väriasetusten mukaisesti. Jos [Mono (Mono)] on asetettu, vastaanotetut liitetiedostot tulostetaan mustavalkoisina. Jos liitetiedostot ovat asetettuina värillisiksi, ne muunnetaan mustavalkoisiksi ennen tulostusta. Kun [Disable (Poista aktivointi)] on asetettu, Google Cloud Print ei tule suoritetuksi.

- Vieraskäyttäjänä käyttö: Mahdollistaa tai poistaa käytöstä vieraskäyttäjät kun pääsynvalvonta on mahdollistettu. Jos [Enable (Aktivoi)] on asetettu, [Guest (Vieras)] näkyy todennusnäytöllä käyttöpaneelissa.
- Aseta vierasoikeudet: Asetusnäyttö vieraan oikeuksia varten ponnahtaa esiin. Oletuksena, kaikkia toimintoja voidaan käyttää vieraiden toimesta. Muuta asetusta käyttösi mukaisesti.
- · Vahvistusmenetelmä: Mahdollista/poista käytöstä kukin todentamismenetelmä.
- Vahvistuslomake: Aseta käytettävät todentamismenetelmät kun kirjaudutaan laitteelle tai tulostetaan.
- · Kortinlukijan asetukset: Aseta FeliCa-kortilla todentamista varten.

# Ŵ

Jos haluat hylätä töitä tuntemattomilta käyttäjiltä, aseta [Guest user use (Vieraslupatoiminto)] tilaan [Disable (Poista aktivointi)] tai älä salli tulostusoikeutta vieraskäyttäjien osalta kohdassa [Set Guest Permissions (Aseta vierasoikeudet)].

## Napsauta [Submit (Lähetä)].

Kun pääsyn ohjaustoiminto on mahdollistettu, laitteen ohjauspaneelin näytön yläosa muuttuu seuraavasti.

| Login<br>Please enter the User Name and Password and press [OK]. |                               |  |
|------------------------------------------------------------------|-------------------------------|--|
| User Name                                                        |                               |  |
| No Setting                                                       | Authentication Type:<br>Local |  |
| Password                                                         | Authentication<br>Method      |  |
| No Setting                                                       | Administrator                 |  |
| IC card is also available.                                       | Guest                         |  |
|                                                                  | ОК                            |  |

# Ŵ

Käyttääksesi IC-kortilla todentamista, IC-korttien lukulaitteen liittäminen vaaditaan.

Viesti, "IC-kortilla todentaminen on myös saatavilla." ei ole näkyvissä jos IC-korttien lukulaitetta ei ole yhdistetty.

## Kirjaudu sisään tälle laitteelle

Kun pääsyn ohjaustoiminto on mahdollistettu, laitteen sisäänkirjautumisen näyttö näkyy laitteen yläosassa ja käyttäjän todentaminen vaaditaan.

Tämä kappale kuvaa kuinka laitteelle sisään kirjautuminen käyttämällä käyttäjän todentamista käyttäjänimellä ja salasanalla.

# Ŵ

Kun haluat käyttää IC-korttia laitteelle sisään kirjautumisessa, rekisteröi IC-kortin tiedot laitteelle, jollain seuraavista tavoista ennakkoon.

· Pääkäyttäjä määrittelee IC-kortin tiedot kun rekisteröidään käyttäjätiedot.

🔗 Käyttäjien rekisteröinti

 Käyttäjät pitävät IC-korttejaan laitteen yläpuolella rekisteröityäkseen kirjauduttuaan sisään laitteelle käyttäjänimellä ja salasanalla tai PIN-tunnuksella.

### 🔗 Rekisteröi IC-kortin tiedot

| Login<br>Please enter the User Name and Password and press [OK]. |                               |  |
|------------------------------------------------------------------|-------------------------------|--|
| User Name                                                        |                               |  |
| No Setting                                                       | Authentication Type:<br>Local |  |
| Password                                                         | Authentication<br>Method      |  |
| No Setting                                                       | Administrator                 |  |
| IC card is also available.                                       | Guest                         |  |
|                                                                  | ОК                            |  |

### Kirjoita käyttäjänimi.

- 7 Kirjoita salasana.
  - 🔗 Kirjaudu sisään pääkäyttäjänä

# 0

- · Jos et käytä paneelia tiettyyn ajanjaksoon, kirjaudut automaattisesti ulos.
- IC-kortti asetus näytön yli, jossa [Logout (Ulos kirjautuminen)] tulee näkyviin kirjaa käyttäjän ulos välittömästi ja mahdollistaa sinun kirjautuvan sisään IC-kortilla pidetyillä tiedoilla. (Käyttäjän vaihto)

Kirjautuaksesi ulos, paina [Logout (Ulos kirjautuminen)].

### Tietokoneelta tulostaminen

Jos pääsyn ohjaus on mahdollistettu, syötä käyttäjätiedot tulostusajurista tulostettavaksi.

## Windows varten

Toimintamenetelmää muistilehtiön ja PCL-tulostinajurin osalta käytetään esimerkkinä.

- Valitse [File (Tiedosto)]-valikossa [Print (Tulosta)].
- 2 Valitse tarvittava tulostin kohdassa [Select Printer (Valitse tulostin)], ja napsauta sitten [Preferences (Ominaisuudet)].
- 3 Valitse [Extend (Laajenna)]-välilehti.
- Napsauta [User Authentication (Käyttäjän todentaminen)].

| Driver Setting  |                     |                                                                                                    |
|-----------------|---------------------|----------------------------------------------------------------------------------------------------|
| Current setting | Watermarks          | You can print data created by an application with a watermark over it.                                             |
|                 | Oxerlays            | This function registers frequently-used print formats to<br>a printer and overlays them to print application data. |
|                 | Eonts               | Makes settings<br>related to TrueType fonts and printer fonts.                                                     |
|                 | User Authentication | Changes user authentication settings which can be<br>used when Access Control is enabled on the device.            |
|                 |                     |                                                                                                    |
| OKI             |                     |                                                                                                    |

5 Aseta käyttäjän [User name (Käyttäjänimi)], [Password (Salasana)] käyttäjän todennustiedoksi ja [Authentication Type (Todennustyyppi)], [Summary Account Name (Yhteenvetotilin nimi)] määritelläksesi käyttäjän todennuksen määränpään ja todennuksen tyypin.

# Ŵ

Riippuen [User Authentication Options... (Käyttäjän vahvistuksen vaihtoehdot...)] sisällöstä kohdassa [Device Options (Laiteasetukset)] -välilehdellä, [Password (Salasana)], [Authentication Type (Todennuksen tyyppi)], [Summary Account Name (Yhteenvetotilin nimi)], ja [Use User Authentication (Käytä käyttäjän vahvistusta)] ei ehkä näy.

| User Authenticat | ion 🔹 💽                     |
|------------------|-----------------------------|
| 🔽 Use User Aut   | hentication                 |
| Username         |                             |
|                  | Use jogon name as user name |
| Password         |                             |
| Authenticatio    | n type                      |
|                  | Auto 👻                      |
| Summary Acco     | unt                         |
| Type             | Shared -                    |
| Name             | •                           |
|                  | OK Cancel                   |
|                  |                             |

Valitse [Use User Authentication (Käytä käyttäjän vahvistusta)] -valintaruutu.

# W

Tyhjennä [Use User Authentication (Käytä käyttäjän vahvistusta)] -merkintäruutu, jos haluat käyttää töiden laskennan klientin PIN-koodia käyttäjän vahvistustietona.

### 7 Kirjoita käyttäjänimi ja sanasana.

Riippuen asetuksesta [User Authentication Options... (Käyttäjän vahvistuksen vaihtoehdot...)] varten, [Device Options (Laiteasetukset)] -välilehdellä käyttäjänimi voi olla kiinnitettynä sisäänkirjautumistunnukseen.

Valitse [Use logon name as user name (Käytä sisäänkirjautumistunnusta käyttäjätunnuksena)] -merkintäruutu, jos haluat käyttää sisäänkirjautumistunnusta Windowsiin käyttäjänimenä.

- Jos [Authentication Type (Todennuksen tyyppi)] on näkyvillä, valitse käyttäjän todennuksen kohde ja todennuksen tyyppi luettelosta.
  - Autom.: Noudattaa sisäänkirjautumisen toimintamenetelmää Windowsissa. Kun käyttäjä on sisään kirjautunut domainille, [Server LDAP (Palvelin-LDAP)] on käytössä kun käyttäjä on sisään kirjautunut paikalliselle tietokoneelle, [Device Local (Laite paikallinen)] on käytössä todennusmenetelmänä.

- · Laite paikallinen: Todentaa käyttäjätietojen perusteella laitteelle tallennetut tiedot.
- LDAP-palvelin: Todentaa palvelimelle tallennettujen käyttäjätietojen perusteella käyttämällä LDAP:ia.
- Kerberos-palvelin: Todentaa palvelimelle tallennettujen käyttäjätietojen perusteella käyttämällä Kerberosia.

# Ŵ

Oletuksen todennustyyppi voidaan asettaa [User Authentication Options... (Käyttäjän vahvistuksen vaihtoehdot...)] [Device Options (Laiteasetukset)] -välilehdellä.

9 Jos [Summary Account Name (Yhteenvetotilin nimi)] on näkyvillä, aseta yhteenvetotilin (tili) tyyppi, jolta veloitetaan tulostuksen käyttömäärä (pisteet) ja nimi.

Jos haluat lisätä kullekin käyttäjälle ja ryhmälle, johon käyttäjä kuuluu, valitse ryhmä kohdasta [Type (Tyyppi)] ja määritä ryhmän nimi [Name (Nimi)].

Jos haluat lisätä jaetun tilin, jota useat käyttäjät voivat käyttää, valitse jaettu tili kohdasta [Type (tyyppi)] ja määritä jaetun tilin nimi kohdassa [Name (Nimi)].

- Napsauta [OK (OK)].
- 11 Muuta tarvittaessa muita asetuksia ja napsauta [OK (OK)].
- (Print (Tulosta)]-näytöllä napsauta [Print (Tulosta)].

### Käyttäjän todennuksen vaihtoehtojen asetus

Aseta tulostimen käyttäjän todennuksen vaihtoehdot kohdasta [Device Options (Laiteasetukset)] -välilehti tai [Device Settings (Laiteasetukset)] -välilehti kohdassa Tulostimen asetukset.

- Napsauta [Start (Käynnistä)], ja valitse sitten [Devices and Printers (Laitteet ja tulostimet)].
- 2 Napsauta hiiren oikealla painikkeella [OKI C542 \*] -kuvaketta ja valitse [Printer properties (Tulostimen ominaisuudet)].
  - \* Ajurin tyyppi (esim. PCL6/PS)
- Windows PCL-ajuria varten, valitse [Device Options (Laiteasetukset)] ja napsauta [User Authentication Options... (Käyttäjän vahvistuksen vaihtoehdot...)]. Windows PS-ajuria varten, valitse [Device Options (Laiteasetukset)] ja laajenna [Installable Options (Asennettavat vaihtoehdot)].

### Määrittää käyttäjätodennuksen vaihtoehdot.

 Määritä käyttäjän todennuksen asetukset jokaiselle käyttäjälle: Tuo näytölle [Use User Authentication (Käytä käyttäjän vahvistusta)] käyttäjävahvistuksen valintaruudulle asettaaksesi otetaanko käyttäjävahvistus käyttöön vai ei.

# Q

Jos [Set User Authentication Options for each user (Aseta käyttäjävahvistuksen vaihtoehdot kutakin käyttäjää varten)] -merkintäruutu ei ole merkitty, käytä käyttäjävahvistusta ja noudata Windowsiin sisäänkirjautumisen toimintamenetelmää vahvistustyyppinä. Kun käyttäjä on sisään kirjautunut domainille, [Server LDAP (Palvelin-LDAP)] on käytössä kun käyttäjä on sisään kirjautunut paikalliselle tietokoneelle, [Device Local (Laite paikallinen)] on käytössä todennusmenetelmänä.

 Syötä käyttäjätodennuksen tiedot tulostettaessa: Tuo näytölle käyttäjätunnistuksen asetuksen aina tulostaessasi. Käytä tätä asetusta kun haluat käyttää varsinaista käyttäjää kutakin tulostustyötä varten ympäristössä, jossa käyttäjät käyttävät samaa sisäänkirjautumisen tiliä samalla tietokoneella.

Tämä valinta ei ole käytettävissä jos [Set User Authentication Options for each user (Aseta käyttäjävahivstuksen vaihtoehdot kutakin käyttäjää varten)] -merkintäruutu on valittu.

- Yhteenvetotilin nimi: Mahdollistaa yhteenvetotilin käyttäjän vahvistuksen asetusta varten.
- Todennuksen tyyppi: Mahdollistaa vahvistuksen tyypin käyttäjän vahvistuksen asetusta varten.
- Oletustunnistustyyppi: Määrittää oletustunnistuksen tyypin, jota käytetään kun vahvistuksen tyyppiä ei voida määrittää.
- Windows PCL-ajuria varten, napsauta [OK (OK)].
- Napsauta [OK (OK)].

## Mac OS X varten

Seuraavassa ohjeessa käytetään TextEdit-ohjelmaa esimerkkinä.

- Valitse [File (Tiedosto)]-valikossa [Print (Tulosta)].
- Valitse koneen tulostinajuri kohdassa.
- 3 Valitse [User Authentication (Käyttäjän todentaminen)] paneelivalikosta.

### Valitse [Use User Authentication (Käytä käyttäjän todentamista)] -valintaruutu.

| Printer: OKI-DS40-667C29     |
|------------------------------|
| Presets: Default Settings    |
| Copies: 1 D Two-Sided        |
| Pages: 💽 All                 |
| From: 1 to: 1                |
| Paper Size: A4 210 by 297 mm |
| Orientation:                 |
| User Authentication          |
|                              |
| User Name :                  |
| Use logon name as user name  |
| Password :                   |
|                              |
|                              |
|                              |
|                              |
|                              |
|                              |
| PDE Ver. 4.0.0               |
| PDE Ver. 4.0.0               |

# Ŵ

Tyhjennä [Use User Authentication (Käytä käyttäjän vahvistusta)] -merkintäruutu, jos haluat käyttää töiden laskennan klientin PIN-koodia käyttäjän vahvistustietona.

5 Syötä [User Name (Käyttäjänimi)] ja [Password (Salasana)].

Valitse [Use logon name as user name (Käytä sisäänkirjautumistunnusta käyttäjätunnuksena)] -merkintäruutu, jos haluat käyttää sisäänkirjautumistunnusta Maciin käyttäjänimenä.

- Jos [Authentication Type (Todennuksen tyyppi)] on näkyvillä, valitse käyttäjän todennuksen kohde ja todennuksen tyyppi luettelosta.
  - Autom.:Noudattaa sisään kirjautumisen toimenpidemenetelmää Macille, kun käyttäjä on sisään kirjautunut domainille, [Server LDAP (Palvelin-LDAP)] on käytössä kun käyttäjä ei ole kirjautunut sisään domainille, [Device Local (Laite paikallinen)] on käytössä todennusmenetelmänä.
  - · Laite paikallinen: Todentaa käyttäjätietojen perusteella laitteelle tallennetut tiedot.
  - LDAP-palvelin: Todentaa palvelimelle tallennettujen käyttäjätietojen perusteella käyttämällä LDAP:ia.

- Kerberos-palvelin: Todentaa palvelimelle tallennettujen käyttäjätietojen perusteella käyttämällä Kerberosia.
- Jos [Summary Account Name (Yhteenvetotilin nimi)] on näkyvillä, aseta yhteenvetotilin (tili) tyyppi, jolta veloitetaan tulostuksen käyttömäärä (pisteet) ja nimi.

Jos haluat lisätä kullekin käyttäjälle ja ryhmälle, johon käyttäjä kuuluu, valitse ryhmä kohdasta [Type (Tyyppi)] ja määritä ryhmän nimi [Name (Nimi)].

Jos haluat lisätä jaetun tilin, jota useat käyttäjät voivat käyttää, valitse jaettu tili kohdasta [Type (Tyyppi)] ja määritä jaetun tilin nimi kohdassa [Name (Nimi)].

- Suorita vaaditut asetukset.
- **9** Napsauta [Print (Tulostus)].
- Käytettäessä todennustyyppiä ja Yhteenvetotiliä
  - Valitse [System Preferences (Järjestelmäasetukset)] Apple-valikosta.
- 9 Napsauta [Print & Scan (Tulosta ja Skannaa)].
- **3** Valitse laite ja napsauta sen jälkeen [Options & Supplies (Valinnat & Tarvikkeet)].
- Tarkistustoiminnot, joita haluat käyttää [Option (Vaihtoehdot)] -välilehdellä.
- 5 Muuta oletustunnistustyyppiä ja napsauta [OK (OK)].

# Rekisteröi IC-kortin tiedot

Kirjautuaksesi sisään laitteelle käyttämällä IC-korttia, rekisteröi IC-kortin tiedot. Voit rekisteröidä IC-korttisi tiedot itse.

Ŵ

- · Käyttääksesi IC-kortilla todentamista, IC-korttien lukulaitteen (valinnainen) liittäminen vaaditaan.
- Jos kirjaudut sisään laitteelle käyttämällä muuta todentamismenetelmää kuin paikallista todentamista, tämä toiminto ei ole käytettävissä.
- Jos "Rekisteröi yleiskäyttäjän IC-kortti" on asetettu kohtaan [Disable (Poista käytöstä)] pääkäyttäjän toimesta, tämä toiminto ei ole käytössä.
- 🔗 Pääsyn ohjauksen ottaminen käyttöön
- Kirjaudu sisään laitteelle käyttämällä paikallista todentamista.

### 🔗 Kirjaudu sisään pääkäyttäjänä

- **9** Paina [Device Settings (Laiteasetukset)] kosketuspaneelista.
- 3 Paina [User Account Info (Käyttäjätilin tiedot)].
- 🚹 Paina [Register IC card (Rekisteröi IC-kortti)].
- 5 Noudata ruudullla näkyviä ohjeita rekisteröidäksesi IC-kortin tiedot.

# Tilinhallinta

# 0

Jos käytät tulostustöiden laskentaa, tätä toimintoa ei voida käyttää yhdessä.

Kun pääsyn hallinta ei ole mahdollistettu, voit hallita tulostustöiden määrää kullekin käyttäjälle tai yleisellä tilillä (käyttäjien jakama tili) käyttämällä laitteen verkkosivua.

Kun käyttäjätiedot ovat rekisteröityjä, tili määritellään kullekin käyttäjälle automaattisesti automaattisesti. Yleiset tilit tulee rekisteröidä pääkäyttäjien toimesta.

Pääkäyttäjien tulee asettaa raja-arvo (pisteitä) käytön osalta kullekin tilille.

Ja sitten määritellä pisteitä kullekin työlle, esim. XX pistettä väritulostukselle, jne.

Aina kun käyttäjät tulostavat, vastaavat pistemäärät vähennetään näiden tileiltä. Käyttäjät joiden jäljellä olevat pisteet saavuttavat 0 eivät voi tulostaa.

Ennen tilinhallinnan mahdollistamista, sinun tulee rekisteröidä käyttäjätiedot.

🔗 Valmistelu (Pääkäyttäjää varten)

- Tilinhallinnan mahdollistaminen
- Pisteiden asettaminen kullekin tilille
- Jaetun tilin luominen
- · Paperikokopisteiden/Värikasettipisteiden asetus
- Tulostus kun tilinhallinta on mahdollistettu
- Varotoimet käytön osalta

### Tilinhallinnan mahdollistaminen

Avaa tämän koneen verkkosivu.

🔗 Avaa tämän koneen verkkosivu

- Kirjaudu sisään pääkäyttäjänä.
  - 🔗 Kirjaudu sisään pääkäyttäjänä

OKI

<u>View In</u> User Ma

Acco

Basic
 Summ
 Cost S

- 3 Napsauta [Account Management (Tilinhallinta)].
- 4 Napsauta [Set Access Limits (Aseta pääsyrajoitukset)] kohdassa [STEP1. Set access limits (STEP1 Aseta pääsynrajoitukset)].

| Printer                |                                                                                    |                                                                                       |
|------------------------|------------------------------------------------------------------------------------|---------------------------------------------------------------------------------------|
| fo   Paper Setup   Adm | in Setup   Job List   Direct Pri                                                   | nt   Links                                                                            |
| nagement  Account Ma   | magement  sXP Application  C                                                       | Output Management                                                                     |
| unt Management         | Usage management is a fund<br>Here, the following settings a                       | tion to manage the amount a device is used.<br>are provided for the manager of usage. |
| Secongs                | 1. Settings for summ                                                               | nary account used when printing                                                       |
| ary Account Settings   | 2. Settings for costs                                                              | used when calculating print amount                                                    |
| iettings               | 2. Settings for costs                                                              | used men calculating print amount                                                     |
|                        | Basic Settings                                                                     |                                                                                       |
|                        | STEP1.Set access limits<br>In order to enable quota man<br>settings on the device. | nagement, you must enable the access control                                          |
|                        | » Set Access Limits                                                                |                                                                                       |
|                        | STEP2.Quota Managemen                                                              | t Settings                                                                            |
|                        | Quota Management                                                                   | Enable O Disable                                                                      |
|                        | Limited Format Setting                                                             | Limited usage for job units 💙 📑                                                       |
|                        | Display Time of The<br>"Insufficient Balance"<br>Error                             | 40 (0-86,400 Seconds)                                                                 |
|                        | Point Calculation Type                                                             | Simple V                                                                              |
|                        | Toner Saving Calculation<br>Setting                                                | Enable V                                                                              |
|                        | » Summary Account Sett                                                             | ings for Email Printing                                                               |
|                        | » Summary Account Sett                                                             | ings for Google Cloud Print                                                           |
|                        | » Summary Account Sett                                                             | ings for Guest                                                                        |
|                        | Personal Account :                                                                 |                                                                                       |
|                        | Operations When<br>Balance is Insufficient                                         | ● Stop ○ Continue                                                                     |
|                        | Initial Value of Assigned<br>Amount                                                | 1500 point(0-2,147,483,647)                                                           |
|                        | Group Account :                                                                    |                                                                                       |
|                        | Submit Cancel Press                                                                | Submit to send changes. Press Cancel to clear changes.                                |

5 Mahdollista [Access Control (Pääsynvalvonta)], ja napsauta sitten [Submit (Lähetä)].

## 0

Kun pääsyn hallinta on mahdollistettu, sisään kirjautumisen ruutu näkyy kosketuspaneelissa.

### **OKI Printer**

View Info | Paper Setup | Admin Setup | Job List | Direct Print | Links User Management | Account Management | SXP Application | Output Management

| Admin Setup                       | Access Control Setup                                                       |
|-----------------------------------|----------------------------------------------------------------------------|
| Network                           | Access Control    Enable   Disable                                         |
| Print From US8 Memory<br>Setup    | Use Email print Color V                                                    |
| Print Setup                       | Use Google Cloud Print Color                                               |
| Management                        | Guest user use                                                             |
| Local Interface                   | » Set Guest Permissions                                                    |
| Access Control Setup              | Confirmation method :                                                      |
| O System Setup                    | Authenticate Local Name                                                    |
| O Power Save                      | Authenticate Local PIN                                                     |
| O Memory Setup                    | Authenticate Local IC Card   Enable  Disable                               |
| O Language Maintenance            | Authenticate LDAP Single<br>Sign-On                                        |
| Setup                             | Authenticate LDAP Name OEnable Obisable                                    |
| O Font Setup                      | Authenticate LDAP PIN OEnable  Obisable                                    |
| O STOP Key Behavior               | Authenticate LDAP IC Card OEnable   Disable                                |
| Admin Password     Reset Settings | Authenticate Kerberos O Enable O Disable                                   |
| O Print Statistics                | Register general user's IC<br>card                                         |
| User Install                      | Card read settings                                                         |
|                                   | Submit Cancel Press Submit to send changes. Press Cancel to clear changes. |

- Napsauta [Account Management (Tilinhallinta)] uudelleen.
- 7 Mahdollista [Quota Management (Määrien hallinta)] kohdassa [STEP2. Quota Management Settings (ASKEL2. Määrien hallinnan asetus)] Valitse hallintaasetukset ja napsauta sitten [Submit (Lähetä)].

# Ŵ

OKI

View I User M

O Sumi

O Cost

Määrän hallinta tarkoittaa käyttömäärien hallintaa.

| nfo   Paper Setup   Adm<br>anagement  Account Ma | hin Setup   Job List   Direct Print<br>Anagement  SXP Application  C                                                          | nt   <u>Links</u><br>Dutput Management |  |  |
|--------------------------------------------------|----------------------------------------------------------------------------------------------------|----------------------------------------|--|--|
| ount Management<br>: Settings                    | STEP1.Set access limits<br>In order to enable quota management, you must enable the access control<br>settings on the device. |                                        |  |  |
| mary Account Settings                            | » Set Access Limits                                                                                                    |                                        |  |  |
| Settings                                         | STEP2.Quota Management Settings                                                                                               |                                        |  |  |
|                                                  | Quota Management                                                                                                    | Enable O Disable                       |  |  |
|                                                  | Limited Format Setting                                                                                                    | Limited usage for job units 💙 🗳        |  |  |
|                                                  | Display Time of The<br>"Insufficient Balance"<br>Error                                                                        | 40 (0-86.400 Seconds)                  |  |  |
|                                                  | Point Calculation Type                                                                                                    | Simple V                               |  |  |
|                                                  | Toner Saving Calculation<br>Setting                                                                                           | Enable V                               |  |  |
|                                                  | » Summary Account Settings for Email Printing                                                                                 |                                        |  |  |
|                                                  | » Summary Account Settings for Google Cloud Print                                                                             |                                        |  |  |
|                                                  | » Summary Account Settings for Guest                                                                                          |                                        |  |  |
|                                                  | Personal Account :                                                                                                    |                                        |  |  |
|                                                  | Operations When<br>Balance is Insufficient                                                                                    | ● Stop ○ Continue                      |  |  |
|                                                  | Initial Value of Assigned<br>Amount                                                                                           | 1500 point(0-2,147,483,647)            |  |  |
|                                                  | Group Account :                                                                                                    |                                        |  |  |
|                                                  | Operations When<br>Balance is Insufficient                                                                                    | ⊖ Stop      Continue                   |  |  |
|                                                  | Initial Value of Assigned<br>Amount                                                                                           | 1500 point(0-2.147,483.647)            |  |  |
|                                                  | Shared Account :                                                                                                    |                                        |  |  |
|                                                  | Operations When<br>Balance is Insufficient                                                                                    | € Stop ○ Continue                      |  |  |
|                                                  | Initial Value of Assigned<br>Amount                                                                                           | 1500 point(0-2,147,483,647)            |  |  |

- 8 Aseta kukin nimike ruudulla olevien ohjeiden mukaan, ja napsauta sitten [Submit (Toimita)].
  - · Rajoitettu alustusasetus: Aseta toimenpide kun pisteesi eivät riitä.
  - Näytä "Riittämättömän saldon" ajan virhe: Kun sinulla ei ole riittävästi pisteitä työn suorittamiseksi, virhenäkymä näkyy käyttöpaneelissa. Aseta aikajakso virheruudun näyttämiseksi.
  - Pistelaskennan tyyppi: Määrittele tulostuksessa käytettävä laskentatyyppi. [Simple (Yksinkertainen)] varten, asetus on saatavana laitteen verkkosivulla ja [Standard (Vakio)] varten, asetus ei ole saatavana verkkosivulla.

- Väriaineen säästön laskenta-asetus: Määrittele otetaanko väriaineen säästön asetus huomioon pistelaskennassa.
- Toiminnot saldon ollessa riittämätön: Aseta peruutetaanko tai jatketaanko tulostusta kun pisteet saavuttavat 0.

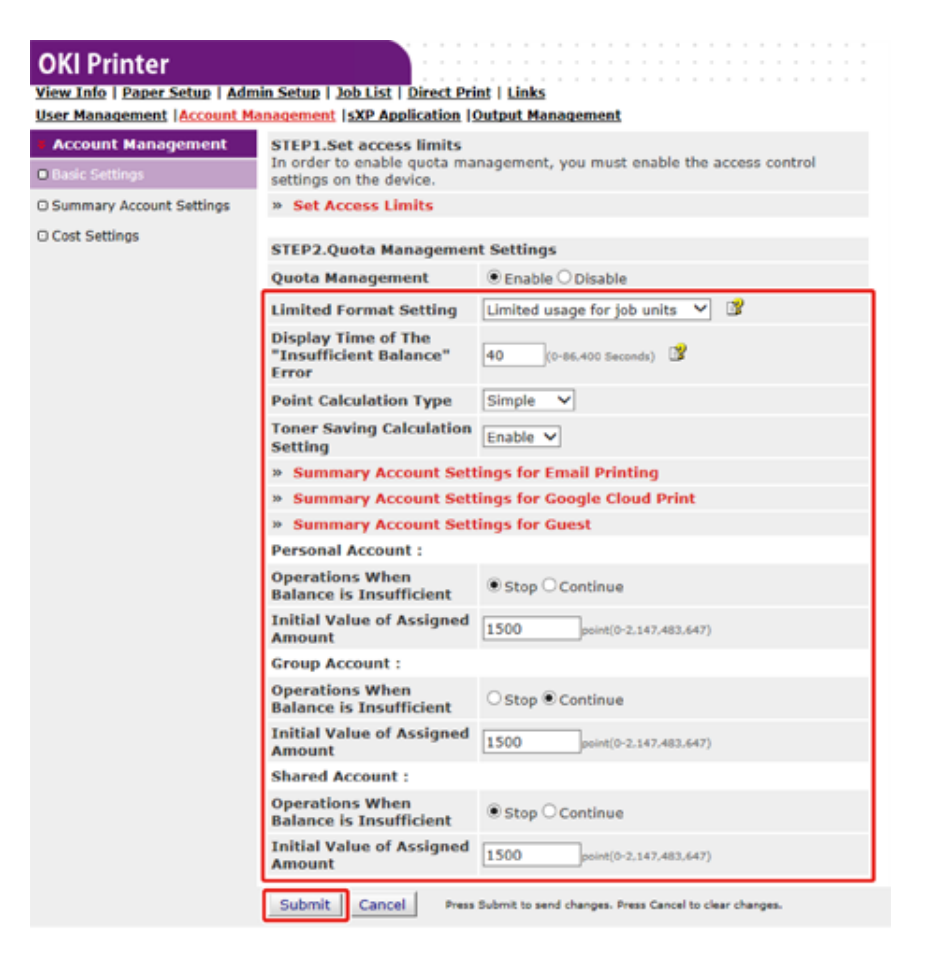

## Pisteiden asettaminen kullekin tilille

Aseta eri määrä pisteitä kullekin tilille.

Avaa tämän koneen verkkosivu.

🔗 Avaa tämän koneen verkkosivu

7 Kirjaudu sisään pääkäyttäjänä.

🔗 Kirjaudu sisään pääkäyttäjänä

- 3 Napsauta [Account Management (Tilinhallinta)].
- Napsauta [Summary Account Settings (Tiliasetusten yhteenveto)].

### **OKI Printer**

View Info | Paper Setup | Admin Setup | Job List | Direct Print | Links User Management | Account Management | SXP Application | Output Management

### Account Management

Basic Settings

Cost Settings

The following setting functions are provided in summary account management.

1. Personal/group account settings

When users/groups are created or deleted for personal/group accounts in user management, they are automatically created/deleted. Also, when using group accounts, association must be made between users and groups.

- → Create or delete personal account
- Personal account settings
- ⇒ Create or delete group account
- ⇒ Group account settings
- 2. Creating/setting/deleting shared account
- + Creating/setting/deleting shared account

## 5 Napsauta [Personal Account settings].

| OKI Printer<br>View Info   Paper Setup   Adm<br>User Management  Account M | nin Setup   Job List   Direct Print   Links<br>anagement  sXP Application  Output Management                                                                                                    |
|----------------------------------------------------------------------------|----------------------------------------------------------------------------------------------------|
| Account Management                                                         | The following setting functions are provided in summary account management.                                                                                                    |
| Basic Settings                                                             | 1. Personal/group account settings                                                                                                    |
| Summary Account Settings                                                   | When users/groups are created or deleted for personal/group accounts in                                                                                                    |
| □ Cost Settings                                                            | user management, they are automatically created/deleted. Also, when<br>using group accounts, association must be made between users and<br>groups.<br>Create or delete personal account<br>Personal account settings<br>Create or delete group account<br>Group account settings<br>Creating/setting/deleting shared account<br>Creating/setting/deleting shared account |

6 Napsauta käyttäjää jolle asetat pistemäärän.

| Indiv | vidual Account Settings |
|-------|-------------------------|
|       | Local User Name         |
| 1     | admin                   |
| 2     | <u>okisw</u>            |

7 Syötä määritelty määrä, saldo, ja aseta toiminto saldon ollessa riittämätön. Pisteitä veloitetaan kustakin tulostustyöstä.

# Ŵ

Saldon osalta, et voi syöttää suurempaa lukua kuin määrä joka on määritelty tilille.

| Individual Account Sett                    | Trequired input                            |
|--------------------------------------------|--------------------------------------------|
| User Name                                  | admin                                      |
| Assigned Amount *                          | 1500 point(0 - 2,147,483,647)              |
| Balance *                                  | 1500 point(-2,147,483,648 - 2,147,483,647) |
| Operations When<br>Balance is Insufficient | ⊖ Stop                                     |

8 Napsauta [Submit (Lähetä)].

### Jaetun tilin luominen

Luo jaettu tili joka voidaan käyttää käyttäjien kesken.

- Avaa tämän koneen verkkosivu.
- 2 Kirjaudu sisään pääkäyttäjänä.
- 3 Napsauta [Account Management (Tilinhallinta)].
- Napsauta [Summary Account Settings (Tiliasetusten yhteenveto)].
- 5 Napsauta [Creating/setting/deleting shared account (Jaetun tilin luonti/asetus/ poisto)].

### OKI Printer

| <u>View Info   Paper Setup   Adm</u><br>User Management   <mark>Account Ma</mark> | in Setup   Job List   Direct Print   Links<br>anagement  sXP Application   Output Management                                                      |
|-----------------------------------------------------------------------------------|----------------------------------------------------------------------------------------------------|
| Account Management                                                                | The following setting functions are provided in summary account management.                                                                       |
| Basic Settings                                                                    | 1. Personal/group account settings                                                                                                    |
| Summary Account Settings                                                          | When users/groups are created or deleted for personal/group accounts in                                                                           |
| □ Cost Settings                                                                   | user management,they are automatically created/deleted. Also, when<br>using group accounts, association must be made between users and<br>groups. |
| Napsauta [+].                                                                     |                                                                                                    |

| Shar | red Acco | unt                 |  |
|------|----------|---------------------|--|
| De   | lete     |                     |  |
|      |          | Shared Account Name |  |
| 1    | Ð        |                     |  |

6

7 Syötä [Shared Account Name (Jaetun tilin nimi)], [Assigned Amount (Vahvistettu määrä)], ja [Balance (Saldo)], ja aseta sitten [Operation When Balance is Insufficient (Käyttö saldon ollessa riittämätön)].

|                                                       |                              | *required input                                                                              |
|-------------------------------------------------------|------------------------------|----------------------------------------------------------------------------------------------|
| Shared Account Name *                                 |                              | (Max.32 characters)                                                                          |
| Assigned Amount *                                     | 1500                         | point(0 - 2,147,483,647)                                                                     |
| Balance *                                             | 1500                         | point(-2,147,483,648 - 2,147,483,647)                                                        |
| Operations When<br>Balance is Insufficient            | • Stop                       | Continue                                                                                     |
| STEP2 Access privile<br>Selects the Role              | ges setting<br>a to allow th | gs of shared accounts<br>he use of shared account that you created.<br>Role Which Allows Use |
| STEP2 Access privile<br>Selects the Role<br>Role list | ges setting<br>e to allow th | gs of shared accounts<br>he use of shared account that you created.<br>Role Which Allows Use |
| STEP2 Access privile<br>Selects the Role<br>Role list | ges setting<br>a to allow th | gs of shared accounts<br>he use of shared account that you created.<br>Role Which Allows Use |
| STEP2 Access privile<br>Selects the Role<br>Role list | ges setting                  | gs of shared accounts<br>he use of shared account that you created.<br>Role Which Allows Use |
| STEP2 Access privile<br>Selects the Role<br>Role list | ges setting<br>a to allow th | gs of shared accounts<br>he use of shared account that you created.<br>Role Which Allows Use |
| STEP2 Access privile<br>Selects the Role<br>Role list | ges setting<br>e to allow th | gs of shared accounts<br>he use of shared account that you created.<br>Role Which Allows Use |

Submit Cancel

Aseta rooli joka voi käyttää jaettua tiliä.

Roolia varten, ks. "Valmistelu (Pääkäyttäjää varten)".

| STEP1 Creating share                       | d account                              |             |
|--------------------------------------------|----------------------------------------|-------------|
|                                            | *req                                   | uired input |
| Shared Account Name                        | share 1                                |             |
| Assigned Amount *                          | 5000 point(0 - 2,147,483,647)          |             |
| Balance *                                  | 5000 point(-2,147,483,648 - 2,147,483, | 647)        |
| Operations When<br>Balance is Insufficient | ● Stop ○ Continue                      |             |

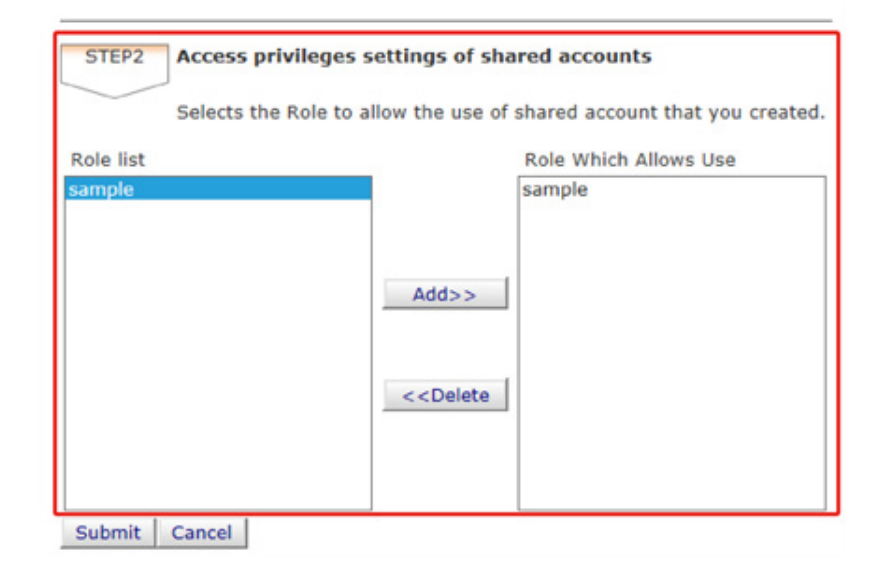

9 Napsauta [Submit (Lähetä)].

## Paperikokopisteiden/Värikasettipisteiden asetus

# 0

Vain kun pistelaskennan tyyppi on oletusasetus, asetus on saatavana laitteen verkkosivulla. Jos [Cost Settings (Kustannusasetukset)] ei ole näkyvissä, tarkista pistelaskennan tyyppiasetus.

Aseta paperikoon sekä Väri/Mono (Harmaasävy) määrä. Esim. voit tehdä asetuksen jolla suurikokoinen paperi tarvitsee enemmän pisteitä tai väritulostus tarvitsee enemmän pisteitä kuin harmaaävytulostus. Pisteitä veloitetaan sivu kerrallaan, joten tulostaessasi kaksi sivua, tarvitse kahdesti enemmän kuin asetettu veloitustaso.

Lisäksi, voit soveltaa pisteiden vähennyksen järjestelmää kaksipuoliselle tulostukselle tai väriainekasetin säästämiseksi tulostuksessa. Vähennyksen määrä väriaineen säästämiseksi riippuu myös [Toner Saving Calculation Setting (Väriaineen säästön laskenta-asetus)] - kohdasta.

- Avaa tämän koneen verkkosivu.
- 🔗 Avaa tämän koneen verkkosivu
- 9 Kirjaudu sisään pääkäyttäjänä.
  - 🔗 Kirjaudu sisään pääkäyttäjänä
- 3 Napsauta [Account Management (Tilinhallinta)].
- Napsauta [Cost Settings (Kustannusasetukset)]

5 Napsauta [Paper Size Points Settings (Paperikoon pisteasetukset)] tai [Toner Points Settings (Väriaineen pisteasetukset)].

| OKI Printer                   |                                                                                                    |
|-------------------------------|----------------------------------------------------------------------------------------------------|
| View Info   Paper Setup   Adm | sin Setup   Job List   Direct Print   Links                                                                       |
| User Management  Account M    | anagement (SXP Application (Output Management                                                                     |
| Account Management            | The cost is expressed as points for the usage of paper and toner.                                                 |
| ○ Basic Settings              | For cost management, using the formula below, a function to calculate usage is<br>provided.                       |
| Summary Account Settings      | provident                                                                                                    |
| Cost Settings                 | Formula to calculate usage                                                                                        |
|                               | Usage amount for 1 page=                                                                                          |
|                               | buge entention a page-                                                                                            |
|                               | (Paper size points × duplex printing discount rate) +                                                             |
|                               | (toner points used $\times$ toner saving discount rate)                                                           |
|                               | <ol> <li>Paper size points and duplex printing discount settings</li> </ol>                                       |
|                               | ⇒ Paper Size Points Settings                                                                                      |
|                               | → Duplex Printing Discount Settings                                                                               |
|                               | 2. Toner Points and Toner Saving Discount Rate Settings                                                           |
|                               | Toner Points Settings     Toner Saving Discount Pate Settings(Only When Toner Saving                              |
|                               | <ul> <li>Toner Saving Discount Rate Settings(Only When Toner Saving<br/>Calculation Catting is Enable)</li> </ul> |
|                               | Calculation Secting is Enable)                                                                                    |
|                               | All changes in cost settings will be returned to default values                                                   |
|                               | An changes in cost settings will be returned to default values.                                                   |
|                               | Reset                                                                                                    |

Asetusnäyttö avautuu erillisesti.

Oletusarvo kunkin paperikoon pisteelle lasketaan alueen suhteena paperista A4 paperilla.

### Paper Size Point Settings

The default paper size point value is the value calculated with the area ratio based on A4.

| Dance cize                    | Paper points | Toner p | oints (0-1,000) |
|-------------------------------|--------------|---------|-----------------|
| Paper size                    | (0-1,000)    | Mono(K) | Color(C,M,Y)    |
| A4                            | 18           | 30      | 130             |
| A5                            | 8            | 14      | 64              |
| A6                            | 4            | 7       | 32              |
| C5 Envelope                   | 10           | 17      | 77              |
| Chinese 16K(184x260mm)        | 13           | 23      | 99              |
| Chinese 16K(195x270mm)        | 15           | 25      | 109             |
| Chinese 16K(197x273mm)        | 15           | 25      | 112             |
| Com-10 Envelope               | 7            | 12      | 52              |
| Com-9 Envelope                | 6            | 10      | 46              |
| DL Envelope                   | 6            | 11      | 50              |
| Envelope1 (Nagagata #3)       | 8            | 13      | 58              |
| Envelope2 (Nagagata #4)       | 5            | 8       | 38              |
| Envelope3 (Yougata #4)        | 7            | 11      | 51              |
| Executive                     | 14           | 23      | 102             |
| Hagaki<br>(Japanese postcard) | 4            | 7       | 30              |
| Index Card                    | 2            | 4       | 20              |

- Syötä asetuksen arvo ja napsauta sitten [Submit (Lähetä)].
- 7 Sulje asetusnäyttö.
- 8 Napsauta [Duplex Printing Discount Settings (Kaksipuolinen tulostusalennuksen asetukset)] tai [Toner Saving Discount Rate Settings (OnlyWhen Toner Saving Calculation Setting is Enable) (Väriaineen säästön

alennustason asetukset (Vain kun väriaineen säästön laskennan asetus on mahdollistettu))].

| OKI Printer                    |                                                                                               |
|--------------------------------|-----------------------------------------------------------------------------------------------|
| liew Info   Danes Satura   Adm | in Setue   Job List   Direct Brief   Links                                                    |
| liker Management  Account M    | anagement IcYP Application (Output Management                                                 |
| oser Management Paccount Pa    | anagement (SAP Application (Output Management                                                 |
| Account Management             | The cost is expressed as points for the usage of paper and toner.                             |
| Basic Settings                 | For cost management, using the formula below, a function to calculate usage is                |
|                                | provided.                                                                                     |
| U Summary Account Settings     |                                                                                               |
| Cost Settings                  | Formula to calculate usage                                                                    |
|                                |                                                                                               |
|                                | Usage amount for 1 page=                                                                      |
|                                |                                                                                               |
|                                | (Paper size points × duplex printing discount rate) +                                         |
|                                | (topos points used X topos soulpa discount rate)                                              |
|                                | (coner points used > coner saving discount race)                                              |
|                                | 1. Paper size points and duplex printing discount settings                                    |
|                                | ⇒ Paper Size Points Settings                                                                  |
|                                | → Duplex Printing Discount Settings                                                           |
|                                | 2. Toner Points and Toner Saving Discount Rate Settings                                       |
|                                | Toner Points Settings     Toner Points Settings                                               |
|                                | ⇒ Toner Saving Discount Rate Settings(Only When Toner Saving<br>Columbtion Cotting is Enable) |
|                                | Calculation Setting is Enable)                                                                |
|                                | All changes in cost settings will be returned to default values                               |
|                                | An changes in cost settings will be returned to default values.                               |
|                                | Keset                                                                                         |

### Asetusnäyttö avautuu erillisesti.

| Double-sided printing<br>discount | 50            | (96)                                 |       |
|-----------------------------------|---------------|--------------------------------------|-------|
| Toner saving discount ra          | ate           |                                      |       |
| Low                               | 15            | (%)                                  |       |
| Middle                            | 25            | (96)                                 |       |
| High                              | 50            | (96)                                 |       |
| Submit Cancel Press               | Submit to sen | d changes. Press Cancel to clear cha | nges. |
| tä aastuksen onvo isi             | nancauta      | citton [Submit /Läbot                | ä)]   |

9

10

Palauttaaksesi tehtaan oletusarvot, napsauta [Reset (Palauta)] kohdassa kustannusasetukset.

## **OKI Printer**

### View Info | Paper Setup | Admin Setup | Job List | Direct Print | Links User Management Account Management SXP Application Output Management Account Management The cost is expressed as points for the usage of paper and toner. For cost management, using the formula below, a function to calculate usage is O Basic Settings provided. Summary Account Settings Cost Settings Formula to calculate usage Usage amount for 1 page= (Paper size points × duplex printing discount rate) + (toner points used × toner saving discount rate) 1. Paper size points and duplex printing discount settings → Paper Size Points Settings Duplex Printing Discount Settings 2. Toner Points and Toner Saving Discount Rate Settings ⇒ Toner Points Settings ⇒ Toner Saving Discount Rate Settings(Only When Toner Saving Calculation Setting is Enable) Reset Settings All channes in cost settings will be returned to default values.

Reset

### Tulostus kun tilinhallinta on mahdollistettu

USB-muistista tulostamiseksi, jaettu tulostus, tai yksityinen tulostus, noudata alla olevaa toimenpidemenetelmää.

- Kirjaudu sisään laitteelle.
- Jos useita tilejä on saatavana, valitse käytettävä tili.

Ŵ

Vaihtaaksesi tilejä, kirjaudu ulos nykyiseltä tililtä, ja kirjaudu sitten toiselle tilille.

3 Suorita vaadittu toimenpide.

Tulostaessasi tietokoneelta, ks. "Tietokoneelta tulostaminen".

# Varotoimet käytön osalta

Jos tilinhallinta on mahdollistettu ja jäljellä olevat pisteet päättyvät, tulostus pysähtyy ja työ tullaan automaattisesti poistamaan tietyn ajanjakson jälkeen (tehtaan oletusasetus on 40 sekunttia.).

Jos töitä ei suoriteta, pyydä pääkäyttäjääsi tarkistamaan saldosi kohdassa [Summary Account Settings (Tiliasetusten yhteenveto)]. Ajanjakso josta alkaen pisteiden puuttuminen havaitaan kun laite poistaa työn voidaan nähdä laitteen verkkosivulla.

Jos tulostus pysähtyy pisteiden puuttumisen johdosta, sinun tulee peruuttaa nykyinen työ tai lisätä pisteitä ja viedä tulostus päätökseen ennen muiden tulostustöiden lisäämistä.

# W

Ota yhteyttä pääkäyttäjään jos haluat itse tarkistaa saldon.

# Tämän koneen siirtäminen/kuljettaminen

Tämä kappale kuvaa kuinka laitetta siirretään tai kuljetetaan.

- Laitteen siirtäminen
- Laitteen kuljetus

## Laitteen siirtäminen

# 

Seurauksena voi olla loukkaantuminen.

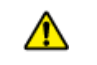

Nosta konetta 2 henkilön avulla, koska se painaa noin 24 kg.

### Sammuta laite.

Salte päälte (Käyttöopas)

- Irrota kaikki kaapelit.
  - Virtajohto
  - LAN- tai USB-kaapeli
- **3** Poista paperikaseteista kaikki paperi.
- A Nosta laite ja siirrä se uuteen paikkaan.

## Laitteen kuljetus

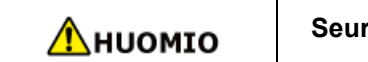

Seurauksena voi olla loukkaantuminen.

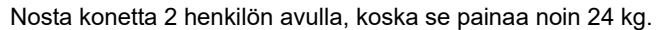

## Sammuta laite.

🔗 Laitteen kytkeminen päälle/pois päältä (Käyttöopas)

- Irrota kaikki kaapelit.
  - Virtajohto
  - LAN- tai USB-kaapeli
- **3** Poista paperikaseteista kaikki paperi.
- Jos valinnainen lisälokeroyksikkö on asennettuna, poista 2 lukituskappaletta.

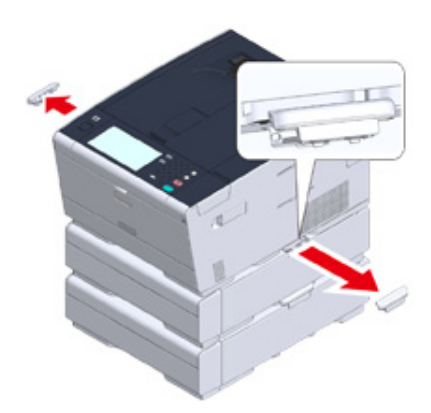

5 Nosta laitetta ja poista lisälokeroyksikkö.

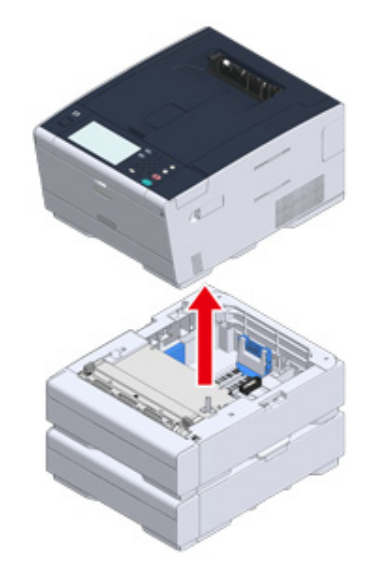

6 Liitä pakkausmateriaali laitteeseen.

# 0

Käytä pakkausmateriaaleja, jotka tulivat laitteen mukana ostettaessa.

7 Nosta laite ja aseta se pakkauslaatikkoon.

# 6 Verkko

AirPrint

Google Cloud Print

Verkkoliitännäinen ohjelmisto

Verkkoasetukset

Verkon ongelmat

Tässä kappaleessa annetaan laitteen yleiskuvaus.

# AirPrint

AirPrint (tulostus) mahdollistaa sinun tulostavan Mac-koneelta ilman tarvetta asentaa ajureita. Voit myös tulostaa iPhone, iPad ja iPod touch -laitteilta käyttämällä AirPrint-sovellusta (Tulosta). AirPrint-toiminnon yleiskatsaus ja perusasetukset kuvataan täällä.

- Tietoja koskien AirPrint (tulostus)
- AirPrint (tulostus) asetusten määritys
- Koneen rekisteröiminen tietokoneessa (Mac OS X)
- Tulostaminen AirPrint-toiminnon (tulostus) avulla

# Tietoja koskien AirPrint (tulostus)

AirPrint (tulostus) on toiminto, joka tekee Mac-tietokoneelta tulostuksesta helppoa. Voit myös tulostaa iPhone, iPad ja iPod touch -laitteilta käyttämällä AirPrint-sovellusta (Tulosta). Mobiililaite tai Mac-tietokone havaitsee tämän laitteen automaattisesti.

AirPrint (tulostus) mahdollistaa helpon valokuvien, sähköpostin, verkkosivun tai muiden näytöllä näkyvien kohteiden tulostamisen muutamalla näytön napautuksella.

Nämä ominaisuudet vaativat, että tämä kone yhdistetään Mac-tietokoneeseen kiinteällä tai langattomalla lähiverkkoyhteydellä tai USB-kaapelilla.

Voit katsoa lisätietoja AirPrint-toiminnosta Apple Inc:n verkkosivustolta.

## AirPrint (tulostus) asetusten määritys

Kytke tämä laite samaan verkkoon mobiililaitteen kanssa.

Kytke tämä laite mobiililaitteeseen langattomien tukiasemien välityksellä tai langattoman lähiverkon (AP-tila) välityksellä suoraan.

Kytke tämä laite langattomiin tukiasemiin kiinteän tai langattoman lähiverkon välityksellä (infrastruktuuri).

Jos haluat muodostaa yhteyden langattomalla LAN:lla (infrastruktuuri), aseta langaton LAN (infrastruktuuri) ennakolta.

Sennen langattomaan LAN-verkkoon liittämistä (Käyttöopas)

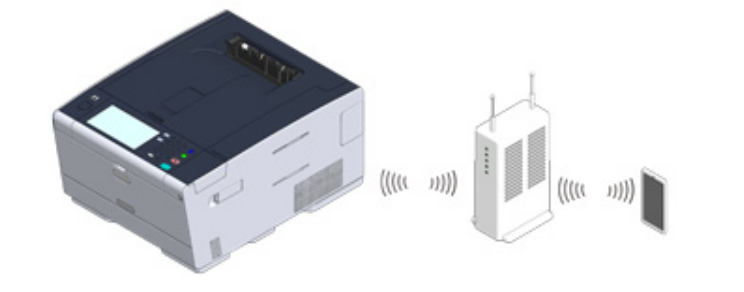

Jos haluat yhdistää langallisen lähiverkon välityksellä, yhdistä tämä laite tukiasemiin LANjohdolla.

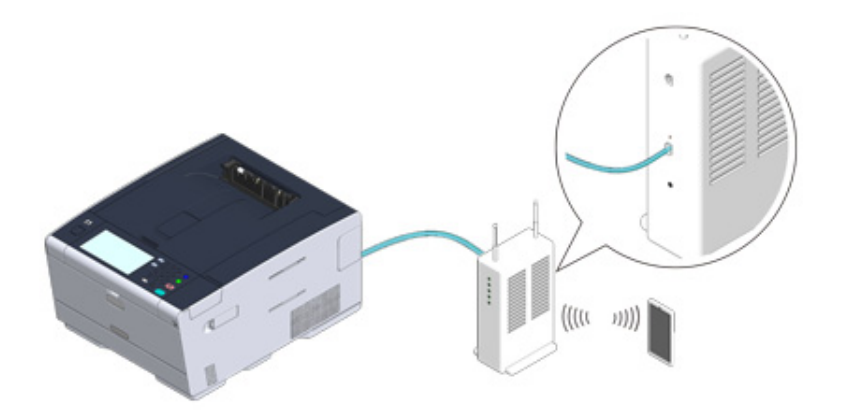

Jos haluat muodostaa langattoman LAN-yhteyden (AP-tila), suorita langattoman LAN-yhteyden (AP-tila) asetukset ennakkoon.

Prince Angenter (Kayttöopas)

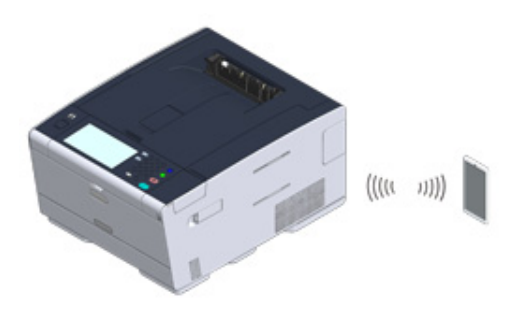

Jos haluat käyttää AirPrint-toimintoa Mac-tietokoneesta, kytke tämä laite Mac-tietokoneeseen.

Jotta voisit tulostaa AirPrint-tulostustoiminnon (tulostus) välityksellä, sinun pitää muuttaa päätelaitteen asetuksia. Jatka kohtaan "Tulostaminen AirPrint-toiminnon (tulostus) avulla".

## Koneen rekisteröiminen tietokoneessa (Mac OS X)

Jos käytät AirPrint (tulostus) ensimmäistä kertaa, sinun pitää lisätä kone tietokoneeseen.

# Ŵ

OS X 10.10 näyttöä on käytetty esimerkkinä.

- **1** Kytke laite ja tietokone päälle.
- 2 Kytke tämä laite tietokoneeseen kiinteän tai langattoman lähiverkon välityksellä.
- **3** Valitse [Järjestelmäasetukset] Apple-valikosta.
- Valitse [Tulostimet ja skannerit].
- 5 Napsauta [+] janapsauta sitten [Lisää tulostin tai skanneri].

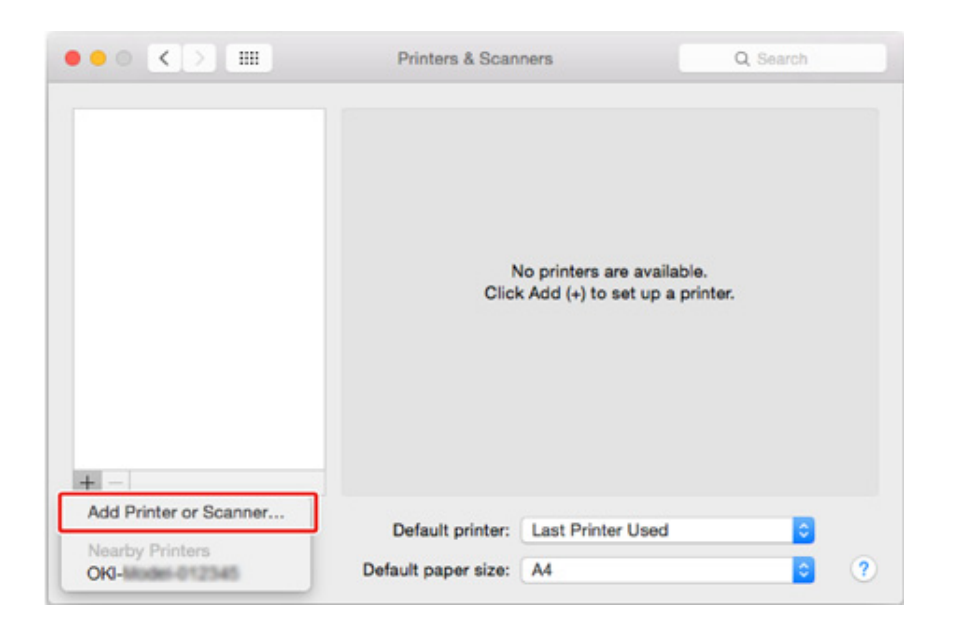

6 Valitse [OKI-C542-\*\*\*\*\* (OKI-C542-\*\*\*\*\*)] ja napsauta [Add (Lisää)].

| k 🚷 🚔 🛛                    | Q Search                 |
|----------------------------|--------------------------|
| ult IP Windows             | Search                   |
|                            |                          |
| lame                       | <ul> <li>Kind</li> </ul> |
| KI-Child - BE //Carb       | Bonjour                  |
|                            |                          |
|                            |                          |
|                            |                          |
|                            |                          |
|                            |                          |
|                            |                          |
|                            |                          |
|                            |                          |
|                            |                          |
| Name:                      |                          |
| Name:                      |                          |
| Name:<br>Location:         |                          |
| Name:<br>Location:         | 0                        |
| Name:<br>Location:<br>Use: | 0                        |
| Name:<br>Location:<br>Use: | 0                        |
| Name:<br>Location:<br>Use: | 0                        |

Tarkasta, että laitteesi näkyy kohdassa [Printers (Tulostimet)] ja [OKI C542-AirPrint (OKI C542-AirPrint)] näkyy kohdassa [Kind (Laji)].

| Printers                 |                   | OKI-0642-8E7029   |                     |
|--------------------------|-------------------|-------------------|---------------------|
| OKI-     Idle, Last Used |                   | Open Print Queu   | ie                  |
|                          |                   | Options & Suppli  | es                  |
|                          | Location:         | Contract AlcOrdat |                     |
|                          | Status:           | Idle              |                     |
|                          | Share this printe | er on the network | Sharing Preferences |
|                          |                   |                   |                     |
|                          | Default printer:  | Last Printer Used | 0                   |
|                          |                   |                   |                     |

8 Sulje [Tulostimet ja skannerit].

## 「ulostaminen AirPrint-toiminnon (tulostus) avulla

- iOS-laitteesta tulostaminen.
- Tulostaminen tietokoneesta (Mac OS X)

Ennen kuin käytät AirPrintiä Mac OS X:ssä, rekisteröi tämä laite tietokoneelle.

Soneen rekisteröiminen tietokoneessa (Mac OS X)

## iOS-laitteesta tulostaminen.

- Avaa tiedosto.
- Napauta 📋 (Toimenpide).
- 3 Napauta 🛄 (Tulosta).

Viimeksi käyttämäsi, samassa verkossa sijaitsevan tulostinmallin nimi tulee näkyville.

# 

Jos tulostat ensimmäistä kertaa ja muu kuin tämän koneen mallinimi tulee näkyville, valitse tämä kone vaiheessa 4.

# 4 Napauta [Tulostin] valitaksesi koneesi.

| Printer Options |                  |  |  |
|-----------------|------------------|--|--|
| Printer         | Select Printer > |  |  |
| 1 Сору          | - +              |  |  |
|                 | Print            |  |  |

Tämän koneen tukemat toiminnot tulevat näyttöön.

| 5 Aseta asetukset. |  |
|--------------------|--|
|--------------------|--|

| Printer Options |              |  |  |
|-----------------|--------------|--|--|
|                 |              |  |  |
| OKI-            | 692-367C57 > |  |  |
|                 |              |  |  |
|                 | All Pages >  |  |  |
|                 | - +          |  |  |
| d               |              |  |  |
|                 |              |  |  |
| Print           |              |  |  |
|                 |              |  |  |
|                 | oKI-         |  |  |

6 Napauta [Tulosta].

Tulostaminen tietokoneesta (Mac OS X)

- Avaa tiedosto.
- 2 Valitse [Tiedosto]-valikossa [Tulosta].

# **3** Valitse [OKI-C542-\*\*\*\*\*] kohdasta [Printer (Tulostin)].

| Presets: Default Settings               |
|-----------------------------------------|
| Copies: 1 🗌 🗆 Black & White 🗌 Two-Sided |
| Pages: OAI<br>From: 1 to: 1             |
| Paper Size: A4 210 by 297 mm            |
| Orientation:                            |
| TextEdit                                |
| Print header and footer                 |
| Rewrap contents to fit page             |
|                                         |
| Canada a                                |

# 4 Aseta asetukset.

**5** Napsauta [Tulosta].

# **Google Cloud Print**

Google Cloud Print on Googlen tarjoama tulostuspalvelu, jonka avulla voit tulostaa matkapuhelimesta, älypuhelimesta, tietokoneesta tai muusta verkkolaitteesta. Google Cloud Print -palvelun yleiskatsaus, perusasetukset ja hallinta kuvataan täällä.

- Tietoja Google Cloud Print -palvelusta
- Google Cloud Print -palvelun asettaminen
- Tulostaminen Google Cloud Print -palvelulla
- · Google Cloud Print-palvelun rekisteröinnin tarkistus
- Pilvipalveluiden asetusten tarkistaminen ja muuttaminen
- Kirjattujen tietojen poistaminen
- Poiston loppuunviennin tarkistus
- · Välityspalvelimen CA -lisenssien tuonti

# Tietoja Google Cloud Print -palvelusta

Tämä kone tukee Google Cloud Print -palvelua.

Google Cloud Print on Googlen tarjoama tulostuspalvelu, jonka avulla voit tulostaa matkapuhelimesta, älypuhelimesta, tietokoneesta tai muista laitteista Internetin välityksellä.

Google Cloud Print -palvelun avulla voit lähettää tiedostoja ja kuvia tiettyyn tulostimeen mistä tahansa. Voit esimerkiksi tulostaa kotitietokoneeltasi toimistosi tulostimeen, tai käyttämästäsi sovelluksesta kotitulostimeesi – nämä tehtävät ovat helppo suorittaa. Ajureiden asentamista tai ohjelmistojen lataamista ei tarvita.

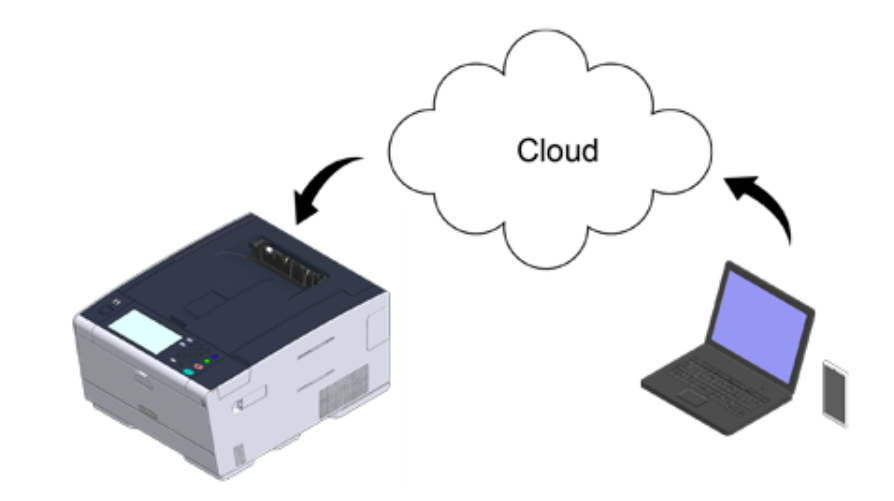

Jos haluat käyttää Google Cloud Print -palvelua, sinun täytyy valmistella seuraavaa.

Tämä kone

Kun asetat Google Cloud Print -palvelun, tämän koneen pitää olla yhteydessä Internetiin.

- LAN-/USB-johdon liittäminen (Käyttöopas)
- 🔗 Langattomaan LAN-verkkoon yhdistäminen (vain kun langaton lähiverkon moduuli on yhdistettynä) (Käyttöopas)

# Ŵ

Koska Google Cloud Print muodostaa yhteyden Internetin kautta, on suositeltavaa huolehtia tietoturvasta.

- Rajoita pääsyä Internetistä palomuurilla tai muilla turvatoimilla.
- Muuta koneen oletusarvoinen pääkäyttäjän salasana toiseksi.

### Verkkolaitteet

Verkkolaitteet ovat tietokoneita tai mobiililaitteita, jotka on liitetty Internetiin. Asenna Google Cloud Print -palvelu tai tulosta tuetuista sovelluksista.

### Google-tili

Tili vaaditaan Google Cloud Print -palvelun asentamiseen tai tuetusta sovelluksesta tulostamiseen.

### Tuettu sovellus

Sovellukset, joita käytetään verkkolaitteilla ja jotka tukevat Google Cloud Print -palvelua.

Löydät tietoa tuetuista käyttöjärjestelmistä ja sovelluksista Googlen verkkosivuilta. Suositeltu selain on Google Chrome.

Googlen verkkosivu (http://www.google.com/cloudprint/learn/apps.html)

### Verkko

Käytetään verkkolaitteiden ja pilven välillä sekä pilven ja koneen välillä.

Google Cloud Print ei tue IPv6-protokollaa.

## **Google Cloud Print -palvelun asettaminen**

Google Cloud Print -palvelun käyttämiseksi tarvitaan Google-tili. Tässä osiossa kuvataan, miten kone kirjataan Google Cloud Print -palveluun Google-tiliä käyttämällä.

Jos sinulla on jo tili, ei ole välttämätöntä luoda uutta tiliä. Siirry kohtaan 3.

# Ŵ

- Tarvitset pääkäyttäjän nimen ja salasanan kirjautuaksesi [Google Cloud Print (Google Cloud Print)] -valikkoon. Tehdasasetuksissa oletusarvoinen pääkäyttäjänimi ja salasana ovat vastaavasti "admin" ja "999999".
- Vaikka tässä käyttöoppaassa kuvataan palvelimen asetus käyttöpaneelista, on suositeltavaa asettaa palvelin koneen verkkosivulta, jos voit käyttää tietokonetta.

Tarkistaaksesi verkkosivulta, valitse [Admin Setup (Pääkäyttäjäasetukset)] > [Network (Verkko)] > [TCP/IP (TCP/IP)] kohdassa "Tietoja asetettavista ja tarkastettavista kohteista".

Siirry Googlen verkkosivulle tietokoneella, älypuhelimella tai muulla mobiililaitteella.

Sooglen verkkosivu (https://accounts.google.com/signup)

- 1 Luo Google-tili näytön ohjeiden mukaisesti.
- 3 Tarkista, että koneen IP-osoite, aliverkon peite ja yhdyskäytävän osoite on asetettu oikein.
- 🚹 Paina [Laitteen asetukset] kosketuspaneelista.

# 5 Paina [Google Cloud Print].

| Setting             |             | Reset                 | <b></b>       |
|---------------------|-------------|-----------------------|---------------|
| Reports             | Paper Setup | Easy Setup            |               |
| View<br>Information | AirPrint    | Google<br>Cloud Print | <u>1</u><br>2 |
| Back                | Enable      |                       | •             |

6 Paina [Google Cloud Print -asetukset].

| ☆Job Macro                           | Device<br>Settings             | <b>∕</b> ∠Reset |
|--------------------------------------|--------------------------------|-----------------|
| Setting/Google Clou                  | ud Print                       |                 |
| Register to<br>Google Cloud<br>Print | Google Cloud<br>Print Settings |                 |
| Back                                 |                                |                 |
| Kirjoita pääkäyttäjän nin            | ni ja salasana ja paina [(     | ОК (ОК)].       |

Tehdasasetuksissa oletusarvoinen pääkäyttäjänimi ja salasana ovat vastaavasti "admin" ja "999999".

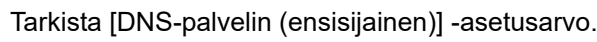

8

Koska [0.0.0.0] viittaa, että arvoja ei ole asetettu oikein, aseta ympäristöösi soveltuva IP-osoite. (Esimerkiksi: 172.26.79.61)

| 😭 Job Macro            | E Device<br>Settings    | 🖊 Reset                   |   |
|------------------------|-------------------------|---------------------------|---|
| Setting/Google Clou    | ud Print/Google Clo     | oud Print Settings        |   |
| Using Cloud<br>Service | DNS Server<br>(Primary) | DNS Server<br>(Secondary) |   |
| Enable                 | 172.26.79.61            | 172.26.79.62              | 1 |
| Ргоху                  | Proxy Server            | Proxy Server<br>Port No.  | 2 |
| Disable                | No Setting              | 8080                      | • |
| Back                   |                         |                           |   |

Jos käytetään toissijaista DNS-palvelinta, tarkista kohdan [DNS Server (Secondary) (DNS-palvelin (sekundääri))] asetusarvo. (Esimerkiksi: 172.26.79.62)

| 👷 Job Macro            |                    | Device<br>Settings | Res                       | et 🛜 |   |
|------------------------|--------------------|--------------------|---------------------------|------|---|
| Setting/Goog           | gle Cloud Print    | /Google Clou       | d Print Sett              | ings |   |
| Using Cloud<br>Service | d DNS Se<br>(Prima | erver<br>ry)       | DNS Server<br>(Secondary) |      |   |
| Enable                 | ▶ 172.26           | .79.61             | 172.26.79.62              | •    | 1 |
| Ргоху                  | Proxy              | Server             | Proxy Server<br>Port No.  |      | 2 |
| Disable                | No \$              | Setting            | 8080                      | •    | • |
| Back                   |                    |                    |                           |      |   |

Jos käytössä on myös välityspalvelin, paina [Proxy (Välityspalvelin)] toimintoon [Enable (Aktivoi)].

| 😭 Job Macro            | Device<br>Settings      |              | 🖉 Reset 🛜         |   |
|------------------------|-------------------------|--------------|-------------------|---|
| Setting/Google Clou    | ıd Print/Google Clo     | ud Pi        | int Settings      |   |
| Using Cloud<br>Service | DNS Server<br>(Primary) | DNS<br>(Seco | Server<br>ondary) |   |
| Enable                 | 172.26.79.61            | 172.2        | 26.79.62          | 1 |
| Proxy                  | Proxy Server            | Proxy        | / Server<br>No.   | 2 |
| Enable                 | No Setting              | 8080         | <b></b> [         | • |
| Back                   |                         |              |                   |   |

Jos välityspalvelinta ei käytetä, siirry vaiheeseen 22.

9 Paina [Välityspalvelin].

| Job Macro              | Device                  | Reset                     |   |
|------------------------|-------------------------|---------------------------|---|
| Setting/Google C       | Cloud Print/Google Cl   | oud Print Settings        |   |
| Using Cloud<br>Service | DNS Server<br>(Primary) | DNS Server<br>(Secondary) |   |
| Enable                 | 172.26.79.61            | 172.26.79.62              | 1 |
| Proxy                  | Proxy Server            | Proxy Server<br>Port No.  | 2 |
| Enable                 | No Setting              | 8080                      |   |
| Back                   |                         |                           |   |

- **1** Syötä palvelimen nimi.
  - Voit syöttää korkeintaan 64 merkkiä.
- Paina [OK].
- 12 Paina [Välityspalvelimen porttinro].

| 👷 Job Macro            | E Device<br>Settings         | Reset                     |   |
|------------------------|------------------------------|---------------------------|---|
| Setting/Google C       | loud Print/Google Cl         | oud Print Settings        |   |
| Using Cloud<br>Service | DNS Server<br>(Primary)      | DNS Server<br>(Secondary) |   |
| Enable                 | ▶ 172.26.79.61               | 172.26.79.62              | 1 |
| Proxy                  | Proxy Server                 | Proxy Server<br>Port No.  | 2 |
| Enable                 | proxy.server.xxx.<br>floor-1 | 8080                      | • |
| Back                   |                              |                           |   |

- **13** Syötä välityspalvelimen porttinumero.
- 14 Paina [OK].

# **15** Paina [Välityspalvelimen käyttäjätunnus].

proxy.user.id.00

01

Back

|   | ☆Job Macro                              |                                                        | Device<br>Settings |               | <b>~</b> |  |  |
|---|-----------------------------------------|--------------------------------------------------------|--------------------|---------------|----------|--|--|
|   | Setting/Goo                             | gle Cloud Print,                                       | Google Cloud P     | rint Settings |          |  |  |
|   | Proxy User                              | r ID Proxy P                                           | assword            |               |          |  |  |
|   | 01                                      | .id.00<br>No S                                         | setting            |               | 2        |  |  |
|   |                                         |                                                        |                    |               | 2        |  |  |
|   |                                         |                                                        |                    |               | •        |  |  |
|   | Back                                    |                                                        |                    |               |          |  |  |
| 6 | Syötä välityspalv<br>Voit syöttää korke | velimen käyttäjä<br>intaan 64 merkkiä                  | itunnus.<br>i.     |               |          |  |  |
| 7 | Paina [OK].                             |                                                        |                    |               |          |  |  |
| 8 | Paina [Välityspa                        | lvelimen salasa                                        | na].               |               |          |  |  |
|   | 🙀 Job Macro                             |                                                        | Device<br>Settings | ✓ Reset       | <b>?</b> |  |  |
|   | Setting/Goo                             | Setting/Google Cloud Print/Google Cloud Print Settings |                    |               |          |  |  |
|   | Proxy User                              | ID Proxy P                                             | assword            |               |          |  |  |

\*\*\*\*\*\*\*\*\*\*\*\*\*\*\*\*

# Ŵ

Kysy asetusarvot verkkosi pääkäyttäjältä.

- 20 Paina [OK].
- 21 Paina [Back] palataksesi takaisin [Google Cloud Print] -valikkoon.
- 22 Paina [Rekist. Google Cloud Print-palvelu].

| ☆Job Macro                           | Device<br>Settings             | ☑Reset |
|--------------------------------------|--------------------------------|--------|
| Setting/Google Clou                  | ıd Print                       |        |
| Register to<br>Google Cloud<br>Print | Google Cloud<br>Print Settings |        |
| Back                                 |                                |        |

23 Kirjoita pääkäyttäjän nimi ja salasana ja paina [OK (OK)].

Tehdasasetuksissa oletusarvoinen pääkäyttäjänimi ja salasana ovat vastaavasti "admin" ja "999999".

2

▼

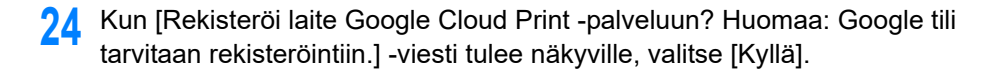

| Register d<br>Note: A G | levice to Google Clou<br>oogle account is req | ıd Print?<br>uired for registration |  |
|-------------------------|-----------------------------------------------|-------------------------------------|--|
|                         |                                               |                                     |  |
|                         |                                               |                                     |  |
|                         |                                               |                                     |  |
|                         | Yes                                           | No                                  |  |

25 Todennuskohteen URL näytetään.

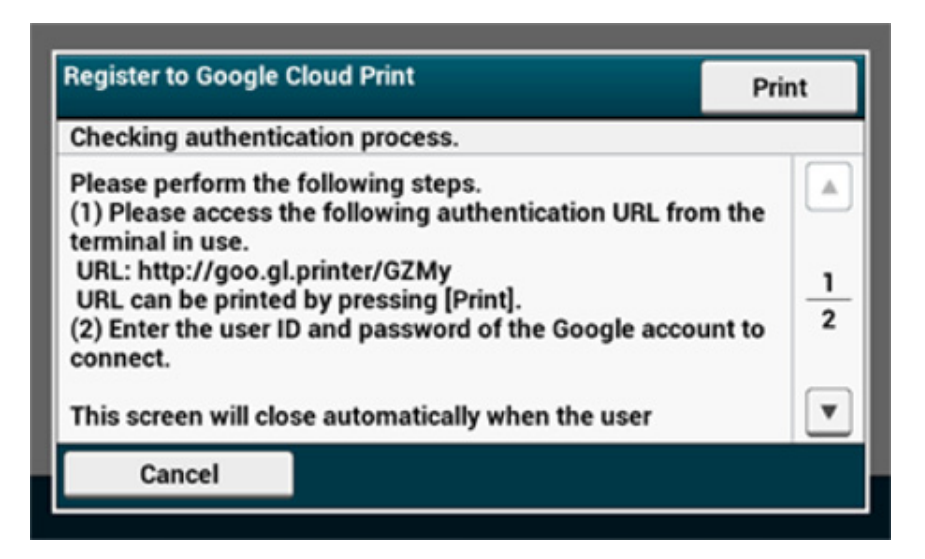

Paina [Print (Tulosta)] ja todennuksen kohde URL tulostuu.

# ()

- Kirjaamisen (todennuksen) suorittamiseen on asetettu aikaraja (noin 10 minuuttia).
- Siirry askeleeseen 30 tässä aikarajassa viedäksesi kirjaamista päätökseen.
- Ellet saa kirjaamista päätökseen aikarajan sisällä ja näkyville tulee virheilmoitus, palaa vaiheeseen 22 ja kirjaa uudelleen.
- 26 Siirry tietokoneelta tai mobiililaitteelta todennuskohteen URL-osoitteeseen, jonka tulostit vaiheessa 25.
- 27 Kun Google-tilin sisäänkirjautumisnäyttö on näkyvillä, syötä Google-tilin tiedot ja napsauta [Kirjaudu sisään].

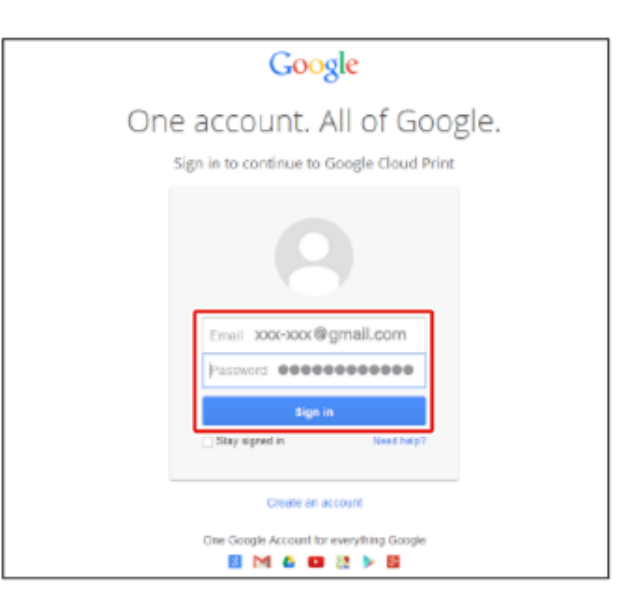

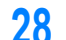

28 Kun näkyville tulee sisäänkirjautumisnäyttö, napsauta [Viimeistele tulostimen kirjaaminen].

# Printer confirmation

Click below to finish registration of your printer with Google Cloud Print for account I @gmail.com

Finish printer registration

Odota kunnes [Kiitos, rekisteröinti viety onnistuneesti päätökseen!] tulee 29 näytölle.

Thanks, you're ready to go!

Your printer is now registered with Google Cloud Print.

Manage your printers

Kun sisällön kirjaaminen ja loppuunsaattaminen ilmoitetaan viestillä laitteen 30 käyttäjälle, tarkista viesti.

| Mail: xxx@gmail.com           |   |
|-------------------------------|---|
| Device Name: OKI-XXXXX-XXXXXX |   |
|                               | 1 |
|                               | 1 |
|                               |   |
|                               |   |

0

🔗 Tulostaminen Google Cloud Print -palvelulla

## **Tulostaminen Google Cloud Print -palvelulla**

- Tulostaminen automaattisesti
- Tulosta manuaalisesti
- Tulostusasetusten muuttaminen
- Tulostuksen peruuttaminen

Aseta milloin tulostus alkaa, kun kone ottaa vastaan tulostusdataa Google Cloud Print - palvelusta.

## 

· Aseta Google Cloud Print -toiminto ennen Google Cloud Print -palvelun käyttöä.

### 8 Google Cloud Print

- Tulostuslaatu saattaa poiketa tulostinajurilla tulostetusta tai koneelta tulostetusta...
- PDF-tiedostot joissa on käytetty läpinäkyvyyden efektejä eivät ehkä tulostu oikein.
- · Salattuja PDF-tiedostoja ei voi tulostaa.

### Tulostaminen automaattisesti

Kun kone vastaanottaa tulostusdataa, se tulostetaan automaattisesti.

- Varmista, että koneen virta on sammutettu.
- 2 Käynnistä tietokoneella tai mobiililaitteella sovellus, joka tukee Google Cloud Print -palvelua.

# Ŵ

Google Cloud Print tukee Google Chromea, Gmaila, Google Drivea tai muita sovelluksia.

- 3 Napauta sovelluksessa jakoavainkuvaketta tai pudotusvalikkoa ja valitse [Tulosta] pudotusvalikosta.
- Valitse kirjattu kone näytöltä.
- S Aseta tulostusasetukset ja tulosta sen jälkeen.

# Ŵ

- Tulostaaksesi valitse Google-tili, jota käytit kun kirjasit koneen Google Cloud Print -palveluun.
- Tulostaaksei muulla Google-tilillä sinun pitää asettaa [Jaa]-asetukset, jotka saat Google Cloud Print palvelusta.

### Tulosta manuaalisesti

Tulosta manuaalisesti, jollet voi tulostaa automaattisesti tai jos haluat tulostaa heti datan vastaanoton jälkeen.

- Varmista, että koneen virta on sammutettu.
- 🔈 Paina [Tulosta]- tai 🔵 (TULOSTA)-painiketta.
- Paina [Google Cloud Print].

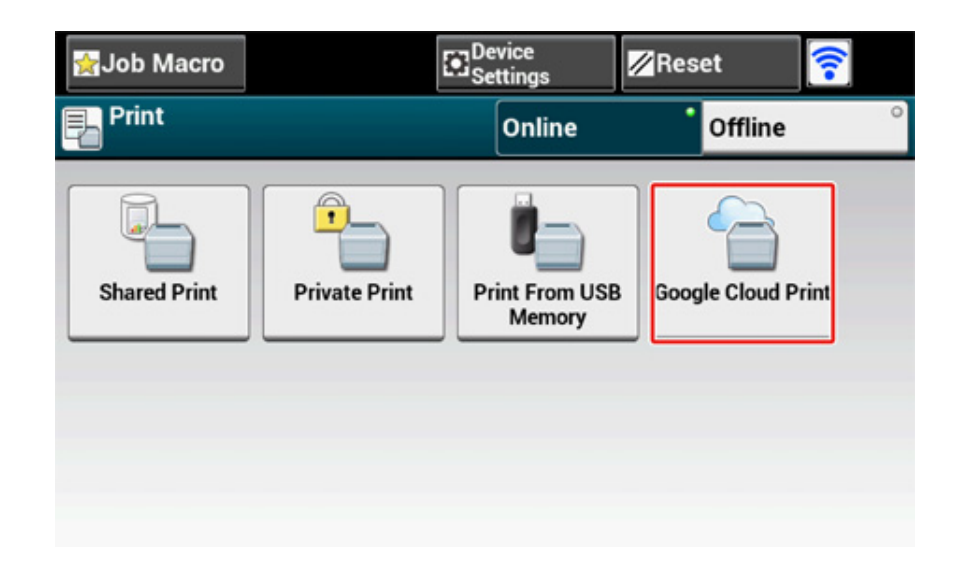

- 🚹 Paina [Kyllä] vahvistusnäytöllä.
- 5 Jos Google Cloud Print -palvelussa on dataa, tulostus alkaa.

# Ŵ

```
Tulostaaksesi manuaalisesti, aseta [Pilvipalvelun käyttö] kohtaan [Aktivoi] tai [Tauko].
Lisätiedot koskien kohtaa [Pilvipalvelun käyttö], ks. "Pilvipalveluiden asetusten tarkistaminen ja muuttaminen".
```

### Tulostusasetusten muuttaminen

Vaihtaaksesi tulostusasetuksia valitse [Valinnat] tulostimen valintaikkunassa, joka näytetään, kun tulostat tuetusta sovelluksesta.

Tulostusasetuksia ei voi vaihtaa koneelta.

### Tulostuksen peruuttaminen

Peruuttaaksesi tulostuksen tulostuksen aikana, peruuta se koneelta.

🔗 Tulostustyön peruuttaminen (Käyttöopas)

Peruuttaaksesi ennen tulostusta poista tulostustyö Google Cloud Print -palvelun hallintanäytöltä.

Siirry Google Cloud Print-pääkäyttäjänäkymään (https://www.google.com/cloudprint)

## Google Cloud Print-palvelun rekisteröinnin tarkistus

- Tarkistaminen Google Cloud Print -palvelun hallintanäytöltä
- Tarkastaminen verkkosivulta
- Tarkastaminen käyttöpaneelista

Voit tarkistaa jollakin kolmella seuraavista tavoista, onko kone rekisteröity Google Cloud Print -palveluun.

### Tarkistaminen Google Cloud Print -palvelun hallintanäytöltä

Siirry Googlen verkkosivulle tietokoneella, älypuhelimella tai muulla mobiililaitteella.

Siirry Google Cloud Print-pääkäyttäjänäkymään (https://www.google.com/cloudprint)

- Syötä Google-tilitietosi ja napsauta [Kirjaudu sisään].
- 3 Napsauta [Tulosta]. Kirjatut tulostimet näytetään.

### Tarkastaminen verkkosivulta

Avaa tämän koneen verkkosivu.

### 🔗 Avaa tämän koneen verkkosivu

- 7 Kirjaudu sisään pääkäyttäjänä.
- 3 Napsauta [View Information].
- 1 Napsauta [Network].
- 5 Tarkista, että [Google Cloud Print] -kohdassa näkyy [Rekisteröity].

### Tarkastaminen käyttöpaneelista

Paina [Device Settings (Laiteasetukset)] -kosketuspaneelissa.

### Paina [Google Cloud Print (Google Cloud Print)].

3 Tarkista, että seuraavat kolme kohdetta näytetään.

| b Macro                             | C Settin                             | e<br>gs ⊠Reset                 | ? |
|-------------------------------------|--------------------------------------|--------------------------------|---|
| etting/Google 0                     | loud Print                           |                                |   |
| Delete<br>Registered<br>Information | Register to<br>Google Cloud<br>Print | Google Cloud<br>Print Settings |   |
|                                     |                                      |                                | - |

Back

## Pilvipalveluiden asetusten tarkistaminen ja muuttaminen

- Pilvipalveluiden käytön asetusten tarkistaminen
- Muuttaminen verkkosivulta
- Muuttaminen käyttöpaneelista

Voit tarkistaa Google Cloud Print -asetukset.

### Pilvipalveluiden käytön asetusten tarkistaminen

Tarkista Cloud-palvelun käyttöasema tämän koneen web-sivusta.

Avaa tämän koneen verkkosivu.

### 🔗 Avaa tämän koneen verkkosivu

- 7 Kirjaudu sisään pääkäyttäjänä.
- 3 Napsauta [View Information].
- A Napsauta [Network].
- 5 Napsauta [Google Cloud Print].
- F Tarkista [Using Cloud Service (Pilvipalvelun käyttö)].
  - Käytön tila näytetään. Tiloja on kolme:

Käytössä: Voit tulostaa automaattisest tai manuaalisesti.

Keskeyt: Voit tulostaa manuaalisesti. Aseta tämä tila, jollet halua tulostaa automaattisesti.

Ei käytössä: Tulostaminen ei ole mahdollista. Aseta tämä tila, jos haluat olla käyttämättä Google Cloud Print -palvelua tai muista syistä.

### Muuttaminen verkkosivulta

Muuta pilvipalveluiden käytön asetuksia koneen verkkosivulta.

Avaa tämän koneen verkkosivu.

### 🔗 Avaa tämän koneen verkkosivu

> Kirjaudu sisään pääkäyttäjänä.
- 3 Napsauta [View Information].
- Napsauta [Network].
- 5 Napsauta [Google Cloud Print].
- 6 Napsauta [Using Cloud Service].
- 7 Muuta asetuksia.

### Muuttaminen käyttöpaneelista

- Paina [Laitteen asetukset] kosketuspaneelista.
- Paina [Google Cloud Print].
- **3** Paina [Google Cloud Print -asetukset].
- 4 Kirjoita pääkäyttäjän nimi ja salasana ja paina [OK (OK)]. Tehdasasetuksissa oletusarvoinen pääkäyttäjänimi ja salasana ovat vastaavasti "admin" ja "999999".
- 5 Paina [Pilvipalvelun käyttö].
- **6** Valitse asetusten tyyppi.

### Kirjattujen tietojen poistaminen

Poista tiedot alla olevan toimenpiteen avulla tiedot koneesta, joka on rekisteröity Google Cloud Print -kohteessa alla olevan toimenpiteen mukaisesti.

1 Tarkista, että laite on yhdistetty verkkoon.

# Ŵ

Jos poistat tiedot verkkoon kytketyltä koneelta, Google Cloud Print -pääkäyttäjänäytöllä olevat rekisteröintitiedot poistetaan samanaikaisesti.

- Siirry Google Cloud Print-pääkäyttäjänäkymään (https://www.google.com/cloudprint)
- 9 Paina [Laitteen asetukset] kosketuspaneelista.
- 3 Paina [Google Cloud Print].
- Paina [Poista rekisteröidyt tiedot].

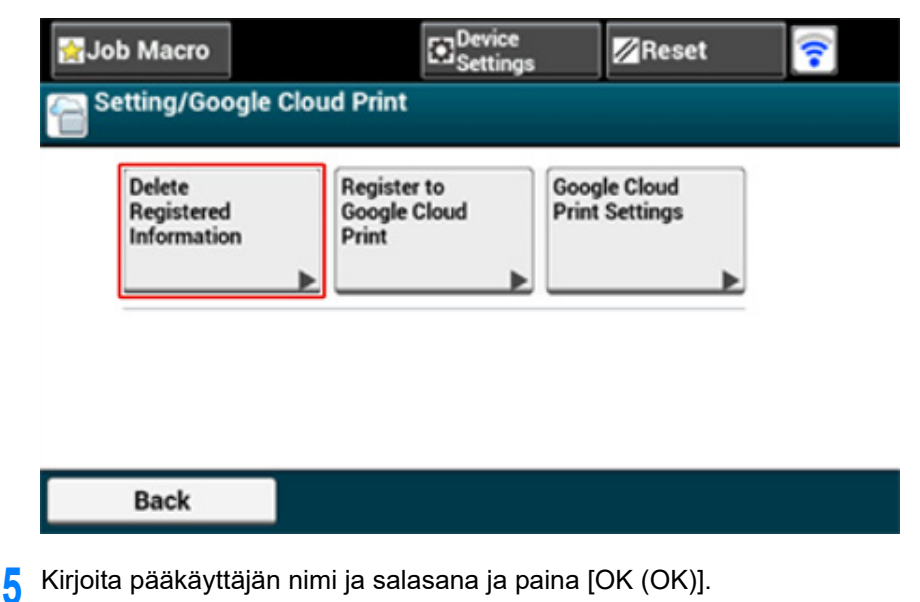

Tehdasasetuksissa oletusarvoinen pääkäyttäjänimi ja salasana ovat vastaavasti "admin" ja "999999".

#### Paina [Kyllä] vahvistusnäytöllä.

| 🕦 Delete reg | jistered information f | from Google Cloud F | Print? |
|--------------|------------------------|---------------------|--------|
|              | Yes                    | No                  |        |

7 Kun poisto on valmis, seuraava näyttö näkyy.

| 0 | Registered information deleted from Google Cloud Print. |
|---|---------------------------------------------------------|
|   | Close                                                   |

### Poiston loppuunviennin tarkistus

- Tarkistaminen Google Cloud Print -palvelun hallintanäytöltä
- Tarkastaminen verkkosivulta
- Tarkastaminen käyttöpaneelista
- · Jos rekisteröintitiedot jäävät Google Cloud Print-pääkäyttäjänäkymään
- Jos poistit tiedot Google Cloud Print -palvelun hallintanäytöllä

Voit tarkistaa, että kone on poistettu Google Cloud Print -palvelusta jollain seuraavista kolmesta tavasta.

#### Tarkistaminen Google Cloud Print -palvelun hallintanäytöltä

- Siirry Googlen verkkosivulle tietokoneella, älypuhelimella tai muulla mobiililaitteella.
  - Siirry Google Cloud Print-pääkäyttäjänäkymään (https://www.google.com/cloudprint)
- 9 Syötä Google-tilitietosi ja napsauta [Kirjaudu sisään].
- 3 Napsauta [Tulosta]. Tarkista, että konetta ei näytetä.

#### Tarkastaminen verkkosivulta

Avaa tämän koneen verkkosivu.

- 7 Kirjaudu sisään pääkäyttäjänä.
- **3** Napsauta [View Information].
- 1 Napsauta [Network].
- 5 Tarkista, että [Google Cloud Print] -kohdassa näkyy [Rekisteröity].

#### Tarkastaminen käyttöpaneelista

- Paina [Laitteen asetukset] kosketuspaneelista.
- **9** Paina [Google Cloud Print].
- 3 Tarkista että vain kaksi kohtaa [Register to Google Cloud Print (Rekist. Google Cloud Print-palvelu)] ja [Google Cloud Print Settings (Google Cloud Print asetukset)] ovat näkyvillä.

### Jos rekisteröintitiedot jäävät Google Cloud Print-pääkäyttäjänäkymään

Jos poistat kirjautumistiedot kohdassa "Kirjattujen tietojen poistaminen" esitetyn toimintamenetelmän mukaisesti, kun kone ei ole liitettynä verkkoon, kirjattu kone saattaa säilyä Google Cloud Print -palvelun hallintanäytöllä (https://www.google.com/cloudprint). Siinä tapauksessa poista kone Google Cloud Print -palvelun hallintanäytöllä.

### Jos poistit tiedot Google Cloud Print -palvelun hallintanäytöllä

Jos poistit kirjatun koneen Google Cloud Print -hallintanäytöllä (https://www.google.com/ cloudprint), kun laitetta ei ollut yhdistetty Internettiin, kirjautumistiedot säilyvät koneessa. Siinä tapauksessa poista kirjautumistiedot koneen käyttöpaneelilla.

Paina [Laitteen asetukset] kosketuspaneelista.

2 Paina [Google Cloud Print].

### 3 Paina [Poista rekisteröidyt tiedot].

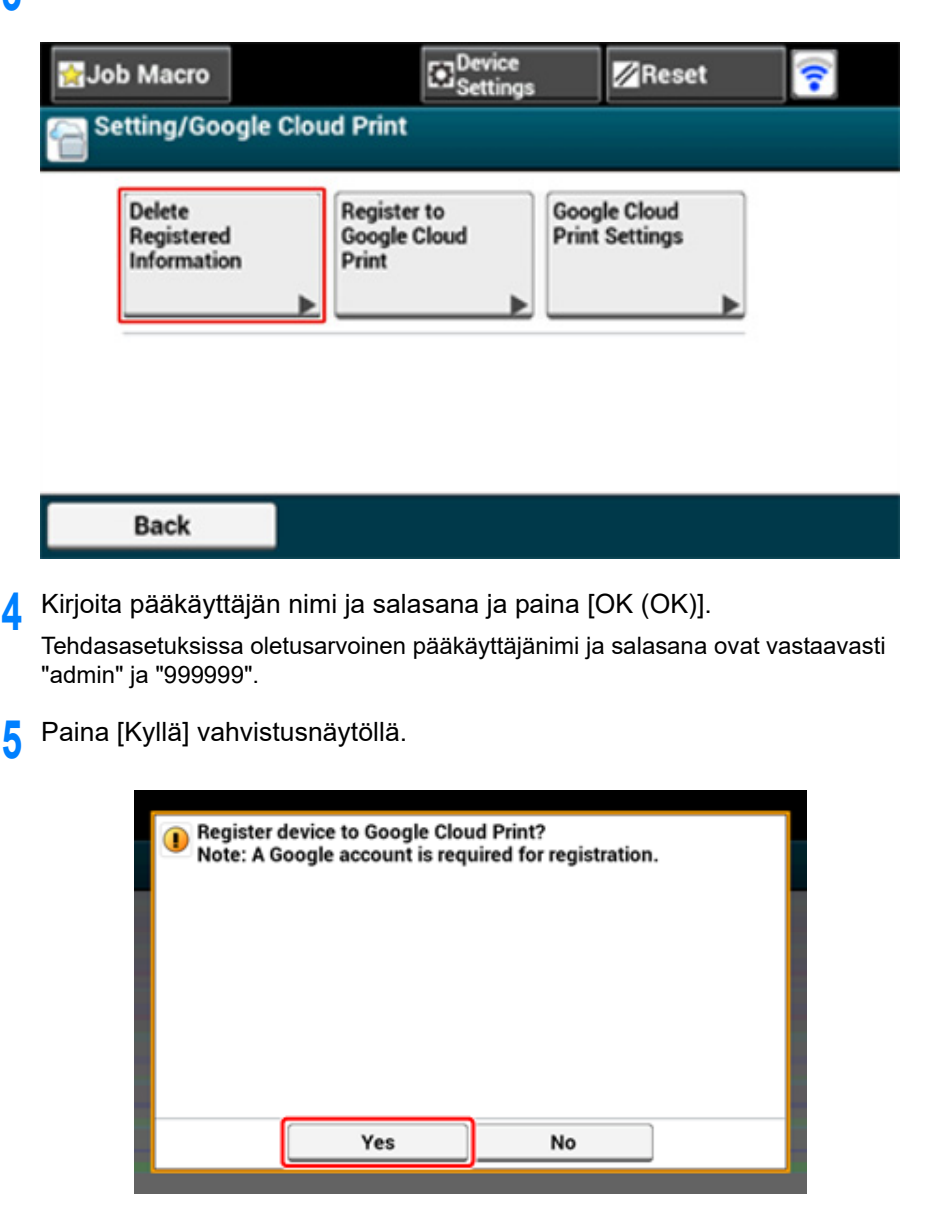

#### Välityspalvelimen CA -lisenssien tuonti

Voit tuoda CA-lisenssit tämän koneen verkkosivulta (http://(koneen IP-osoite)).

Määritä varmenne, joka on välityspalvelimen luottama sertifiointiviranomainen. Voit noutaa PEM-, DER- tai PKCS#7-tiedoston.

# Ŵ

Tarkkojen tietojen osalta liittyen käytettyyn verkkoon, ota yhteyttä verkon pääkäyttäjään.

Tämä kappale kuvaa hyödyllisiä ohjelmistoja käyttessä laitetta verkkoon yhdistettynä.

- Tämän koneen verkkosivusto
- Määritystyökalu
- OKI LPR -apuohjelma
- Verkon laajennus
- Verkkokortin asennus (Mac OS X)

## Verkkoasetukset

Tässä osiossa kuvataan, miten laite liitetään verkkoon ja verkon pystytys.

- Käyttäessä langallista ja langatonta lähiverkkoa samaan aikaan (vain kun langaton lähiverkon moduuli on kiinnitetty)
- Verkkoasetusten alustus

Käyttäessä langallista ja langatonta lähiverkkoa samaan aikaan (vain kun langaton lähiverkon moduuli on kiinnitetty)

Voit yhdistää tämän laitteen langalliseen ja langattomaan lähiverkkoon yhtäaikaisesti.

Saatavana olevat yhdistelmät ovat seuraavat.

✔:Ota käyttöön, X :Poista käytöstä

| LAN-johdon liittäminen | Langaton verkko<br>(perusrakenne) | Langaton verkko (AP-tila) |
|------------------------|-----------------------------------|---------------------------|
| ¥                      | V                                 | ×                         |
| ¥                      | ×                                 | V                         |

# 

Langaton(Infrastruktuuri) ja langaton(AP-tila) eivät voi olla mahdollistettuina samanaikaisesti.

Jos langallinen ja langaton lähiverkko ovat yhdistettyinä samaan aliverkkoon, viestinnästä voi muodostua epävakaata.

LAN-/USB-johdon liittäminen (Käyttöopas)

🧬 Langattomaan LAN-verkkoon yhdistäminen (vain kun langaton lähiverkon moduuli on yhdistettynä) (Käyttöopas)

- Alustaminen tulostimen asetusvalikosta
- Alustaminen koneen käyttöpaneelista (Käynnistysvalikko)

Tämä toimenpide alustaa verkon asetukset.

#### Alustaminen tulostimen asetusvalikosta

Voit palauttaa valikon asetukset tehtaan oletusasetuksiksi.

Paina [Laitteen asetukset] kosketuspaneelista.

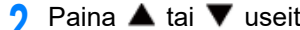

- Paina 🔺 tai 🔻 useita kertoja ja paina [Admin Setup (Pääkäyttäjäasetukset)].
- Kirjoita pääkäyttäjän nimi ja salasana ja paina [OK (OK)].
- Tehdasasetuksissa oletusarvoinen pääkäyttäjänimi ja salasana ovat vastaavasti "admin" ja "999999".
- Paina [Verkkovalikko].
- Paina [Verkkoasetukset]. 5
- Paina [Tehdasasetukset].
- Paina [Kyllä].

#### Alustaminen koneen käyttöpaneelista (Käynnistysvalikko)

Jos et voi alustaa tämän koneen määritysvalikosta, voit alustaa käyttöpaneelista.

- Kytke laite päälle painaessasi ja pitäessäsi painettuna numeerisen näppäimistön "6":a.
- Kirjoita salasana.

Tehtaan asettama oletusarvoinen salasana on "9999999".

- 3 Paina "#" numeerisessa näppäimistössä. [Käynnistysvalikko] -näyttö tulee näkyviin..
- Paina "1" numeerisessa näppäimistössä. Δ

#### Boot Menu

Network Factory Defaults Normal Boot

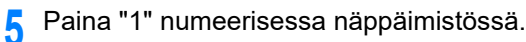

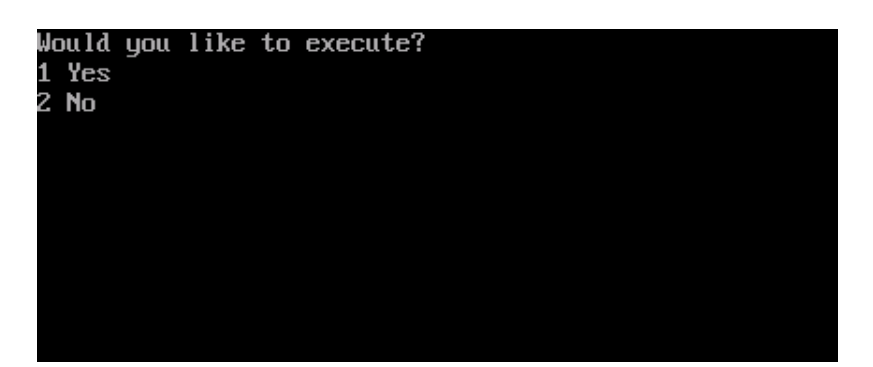

# Verkon ongelmat

Tämä kappale kuvaa kuinka ratkaistaan ongelmia laitteen ollessa yhdistettynä verkkoon.

- Verkosta tulostaminen ei onnistu
- 🔗 Tulostusta ei voida suorittaa (Käyttöopas)
- 🔗 Verkkoyhteyden ongelmat

# Apuohjelmisto

Apuohjelmistoluettelo Ohjelmiston asentaminen Tämän koneen verkkosivusto Color Correct -apuohjelma Color Swatch -apuohjelma PS Gamma Adjuster (gammasäädin) -apuohjelma Määritystyökalu OKI LPR -apuohjelma Verkon laajennus Verkkokortin asennus (Mac OS X) Tulostustyön kirjanpito -asiakasohjelma Tämä luku kuvaa hyötyohjelmistoa laitteen helppokäyttöisyyden varmistamiseksi.

# Apuohjelmistoluettelo

Tässä jaksossa kerrotaan apuohjelmista, joita voit käyttää koneessa. Katso kyseistä aihetta kunkin apuohjelman käytöstä.

- Windowsin apuohjelmat
- Mac OS X -apuohjelmat

### Windowsin apuohjelmat

#### Järjestelmävaatimukset

Windows 10/Windows 8.1/Windows 8/Windows 7/Windows Vista Windows Server 2016 /Windows Server 2012 R2/Windows Server 2012 Windows Server 2008 R2/Windows Server 2008

| Kohde                                          | Kuvaus                                                                                                    | Viitteet                                                               |
|------------------------------------------------|----------------------------------------------------------------------------------------------------|------------------------------------------------------------------------|
| Color Correct -apuohjelma                      | Säädä värivastaavuutta tulostaessa<br>tietokoneelta.<br>Voit vaihtaa tuotosvärien yleistä<br>sävyä säätämällä paletin värituottoa,<br>gamma-arvoa, sävyä tai kylläisyyttä<br>ensisijaisten värien osalta.                                                                   | Color Correct -apuohjelma                                              |
| Color Swatch -apuohjelma                       | Tulostaa RGB-värinäytteen. Voit<br>tarkistaa RGB-arvon tulostetussa<br>värinäytteessä voidaksesi tulostaa<br>haluttujen värien kanssa.                                                                                                    | P Color Swatch -apuohjelma                                             |
| PS Gamma Adjuster (gammasäädin)<br>-apuohjelma | Voit säätää valokuvien väritiheyttä<br>tietokoneelta tulostaessa.                                                                                                    | PS Gamma Adjuster<br>(gammasäädin) -apuohjelma                         |
| Määritystyökalu                                | Voit asettaa tämän laitteen<br>pääsynhallinnan asetukset,<br>rekisteröidä ja poistaa lomaketietoja,<br>ja ICC-profiilin tulostimelle ja hallita<br>sitä. Rekisteröityä ICC-profiilia<br>käytetään väritäsmäykseen<br>tulostinajurin [Graphic Pro (Graphic<br>Pro)]-tilassa. | <i> </i>                                                               |
| PDF Print Direct -apuohjelma                   | Tulostaa PDF-tiedostoja<br>käynnistämättä mitään sovelluksia.                                                                                                    | Tulostaminen ilman PDF-<br>tiedoston avaamista (PDF-<br>suoratulostus) |
| OKI LPR -apuohjelma                            | Voit tarkistaa laitteen tilan, joka on<br>yhdistettynä verkkoon tai siirtää<br>tulostustiedot toiselle laitteelle<br>tietokoneelta.                                                                                                    | OKI LPR -apuohjelma                                                    |
| Verkon laajennus                               | Voit tarkistaa tämän laitteen<br>asetukset ja vaihtoehtojen asetukset<br>tulostimen ajurilta. Tämä apuohjelma<br>asennetaan automaattisesti, kun<br>tulostinajuri asennetaan<br>verkkoyhteyden kautta.                                                                      | 🔗 Verkon laajennus                                                     |
| Tulostustyön kirjanpito -<br>asiakasohjelma    | Voit asettaa käyttäjätunnuksen (PIN)<br>tulostinajuriin käyttämään työtilin<br>toimintoa tai valtuuttamaan pääsyn<br>koneelle.                                                                                                    | Tulostustyön kirjanpito -<br>asiakasohjelma                            |

# Mac OS X -apuohjelmat

### Järjestelmävaatimukset

OS X 10.8.5 - 10.12

| Kohde                                       | Kuvaus                                                                                                    | Viitteet                                       |
|---------------------------------------------|----------------------------------------------------------------------------------------------------|------------------------------------------------|
| PS Gamma Adjuster                           | Voit säätää valokuvien väritiheyttä<br>tietokoneelta tulostaessa.                                                                                                    | PS Gamma Adjuster<br>(gammasäädin) -apuohjelma |
| Color Correct -apuohjelma                   | Säädä värivastaavuutta tulostaessa<br>tietokoneelta.<br>Voit muuttaa tulostusvärien yleistä<br>suuntausta säätämällä päävärien<br>paletin väritulostusta, gamma-arvoa,<br>sävyä tai kylläisyyttä. | P Color Correct -apuohjelma                    |
| Network Card Setup -ohjelma                 | Voit määrittää verkon.                                                                                                    | Verkkokortin asennus<br>(Mac OS X)             |
| Profiiliavustaja                            | Rekisteröi ICC-profiili tulostimelle ja<br>hallitse sitä. Rekisteröityä ICC-<br>profiilia käytetään väritäsmäykseen<br>tulostinajurin [Graphic Pro (Graphic<br>Pro)]-tilassa.                     | Lataa verkkosivulta.                           |
| Tulostustyön kirjanpito -<br>asiakasohjelma | Voit asettaa käyttäjätunnuksen (PIN)<br>tulostinajuriin käyttämään työtilin<br>toimintoa tai valtuuttamaan pääsyn<br>koneelle.                                                                    | Tulostustyön kirjanpito -<br>asiakasohjelma    |

# **Ohjelmiston asentaminen**

Asenna alla olevan menettelyn avulla apuohjelma, jota haluat käyttää.

- Windows
- Mac OS X:lle

#### Windows

Asenna apuohjelma käyttämällä ohjelmisto-DVD-ROM-levyä.

- PLC6-tulostinajuri
- PS-tulostinajuri
- XPS-tulostinajuri
- OKI LPR -apuohjelma
- Color Correct -apuohjelma
- Color Swatch -apuohjelma
- PS Gamma Adjuster (gammasäädin) -apuohjelma
- Määritystyökalu
- PDF Print Direct -apuohjelma
- Tulostustyön kirjanpito -asiakasohjelma

Liitä laite tietokoneeseen verkon tai USB-rajapinnan kautta.

## 

Tarkista tämän koneen tila ennen asennusta.

- Tämä kone on kytketty päälle.
- Tämä laite on yhdistetty verkkoon verkkojohdolla ja IP-osoite tai muut asetukset ovat asetettuina.
- Laita "Ohjelmisto-DVD-ROM"-levy tietokoneeseen.

Yun [Auto play] -ikkuna tulee näkyville, napsauta [Suorita Setup.exe]".

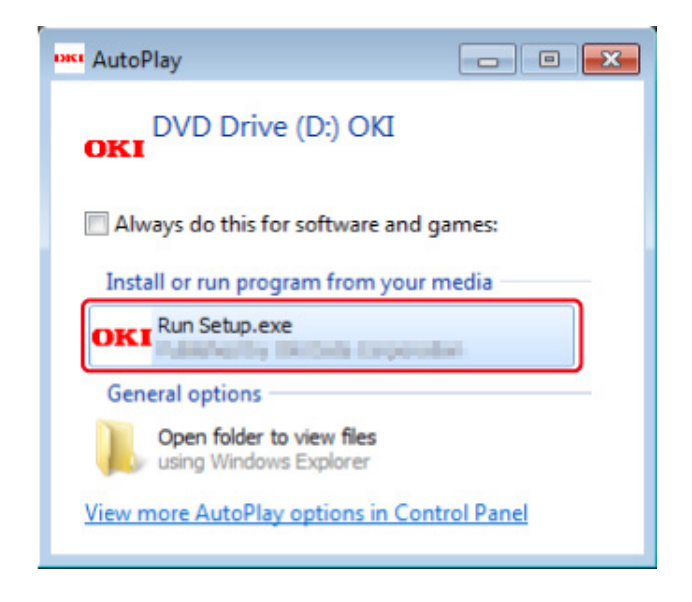

# Ŵ

Jos [User Account Control (Käyttäjätilin hallinta)] -valintaikkuna tulee näkyviin, napsauta [Yes (Kyllä)].

- Yalitse kieli avattavasta valikosta.
- 🚹 Lue lisenssisopimus ja napsauta sitten [Hyväksyn].
- 5 Lue Ympäristölliset suositukset (Environmental advice for Users) ja napsauta [Next (Seuraava)].
- **6** Valitse [Network (Verkko)] tai [USB (USB)] vastaten liitäntäsi ympäristöä, ja napsauta sitten [Next (Seuraava)].

Jos [Windows Security Alert (Windows turvailmoitus)] -valintaikkuna tulee näkyviin, napsauta [Allow access (Salli pääsy)].

7 Valitse tämän laitteen mallin nimi ja napsauta sitten [Seuraava].

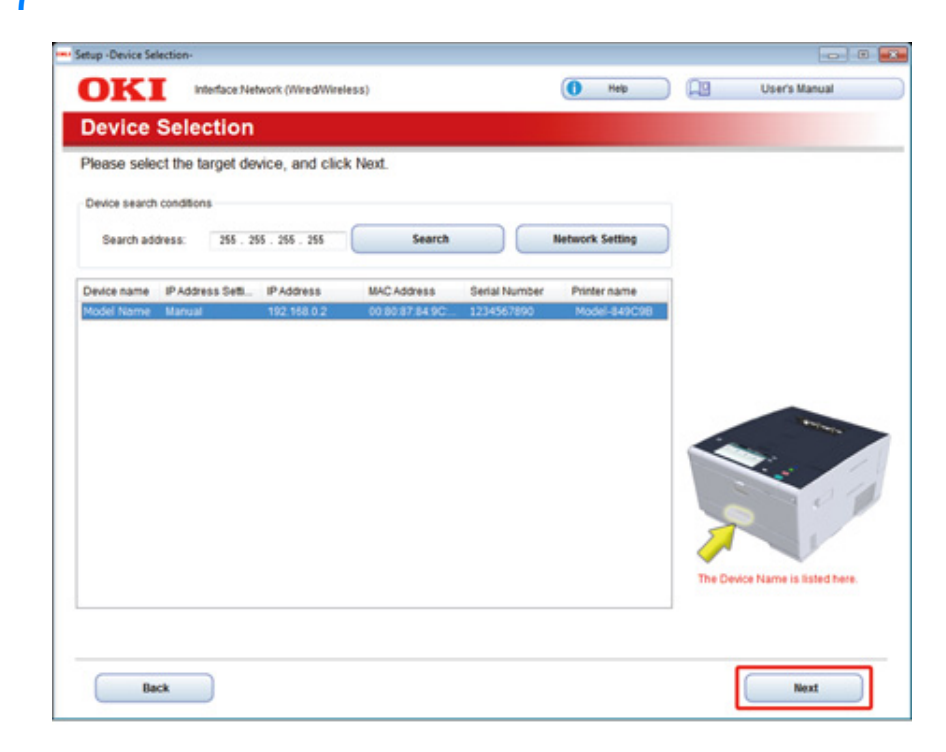

# 8 Napsauta [Mukautettu asennus].

| <b>NKI</b>    | Device Name: Printer, Interface:Network (Wired/Wireles | s) (1 Help [19]                           | User's Manual |
|---------------|--------------------------------------------------------|-------------------------------------------|---------------|
| JILL          |                                                        |                                           |               |
| . Install     | Optional Software                                      |                                           |               |
| Install Onlin | and Reference & 2. During Pattings & 2. Complete       |                                           |               |
| instan opuo   | nal soluvare > 2. Device Settings > 3. Complete        |                                           |               |
|               |                                                        | Main Menu                                 |               |
| 0             |                                                        |                                           |               |
| In Ins        | tall Optional Software                                 | Instal the driver and software to the PC. |               |
| Gr            |                                                        |                                           |               |
|               |                                                        |                                           |               |
| _             |                                                        |                                           |               |
|               | Custom Install                                         |                                           |               |
|               |                                                        |                                           |               |
|               |                                                        |                                           |               |
|               |                                                        |                                           |               |
|               |                                                        |                                           |               |
|               |                                                        |                                           |               |
|               |                                                        |                                           |               |
|               |                                                        |                                           |               |
|               |                                                        |                                           |               |
|               |                                                        |                                           |               |
|               |                                                        |                                           |               |
|               |                                                        |                                           |               |
|               |                                                        |                                           |               |
|               |                                                        |                                           |               |

9 Napsauta [Separate install (Erillinen asennus)].

| stall the software separat<br>ick the software you wan    | ely.<br>It to install, and f                                                                                                    | ollow the on-screen instructions.                        |
|-----------------------------------------------------------|----------------------------------------------------------------------------------------------------|----------------------------------------------------------|
| Category                                                  |                                                                                                    | All items (14)                                           |
| Dotwor (5)<br>Other Software (7)<br>Optional Software (2) | PCL5 Driver (Installed)<br>Installs the PCL6 driver to be used for printing from Windows Operating Systems<br>and applications.<br>PS Driver<br>Installs the PS driver to be used for printing from Windows Operating Systems<br>and applications.<br>VPS Driver<br>Installs the XPS driver to be used for printing from Windows Operating Systems<br>and applications.<br>Fax Driver<br>Send fax a document of the application from a device and transmit a message.<br>Scanner Driver (Installed)<br>Take the image which scanned in application. |                                                          |
|                                                           |                                                                                                    | ActKey (Installed)<br>Expand the scanner function.       |
|                                                           |                                                                                                    | Color Correct Utility<br>Fine-tune printer color output. |

10 Asenna napsauttamalla ohjainta tai ohjelmistoa Asennus alkaa.

# Ŵ

Alla oleva prosessi vaihtelee valitusta ohjelmistosta riippuen. Määrittelytyökalun asennusta käytetään esimerkkinä.

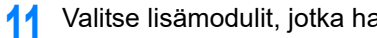

Valitse lisämodulit, jotka haluat asentaa ja napsauta [Install (Asenna)].

| OKI                                                                                                    |                                           |                                                                                                    |
|----------------------------------------------------------------------------------------------------|-------------------------------------------|----------------------------------------------------------------------------------------------------|
| Tease check the Plug in the you want to install, a<br>the Configuration Tool must be included.                                                                    | nd olick Install button.                  | Toll Me More                                                                                                    |
| Contra sation Tool                                                                                                    | Bag und Component                         |                                                                                                    |
| C User Setting Plug-in<br>C Device Setting Plug-in<br>C Alert Info Plug-in<br>C Network Setting Plug-in<br>C Storage Manager Plug-in<br>C Storage Manager Plug-in | Ready<br>Ready<br>Ready<br>Ready<br>Ready | What is the Configuration Tost?     This software lets you discover devices and display basic information about them such as mane, status and connection port. It also acts as a base to access plug-in software with additional features.     Why use the Configuration Tost?     With this software installed on your local PC, you can monitor the status of devices in semicle location. Additional features can be added using supplemental plug-ins. |
| Set installation target folder<br>C. VProgram Files/Ohidatal/Configuration Tool                                                                                   | — 📂 Reference                             | 1 Install                                                                                                    |

Asennus käynnistyy.

Kun asennus on valmis, napsauta [Close (Sulje)]. 12

### Mac OS X:lle

Voit kopioida apuohjelman vetämällä sen mihin tahansa paikkaan. Voit suorittaa apuohjelman myös suoraan "Ohjelmisto-DVD-ROM" -levyltä.

- Aseta sisällytetty "Ohjelmisto-DVD-ROM" -levy tietokoneeseen. 4
- Kohdassa [OKI] > kaksoisnapsauta [Utilities (Apuohjelmat)] -kansiota. 2
- 3 Kopioi asennettavan apuohjelman kansio vetämällä haluamaasi paikkaan.

# Ŵ

Käynnistääksesi apuohjelman, kaksoisnapsauta ohjelmiston kuvaketta kansiossa.

# Tämän koneen verkkosivusto

Voit suorittaa verkon asetukset tai valikon asetukset tämän laitteen verkkosivulta.

- Avaa tämän koneen verkkosivu
- Kirjaudu sisään pääkäyttäjänä
- Pääkäyttäjän salasanan vaihtaminen (verkkosivu)
- Tämän laitteen asetusten tarkastaminen tai muuttaminen
- Tiedonsiirron salaaminen SSL/TLS-salauksella
- IPP:n käyttö
- Tiedonsiirron salaaminen IPSec-protokollan avulla
- Rajoittaminen IP-osoitetta käyttäen (IP-suodatus)
- Rajoittaminen MAC-osoitetta käyttäen (MAC-osoitesuodatus)
- Sähköpostihälytys
- SNMPv3-protokollan käyttäminen
- IEEE802.1X (Langallinen lähiverkko) käyttö
- Asetus IEEE802.1X (Langaton LAN)
- LDAP-palvelimen asettaminen
- Sähköpostiasetukset (verkkosivu)
- Virransäästötilan asetus (Verkkosivu)
- Lepotilan asetus (Verkkosivu)
- Virran automaattisen päältä kytkemisen asetus (Verkkosivu)
- TYÖMAKRO (Verkkoselain)
- Tietoja asetettavista ja tarkastettavista kohteista

### Avaa tämän koneen verkkosivu

# Ŵ

- Tarkista, että selaimesi asetukset ovat seuraavat.
- Aseta Web-sivuston tietoturvataso keskitasolle tai ota evästeet käyttöön.
- Tarvitset pääkäyttäjän salasanan kirjautuaksesi [Admin Setup (Pääkäyttäjäasetukset)]-valikkoon. Tehtaan asettama oletusarvoinen salasana on "999999".
- Muuttaaksesi tulostimen asetuksia verkkoselaimella sinun pitää kirjautua laitteeseen pääkäyttäjänä.

Allaoleva kuvaus käyttää seuraavaa käyttöympäristöä esimerkkinä.

- Laitteen nimi: C542
- Laitteen IP-osoite: 192.168.0.2
  - Käynnistä verkkoselain.
  - Syötä "http://(koneen IP-osoite)" osoitepalkkiin ja paina <Enter>.

Tietoja tämän koneen IP-osoitteesta, ks. "Raportin tulostus tarkistuksen suorittamista varten".

| 00                          |  |
|-----------------------------|--|
| (←) → ( http://192.168.0.2/ |  |
| OKI                         |  |
| UIII                        |  |

# ()

Jos IP-osoitteen osana on 1- tai 2-numeroinen arvo, älä lisää nollaa ennen arvoa. Muutoin yhteys saattaa toimia virheellisesti.

- Esimerkki oikein syötetystä osoitteesta: http://192.168.0.2/
- Esimerkki väärin syötetystä osoitteesta: http://192.168.000.002/

### Kirjaudu sisään pääkäyttäjänä

Muuttaaksesi tulostimen asetuksia verkkoselaimella sinun pitää kirjautua laitteeseen pääkäyttäjänä.

### Napsauta [Administrator Login].

# **OKI** Printer

#### View Info | Direct Print | Links

| View Information    | Information                                                   |                                                         |  |  |
|---------------------|---------------------------------------------------------------|---------------------------------------------------------|--|--|
| Status              | Device Name                                                   | OKI-C542-9E6D3D                                         |  |  |
| Print Count         | IP Address                                                    | 192.168.0.2                                             |  |  |
| Supplies Life       | IPv6 Address                                                  |                                                         |  |  |
| Network             | fe80:0000:0000:0000:0225:36ff;fe9e:6d3d<br>Link-Local Address |                                                         |  |  |
| System              | 0000:0000:0000:                                               | 0000:0000:0000:0000:0000:0000:0000<br>Stateless Address |  |  |
|                     | MAC Address                                                   | 00:25:36:9E:6D:3D                                       |  |  |
| Administrator Login | Location                                                      |                                                         |  |  |
|                     | Serial Number                                                 | BETA100006                                              |  |  |
|                     | Asset Number                                                  |                                                         |  |  |
|                     | Contact Name<br>- Administrator                               |                                                         |  |  |
|                     | Tray1                                                         | A4                                                      |  |  |
|                     | MP Tray                                                       | A4                                                      |  |  |
|                     | Duplex                                                        | Installed                                               |  |  |
|                     | Memory                                                        | 1024 MB                                                 |  |  |
|                     | Version Informatio                                            | on                                                      |  |  |
|                     | Firmware Version                                              | A00.66_0_5                                              |  |  |

2 Syötä "admin" kohdassa [User Name (Käyttäjänimi)] ja koneen pääkäyttäjän salasana kohdassa [Password (Salasana)], ja sitten valitse [OK (OK)].

| The server 192<br>server reports t | 168.0.2 is asking for your user name and password. The<br>that it is from MC873 |
|------------------------------------|---------------------------------------------------------------------------------|
|                                    | User name Password Kemember my credentials                                      |
|                                    | OK                                                                              |

### Q

- Salasana on saman kuin pääkäyttäjän salasanaa käyttöpaneelissa.
- Pääkäyttäjän salasanan tehdasasetus on "999999". Jos hallintasalasanaa on vaihdettu, syötä päivitetty salasana.

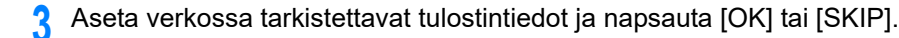

# **OKI Printer**

#### Setup

This is the first login to the Device web page.

If you would like to perform basic setup of the device, please complete the fields, and press "OK". Otherwise press "SKIP".

| Identification                  |                                                                                                    |             |                                       |
|---------------------------------|----------------------------------------------------------------------------------------------------|-------------|---------------------------------------|
| Device Name                     | OKI-C542-9E6D3D                                                                                                    |             | (Max.31 characters)                   |
|                                 | This is the devices identity on the network (sysName, and Device Name).                                                          |             |                                       |
| Short Device Name               | C542-9E6D3D                                                                                                    | (Max.15char | acters)                               |
|                                 | A maximum of 15 characters can be used (alpha/numer<br>and "-" are acceptable.first and last character must be<br>alpha/numeric) |             | lpha/numeric characters<br>er must be |
| Location                        |                                                                                                    |             | (Max.255 characters)                  |
| Asset Number                    |                                                                                                    |             | (Max.32 characters)                   |
| Contact Name<br>- Administrator |                                                                                                    |             | (Max.255 characters)                  |

| Protocol         |          |
|------------------|----------|
| TCP/IP           | Enable   |
| NetBIOS over TCP | Enable 🗸 |

OK

SKIP Do not show this page again.

## 

- · Ellet halua käyttää asetusta, napsauta [SKIP].
- Ellet halua sivun näkyvän uudelleen seuraavalla sisäänkirjautumiskerralla, valitse valintaruutu [Do not show this page again.].,ja napsauta [OK] tai [SKIP].

#### Seuraava ruutu tulee näkyviin. Λ

### **OKI Printer**

O Print Count

O Supplies Life

 ⊕ Usage Report Network
 O System

View Info | Paper Setup | Admin Setup | Job List | Direct Print | Links User Management |Account Management |SXP Application |Output Management

#### View Information

| m | Information     |                                                  | Remaining Tone  |
|---|-----------------|--------------------------------------------------|-----------------|
|   | Device Name     | OKI-C542-9E6D3D                                  | Black:          |
|   | IP Address      | 192.168.0.2                                      | Cyan:           |
|   | IPv6 Address    |                                                  | Yellowi         |
|   | fe80:0000:000   | 0:0000:0225:36ff:fe9e:6d3d<br>Link-Local Address |                 |
|   | 0000:0000:0000: | 0000:0000:0000:0000:0000<br>Stateless Address    | Print Service   |
|   | MAC Address     | 00:25:36:9E:6D:3D                                | Port9100        |
|   | Location        |                                                  | FTP             |
|   | Serial Number   | BETA100006                                       | IPP             |
|   | Asset Number    |                                                  |                 |
|   | Contact Name    |                                                  | Setting Service |
|   | - Administrator |                                                  | SNMP            |
|   | Tray1           | A4                                               | WEB             |
|   | MP Tray         | A4                                               | Telnet          |
|   | Duplex          | Installed                                        |                 |
|   | Memory          | 1024 MB                                          |                 |

| Black:                 | 80%                  |
|------------------------|----------------------|
| Cyan:                  | 90%                  |
| Magenta:               | 70%                  |
| Yellowi                | 90%                  |
|                        |                      |
| Balant Baradan         |                      |
| Print Service          | Enabled              |
| LPR                    | Enabled              |
| LPR<br>Port9100        | Enabled<br>0         |
| LPR<br>Port9100<br>FTP | Crisbled<br>Crisbled |
| Port9100<br>FTP<br>IPP | Crabled<br>Crabled   |

Status Window

Refresh

| Version Information | 1          |
|---------------------|------------|
| Firmware Version    | A00.66_0_5 |
| CU Version          | C0.66      |
| PU Version          | 00.00.24   |
| Network Firmware    | 00.26      |
| Web Remote          | 00.36      |
| Web Language        | 00.36      |

## Ŵ

Seuraavat nimikkeet ovat kehittäjiä varten eivätkä ole saatavina yleisille käyttäjille.

- sXP-sovellus
- Tulosteiden hallinta

### Pääkäyttäjän salasanan vaihtaminen (verkkosivu)

Voit vaihtaa tulostimen pääkäyttäjän salasanan verkkosivulta. Verkkosivulla määritettyä pääkäyttäjän salasanaa käytetään kirjauduttaessa tulostimelle verkkosivulta tai käyttöpaneelista.

Avaa tämän koneen verkkosivu.

#### 🔗 Avaa tämän koneen verkkosivu

- 7 Kirjaudu sisään pääkäyttäjänä.
- Yalitse [Admin Setup].
- Valitse [Management] > [New Admin Password].
- 5 Kirjoita uusi salasana kohtaan [New Password].

## ()

- · Kehotamme sinua kirjoittamaan salasanan muistiin, jottet unohda sitä.
- Pääkäyttäjän salasana vaaditaan muuttaessasi asetuksia jne.
- Huomioi että jos unohdit tai kadotit pääkäyttäjän salasanasi, et voi muuttaa [Admin Setup (Pääkäyttäjäasetukset)] tai [Easy Setup (Helpot asetukset)] asetuksia.

# Ŵ

- Voit kirjoittaa 6 12 aakkosnumeerista merkkiä salasanaksi.
- Salasanan pienillä ja isoilla kirjaimilla on merkitystä.
- Syötä salasana uudelleen kohdassa [New Admin Password (Verify)]. Salasanaa ei näytetä. Kirjoita salasanasi ylös ja säilytä sitä turvallisessa paikassa.
- 7 Napsauta [Submit].

Uudet asetukset asettuvat voimaan, kun tämän koneen verkkotoiminto käynnistyy uudelleen.

### Ŵ

Sinun ei tarvitse käynnistää tulostinta uudelleen. Kun seuraavalla kirjaudut sisään pääkäyttäjänä, voit käyttää uutta salasanaa.

#### Tämän laitteen asetusten tarkastaminen tai muuttaminen

Voit käyttää seuraavaa laitteen verkkosivustolta.

- Tietoja käyttöympäristöstä
- Laitteen tilan näyttäminen

Verkkosivua voidaan käyttää sekä Windows- että Mac OS X -käyttöjärjestelmissä.

- Laitteen tila näytetään.
- Luo profiili
- · Lokeron, verkon, toiminnon oletusasetuksen ja koneen asetus
- Työluetteloiden esittäminen
- Tulostetaan PDF-tiedosto ilman tulostinajurin käyttämistä
- Linkittää usein käytetyille verkkosivustoille

#### Tietoja käyttöympäristöstä

# Ŵ

- Aseta selaimesi tietoturvataso keskitasolle tai ota evästeet käyttöön.
- Tarvitset pääkäyttäjän salasanan kirjautuaksesi [Admin Setup (Pääkäyttäjäasetukset)]-valikkoon. Tehtaan asettama oletusarvoinen salasana on "999999".
- Muuttaaksesi tulostimen asetuksia verkkoselaimella sinun pitää kirjautua laitteeseen pääkäyttäjänä.

Tietoja verkon asetuksista

- LAN-/USB-johdon liittäminen (Käyttöopas)
- 🧬 Langattomaan LAN-verkkoon yhdistäminen (vain kun langaton lähiverkon moduuli on yhdistettynä) (Käyttöopas)

Allaoleva kuvaus käyttää seuraavaa käyttöympäristöä esimerkkinä.

- · Laitteen nimi: C542
- · Laitteen IP-osoite: 192.168.0.2

### Laitteen tilan näyttäminen

Avaa tämän koneen verkkosivu.

#### 🔗 Avaa tämän koneen verkkosivu

- 7 Kirjaudu sisään pääkäyttäjänä.
- 3 Seuraava ruutu tulee näkyviin.

Voit tarkistaa jäljellä olevan kulutustarvikkeiden määrän, tulostuslaskimen ja tämän laitteen verkon ja järjestelmän tiedot.

| OKI Printer                 |                               | Refr                                            | resh Statu        | s Window |
|-----------------------------|-------------------------------|-------------------------------------------------|-------------------|----------|
| View Info   Paper Setup   / | Admin Setup   Job List   Dire | ect Print   Links                               |                   |          |
| User Management  Accoun     | t Management  SXP Applicat    | tion  Output Management                         |                   |          |
| View Information            | Information                   |                                                 | Remaining Toner : |          |
| Status                      | Device Name                   | OKI-C542-9E6D3D                                 | Black:            | 80%      |
| Print Count                 | IP Address                    | 192.168.0.2                                     | Cyan:             | 90%      |
| Supplies Life               | IPv6 Address                  |                                                 | Yellowi           | 90%      |
| Usage Report                | fe80:0000:0000                | :0000:0225:36ff:fe9e:6d3d<br>Link-Local Address |                   |          |
| Network                     | 0000:0000:0000:0              | 0000:0000:0000:0000:0000<br>Stateless Address   | Print Service     | Enabled  |
| O System                    | MAC Address                   | 00:25:36:9E:6D:3D                               | Port9100          |          |
|                             | Location                      |                                                 | FTP               | ŏ        |
|                             | Serial Number                 | BETA100006                                      | IPP               | ě        |
|                             | Asset Number                  |                                                 |                   |          |
|                             | Contact Name                  |                                                 | Setting Service   | Enabled  |
|                             |                               |                                                 | SNMP              | •        |
|                             | Tray1                         | A4                                              | WEB               | •        |
|                             | MP Tray                       | A4                                              | Telnet            | 0        |
|                             | Duplex                        | Installed                                       |                   |          |
|                             | Memory                        | 1024 MB                                         |                   |          |
|                             | Version Information           | ı                                               |                   |          |
|                             | Firmware Version              | A00.66_0_5                                      |                   |          |
|                             | CU Version                    | C0.66                                           |                   |          |
|                             | PU Version                    | 00.00.24                                        |                   |          |
|                             | Network Firmware              | 00.26                                           |                   |          |
|                             | Web Remote                    | 00.36                                           |                   |          |
|                             | Web Language                  | 00.36                                           |                   |          |

Voit vaihtaa tämän koneen asetusta seuraavilta välilehdiltä.

· Paperiasetukset

Voit asettaa paperikoon ja tyypin kutakin lokeroa varten.

- Pääkäyttäjä-asetukset
- Työluettelo

- Suora tulostus
- Linkit
- Käyttäjän hallinta
- · Tilinhallinta

### Tiedonsiirron salaaminen SSL/TLS-salauksella

Voit salata viestinnän tietokoneen ja laitteesi välillä. Tiedonsiirto salataan SSL/TLSsalauksella seuraavissa tilanteissa. Kun asetat HTTPS-yhteyden, voit käyttää varmennetta, joka on esiasennettuna tässä laitteessa.

#### Varmenteen luonti

Voit käyttää varmennetta, kun lähetät dataa tälle koneelle, joka on kytketty verkkoon. Tässä osiossa kuvataan, miten pääkäyttäjän salasana vaihdetaan verkkosivua käyttämällä.

Voit luoda kaksi alla olevien sertifikaattien tyyppiä.

• Itse allekirjoitettu varmenne.

Tämä varmenne on laitteen itsensä myöntämä.

Viranomaisen myöntämä varmenne

Tämä varmenne on allekirjoitettu ja myönnetty ulkoisen sertifikaatin luovuttaneen auktoriteetin toimesta täyttämään CSR (varmenteen allekirjoituspyyntö), luotuna koneella.

### 

- Ennen kuin luot varmenteen, varmista olemassa olevan varmenteen poistaminen.
- Jos asetat IP-osoitteen kohdassa varmenteen [Common Name (Yleinen nimi)] ja muutat tämän laitteen IP-osoitetta varmenteen luonnin jälkeen, varmenne mitätöityy. Luo uudelleen varmenne.
  - Avaa tämän koneen verkkosivu.

🔗 Avaa tämän koneen verkkosivu

- 9 Kirjaudu sisään pääkäyttäjänä.
- **3** Valitse [Admin Setup].
- Valitse [Network] > [Security] > [SSL/TLS].

# Ŵ

Poistaaksesi olemassa olevan varmenteen, napsauta [Delete Certificate (Poista varmenne)].

- Määritä yksityiskohtaiset asetukset näytössä näkyviä ohjeita seuraamalla.
- Valitse asetukset ja klikkaa sitten [OK].

- Jos käytössä on itse allekirjoitettu varmenne, sulje verkkosivusto seuraamalla näytön ohjeita ja etene kohtaan "Salausasetusten käyttöönotto".
- Jos olet hankkimassa sertifikaattiauktoriteetin myöntämää sertifikaattia, siirry vaiheeseen 7.
- 7 Lähetä CSR sertifikaattiviranomaiselle näytön ohjeita seuraamalla.
- Napsauta [OK].
- Q Asenna varmenne sertifikaattiviranomaiselta näytön ohjeita seuraamalla.
- Napsauta [Submit]. Jatka kohtaan "Salausasetusten käyttöönotto".

#### Varmenteen ja yksityisen avaimen tuonti

Tässä osiossa kuvataan, kuinka tuoda varmenne ja yksityinen avain verkkosivulta.

Voit tuoda myönnetyn varmenteen ja yksityisen avaimen käyttääksesi ulkoisen luovuttaneen auktoriteetin varmennusta.

Avaa tämän koneen verkkosivu.

#### 🔗 Avaa tämän koneen verkkosivu

- 7 Kirjaudu sisään pääkäyttäjänä.
- 3 Napsauta [Admin Setup].
- Valitse [Network] > [Security] > [SSL/TLS].
- Tuo varmenne valitsemalla [Using Certificate and Private Key after imported].
- Q

Voit tuoda varmenteen PKCS#12-muodossa.

Jatka kohtaan "Salausasetusten käyttöönotto".

#### Salausasetusten käyttöönotto

Sinun on otettava salaus käyttöön varmenteen luonnin jälkeen. Tässä osiossa kuvataan, kuinka salaus luodaan tämän koneen Web-sivun avulla.

Jos aktivoit salauksen, tiedonsiirto salataan välittömästi, kun asetukset on muutettu verkkosivulla.

Avaa tämän koneen verkkosivu.

🔗 Avaa tämän koneen verkkosivu

- 7 Kirjaudu sisään pääkäyttäjänä.
- 3 Valitse [Admin Setup].
- Valitse [Verkko] > [Suojaus] > [SSL/TLS].
- 5 Valitse salausprotokollan kohdalle [Enable].
- 6 Napsauta [Submit].

### Varmenteen vienti

Tässä osiossa kuvataan, miten pääkäyttäjän salasana viedään verkkosivulla.

Toimintoja varten jotka viestivät SSL/TLS:n kanssa, toimenpidemenetelmä luottaa vietyyn varmenteeseen vaaditaan tietokoneella.

Tuo tämän laitteen viety varmenne luotettuun tietokoneen varmennetallennukseen varmenteeseen luottamiseksi.

- Avaa tämän koneen verkkosivu.
- 🔗 Avaa tämän koneen verkkosivu
- 9 Kirjaudu sisään pääkäyttäjänä.
- 3 Napsauta [Admin Setup (Pääkäyttäjäasetukset)].
- Valitse [Network (Verkko)] > [Security (Turvallisuus)] > [SSL/TLS (SSL/TLS)].
- 5 Valitse [Export Certificate (Vientisertifikaatti)] viedäksesi sertifikaatin.

# Ŵ

Voit viedä varmenteen PEM-muodossa.

### IPP:n käyttö

Lisää laitteesi tietokoneellesi IPP-tulostimena.

Jos otat käyttöön IPP-tulostuksen, voit lähettää tulostustietoja tähän koneeseen Internetin kautta.

### Tämän koneen asentaminen IPP-tulostimeksi Windows-ympäristössä

- Napsauta [Käynnistä] ja valitse sitten [Laitteet ja tulostimet] > [Lisää tulostin].
- Valitse [Lisää verkko-, langaton tai Bluetooth-tulostin] [Lisää tulostin] apurissa.
- Yalitse [Haluamani tulostin ei ole] käytettävissä olevien tulostinten luettelosta.
- 🖌 Valitse [Valitse jaettu tulostin nimen perusteella].
- 5 Syötä "http://(tämän koneen IP-osoite)/ipp" tai "http://tämän koneen IP-osoite)/ ipp/lp", ja napsauta sitten [Seuraava].
- 6 Napsauta [Ota levyke].
- 7 Laita "Ohjelmisto-DVD-ROM"-levy tietokoneeseen.
- 8 Syötä seuraava arvo [Kopioi valmistajan tiedostot kohteesta] ja napsauta sen jälkeen [Käytä].
  - PCL-ajurille: "D:\Ajurit\\_PCL"
  - PS-ajurille: "D: \Ajurit \PS"
  - Windows XPS-ajuri: "D:\Ajurit\XPS"
  - Ŵ

Yllä oleva arvo on esimerkki D-asemalle asetetusta DVD-ROM-asemasta.

- 9 Valitse INF-tiedosto ja napsauta [Avaa].
- 10 Napsauta [OK].
- Valitse malli, ja klikkaa sitten [OK].
- Valitse [Seuraava].

### 13 Valitse [Valmis].

I Tulosta testisivu, kun asennus on päättynyt.

# Tämän koneen asentaminen IPP-tulostimeksi Mac OS X - käyttöjärjestelmässä

- Laita "Ohjelmisto-DVD-ROM"-levy tietokoneeseen ja asenna ajuri.
- **)** Valitse [Järjestelmäasetukset] Apple-valikosta.
- 3 Napsauta [Print & Scan (Tulosta ja Skannaa)].
- A Napsauta [+].
- 5 Napsauta [IP]-välilehteä.
- S Valitse [IPP (Internet-tulostusprotokolla)] kohdasta [Protokolla].
- 7 Tietoja tämän koneen IP-osoitteesta kohdassa [Osoite].
- Rirjoita "ipp/Ip" kohtaan [Jono].
- 9 Napsauta [Lisää].
- 🚺 Napsauta [Jatka].
- 11 Tarkista, että laite on rekisteröity kohdassa [Print & Scan (Tulosta ja Skannaa)].

### Tiedonsiirron salaaminen IPSec-protokollan avulla

Voit salata viestinnän tietokoneen ja laitteesi välillä.

Viestinnän salaamiseen käytetään IPSec-protokollaa. Kun IPSec on käytössä, salausta sovelletaan kaikkiin IP-protokollia käyttäviin sovelluksiin.

Voit määrittää enintään 50 isäntää niiden IP-osoitteiden mukaan. Kun isäntä, jota ei ole rekisteröity, yrittää päästä koneelle, pääsy estetään. Kun yrität päästä isäntäkoneelle, jota ei ole rekisteröity, yritys evätään.

Varmista, että konfiguroit laitteen etukäteen, ennen kuin konfiguroit tietokoneen.

Ŵ

Sinulla täytyy olla ennalta jaettu salausavain käyttövalmiina.

### Tämän koneen määrittäminen

Jos haluat ottaa IPSec:n käyttöön, sinun täytyy asettaa tämä laite Web-sivun avulla etukäteen.

# 

- Jos IPSec asetetaan tähän koneeseen ja isäntään, IPSec-viestintä perustetaan. Jos IPSec:iä ei aseteta isäntään, IPSec-viestintää ei perusteta.
- Älä unohda kirjoittaa muistiin tässä toimenpiteessä määritettyjä arvoja. Näitä arvoja tarvitaan, kun IPSec:iä asetetaan tietokoneeseen.
- Avaa tämän koneen verkkosivu.

#### 🔗 Avaa tämän koneen verkkosivu

- 9 Kirjaudu sisään pääkäyttäjänä.
- 3 Valitse [Admin Setup].
- Valitse [Network] > [Security] > [IPSec].
- Määritä yksityiskohtaiset asetukset näytössä näkyviä ohjeita seuraamalla.

# Ŵ

Joko [AH] tai [ESP] on otettava käyttöön [Phase2 Proposal] -asetuksessa.

#### 6 Napsauta [Submit].

Uudet asetukset asettuvat voimaan, kun tämän koneen verkkotoiminto käynnistyy uudelleen.

### ()

Jos et voinut määrittää IPSec-protokollaa, koska antamasi parametrit eivät täsmänneet, et pääse verkkosivulle. Poista tässä tapauksessa IPSec käytöstä käyttöpaneelista tai alusta verkkoasetukset.

# 0

Etene tietokoneen asettamiseen.

🔗 Tietokoneen asettaminen

#### Tietokoneen asettaminen

- IP-tietosuojakäytännön luonti
- Näppäimen vaihdon asetus
- IP-suodattimen asettaminen
- Suodatintoimintojen asettaminen
- IP-tietosuojakäytännön kohdistaminen

#### Aseta IPSec tietokoneeseen.

Noudata alla olevaa toimenpidettä ja suorita kaikki vaiheet järjestyksessä.

### h

Aseta tulostin ennen tietokoneen asettamista.

🔗 Tämän koneen määrittäminen

#### IP-tietosuojakäytännön luonti

- Napsauta [Aloita] ja valitse [Ohjauspaneeli] > [Järjestelmä ja tietoturva] > [Hallintatyökalut]
- 7 Kaksoisnapsauta [Paikalliset turvakäytännöt]
- 3 [Paikalliset turvakäytännöt] -välilehdellä napsauta [IP-turvakäytännöt paikallisella tietokoneella].

- [Toimenpiteet]-valikossa valitse [Luo IP-turvakäytäntö]
- 5 [IP-turvakäytännön ohjattu luominen] -näytöllä napsauta [Seuraava]
- Kirjoita [Nimi] ja [Kuvaus], minkä jälkeen napsauta [Seuraava].
- Poista valinta ruudusta [Aktivoi oletusarvoinen vastesääntö (vain Windowsin vanhemmissa versioissa).] ja napsauta [Seuraava].
- 🎗 Valitse [Muokkaa ominaisuuksia] -valintaruutu ja napsauta [Valmis].

#### Näppäimen vaihdon asetus

- Uusien IP-turvakäytäntöjen ominaisuudet -näytöllä valitse [Yleinen]-välilehti
- 9 Napsauta [Asetukset]
- 3 [Avaimen vaihdon asetukset] -näytöllä kirjoita arvo (minuutteina) kenttään [Todenna ja luo uusi avain seuraavan ajan kuluttua].

### ()

Määritä sama arvo kuin [Elinikä] "Phase1 Proposal" -asetuksella kohdassa "Tämän koneen määrittäminen". Kirjoita arvo minuutteina, vaikka [Elinikä] olisi määritetty sekunteina.

- 🚺 Napsauta [Menetelmät].
- 5 [Avaimen vaihdon turvamenetelmät] -näytöllä Napsauta [Lisää].
- 🔓 Määritä [Eheysalgoritmi], [Salausalgoritmi] ja [Diffie-Hellman-ryhmä]

### 

Valitse samat arvot kuin on valittu muuttujille [IKE:n turva-algoritmi], [IKE:n tarkistusalgoritmi] ja [Diffie-Hellmanryhmä] "Phase1 Proposal" -asetuksen kohdassa "Tämän koneen määrittäminen".

- 7 Napsauta [OK].
- [Avaimen vaihdon turvamenetelmät] -näytöllä napsauta [OK].
- [Avaimen vaihdon asetukset] -näytöllä napsauta [OK].

#### IP-suodattimen asettaminen

- Uusien IP-turvakäytäntöjen ominaisuudet -näytöllä valitse [Säännöt]-välilehti
- 9 Napsauta [Lisää].
- 3 [Turvasäännön ohjattu luominen] -näytöllä napsauta [Seuraava]
- [Tunnelin päätepiste] -näytöllä valitse [Sääntö ei määrittele tunnelia] ja napsauta [Seuraava].
- 5 [Verkon tyyppi] -näytöllä valitse [Kaikki verkkoyhteydet] ja napsauta [Seuraava].
- [IP-suodatinlistat]-näytöllä napsauta [Lisää].
- 7 [IP-suodatinlistat]-Ikkuna napsauta [Lisää].
- R [IP-suodattimen ohjattu luominen] -näytöllä napsauta [Seuraava].
- 9 [IP-suodattimen kuvaus ja peilattu ominaisuus] -näytöllä napsauta [Seuraava].
- [IP-liikenteen lähde] -näytöllä napsauta [Seuraava].
- [IP-liikenteen kohde] -näytöllä napsauta [Seuraava].
- 12 [IP-protokollan tyyppi] -näytöllä napsauta [Seuraava]
- 3 Napsauta [Viimeistele].

### Suodatintoimintojen asettaminen

- [IP-suodatinlistat]-näytöllä napsauta [OK].
- 2 Valitse uusi IP-suodatin listalta [Turvasäännön ohjattu luominen] -näytöllä ja napsauta [Seuraava].
- 3 [Suodatintoiminto]-näytöllä napsauta [Lisää].
- 🚺 [Ohjattu suodatintoiminto]-näytöllä napsauta [Seuraava].

- 5 Syötä [Name (Nimi)] ja [Description (Kuvaus)] [Filter Action Name (Suodatintoiminnon nimi)] -näytöllä, ja napsauta sitten [Next (Seuraava)].
- **S** [Suodatintoiminnon yleiset valinnat] -näytöllä valitse [Neuvottele tietoturva] ja napsauta [Seuraava].
- 7 [Yhteydet IPSec-toimintoa tukemattomien tietokoneiden kanssa] -näytöllä valitse [Älä salli salaamatonta yhteyttä] ja napsauta [Seuraava].
- [IP-liikenteen turvallisuus] -välilehdellä valitse [Mukautettu] ja napsauta [Asetukset].
- Aseta [Mukautetut turvallisuusmenetelmäasetukset] -näytöllä ja napsauta [OK].

# 

Aseta samat arvot kuin mitä on määritetty kohdassa [ESP Encryption Algorithm (ESP salausalgoritmi)], [ESP Authentication Algorithm (ESP todennusalgoritmi)], [AH Authentication Algorithm (AH todennusalgoritmi)], ja [LifeTime (Käyttöikä)] kohdassa "Vaihe2 ehdotus" asetuksessa kohdassa "Tämän koneen määrittäminen".

- [] [IP-liikenteen turvallisuus] -näytöllä napsauta [Seuraava].
- 11 Valitse [Muokkaa ominaisuuksia] -valintaruutu ja napsauta [Valmis].

### IP-tietosuojakäytännön kohdistaminen

- Jos haluat mahdollistaa avaimen PFS-salauksen, [Suodatustoiminnon ominaisuudet (PFS)] -näytöllä valitse [Käytä istuntoavaimen PFS-salausta] valintaruutu.
- 2 Jos käytät globaaliin IPv6-osoitteeseen perustuvaa yhteyttä, valitse [Hyväksy salaamaton yhteys, mutta vastaa aina käyttäen IPSec-protokollia]
- Napsauta [OK].
- 🚺 Valitse uusi suodatintoiminto ja napsauta [Seuraava].
- 5 [Todennusmenetelmä]-näytöllä valitse todennusmenetelmä ja napsauta [Seuraava].

# 0

Jos esijaettu avain on asetettu kohdassa "Tämän koneen määrittäminen", ota käyttöön "Käytä tätä merkkijonoa suojataksesi avaimen vaihtoa (esijaettu avain)" [Authentication Method (Todennusmenetelmä)] -näytöllä ja syötä esijaettu avain.

#### Napsauta [Viimeistele].

- 7 Uusien IP-turvakäytäntöjen ominaisuudet -näytöllä valitse [OK].
- R [Paikalliset turvakäytännöt] -näytöllä valitse uusi IP-turvakäytäntö.
- [Toiminto]-valikossa valitse [Määrää].
- Tarkista, että uuden IP-turvakäytännön [Käytäntö määrätty]-kohdan tilana on [Kyllä].
- [1] [Paikalliset turvakäytännöt] -näytöllä valitse [X].

### Rajoittaminen IP-osoitetta käyttäen (IP-suodatus)

Voit valvoa koneelle pääsyä käyttämällä IP-osoitteita. Voit asettaa sallitaanko asettaminen tai tulostus tietystä IP-osoitteesta. IP-suodatus on oletusasetuksena pois käytöstä.

- Varmista, että määrität oikean IP-osoitteen. Jos IP-osoite syötetään väärin, tulostimeen ei pääse IP-protokollaa käyttämällä.
- Kun otat IP-suodatuksen käyttöön, pääsyä isäntäkoneista, joita ei ole määritelty näissä vaiheissa, ei sallita.
- Avaa tämän koneen verkkosivu.

#### 🔗 Avaa tämän koneen verkkosivu

- 7 Kirjaudu sisään pääkäyttäjänä.
- 3 Valitse [Admin Setup].
- Valitse [Network] > [Security] > [IP Filtering].
- 5 Määritä yksityiskohtaiset asetukset näytössä näkyviä ohjeita seuraamalla.

# 0

- Jos [Administrator's IP Address to Register] -kohta jätetään tyhjäksi, yhteydet koneeseen saatetaan estää riippuen määritetystä IT-osoitealueesta.
- Jos käytät välityspalvelinta, [Your Current Local Host/Proxy IP Address] ja isäntäsi IP-osoite eivät ehkä täsmää.

#### S Napsauta [Submit].

Uudet asetukset asettuvat voimaan, kun tämän koneen verkkotoiminto käynnistyy uudelleen.

# Ŵ

Voit käyttää ainoastaan IPv4-protokollaa IP-suodatukseen.

### Rajoittaminen MAC-osoitetta käyttäen (MAC-osoitesuodatus)

Voit valvoa koneelle pääsyä käyttämällä MAC-osoitetta. Voit sallia tai estää pääsyn määritetyistä MAC-osoitteista.

### ()

Varmista, että määrität oikean MAC-osoitteen. Väärin syötetty MAC-osoite estää yhteyden tulostimeen verkosta.

Avaa tämän koneen verkkosivu.

#### 🔗 Avaa tämän koneen verkkosivu

- 7 Kirjaudu sisään pääkäyttäjänä.
- Yalitse [Admin Setup].
- Valitse [Network] > [Security] > [MAC Address Filtering].
- Määritä yksityiskohtaiset asetukset näytössä näkyviä ohjeita seuraamalla.

#### 

- Jos [Administrator's MAC Address to Registe] -kohta jätetään tyhjäksi, yhteydet koneeseen saatetaan estää riippuen määritetystä MAC-osoitteesta.
- Jos käytät välityspalvelinta, [Your Current Local Host/Proxy MAC Address] ja isäntäsi MAC-osoite eivät ehkä täsmää.

#### Napsauta [Submit].

Uudet asetukset asettuvat voimaan, kun tämän koneen verkkotoiminto käynnistyy uudelleen.

### Ŵ

Et voi määrittää hyväksyväsi tai hylkääväsi kutakin osoitetta erikseen

#### Sähköpostihälytys

Käyttääksesi tätä toimintoa, sinun tulee asentaa postipalvelimesi ennakkoon.

Sähköpostiasetukset (verkkosivu)

#### Sähköpostihälytyksen lähettämisen asettaminen virheen ilmetessä

Avaa tämän koneen verkkosivu.

#### 🔗 Avaa tämän koneen verkkosivu

- 🔈 Kirjaudu sisään pääkäyttäjänä.
- ? Valitse [Admin Setup].
- Valitse [Network] > [E-mail] > [Alert Settings].
- 5 Kirjoita sähköpostiosoite, johon hälytykset tulevat kohdassa [Failure Notification Settings].
- 6 Napsauta syötetyn sähköpostiosoitteen [Setting]. Jos haluat kopioida ilmoitusehdot toiselle osoitteelle, napsauta [Copy].
- 7 Valitse [Upon occurrence of an event] kohtaan [Way of E-mail Alerting] ja napsauta sitten [To Step 2].
- Nääritä yksityiskohtaiset asetukset näytössä näkyviä ohjeita seuraamalla.

Jos lisäät tarkistuksen virheisiin tai varoituksiin, jotka vaativat ilmoituksen, näkyviin tulee ikkuna, joka määrittää aikaeron ilmoituksen lähetyksen ja virheen ilmestymisen välillä.

- ONapsauta [OK].
- 10 Klikkaa [View a summary of current configuration] tarkistaaksesi nykyiset asetukset, ja klikkaa sitten [x] sulkeaksesi ikkunan.

Voit tarkistaa nykyiset asetukset enintään kahdelle osoitteelle pääikkunassa. Valitse osoitteet, jotka haluat tarkistaa, listasta.

1 Napsauta [Submit].

Uudet asetukset asettuvat voimaan, kun tämän koneen verkkotoiminto käynnistyy uudelleen.

#### Sähköpostihälytyksen lähettämisen asettaminen säännölliseksi

Avaa tämän koneen verkkosivu.

#### 🔗 Avaa tämän koneen verkkosivu

- 7 Kirjaudu sisään pääkäyttäjänä.
- 3 Valitse [Admin Setup].
- Valitse [Network] > [E-mail] > [Alert Settings].
- 5 Kirjoita sähköpostiosoite, johon hälytykset tulevat kohdassa [Failure Notification Settings].
- 6 Napsauta syötetyn sähköpostiosoitteen [Setting]. Jos haluat kopioida ilmoitusehdot toiselle osoitteelle, napsauta [Copy].
- 7 Valitse [Periodically] kohtaan [Way of E-mail Alerting] ja napsauta sitten [To Step 2].
- R Määritä yksityiskohtaiset asetukset näytössä näkyviä ohjeita seuraamalla.
- O Napsauta [OK].
- Klikkaa [View a summary of current configuration] tarkistaaksesi nykyiset asetukset, ja klikkaa sitten [x] sulkeaksesi ikkunan.

Voit tarkistaa nykyiset asetukset enintään kahdelle osoitteelle pääikkunassa. Valitse osoitteet, jotka haluat tarkistaa, listasta.

Napsauta [Submit].

Uudet asetukset asettuvat voimaan, kun tämän koneen verkkotoiminto käynnistyy uudelleen.

### Ŵ

Jos tapahtuu virhe, joka ei ole kelvollinen ilmoitukseen, sähköpostiviestiä ei lähetetä.

### SNMPv3-protokollan käyttäminen

Jos käytät SNMPv3:a tukevaa SNMP-hallintaohjelmaa, voit salata tulostinhallinnan SNMP:llä.

Avaa tämän koneen verkkosivu.

#### 🔗 Avaa tämän koneen verkkosivu

- 7 Kirjaudu sisään pääkäyttäjänä.
- 3 Valitse [Admin Setup].
- Valitse [Network] > [SNMP] > [Settings].
- 5 Määritä yksityiskohtaiset asetukset näytössä näkyviä ohjeita seuraamalla.
- S Napsauta [Submit].

Uudet asetukset asettuvat voimaan, kun tämän koneen verkkotoiminto käynnistyy uudelleen.

# Ŵ

Voit vahvistaa ja muuttaa koneen asetuksia kaupallisesti saatavilla olevilla SNMP-hallintatyökaluilla. Katso MIB:tä koneessa koskevat tiedot "Ohjelmisto-DVD-ROM-levyltä", ja tarkista MIB-määritykset -tiedosto [Misc (Sekal.)]> [MIB definitions (MIB -tiedostot)]-kansiossa.

### IEEE802.1X (Langallinen lähiverkko) käyttö

Tämä laite tukee IEEE802.1X-todennusta. IEEE802.1X todennus suoritetaan, kun IEEE802.1X todennus on mahdollistettu tämän laitteen verkkosivulla ja laite yhdistetään uudelleen todennuskytkimeen.

#### Asettaminen käyttämällä EAP-TLS-menettelyä.

Tämä osio kuvaa EAP-TLS-todennus asetetaan, joka on EAP-todennustyyppi.

Avaa tämän koneen verkkosivu.

🔗 Avaa tämän koneen verkkosivu

- 7 Kirjaudu sisään pääkäyttäjänä.
- 3 Valitse [Admin Setup].
- Valitse [Network] > [IEEE802.1X].
- 5 Valitse [Enable] kohteelle [IEEE802.1X].
- Valitse [EAP-TLS] [EAP Type]-asetukseksi.
- 7 Kirjoita käyttäjänimi [EAP User]-asetukseksi.
- 8 Valitse [ÄDo not use SSL/TLS Certificate for EAP authentication] ja valitse sitten [Import].
- General Kirjoita sertifikaatin tiedostonimi.
   Voit tuoda vain PKCS#12-tiedoston.
- Kirjoita varmenteen salasana ja klikkaa sitten [OK].
- 11 Valitse [Authenticate Server] ja sitten [Import].
- 19 Kirjoita CA-varmenteen tiedostonimi ja valitse sitten [OK].
- Määritä sertifikaatin luovuttaneen auktoriteetin (CA) sertifikaatti käytettäväksi todentaessasi RADIUS-palvelinta. Voit noutaa PEM-, DER- tai PKCS#7-tiedoston.

Napsauta [Submit].

Uudet asetukset asettuvat voimaan, kun tämän koneen verkkotoiminto käynnistyy uudelleen.

- 🚺 Kytke laite pois päältä sen jälkeen, kun tämä laite on online-tilassa.
- 15 Poista LAN-johto koneesta.
- 16 Siirry kohtaan "Laitteen liittäminen todennuskytkimeen".

#### Asettaminen PEAP-todennuksen avulla

Tämä osio kuvaa PEAP-todennuksen asettamisen, joka on EAP-todennustyyppi.

Avaa tämän koneen verkkosivu.

#### 🔗 Avaa tämän koneen verkkosivu

- 2 Kirjaudu sisään pääkäyttäjänä.
- 3 Valitse [Admin Setup].
- Valitse [Network] > [IEEE802.1X].
- 5 Valitse [Ota käyttöön] kohteelle [IEEE802.1X].
- 🕻 Valitse [PEAP] [EAP-tyyppi]-asetukseksi.
- 7 Kirjoita käyttäjänimi [EAP-käyttäjä]-asetukseksi.
- 🎗 Kirjoita salasana kohtaan [EAP-salasana].
- Q Valitse [Todennuspalvelin] ja sitten [Tuo].
- Kirjoita CA-varmenteen tiedostonimi ja valitse sitten [OK].
  - Määritä sertifikaatin luovuttaneen auktoriteetin (CA) sertifikaatti käytettäväksi todentaessasi RADIUS-palvelinta. Voit noutaa PEM-, DER- tai PKCS#7-tiedoston.
- Napsauta [Submit].

Uudet asetukset asettuvat voimaan, kun tämän koneen verkkotoiminto käynnistyy uudelleen.

Y Kytke laite pois päältä sen jälkeen, kun tämä laite on online-tilassa.

### 13 Poista LAN-johto koneesta.

Siirry kohtaan "Laitteen liittäminen todennuskytkimeen".

#### Laitteen liittäminen todennuskytkimeen

- 1 Tarkista, että koneen virta on sammutettu.
- 9 Yhdistä LAN-johto verkkoon koneen rajapintaliittimellä.
- 3 Liitä LAN-johdon toinen puoli todennuskytkimen todennusporttiin.
- Kytke laite päälle.
- Aseta laitteen IP-osoite, jne.

### Asetus IEEE802.1X (Langaton LAN)

Voit asettaa IEEE802.1X todennuksen käyttämällä langatonta LAN-yhteyttä. Ensisijaisesti, aseta IEEE802.1X todennus tämän koneen verkkosivulle, ja aseta sitten langattomat asetukset verkkosivulle.

#### Asettaminen käyttämällä EAP-TLS-menettelyä

Avaa tämän koneen verkkosivu.

#### 🔗 Avaa tämän koneen verkkosivu

- 7 Kirjaudu sisään pääkäyttäjänä.
- 3 Napsauta [Admin Setup (Pääkäyttäjäasetukset)].
- Valitse [Network (Verkko)] > [IEEE802.1X (IEEE802.1X)].
- 5 Valitse [Disable (Poista aktivointi)] kohteelle [IEEE802.1X (IEEE802.1X)].
- Valitse [EAP-TLS (EAP-TLS)] [EAP Type (EAP-tyyppi)]-asetukseksi.
- 7 Kirjoita käyttäjänimi [EAP User (EAP-käyttäjä)]-asetukseksi.
- 8 Valitse [Do not use SSL/TLS Certificate for EAP authentication (Älä käytä SSL/ TLS-varmennetta EAP-todennukseen)] ja valitse sitten [Import (Tuo)].

## Ŵ

Jos [Use SSL/TLS Certificate for EAP authentication (Käytä SSL/TLS-varmennetta EAP-todennukseen)] on valittuna, aseta varmenne [SSL/TLS (SSL/TLS)] -valikossa etukäteen.

Valitse varmennetiedosto.

Voit tuoda vain PKCS#12-tiedoston.

- 1 Kirjoita varmenteen salasana ja klikkaa sitten [OK (OK)].
- Valitse [Authenticate Server (Todennuspalvelin)] ja sitten [Import (Tuo)].

#### Ŵ

Jos valitset [Not authenticate Server (Ei todennettu palvelin)], siirry vaiheeseen 13.

Valitse CA-varmenne ja napsauta sitten [OK (OK)].

# Ŵ

Määritä sertifikaatin luovuttaneen auktoriteetin (CA) sertifikaatti käytettäväksi todentaessasi RADIUS-palvelinta. Voit noutaa PEM-, DER- tai PKCS#7-tiedoston.

- Napsauta [Submit (Lähetä)].
- 14 Siirry kohtaan "Langattoman LAN-verkon asennus (WPA/WPA2-EAP)" laitteen muodostaessa yhteyden verkkoon.

#### Asettaminen PEAP-todennuksen avulla

Avaa tämän koneen verkkosivu.

🔗 Avaa tämän koneen verkkosivu

- 7 Kirjaudu sisään pääkäyttäjänä.
- 3 Napsauta [Admin Setup (Pääkäyttäjäasetukset)].
- Valitse [Network (Verkko)] > [IEEE802.1X (IEEE802.1X)].
- 5 Valitse [Disable (Poista aktivointi)] kohteelle [IEEE802.1X (IEEE802.1X)].
- Valitse [PEAP (PEAP)] [EAP Type (EAP-tyyppi)] varten.
- 7 Kirjoita käyttäjänimi [EAP User (EAP-käyttäjä)]-asetukseksi.
- Kirjoita salasana kohtaan [EAP Password (EAP-salasana)].
- Valitse [Authenticate Server (Todennuspalvelin)] ja sitten [Import (Tuo)].
  - Ŵ

Jos valitset [Not authenticate Server (Ei todennettu palvelin)], siirry vaiheeseen 11.

- Valitse CA-varmenne ja napsauta sitten [OK (OK)].
  - Ŵ

Määritä sertifikaatin luovuttaneen auktoriteetin (CA) sertifikaatti käytettäväksi todentaessasi RADIUS-palvelinta. Voit noutaa PEM-, DER- tai PKCS#7-tiedoston.

Napsauta [Submit (Lähetä)].

12 Siirry kohtaan "Langattoman LAN-verkon asennus (WPA/WPA2-EAP)" laitteen muodostaessa yhteyden verkkoon.

#### Langattoman LAN-verkon asennus (WPA/WPA2-EAP)

Avaa tämän koneen verkkosivu.

#### 🔗 Avaa tämän koneen verkkosivu

- 🔈 Kirjaudu sisään pääkäyttäjänä.
- 3 Napsauta [Admin Setup (Pääkäyttäjäasetukset)].
- Valitse [Network Menu (Verkkovalikko)] > [Wireless(Infrastructure) (Langaton verkko(perusrakenne))] > [Manual Setup (Manuaalinen asennus)].
- 5 Valitse [Enable (Aktivoi)] [Wireless(Infrastructure) (Langaton verkko(perusrakenne))] varten kohdassa [Basic Settings (Perusasetukset)].

### Ŵ

"Poista aktivointi" on asetettu oletusasetuksena.

6 Anna SSID-nimi langatonta tukiasemaa varten, johon haluat muodostaa [SSID (SSID)]-yhteyden.

# Ŵ

Syöttöruutu on tyhjä oletusasetuksena.

- Valitse [WPA/WPA2-EAP (WPA/WPA2-EAP)] kohtaa [Security (Turvallisuus)] varten [Security Settings (Turvallisuusasetukset)] kohdassa.
- Kun kaikki asetukset Perusasetuksissa ja Turvallisuusasetuksissa ovat täydennettyjä, Napsauta [Submit (Lähetä)] verkkosivun alavasemmassa osassa asetusten päivittämiseksi. Voi viedä noin minuutin langattoman APyhteyden muodostamiseksi. Jos yhteys ei onnistu, yritä uudelleen langatonta asetusta käyttöpaneelissa tai vaihda langalliseen LAN:iin käyttöpaneelissa ja yritä sitten uudelleen langatonta asetusta laitteen verkkosivulla.

#### LDAP-palvelimen asettaminen

### Ŵ

Lisätietoja LDAP-palvelimen ja salauksen asettamisesta saat verkon pääkäyttäjältä.

- Avaa tämän koneen verkkosivu.
- 🔗 Avaa tämän koneen verkkosivu
- 7 Kirjaudu sisään pääkäyttäjänä.
- Yalitse [Admin Setup].
- Valitse [Network] > [LDAP].
- 5 Kirjoita LDAP-palvelimen FQDN tai IP-osoite kohtaan [LDAP Server (LDAP-palvelin)].

## ()

Valitessasi [Digest-MD5 (Digest-MD5)] tai [Secure Protocol (Turvaprotokolla)] kohtaan [Method (Toimintamenetelmä)] askeleessa 9, älä syötä IP-osoitetta, vaan syötä FDQN. FQDN on isäntänimen ja domainnimen yhdistelmä. (Esimerkiksi: Server1.domain1.local)

- 🕻 Kirjoita LDAP-palvelimen portin numero kohtaan [Port Number].
- 7 Määritä aikakatkaisun arvo hakutulosten odottamiseen kohdassa [Timeout].
- 8 Määritä BaseDN, joka ottaa yhteyttä LDAP-palvelimeen kohdassa [Search Root].
- Valitse tarpeellinen todennusmenetelmä kohdassa [Method].

[Anonymous (Nimetön)]: Yhdistää LDAP-palvelimelle Nimettömänä todennuksena. [Simple (Yksinkertainen)]: Yhdistää LDAP-palvelimelle Yksinkertaisena todennuksena. [Digest-MD5 (Digest-MD5)]: Yhdistää LDAP-palvelimelle Digest-MD5-todennuksella.

[Secure Protocol (Turvaprotokolla)]: Yhdistää LDAP-palvelimelle Turvaprotokolla (Kerberos) -todennuksena.

#### ()

Jos valitset [Anonymous (Tuntematon)], laite aina autentikoi tuntemattomalla todennuksella. Jos käytät LDAPpalvelinta LDAP-nimitodentamista varten, valitse todentamismenetelmä, joka on muu kuin [Anonymous (Tuntematon)].

# Ŵ

- · Jos valitset [Digest-MD5], sinun täytyy asettaa DNS-palvelin.
- Jos valitset [Secure Protocol (Turvaprotokolla)], sinun on valittava sekä DNS-palvelin että suojattu protokollapalvelin.
- Jos et tee valintaa [Anonymous (Anonyymi)] vaiheessa 9, määritä käyttäjätunnus ja salasana, joilla kirjaudutaan LDAP-palvelimelle.
- Valitse salaustapa kohdassa [Encryption].
  - [None (Ei mitään)]: Salausta ei ole suoritettu.

[LDAPS (LDAPS)]: Salaus LDAPS-toimintamenetelmässä on suoritettu.

[STARTTLS (STARTTLS)]: Salaus StartTLS-toimintamenetelmässä on suoritettu.

7 Napsauta [Submit].

#### Sähköpostiasetukset (verkkosivu)

Voit asettaa vastaanottoprotokolla (POP3, SMTP, jne.) niin että laite voi vastaanottaa sähköpostia.

Avaa tämän koneen verkkosivu.

#### 🔗 Avaa tämän koneen verkkosivu

- 7 Kirjaudu sisään pääkäyttäjänä.
- 3 Valitse [Admin Setup (Pääkäyttäjäasetukset)].
- Valitse [Network] > [Mail Server] näytön vasemmassa reunassa.
- **5** Aseta postipalvelin tarvittaessa asetustietosivun tietojen perusteella.
- 6 Napsauta [Submit].
- 7 Napsauta [E-mail] > [Receive Settings] näytön vasemmassa reunassa.
- 8 Valitse [POP3 (POP3)] tai [SMTP (SMTP)] ja napsauta sitten [To STEP2 (Vaiheeseen2)].
- **Q** Määritä POP3-protokolla, mikäli se on tarpeen.
- 10 Napsauta [Submit].

### Virransäästötilan asetus (Verkkosivu)

Aseta tulostimen odotusaika ennen Virransäästötilaan siirtymistä.

Avaa tämän koneen verkkosivu.

- 7 Kirjaudu sisään pääkäyttäjänä.
- 3 Napsauta [Admin Setup].
- Valitse [Management] > [Power Save].
- 5 Valitse siirtymisaika [Power Save Time]-kohdasta, ja napsauta [Submit].

#### Lepotilan asetus (Verkkosivu)

Aseta laitteen odotusaika ennen Virransäästötilaan siirtymistä.

Avaa tämän koneen verkkosivu.

#### 🔗 Avaa tämän koneen verkkosivu

- 7 Kirjaudu sisään pääkäyttäjänä.
- 3 Napsauta [Admin Setup].
- Valitse [Management] > [Power Save].
- 5 Valitse siirtymisaika [Sleep Time]-kohdasta, ja napsauta [Submit].
- 0
- 🔗 Virransäästötilan rajoituksia (Käyttöopas)

### Virran automaattisen päältä kytkemisen asetus (Verkkosivu)

- Automaattisen virransammutuksen asettaminen
- Siirtymisajan asettaminen

Voit asettaa automaattisen virransammutuksen.

#### Automaattisen virransammutuksen asettaminen

Avaa tämän koneen verkkosivu.

#### 🔗 Avaa tämän koneen verkkosivu

- 7 Kirjaudu sisään pääkäyttäjänä.
- 3 Napsauta [Admin Setup].
- Valitse [User Install] > [Power Setup].
- 5 Valitse [Auto Power Off], ja napsauta [Submit].

#### Siirtymisajan asettaminen

Avaa tämän koneen verkkosivu.

- 9 Kirjaudu sisään pääkäyttäjänä.
- 3 Napsauta [Admin Setup].
- Valitse [Management] > [Power Save].
- 5 Valitse [Auto Power Off Time], ja napsauta [Submit].

### TYÖMAKRO (Verkkoselain)

Tämä laite on varustettu verkkoselaimella kosketuspaneelissa. Selain auttaa sinua siirtymään web-sovellukseen joka toimii palvelimella, käyttääkseen erilaisia ratkaisuja.

Liitännäisohjelmistojen myyjät tarjoavat verkkosovelluksen, joka on saatavana vain jos teet sopimuksen myyjän kanssa ja asennat sen. Sovellusta, joka luodaan alustan ratkaisumme perusteella (älykkäät laajennettavat alustat(sXP)), joka toimii palvelimella, kutsutaan sXP-sovellukseksi.

sXP-sovelluksen käyttöruudut näkyvät laitteen verkkoselaimessa. Avataksesi sXPsovelluksen käyttöruudun, rekisteröi URL sXP-sovellusta varten ja kutsu TYÖMAKROn välityksellä.

Verkkoselain laitteella käyttää vain sXP-sovellusta.

# Ŵ

sXP-sovellus voi tarjota ratkaisuja tulostusprosessin hallintaan, digitalisoi paperiasiakirjat systematisoidaksesi työt jne.

#### sXP-sovelluksen rekisteröinti

sXP-sovelluksen voi rekisteröidä tämä laitteen verkkosivulla.

Avaa tämän koneen verkkosivu.

🔗 Avaa tämän koneen verkkosivu

- 7 Kirjaudu sisään pääkäyttäjänä.
- 3 Napsauta [sXP Applications (sXP-sovellukset)].
- Napsauta [+ (+)].
- 5 Kirjoita "Sovelluksen nimi" ja "URL-osoite", ja napsauta sitten [OK (OK)].

Sovelluksen nimi tähän asetettuna rekisteröidään työmakron nimellä ja tulee näkyviin Työmakrolistalla.

### Ŵ

- "Sovelluksen nimi" ja "URL-osoite", joita käytetään rekisteröitäessä, säädetään sXP-sovelluksen toimittajan taholta.
- "URL-osoite" varten, syötä aina koko osoite.
- Jos "Verkkoselain" on asetettu laitteen oletustilaksi, valittu sXP-sovellus tuodaan näytölle tilassa "Oletustila". Asettaaksesi tilan "Oletustila", valitse sXP-sovelluksen radio-painike ja napsauta [OK (OK)].

Rekisteröidyn sXP-sovelluksen käynnistys
 Voit käynnistää rekisteröidäksesi sXP-sovelluksen.
 Rekisteröity sXP-sovellus tallennetaan Työmakroon. Ks. "Rekisteröidyn makron käyttäminen".

#### • sXP-sovelluksen nimen ja URL:n muokkaus

sXP-sovelluksen nimen ja URL:n muokkaus voidaan suorittaa tämän laitteen verkkosivulta.

Avaa tämän koneen verkkosivu.

#### 🔗 Avaa tämän koneen verkkosivu

- 7 Kirjaudu sisään pääkäyttäjänä.
- 3 Napsauta [sXP Applications (sXP-sovellukset)].
- 🚹 Napsauta sovelluksen nimeä, jota haluat säätää.
- 5 Muokkaa "Sovelluksen nimi" ja "URL-osoite" ja napsauta [OK (OK)].

#### Poistaa rekisteröidyn sXP-sovelluksen sXP-sovellus voidaan poistaa tämän laitteen verkkosivulla.

Avaa tämän koneen verkkosivu.

- 9 Kirjaudu sisään pääkäyttäjänä.
- 3 Napsauta [sXP Applications (sXP-sovellukset)].
- Merkitse sen sovelluksen valintaruutu, jonka haluat poistaa.
- 5 Napsauta [Delete (Poista)].
- S Napsauta [OK (OK)].

### Tietoja asetettavista ja tarkastettavista kohteista

#### Näytä tiedot

| View Information | Information                     |                                          | Remaining Toner : |         |
|------------------|---------------------------------|------------------------------------------|-------------------|---------|
| Status           | Device Name                     | OKI-C542-9E6D3D                          | Black:            | 80      |
| O Print Count    | IP Address                      | 192.168.0.2                              | Cyan:             | 90      |
| ) Supplies Life  | IPv6 Address                    |                                          | Valleuri          | - 70    |
| B Usage Report   | fe80:0000:0000                  | :0000:0225:36ff:fe9e:6d3d                |                   |         |
| 8 Network        | 0000:0000:0000:0                | 0000:0000:0000:0000<br>Stateless Address | Print Service     | Enabled |
| O System         | MAC Address                     | 00:25:36:9E:6D:3D                        | Port9100          | ě       |
|                  | Location                        |                                          | FTP               | õ       |
|                  | Serial Number                   | BETA100006                               | IPP               |         |
|                  | Asset Number                    |                                          |                   |         |
|                  | Contact Name<br>- Administrator |                                          | Setting Service   | Enabled |
|                  | Tray1                           | Δ4                                       | WEB               | ĕ       |
|                  | MP Tray                         | A4                                       | Telnet            | 0       |
|                  | Duplex                          | Installed                                |                   |         |
|                  | Memory                          | 1024 MB                                  |                   |         |
|                  | Version Information             | 1                                        |                   |         |
|                  | Firmware Version                | A00.66_0_5                               | -                 |         |
|                  | CU Version                      | C0.66                                    |                   |         |
|                  | PU Version                      | 00.00.24                                 |                   |         |
|                  | Network Firmware                | 00.26                                    |                   |         |
|                  | Web Remote                      | 00.36                                    |                   |         |
|                  | Web Language                    | 00.36                                    |                   |         |

| Kohde                                                                                        | Kuvaus                                                                                                    |
|----------------------------------------------------------------------------------------------|----------------------------------------------------------------------------------------------------|
| Status                                                                                       | Näyttää laitteen nykyisen tilan. Kaikki laitteella<br>ilmentyneet varoitukset ja virheet näytetään<br>"Hälytystietona". Voit myös tarkastaa jokaisen<br>verkkopalvelun toimintatilan, laitetietoluettelon sekä<br>laitteeseen asetetun IP-osoitteen. |
| Tulostuslukema                                                                               | Näyttää tulosteiden määrän.                                                                                                    |
| Supplies Life                                                                                | Näyttää jäljellä olevien kulutustarvikkeiden määrän ja<br>käyttöiän.                                                                                                    |
| Käyttöraportti (Tämä toiminto näytetään vain, kun<br>kirjaudut sisään koneen pääkäyttäjänä.) | Näyttää tulostustilastojen tulokset.                                                                                                    |
| Verkko                                                                                       | Voit tarkastaa yleistä tietoa, TCP-IP-tilan, huoltotietoa ja<br>muuta verkkoasetustietoa.                                                                                                    |

| Kohde  | Kuvaus              |
|--------|---------------------|
| System | Näyttää konetiedot. |

#### Paperiasetukset

Tämä toiminto näytetään vain, kun kirjaudut sisään koneen pääkäyttäjänä.

#### **OKI Printer**

View Info | Paper Setup | Admin Setup | Job List | Direct Print | Links User Management | Account Management | SXP Application | Output Mar nt

| iser Management | Account Management | ISAP Application | Output Managemer | ł |
|-----------------|--------------------|------------------|------------------|---|
|                 |                    |                  |                  |   |

| Paper Setup         | Tray Confi  | Tray Configuration |       |                      |                           |
|---------------------|-------------|--------------------|-------|----------------------|---------------------------|
| Tray Configuration  | The Media M | enu describes the  | paper | or media loaded in t | he printer's paper trays. |
| Paper Input Options | Tener       | Danas Cisa         |       | Madia Tura           | Madia Malaht              |
| O Duplex Last Page  | Tray        | Paper Size         | ~     | Media Type           | Media Weight              |
|                     | Tray1       | A4                 | -     | Plain *              |                           |
|                     | MP Tray     | A4                 | ~     | Plain 💙              | Light 💙                   |

» Specify custom paper sizes for each tray.

| Tray Switch 💕         |   | Tray Select 💕                      |
|-----------------------|---|------------------------------------|
| Auto Tray Switch : ON | ~ |                                    |
| Tray Sequence : Down  | ~ | Tray Sequence : Down               |
|                       |   | Paper Feed : Tray 1 💙              |
|                       |   | MP Tray Usage : When Mismatching 🗸 |

Submit Cancel Press Submit to send changes. Press Cancel to clear changes.

| Kohde               | Kuvaus                                                                                                    |
|---------------------|----------------------------------------------------------------------------------------------------|
| Tray Configuration  | Voit määrittää jokaisen lokeron paperikoon, mukautetun<br>paperin ja muut asetukset.<br>Kun käytät tulostinajuria, arvot, jotka määritetään<br>tulostinajurille, ovat prioriteetti ennen näytä asetuksia. |
| Valitse lokero      | Valitse lokero, jota käytetään, kun paperi valitaan<br>automaattisesti.                                                                                                    |
| Paper Input Options | Asettaa lokeron vaihto- ja prioriteettijärjestyksen.                                                                                                    |
| Duplex Last Page    | Asettaa, suoritetaanko kaksipuolinen tulostus, jos<br>viimeinen sivu on yksipuolinen.                                                                                                    |
## Pääkäyttäjän asetukset

Tämä toiminto näytetään vain, kun kirjaudut sisään koneen pääkäyttäjänä.

| Admin Setup                    | ~ | General Network Settings                                                                                                  |                                                                   |  |  |  |
|--------------------------------|---|----------------------------------------------------------------------------------------------------|-------------------------------------------------------------------|--|--|--|
| 9 Network                      |   | HUB Link Status                                                                                                    | OK(100Base-TX Full)                                               |  |  |  |
| Print From USB Memory<br>Setup |   | Gigabit Network                                                                                                    | Disable 🗸                                                         |  |  |  |
| Drint Catur                    |   | HUB Link Setting                                                                                                    | Auto Negotiate 💙                                                  |  |  |  |
| Management                     |   | Energy Efficient Ethernet                                                                                                 | Enable ¥                                                          |  |  |  |
| a liser lestall                |   | ARP Filtering                                                                                                    | Enable 💙                                                          |  |  |  |
| B User Install                 |   | Enabling Default<br>Gateway                                                                                               | Wired V                                                           |  |  |  |
|                                |   | Wired                                                                                                    | Enable 💙                                                          |  |  |  |
|                                | Ľ | TCP/IP Settings<br>STEP1. Select method for obtaining IP Address.                                                         |                                                                   |  |  |  |
|                                |   | Obtain IP Address automatically.(by DHCP)     Obtain IP Address automatically.(by BOOTP)     * Set IPv4 Address manually. |                                                                   |  |  |  |
|                                |   |                                                                                                    |                                                                   |  |  |  |
|                                |   |                                                                                                    |                                                                   |  |  |  |
|                                |   | STEP2. » (OPTIONAL)Change other TCP/IP settings.(DNS)                                                                     |                                                                   |  |  |  |
|                                |   | DHCPv6                                                                                                    | Disable ¥                                                         |  |  |  |
|                                |   | IPv6 Address                                                                                                    | fe80:0000:0000:0000:0225:36ff:fe9e:6d3d<br>( Link Local Address ) |  |  |  |
|                                |   |                                                                                                    | 0000:0000:0000:0000:0000:0000:0000<br>(Stateless Address )        |  |  |  |

### • Verkko

| Kohde                                | Kuvaus                                           |
|--------------------------------------|--------------------------------------------------|
| General Network Settings             | Asettaa yleiset verkkoasetukset.                 |
| Langaton verkko(perusrakenne) asetus | Asettaa langattomat (infrastruktuuri) asetukset. |
| Langaton verkko(AP-tila) asetus      | Asettaa Langattoman (AP-tila) asetukset.         |
| TCP/IP                               | Asettaa TCP/IP-tietoja.                          |
|                                      | 🔗 Helpot asetukset                               |
| NBT                                  | Asettaa NetBIOSin TCP:n tiedoista.               |
| Mail Server                          | Asettaa postipalvelimen.                         |

| Kohde                |                                  | Kuvaus                                                                                                    |
|----------------------|----------------------------------|----------------------------------------------------------------------------------------------------|
| E-mail               | Receive Settings                 | Asettaa sähköpostin vastaanottoasetukset.                                                                                                    |
|                      |                                  | 🔗 Sähköpostiasetukset (verkkosivu)                                                                                                    |
|                      | Alert Settings                   | Asettaa toiminnon, jonka avulla voit vastaanottaa<br>sähköpostihälytyksiä tapahtumista, jotka ovat<br>tapahtuneet koneella.                                                                                                    |
|                      |                                  | Sähköpostihälytys                                                                                                    |
| SNMP                 | Settings                         | Asettaa SNMP-tietoa.                                                                                                    |
|                      | Keskeytys                        | Asettaa SNMP-keskeytystä.                                                                                                    |
| IPP                  | Settings                         | Asettaa toiminnon, jonka avulla voi suorittaa IPP-<br>tulostuksen.                                                                                                    |
|                      | Authentication                   | Asettaa todennuksen.                                                                                                    |
| Google Cloud Print   |                                  | Asettaa Google Cloud Print -tiedot.                                                                                                    |
| Windows Rally        |                                  | Asettaa Windows Rally -tiedot.                                                                                                    |
| IEEE802.1X           |                                  | Asettaa IEEE802.1X/EAP-tietoa.                                                                                                    |
| Secure Protocol Serv | /er                              | Asettaa suojatun protokollapalvelimen tiedot.                                                                                                    |
| LDAP                 |                                  | Asettaa LDAP-tiedot.                                                                                                    |
| Välityspalvelin      |                                  | Asettaa Välitystiedot.                                                                                                    |
| Security             | Protocol ON/OFF                  | Keskeyttää verkkoprotokollan ja verkkopalvelun, joita ei käytetä.                                                                                                    |
|                      | IP-suodatus                      | Rajoittaa pääsyä IP-osoitteiden perusteella. Tukee myös<br>pääsyä yrityksesi ulkopuolelta. Tämä toiminto edellyttää<br>kuitenkin riittävää tietoa IP-osoitteista. Jotkin asetukset<br>voivat johtaa vakaviin ongelmiin, jotka estävät pääsyn<br>tulostimeen verkon kautta.   |
|                      | MAC Address Filtering            | Rajoittaa pääsyä MAC-osoitteiden perusteella. Tukee<br>myös pääsyä yrityksesi ulkopuolelta. Tämä toiminto<br>edellyttää kuitenkin riittävää tietoa MAC-osoitteista.<br>Jotkin asetukset voivat johtaa vakaviin ongelmiin, jotka<br>estävät pääsyn tulostimeen verkon kautta. |
|                      | SSL/TLS                          | Salakirjoittaa tietokoneen (asiakas) ja laitteen välisen viestinnän.                                                                                                    |
|                      | IPSec                            | Asettaa tiedonsiirron salauksen tietokoneen tai<br>mobiililaitteen (asiakas) ja tulostimen välillä niin, ettei<br>tietoihin päästä luvattomasti.                                                                                                    |
|                      | Verkkosivun<br>todennusmenetelmä | Asettaa verkkosivun todennusmenetelmän.                                                                                                    |

| Kohde       |               | Kuvaus                                                                                                    |
|-------------|---------------|----------------------------------------------------------------------------------------------------|
| Maintenance | Reset/Restore | Käynnistää uudelleen ja palauttaa verkon. Vaikka olet<br>verkkoselaimen kautta verkkosivulla<br>uudelleenkäynnistyksen jälkeen, verkkosivua ei näytetä<br>ennen kuin uudelleenkäynnistys on valmis. Palautus<br>palauttaa IP-osoitteen oletusarvoonsa, jolloin asettamasi<br>tiedot menetetään. Siinä tapauksessa verkkosivua ei voi<br>näyttää. |
|             | Network Scale | Parantaa verkon toimintatehokkuutta. Tämä asetus on<br>hyvin tehokas esimerkiksi silloin, kun käytetään<br>keskitintä, jossa on virityspuuominaisuus tai kun<br>tietokone ja tulostin on kytketty toisiinsa ristikaapelilla.                                                                                                    |

#### Asetukset tulostukselle USB-muistilta

Aseta tulostus USB-muistilta.

| Kohde           | Kuvaus                                                |
|-----------------|-------------------------------------------------------|
| Oletusasetukset | Asettaa oletusasetukset tulostettaessa USB-muistista. |

#### Tulostusasetukset

| Ко                                | hde                   | Kuvaus                                                                                                    |
|-----------------------------------|-----------------------|----------------------------------------------------------------------------------------------------|
| Tulosta-valikko                   | Tulostusasetukset     | Asettaa kopioiden määrän, resoluution ja muut<br>asetukset. Kun käytät tulostinajuria, arvot, jotka<br>määritetään tulostinajurille, ovat prioriteetti ennen näytä<br>asetuksia. |
|                                   | Printer Adjust        | Asettaa manuaalisen aikakatkaisun, tukoksen<br>avaamisen ja muut tulostusasetukset.                                                                                              |
|                                   | Print Position Adjust | Säätää etu-X:n, etu-Y:n, taka-X:n ja taka-Y:n paikat.                                                                                                    |
|                                   | Drum Cleaning         | Asettaa kuvarummun puhdistuksen.                                                                                                    |
|                                   | Hex Dump              | Näyttää kaikki vastaanotetut tulostustiedot hexissä. Voit<br>poistua tästä tilasta käynnistämällä koneen uudelleen.                                                              |
| Väri-valikko                      |                       | Asettaa väriasetukset.                                                                                                    |
| Järjestelmän määritykset -valikko |                       | Asettaa toimintotilat, hälytyksen vapautuksen ja muut koneen toimintoasetuksen jokaiseen tilanteeseen.                                                                           |
| Emulation                         | PCL Setup             | Asettaa PCL:n.                                                                                                    |
|                                   | PS Setup              | Asettaa PS:n.                                                                                                    |
|                                   | XPS Setup             | Asettaa XPS:n.                                                                                                    |
|                                   | IBM PPR -asetus       | Asettaa IBM PPR –asetukset                                                                                                    |
|                                   | EPSON FX -asetus      | Asettaa EPSON FX -asetuksen.                                                                                                    |
| Yksityisen tulostuksen asetus     |                       | Asettaa käsitteleekö laite yksityistä tulostusta.                                                                                                    |

#### • Hallinta

Voit asettaa uudet laiteasetukset.

| Kohde                       |          | Kuvaus                                                                                                    |  |
|-----------------------------|----------|----------------------------------------------------------------------------------------------------|--|
| Local Interface             | USB Menu | Asettaa USB:n.                                                                                                    |  |
| Pääsynvalvonnan asetus      |          | Asettaa käyttäjän tunnistautumisen ja kulunvalvonnan                                                                                                    |  |
| System Setup                |          | Asettaa näyttöyksiköt ja muut asetukset.                                                                                                    |  |
| Power Save                  |          | Asettaa virransäästön.                                                                                                    |  |
| Memory Setup                |          | Asettaa vastaanottopuskurin koon ja<br>resurssinsäästöalueen.                                                                                           |  |
| Kielen kunnossapidon asetus |          | Asettaa kieliasetukset.                                                                                                    |  |
| Fontin asetus               |          | Asettaa tulostustilan fonteille.                                                                                                    |  |
| STOP-painikkeen toiminto    |          | Asettaa toiminnon STOP-näppäintä painettaessa.<br>Asetettaessa PÄÄLLÄ, peruuttaa tulostustyön.<br>Asetettaessa POIS PÄÄLTÄ, poistaa toiminnon käytöstä. |  |
| Admin Password              |          | Asettaa pääkäyttäjän salasanan.                                                                                                    |  |
| Reset Settings              |          | Alustaa kaikki tiedot, jotka ovat asetettuja kohdassa<br>"Hallinta".                                                                                    |  |
| Tulostustilastot            |          | Mahdollistaa/poistaa käytöstä kulutuslaskimen.                                                                                                    |  |

## Käyttäjäasennus

| Kohde                          | Kuvaus                                                                            |
|--------------------------------|-----------------------------------------------------------------------------------|
| Power Setup                    | Asettaa automaattisen virrankatkaisun ja virransyöttö<br>virransyöttöpalautuksen. |
| Time Setup                     | Asettaa laitteen ajan.                                                            |
| Liiketoimintapuhelimen asennus | Asettaa liiketoimintapuhelimet.                                                   |
| Muut asetukset                 | Määrittää muut asetukset.                                                         |

## Ŵ

Jos [Auto (Auto)] on valittu aika-asetuksissa, aikaa ei voida asettaa käyttöpaneelista.

#### Työluettelo

Tämä toiminto näytetään vain, kun kirjaudut sisään koneen pääkäyttäjänä.

| OKI Printer<br>View Info   Paper Setup   Adn<br>User Management   Account M | nin Setup   Job<br>anagement  sX                                                                                                    | List   Direct Prin | t   <u>Links</u><br>utput Mar | agement |        |  |
|-----------------------------------------------------------------------------|----------------------------------------------------------------------------------------------------|--------------------|-------------------------------|---------|--------|--|
| # Job List                                                                  | Job List                                                                                                    |                    |                               |         |        |  |
| Job List                                                                    | The list of the printing jobs which the device has received can be displayed.<br>Moreover, if required, a specific printing job can be specified and deleted. |                    |                               |         |        |  |
|                                                                             | No.                                                                                                    | Time               |                               | Туре    | Status |  |
|                                                                             |                                                                                                    |                    | N                             | o job.  |        |  |

Job Cancel Refresh Press Job Cancel to cancel job(s).Press Refresh to update the Job List page.

| Kohde    | Kuvaus                                                                                          |
|----------|-------------------------------------------------------------------------------------------------|
| Job List | Näyttää tulostimelle lähetettyjen tulostustöiden luettelon.<br>Voit poistaa tarpeettomia töitä. |
| Työloki  | Näytä työluettelo.                                                                              |

## Suora tulostus

## **OKI Printer**

View Info | Paper Setup | Admin Setup | Job List | Direct Print | Links User Management |Account Management |SXP Application |Output Management

| Direct Print    | Web Printing                                                             |  |  |  |
|-----------------|--------------------------------------------------------------------------|--|--|--|
| Web Printing    | STEP1. Select a file to print. (Files that can be printed: pdf )         |  |  |  |
| E-mail Printing | 参照                                                                       |  |  |  |
|                 | STEP2. (Additional setting)Set the device.                               |  |  |  |
|                 | » "Paper tray", "Copies", "Page Select", etc. can be set up.             |  |  |  |
|                 | STEP3. Confirm the settings and click Print button.                      |  |  |  |
|                 |                                                                          |  |  |  |
|                 | Print Cancel Press Print to print job(s). Press Cancel to clear changes. |  |  |  |

| Kohde                                                |                  | Kuvaus                                                                                               |
|------------------------------------------------------|------------------|----------------------------------------------------------------------------------------------------|
| Web Printing                                         |                  | Määrittää ja tulostaa PDF-tiedoston                                                                  |
| Sähköpostitulostus (Tämä<br>toiminto näytetään vain, | E-mail Printing  | Tulostaa PDF-, JPEG- ja TIFFtiedoston, jos se on<br>tulostimen vastaanottaman sähköpostin liitteenä. |
| kun kirjaudut sisään<br>koneen pääkäyttäjänä.)       | Receive Settings | Asettaa sähköpostin vastaanottoasetukset.                                                            |

#### • Linkit

## **OKI Printer**

View Info | Paper Setup | Admin Setup | Job List | Direct Print | Links User Management | Account Management | sXP Application | Output Management

| Links        | Support Links     |
|--------------|-------------------|
| Links        | Driver Download   |
| O Edit Links | Technical Support |
|              | Order Consumables |
|              | Register Device   |
|              | Download Firmware |
|              |                   |
|              | Other Links       |
|              | Other Link1       |
|              | Other Link2       |
|              | Other Link3       |
|              | Other Link4       |
|              | Other Link5       |

| Kohde                                                                                          | Kuvaus                                                                                                    |
|------------------------------------------------------------------------------------------------|----------------------------------------------------------------------------------------------------|
| Links                                                                                          | Näyttää tehdasoletusasetuslinkit sekä pääkäyttäjän<br>asettamat linkit.                                                                                           |
| Muokkaa linkkejä (Tämä toiminto näytetään vain, kun<br>kirjaudut sisään koneen pääkäyttäjänä.) | Pääkäyttäjäsi voi asettaa mitä tahansa URL-linkkejä.<br>Viisi tukilinkkiä ja viisi muuta linkkiä voidaan kirjata. Liitä<br>"http://" syötettyyn URL-osoitteeseen. |

# **Color Correct -apuohjelma**

Tämä osa kuvaa miten säädetään väriä käyttämällä värin korjauksen apuohjelmaa.

## 

- Sovella asetuksia kullekin tulostusajurille.
- Sinun tulee olla kirjautuneena sisään pääkäyttäjänä käyttääksesi Color Correct -apuohjelmaa.
- Paletin värin muuttaminen
- Gamma-arvon tai sävyn muuttaminen
- Tulostaminen säädetyillä väriarvoilla
- Värinkorjauksen asetukset
- Värinkorjausasetusten tuominen
- Värinkorjausasetusten poistaminen

## Paletin värin muuttaminen

Värin korjausohjelma mahdollistaa sinun määrittävän värit ohjelmistossa kuten Microsoft Excel valitulla paletilla.

• Windows varten

| Select function |                                                                                                    | × |
|-----------------|----------------------------------------------------------------------------------------------------|---|
|                 | Select a function and click Next.                                                                       |   |
|                 | Office Palette Tuning.(C)                                                                               |   |
|                 | Hue & Saturation Tuning.(G)                                                                             |   |
|                 | Import/Export Color Settings.(E)                                                                        |   |
| OKI             | Description<br>Pick specific printer colors to adjust colors commonly<br>used by business applications. |   |
|                 | < Back Next > Cancel Hel                                                                                | p |

- Napsauta [Aloita], minkä jälkeen valitse [Kaikki ohjelmat] > [Okidata] > [Color Correct -apuohjelma] > [Color Correct -apuohjelma].
- 9 Valitse [Office-värivalikoiman säätö], ja napsauta sitten [Seuraava].
- **3** Valitse tämä laite ja napsauta sitten [Seuraava].
- Valitse haluamasi asetuksen nimi ja napsauta sitten [Tulosta näyte].

1

# 0

Jos asetukset tulevat alustetuiksi sen jälkeen kun tulostinajuri on päivitetty tai uudelleen asennettu, käynnistä Värikorjauksen apuohjelma nollataksesi värikorjauksen nimen automaattisesti. Tarkista että värikorjauksen nimi on näkyvissä [Select Setting (Valitse asetus)] -näytöllä.

- Napsauta [Seuraava].
- 🔓 Napsauta [Tulosta värivalikoima].
- 7 Vertaa väripaletin värejä näytöllä tulostetun värinäytteen väreihin. Rastilla merkittyjä värejä ei voi säätää.
- Napsauta väriä, jota haluat säätää.
- **9** Tarkista kukin säädettävä arvoalue X:n ja Y:n alasvetovalikosta. Säädettävä arvo vaihtelee väristä riippuen.
- Tarkista tulostettu väripaletti valitaksesi sopivimman värin säädettävältä alueelta, ja tarkista sitten X- ja Y-arvot.
- Valitse arvot, jotka valitsit vaiheessa 10, ja napsauta sitten [OK].

12 Napsauta [Tulosta värivalikoima] ja tarkista, onko säädetty väri lähempänä haluamaasi väriä ja napsauta sitten [Seuraava].

Jos haluat muuttaa väriä enemmän tai muuttaa muita värejä, toista vaiheet 8-11.

- 【 Valitse nimi, joka tallennetaan, ja napsauta sitten [Tallenna].
- Anapsauta [OK].
- 5 Napsauta [Valmis]

#### Mac OS X varten

| 0            | Color Correct Utility       |      |
|--------------|-----------------------------|------|
| Select task: |                             |      |
|              | Office Palette Tuning       | Back |
| Gamm         | a / Hue / Saturation Tuning |      |
|              |                             | Help |
| N            | Anage Color Settings        |      |

- Käynnistä Color Correct -apuohjelma.
- Valitse laite.
- 3 Napsauta [Seuraava].
- 🚹 Napsauta [Office-värivalikoiman säätö].
- 5 Valitse haluamasi asetuksen nimi ja napsauta sitten [Tulosta värinäytteet].
- S Napsauta [Seuraava].
- 7 Napsauta [Tulosta värivalikoima].
- Vertaa väripaletin värejä näytöllä tulostetun värinäytteen väreihin. Rastilla merkittyjä värejä ei voi säätää.
- Q Napsauta väriä, jota haluat säätää.
- Tarkista kukin säädettävä arvoalue X:n ja Y:n alasvetovalikosta. Säädettävä arvo vaihtelee väristä riippuen.
- 11 Tarkista tulostettu väripaletti valitaksesi sopivimman värin säädettävältä alueelta, ja tarkista sitten X- ja Y-arvot.
- Valitse arvot, jotka valitsit vaiheessa 11, ja napsauta sitten [OK].
- **13** Napsauta [Tulosta värivalikoima] ja tarkista, että säädetty väri on lähempänä haluamaasi väriä.

Jos haluat muuttaa väriä lisää tai muuttaa muita värejä, toista vaiheet 9-13.

#### 1 Kirjoita nimi ja napsauta sitten [Tallenna].

15 Valitse [Printers & Scanners (Tulostimet ja skannerit)] kohdasta [System Preferences (Järjestelmäasetukset)] poistaaksesi ja rekisteröidäksesi tulostimen, johon säätöjä tehtiin, uudelleen.

#### Gamma-arvon tai sävyn muuttaminen

Voit säätää sävyä säätämällä gamma-arvoa ja tulostusväriä säätämällä värisävyä.

- Windows varten
  - Napsauta [Aloita], minkä jälkeen valitse [Kaikki ohjelmat] > [Okidata] > [Color Correct -apuohjelma] > [Color Correct -apuohjelma].
- 9 Valitse [Sävyn ja värikylläisyyden säätö], ja napsauta sitten [Seuraava].
- **3** Valitse tämä laite ja napsauta sitten [Seuraava].
- 🚹 Valitse vakiotila ja napsauta [Seuraava].

# 

Jos asetukset tulevat alustetuiksi sen jälkeen kun tulostinajuri on päivitetty tai uudelleen asennettu, käynnistä Värikorjauksen apuohjelma nollataksesi värikorjauksen nimen automaattisesti. Tarkista että värikorjauksen nimi on näkyvissä [Select Setting (Valitse asetus)] -näytöllä.

5 Säädä asetuksia tarpeen vaatiessa liukupalkista.

Jos valitset [Käytä tulostimen säätämättömän värin] -valintaruudun, 100 prosenttia kustakin väristä käytetään tulostamiseen ja sävyn liukupalkki lukitaan.

- S Napsauta [Testitulostus].
- 7 Tarkista tulos.

Jos et ole tyytyväinen tulokseen, toista vaiheet 5-7.

- R Napsauta [Seuraava].
- 9 Kirjoita nimi ja napsauta sitten [Tallenna]. Näkyviin tulee valintaikkuna.
- 1 Napsauta [OK].
- Napsauta [Valmis].
- Mac OS X varten
  - Käynnistä Color Correct -apuohjelma.

### Valitse laite.

## Napsauta [Seuraava].

- 🚺 Napsauta [gamman/Sävyn/värikylläisyyden säätö].
- 5 Valitse vakiotila ja napsauta [Seuraava].
- 🔓 Säädä asetuksia tarpeen vaatiessa liukupalkista.

Jos valitset [Käytä oletustulostimen sävyä] -valintaruudun, 100 prosenttia kustakin väristä käytetään tulostamiseen ja sävyn liukupalkki lukitaan.

- 7 Napsauta [Testitulostus].
- R Tarkista tulos.

Jos et ole tyytyväinen tulokseen, toista vaiheet 6-8.

- Kirjoita nimi ja napsauta sitten [Tallenna].
- Valitse [Printers & Scanners (Tulostimet ja skannerit)] kohdasta [System Preferences (Järjestelmäasetukset)] poistaaksesi ja rekisteröidäksesi tulostimen, johon säätöjä tehtiin, uudelleen.

## Tulostaminen säädetyillä väriarvoilla

## Windows PCL -tulostinajuria varten

- Avaa tiedosto, jonka haluat tulostaa.
- **)** Valitse [Tulosta] [Tiedosto]-valikossa.
- Napsauta [Asetukset] tai [Ominaisuudet].
- 4 Napsauta [Detail (Yksityiskohdat)] kohdassa [Setup (asetukset)] -välilehti ja valitse [Office Color (Office-väri)].
- 5 Valitse [Color Correct -apuohjelman asetukset] ja valitse asetus, jonka loit Color Correct -apuohjelmalla ja napsauta sitten [OK].
- Windows PS-tulostinajuri
- Avaa tiedosto, jonka haluat tulostaa.
- **?** Valitse [Tulosta] [Tiedosto]-valikossa.
- 3 Napsauta [Asetukset] tai [Ominaisuudet].
- 4 Valitse [Väri]-välilehdeltä ja valitse [Toimistoväri] ja sitten napsauta [Yksityiskohta].
- 5 Valitse [Käyttäjän asetukset] ja valitse Color Correct -apuohjelmalla luomasi asetus, ja napsauta sitten [OK].
- Mac OS X varten
  - Avaa tiedosto, jonka haluat tulostaa.
  - Yalitse [Tiedosto]-valikosta [Tulosta].
- 3 Napsauta [Toimistoväri] [Väri]-paneelissa.

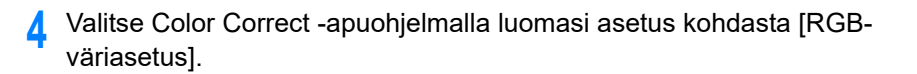

## Värinkorjauksen asetukset

Voit tallentaa säädetyt väriasetukset tiedostoon.

- Windows varten
  - Napsauta [Aloita], minkä jälkeen valitse [Kaikki ohjelmat] > [Okidata] > [Color Correct -apuohjelma] > [Color Correct -apuohjelma].
  - 9 Valitse [Tuo/Vie väriasetukset.], ja napsauta sitten [Seuraava].
  - **3** Valitse tämä laite ja napsauta sitten [Seuraava].
  - A Napsauta [Vie].
  - 5 Valitse vietävät asetukset ja napsauta [Vie].
  - 6 Määritä tiedostonimi sekä kansio, johon tallennus tehdään, ja napsauta sitten [Tallenna].
  - 7 Napsauta [OK].
  - Rapsauta [Valmis].
- Mac OS X varten
  - Käynnistä Color Correct -apuohjelma.
  - 2 Valitse laite.
  - 3 Napsauta [Seuraava].
  - 🚹 Napsauta [Hallitse väriasetuksia].
  - 5 Napsauta [Vie].
  - S Valitse vietävät asetukset ja napsauta [Vie].
  - 7 Määritä tiedostonimi sekä kansio, johon tallennus tehdään, ja napsauta sitten [Tallenna].

## 8 Napsauta [Peruuta].

#### Värinkorjausasetusten tuominen

Voit tuoda värinkorjausasetuksia tiedostoista.

- Windows varten
  - Napsauta [Aloita], minkä jälkeen valitse [Kaikki ohjelmat] > [Okidata] > [Color Correct -apuohjelma] > [Color Correct -apuohjelma].
  - 9 Valitse [Tuo/Vie väriasetukset.], ja napsauta sitten [Seuraava].
  - **3** Valitse laite ja napsauta sitten [Seuraava].
  - 👍 Napsauta [Tuo].
  - 5 Valitse tiedosto ja napsauta [Avaa].
  - S Valitse tuotavat asetukset ja napsauta [Tuo].
  - 7 Varmista, että asetukset on tuotu oikein, ja napsauta sitten [Lopeta].
- Mac OS X varten
  - Käynnistä Color Correct -apuohjelma.
  - 2 Valitse laite.
  - 3 Napsauta [Seuraava].
  - Napsauta [Hallitse väriasetuksia].
  - 5 Napsauta [Tuo].
  - 🔓 Valitse kansio, johon asetukset on tuotava ja tallenna, ja napsauta [Avaa].
  - 7 Valitse tuotavat asetukset ja napsauta [Tuo].
  - 8 Napsauta [Peruuta].
  - 9 Tarkasta, että asetus on tuotu oikein.

#### Värinkorjausasetusten poistaminen

#### Poista tämä väriasetus.

- Windows varten
  - Napsauta [Aloita], minkä jälkeen valitse [Kaikki ohjelmat] > [Okidata] > [Color Correct -apuohjelma] > [Color Correct -apuohjelma].
  - **)** Valitse [Tuo/Vie väriasetukset.], ja napsauta sitten [Seuraava].
  - 3 Valitse laite ja napsauta sitten [Seuraava].
  - 🖌 Valitse tiedosto, jonka haluat poistaa, ja napsauta [Poista].
  - 5 Napsauta vahvistusikkunassa [Kyllä].
  - 6 Tarkista, että asetukset on poistettu oikein, ja napsauta sitten [Lopeta].

## Mac OS X varten

- Käynnistä Color Correct -apuohjelma.
- 2 Valitse laite.
- 3 Napsauta [Seuraava].
- 🚹 Napsauta [Hallitse väriasetuksia].
- 5 Valitse asetus, jonka haluat poistaa, ja napsauta [Poista].
- 6 Napsauta vahvistusikkunassa [Kyllä].
- 7 Tarkista, että asetus on poistettu oikein.

# Color Swatch -apuohjelma

Tässä osiossa esitellään Color Swatch -ohjelma. Voit tulostaa RGB-värinäytteitä käyttäen Color Swatch -ohjelmaa. Voit tarkistaa tulostetun värinäytteen ja säätää RGB-arvon vastaavasti tulostaaksesi halutuilla väreillä sovelluksesta.

# Ŵ

Kun tulostimen ohjain asennetaan, Color Swatch -ohjelma asennetaan samaan aikaan.

- · Väripaletin tulostaminen
- Väripaletin mukauttaminen
- Tiedoston tulostaminen haluamallasi värillä

#### Väripaletin tulostaminen

Napsauta [Aloita], minkä jälkeen valitse [Kaikki ohjelmat] > [Okidata] > [Color Swatch -apuohjelma] > [Color Swatch -apuohjelma].

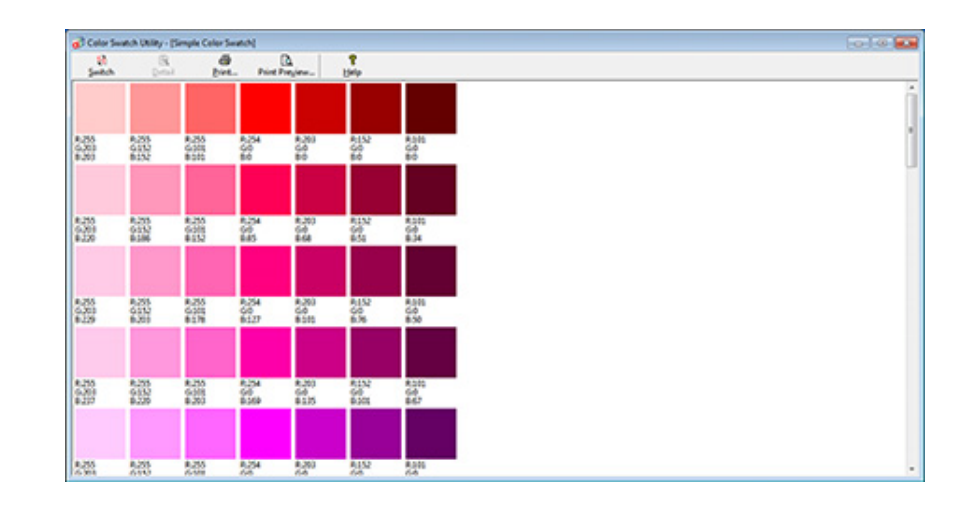

- Napsauta [Tulosta].
- 3 Valitse laite kohdasta [Nimi].
- A Napsauta [OK].
- 5 Tarkista väripaletista värit, joita haluat tulostaa, ja kirjoita ylös RGB-arvot.

#### Väripaletin mukauttaminen

Mikäli et löydä haluamaasi väriä "Väripaletin tulostaminen" vaiheessa 5, seuraa näitä ohjeita muokataksesi väriä.

## Napsauta [Vaihda].

- 9 Napsauta [Yksityiskohta].
- 3 Säädä kolmea liukupalkkia, kunnes haluamasi väri tulee näkyviin.
- 🖌 Napsauta [Sulje].
- 5 Napsauta [Tulosta].
- 🔓 Valitse laite kohdasta [Nimi].
- 7 Napsauta [OK].
- 8 Tarkista, että väriä on säädetty toiveesi mukaisesti.

# Ŵ

Jos et ole tyytyväinen tulokseen, toista vaiheet 1-8.

## Tiedoston tulostaminen haluamallasi värillä

- Avaa tiedosto, jonka haluat tulostaa.
- 9 Valitse teksti tai grafiikka, jonka RGB-arvoja haluat säätää sovelluksessa.
- 3 Tulosta tiedosto.

## Ŵ

- Lisätietoja siitä, kuinka väri määritetään sovelluksessa, saat sovelluksen käyttöohjeesta.
- Kun tulostat värinäytteitä ja haluamaasi tiedostoa, käytä samoja tulostimen ohjaimen asetuksia.

# PS Gamma Adjuster (gammasäädin) -apuohjelma

Voit säätää tulostimen tulostamien CMYK-värien keskisävytiheyttä. Käytä tätä toimintoa, jos valokuvan tai grafiikan väri on liian tumma.

## 

- · Tätä toimintoa voidaan käyttää PS-tulostinohjaimella.
- Windowsissa [Gammasäädin]-valikko tai sen sisältö saattaa jäädä näkymättä tulostinohjaimen [Väri] -välilehdellä sen jälkeen, kun keskisävyn säädön nimi on kirjattu kohtaan [Mukautettu gammasäätö]. Käynnistä tässä tapauksessa tietokoneesi uudelleen.
- Keskisävyn säätö voi tehdä tulostamisesta hitaampaa. Jos haluat priorisoida nopeuden, poista valinta [Custom Gamma Adjustment (Mukautettu Gammasäätö)] -valintaruutu kohdassa [Color (Väri)] -välilehti windowstulostinajuria varten, tai valitse [None (Ei)] kohdassa [Costa gamma (Gamman mukautus)] sisällössä [Quality2 (Laatu2)] -välilehti [Print Options (Tulostusvaihtoehdot)] -paneelissa Mac OS X -tulostinajuria varten.
- Sovellukset, jotka käynnistit ennen kohdan [Gammatason nimi] rekisteröintiä, tulee käynnistää ennen tulostamista uudelleen.
- Jotkut sovellukset mahdollistavat pisteen kasvamisen kompensoinnin määrittämisen ja keskisävyn säädön tulostettaessa, tai niillä on toiminto, joka sisältää sellaisia asetuksia EPS-tiedostossa. Käyttääksesi sen kaltaisia sovelluksen tuottamia toimintoja, poista merkintä [Custom Gamma Adjust (Mukautettu Gammasäätö)] -valintaruutu kohdassa [Color (Väri)] -välilehdellä windows-tulostinajuria varten, tai valitse [None (Ei)] kohdassa [Costa gamma (Gamman mukautus)] sisällössä [Quality2 (Laatu2)] -välilehti [Print Options (Tulostusvaihtoehdot)] -paneelissa Mac OS X -tulostinajurille.
- PS-Gammasäätimen "Valitse tulostin" lista näyttää mallien nimen. Jos [Tulostin ja laite] -kansiossa on useampi saman mallin tulostin, kirjattua [Gammatason nimi] -asetusta käytetään kaikkiin saman mallin tulostimiin.
- Säädetyn keskisävyn kirjaaminen
- Tulostaminen kirjattua keskisävyä käyttämällä

## Säädetyn keskisävyn kirjaaminen

#### Windows PS-tulostinajuri

- 1 Napsauta [Aloita], minkä jälkeen valitse [Kaikki ohjelmat] > [Okidata] > [PSgammasäädin] > [PS-gammasäädin]
- 2 Valitse [OKI C542 PS (OKI C542 PS)] kohdasta [Select Printer (Valitse tulostin)].
- 3 Napsauta [Uusi].
- 🚹 Säädä keskisävyä.

Säädä keskisävyä muokkaamalla kaaviota tai syöttämällä gamma-arvo tai sävykylläisyys tekstiruutuun.

- 5 Kirjoita asetuksen nimi kohtaan [Gammatason nimi] ja napsauta [OK].
- S Napsauta [Lisää].
- 7 Napsauta [Sovella]
- Napsauta [OK].
- Napsauta [Poistu] poistuaksesi PS-gammasäädin-apuohjelmasta.

#### Mac OS X varten

- 1 Käynnistä PS-gammasäädin.
- 9 Napsauta [Uusi].
- 3 Säädä keskisävyä.

Säädä keskisävyä muokkaamalla kaaviota tai syöttämällä gamma-arvo tai sävykylläisyys tekstiruutuun.

- 🚺 Kirjoita asetuksen nimi kohtaan [Gammatason nimi] ja napsauta [Tallenna].
- S Napsauta [Valitse PPD].

- **6** Valitse PPD-tiedosto tarkistetun keskisävyn kirjaamiseksi ja napsauta sitten [Avaa].
- 7 Valitse luotu keskisävyn säätö ja napsauta [Lisää].
- Napsauta [Tallenna].
- **9** Valitse [Printers & Scanners (Tulostimet ja skannerit)] kohdassa [System Preferences (Järjestelmäasetukset)].
- Poista rekisteröity tulostin, johon säätö tehtiin, ja rekisteröi tulostin stten uudelleen.

# Ŵ

- Älä napsauta [Määritä]-painiketta, joka näytetään kun tulostinta kirjataan.
- Jos valintaruutu, jossa voit valita tulostinvalinnan on näkyvillä kun tulostinta rekisteröidään, napsauta [Cancel (Peruuta)], ja rekisteröi sitten tulostin uudelleen.

## Tulostaminen kirjattua keskisävyä käyttämällä

#### Windows PS-tulostinajuri

- Avaa tulostettava tiedosto.
- 7 Valitse [Tiedosto]-valikossa [Tulosta].
- 3 Napsauta [Ominaisuudet].
- 4 Valitse [Custom Gamma Adjustment (Mukautettu Gammasäätö)] merkintäruutu [Color (Väri)] -välilehdellä .
- 5 Valitse kirjatun keskisävysäädön nimi.
- 🔓 Muuta tarvittaessa muita asetuksia ja napsauta [OK].
- 7 [Tulostus]-näytöllä napsauta [Tulosta].

## Mac OS X varten

- Avaa tulostettava tiedosto.
- 9 Valitse [Tiedosto]-valikossa [Tulosta].
- 3 Valitse [Print Options (Tulostusvaihtoehdot)] -paneeli.
- 4 Valitse luotu puolisävyn säätö [Costa gamma (Gamman mukautus)] kohdassa [Quality2 (Laatu2)] -välilehti.
- 5 Muuta tarvittaessa muita asetuksia ja napsauta [Tulosta].

# Määritystyökalu

Määritystyökalun avulla voit hallita useita yksiköitä ja muuttaa asetuksia.

- Laitteen rekisteröinti
- Määritystyökalun käynnistys
- Tämän koneen tilan tarkastaminen
- Kloonausasetukset
- Hälytystietojen näyttö
- Verkon asetus
- ICC-profiilin rekisteröinti
- Lomakkeiden rekisteröinti (lomakepohja)
- Muistin/kiintolevyn vapaan tilan tarkastaminen
- Käyttäjätunnuksen ja salasanan rekisteröinti
- Laitteen poistaminen
- Näyttöjen kuvaukset määritystyökalua varten

## Laitteen rekisteröinti

Kun asennat tämän laitteen ensimmäistä kertaa, rekisteröi se määritystyökalussa.

- 1 Napsauta [Käynnistä] ja valitse sitten [Kaikki ohjelmat] > [Okidata] > [Määritystyökalu] > [Määritystyökalu].
- 9 Valitse [Työkalut]-valikosta [Rekisteröi laite].

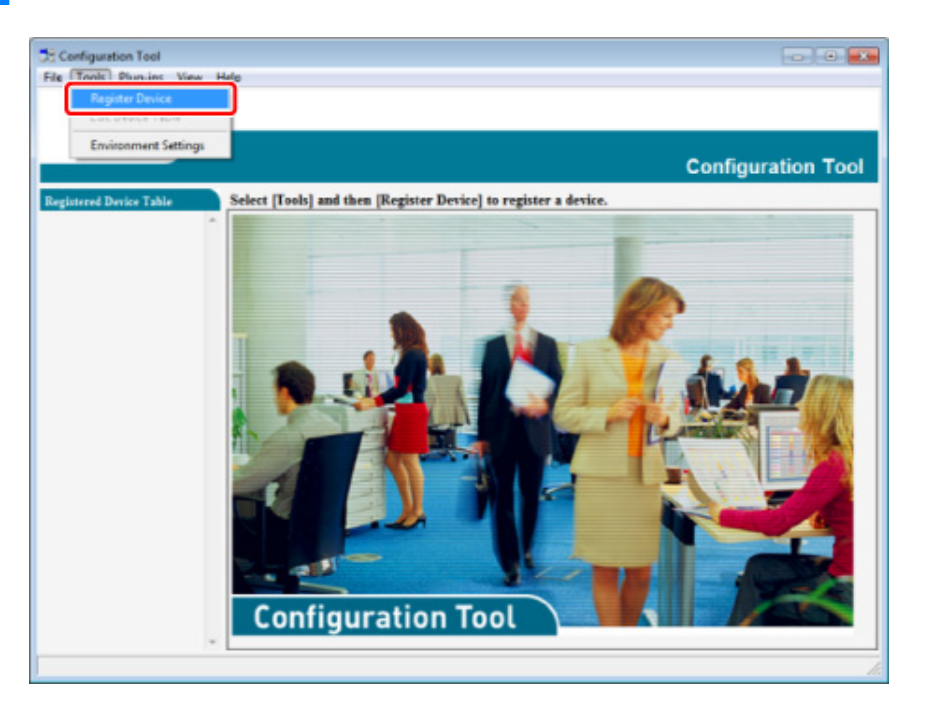

3 Kun saatavilla olevat laitteet ovat näkyvissä, valitse tämä laite, ja napsauta sitten [Register (Rekisteröi)].

🚹 Napsauta vahvistusnäytöllä [Kyllä].

## Määritystyökalun käynnistys

- Napsauta [Käynnistä] ja valitse sitten [Kaikki ohjelmat] > [Okidata] > [Määritystyökalu] > [Määritystyökalu].
- 9 Valitse kone kohdasta [Rekisteröity laitetaulukko].

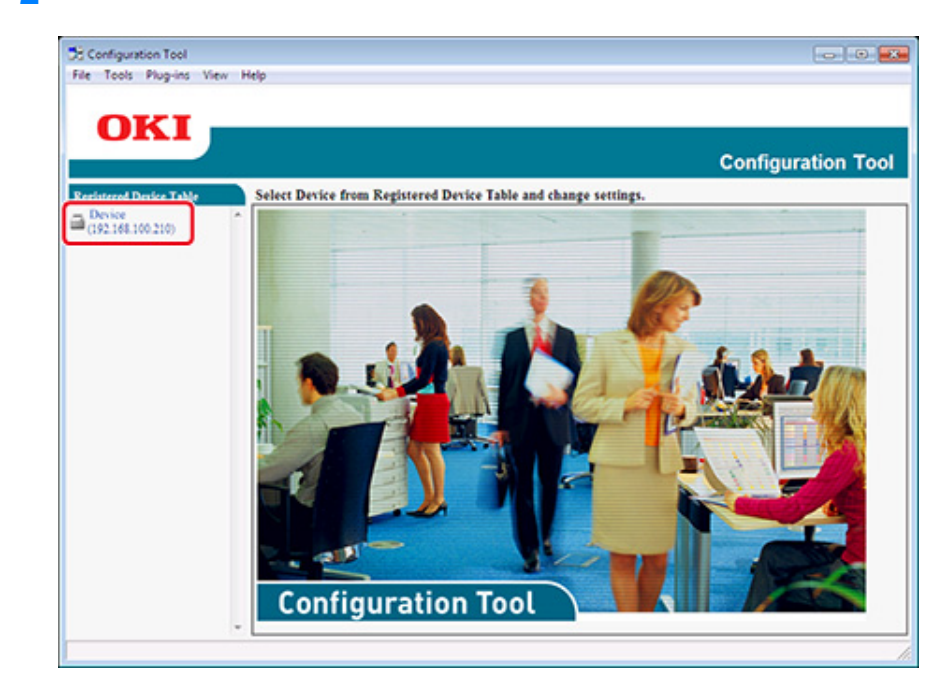

## Tämän koneen tilan tarkastaminen

Voit tarkastaa tämän koneen tilan ja tiedot.

- 1 Napsauta [Käynnistä] ja valitse sitten [Kaikki ohjelmat] > [Okidata] > [Määritystyökalu] > [Määritystyökalu].
- 9 Valitse kone kohdasta [Rekisteröity laitetaulukko].
- **3** Valitse [Laitteen tiedot] -välilehti.

| Tools Plug-ins View | v Help                    |                               |                            |               |
|---------------------|---------------------------|-------------------------------|----------------------------|---------------|
|                     |                           |                               |                            |               |
| OKI 🛛               |                           |                               |                            |               |
|                     |                           |                               |                            |               |
|                     |                           |                               |                            | Configuration |
| stered Device Table | Device(192.168.1          | 00.200)                       |                            |               |
| evice               | -                         | 1                             |                            |               |
| 92.168.100.200)     | Device Info               | User Setting                  |                            |               |
|                     |                           |                               |                            |               |
|                     | Device Status             |                               | Supplies Status            |               |
|                     | ONLINE                    |                               | Tener                      |               |
|                     |                           |                               | Black Toner(2.5K)          | 93%           |
|                     |                           |                               | Cyan Toner(2.5K)           | 93%           |
|                     |                           |                               | Magenta Toner(2.5K)        | 93%           |
|                     | Undate De                 | wice Information              | Yellow Toner(2.5K)         | 93%           |
|                     | upone or                  |                               | Consumables, such as drums |               |
|                     | Keep information updat    | ted                           | Black Drum                 | 93%           |
|                     | View Information          |                               | Cyan Drum                  | 93%           |
|                     | Registered device details |                               | Magenta Drum               | 93%           |
|                     | Registered Device Name    | Device                        | Yellow Drum                | 93%           |
|                     | Device Name               | Device                        | Belt                       | 93%           |
|                     | IP address                | 192.168.100.200               | Fuser                      | 93%           |
|                     | Subnet Mask               | 255.255.255.0                 | Counter information        |               |
|                     | Gateway Address           | 0.0.0.0                       | Print Count                |               |
|                     | IPv6 Address (Local)      |                               | Toy 1                      | 123           |
|                     | \$480.0000                | 0000-0000-0111-22ff:5x33:4455 | MP Tray(Manual)            | 123           |
|                     | IPv6 Address (Stateless A | (ddress)                      | Staa                       |               |
|                     | MAC Address               | 00 11 22 33 44 55             | Total Scanned Pages        | 123           |
|                     | NIC Info                  | 1 4N 6780                     | Scanned Pages              | 123           |
|                     | Free and                  | ALC ALC AVEN                  | Total Scanned Pages (ADF)  | 123           |
|                     | System<br>Sarial No.      | 0171456789                    | Scanned Pages (ADF)        | 123           |
|                     | A sust No.                | 110/1/0/17                    |                            |               |
|                     | Lot No.                   |                               |                            |               |
|                     | COLUMN IN COLUMN          | -                             |                            |               |

Ŵ

- · Kun tämä laite on yhdistetty verkkoon, näytölle avautuu [Laitteen tila].
- · Voit päivittää tiedot napsauttamalla [Päivitä laitetiedot].

#### Kloonausasetukset

### Käyttäjäasetusten kloonaus

Voit kopioida käyttäjän asetukset toiseen laitteeseen.

- Napsauta [Käynnistä] ja valitse sitten [Kaikki ohjelmat] > [Okidata] > [Määritystyökalu] > [Määritystyökalu].
- 2 Valitse kone, jossa on asetukset, jotka haluat kloonata [Rekisteröidyn laitteen taulukosta].
- 3 Valitse [Käyttäjäasetus]-välilehti.
- 🚹 Napsauta [Kopiointi].
- 5 Kirjoita pääkäyttäjän salasana ja napsauta sitten [OK]. Tehtaan asettama oletusarvoinen salasana on "999999".
- S Valitse kloonauskohde ja kloonausasetukset.
- 7 Napsauta [Suorita].
- Syötä salasana kloonauslähteelle ja -kohteelle ja napsauta [OK]. Tulokset näytetään.

## Hälytystietojen näyttö

- Perusasetukset
- Laiteasetukset
- Suodatinasetukset
- Lokien tarkistaminen

## 

Aseta aika ja laitteen aikavyöhyke tietokonettasi vastaaviksi.

#### Perusasetukset

1 Napsauta [Käynnistä] ja valitse sitten [Kaikki ohjelmat] > [Okidata] > [Määritystyökalu] > [Määritystyökalu].

## 2 Valitse [Tilan hallinta] [Laajennus]-valikosta.

| Alert Info         | fina                      |                                         |                            |                                                                                                    |
|--------------------|---------------------------|-----------------------------------------|----------------------------|----------------------------------------------------------------------------------------------------|
| Storage Ma         | nager                     |                                         |                            |                                                                                                    |
|                    |                           |                                         | (                          | Configuration To                                                                                                    |
|                    |                           |                                         |                            | , and a second second se |
| tered Device Table | Device(192.168.1          | 00.2001                                 |                            |                                                                                                    |
| 2.168.100.200)     | Device Info               | User Setting                            |                            |                                                                                                    |
|                    | Device Status             |                                         | Sumplies Status            |                                                                                                    |
|                    | CONT INT                  |                                         | Tener                      |                                                                                                    |
|                    | UNLENE                    |                                         | Black Toner(2.5K)          | 93%                                                                                                    |
|                    |                           |                                         | Cyan Toner(2.5K)           | 93%                                                                                                    |
|                    |                           |                                         | Magenta Toner(2.5K)        | 93%                                                                                                    |
|                    |                           | 1                                       | Yellow Toner(2.5K)         | 93%                                                                                                    |
|                    | Update D                  | evice information                       | Concumables, such as drums |                                                                                                    |
|                    |                           | ted                                     | Black Drum                 | 99%                                                                                                    |
|                    | Allow Information         |                                         | Cyan Drum                  | 93%                                                                                                    |
|                    | Registered desire details |                                         | Magenta Drum               | 99%                                                                                                    |
|                    | Registered Device Name    | Device                                  | Yellow Dram                | 93%                                                                                                    |
|                    | Device Name               | Device                                  | Belt                       | 93%                                                                                                    |
|                    | IP address                | 192.168.100.200                         | Fuser                      | 93%                                                                                                    |
|                    | Subset Mask               | 255.255.255.0                           | Constant information       |                                                                                                    |
|                    | Gateway Address           | 0.0.0.0                                 | Print Count                |                                                                                                    |
|                    | IPv6 Address (Local)      |                                         | Trav 1                     | 123                                                                                                    |
|                    | 5x80:000                  | 0-0000-0000-0111-22ff fe33:4455         | MP Tray(Manual)            | 123                                                                                                    |
|                    | IPv6 Address (Stateless A | (ddress)                                | Scan                       |                                                                                                    |
|                    | 2410.146                  | 000000000000000000000000000000000000000 | Total Scanned Pages        | 123                                                                                                    |
|                    | NIC Info                  | 1 15/4790                               | Scanned Pages              | 123                                                                                                    |
|                    | NAC IND                   | FU0.019%                                | Total Scanned Pages (ADF)  | 123                                                                                                    |
|                    | System<br>Ford Ma         | 4121164280                              | Scanned Pages (ADF)        | 123                                                                                                    |
|                    | Aunt No.                  | 4121424/87                              |                            |                                                                                                    |
|                    | Anter No.                 |                                         |                            |                                                                                                    |
|                    | PAR 144                   |                                         |                            |                                                                                                    |

# **3** Valitse [Perusasetukset].

|                                       | Configuration                                                                                                    |
|---------------------------------------|----------------------------------------------------------------------------------------------------|
| Device<br>Device<br>(192.168.100.200) | Alert Info(Detect and notify of device events.)     Detect and notify of device events.                                                                                                    |
|                                       | Basic settings         Edit the basic Alert Info settings.           Setting devices         Edit the communications settings for each device.           Filter settings         Edit the filter conditions for popup notifications.           Display log         Display the notification information detected. |
|                                       |                                                                                                    |
|                                       |                                                                                                    |
|                                       |                                                                                                    |

- Muuta asetuksia tarvittaessa.
- 5 Napsauta [Päivitä].

## Laiteasetukset

- 1 Napsauta [Käynnistä] ja valitse sitten [Kaikki ohjelmat] > [Okidata] > [Määritystyökalu] > [Määritystyökalu].
- 2 Valitse [Tilan hallinta] [Laajennus]-valikosta.
- **3** Valitse [Laiteasetukset].

## A Napsauta [Päivitä laite].

| rgistered Device Table<br>Device<br>(192.168.100.200) | Alert Info(Do<br>Edit the con<br>* "Notificati<br>* Save Job I | etect and notify of dev<br>mmunications setting<br>ion" settings can be enabled<br>or setup for a device for w | ice events.)<br>25 for each<br>for one device<br>sich you cance | device.<br>only.<br>t chance "Notif | ication" in data | Config         | uration Tool                       |
|-------------------------------------------------------|----------------------------------------------------------------|----------------------------------------------------------------------------------------------------|-----------------------------------------------------------------|-------------------------------------|------------------|----------------|------------------------------------|
|                                                       | To change                                                      | "Notification", enable Save                                                                                    | Job Log setup                                                   | and execute "U                      | pdate device".   | Print Document | E-mail Receive                     |
|                                                       | Device                                                         | 192.168.100.200                                                                                                | Disable                                                         | Enable                              | Enable           | Enable         | (Including Internet Fax)<br>Enable |
|                                                       |                                                                |                                                                                                    |                                                                 |                                     |                  |                |                                    |

- 5 Napsauta asetettavan laitteen nimeä.
- 6 Muuta tarvittaessa asetuksia ja napsauta [OK].

## Suodatinasetukset

Voit asettaa näytettävien hälytysten tilat.

- Napsauta [Käynnistä] ja valitse sitten [Kaikki ohjelmat] > [Okidata] > [Määritystyökalu] > [Määritystyökalu].
- **?** Valitse [Tilan hallinta] [Laajennus]-valikosta.

## **3** Valitse [Suodatinasetukset].

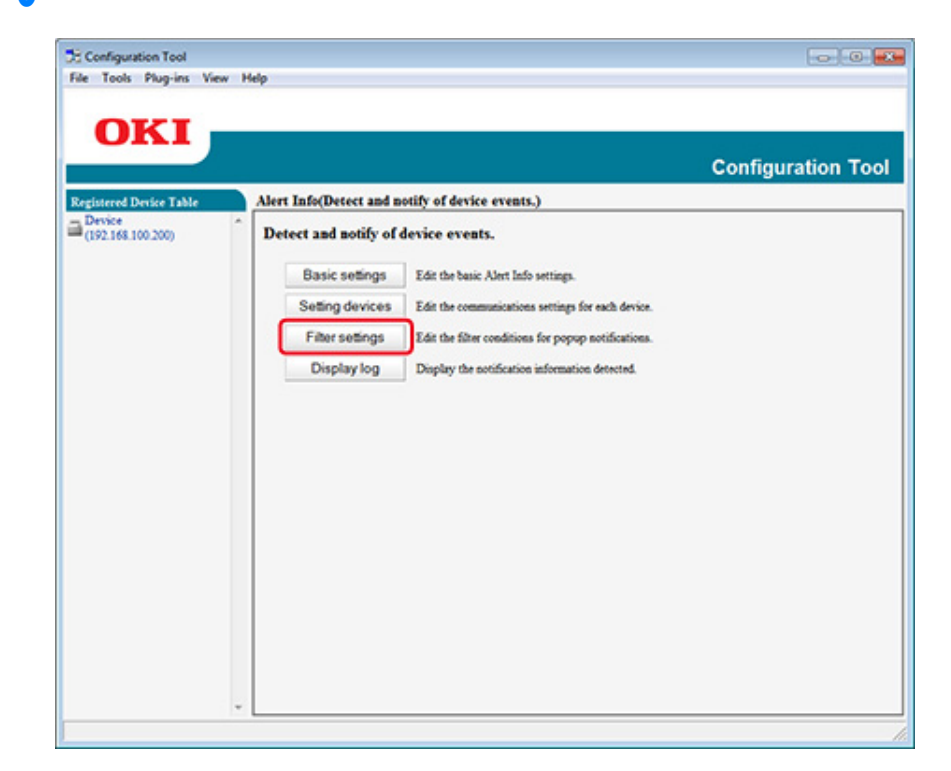

#### Muuta asetuksia tarvittaessa.

|                        |                           |                                         | 0                 |
|------------------------|---------------------------|-----------------------------------------|-------------------|
|                        | Mart Info (The second and | to ad dualay seconds (                  | Configuration Too |
| evice \$2.168.100.200) | Edit the filter condition | s for popup notifications.              |                   |
|                        | Fax Transmit              | Only for faxes sent by me               |                   |
|                        | Fax Receive               | All fates                               |                   |
|                        | Print Document            | Only for documents printed by me        |                   |
|                        | E-mail Receive            | All E-mails<br>(Including Internet Fas) |                   |
|                        | Return to top page        | 1                                       |                   |
|                        |                           |                                         |                   |
|                        |                           |                                         |                   |
|                        |                           |                                         |                   |
|                        |                           |                                         |                   |
|                        |                           |                                         |                   |
|                        |                           |                                         |                   |
|                        |                           |                                         |                   |

## 5 Napsauta [OK].

## Ŵ

Jopa 100:n lähettäjää voidaan rekisteröidä sähköpostin lähettäjäksi.

#### Lokien tarkistaminen

Voit tarkistaa tapahtumalokista, onko tästä rekisteröidystä laitteesta mitään tietueita.

- Napsauta [Käynnistä] ja valitse sitten [Kaikki ohjelmat] > [Okidata] > [Määritystyökalu] > [Määritystyökalu].
- 2 Valitse [Tilan hallinta] [Laajennus]-valikosta.
- **3** Valitse [Display log (Näytä loki)].

Valitse [Devices displaying log (Laitteet, jotka näyttävät lokin)].

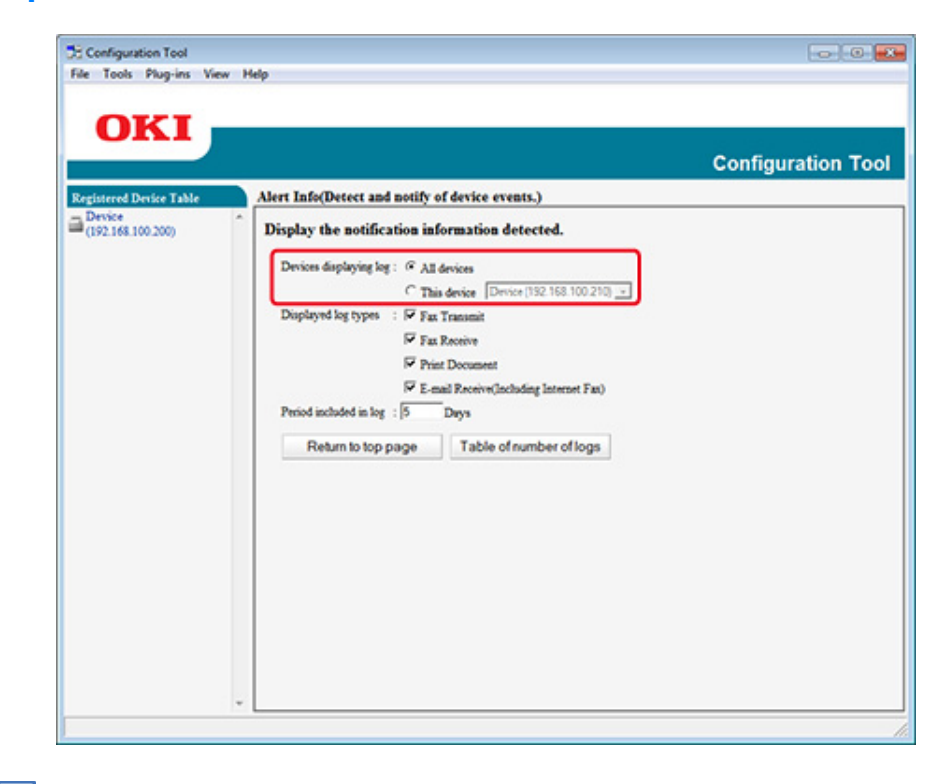

## Ŵ

- Voit tarkistaa tallennettujen tapahtumien kokonaismäärän kohdasta [Lokinumeroluettelo].
- · Voit tarkistaa kirjattujen lokien tiedot kohdassa [Lokitiedot].

## Verkon asetus

Voit pystyttää verkon määritystyökalun avulla.

- Etsii laitetta verkosta
- · Aseta hakuehdot.
- Muuta IP-osoitetta

#### Etsii laitetta verkosta

Voit etsiä tätä laitetta.

- Napsauta [Käynnistä] ja valitse sitten [Kaikki ohjelmat] > [Okidata] > [Määritystyökalu] > [Määritystyökalu].
- **9** Valitse [Verkkoasetukset] [Laajennus]-valikosta.
- 3 Valitse [Etsi laitteita]. Etsinnän tulokset tulevat näkyviin.

## Aseta hakuehdot.

- Napsauta [Käynnistä] ja valitse sitten [Kaikki ohjelmat] > [Okidata] > [Määritystyökalu] > [Määritystyökalu].
- 9 Valitse [Verkkoasetukset] [Laajennus]-valikosta.
- 3 Valitse [Ympäristöasetukset].

Muuta tarvittaessa hakuasetuksia ja napsauta [OK].

| IB Decedent Conting                                               |                     |
|-------------------------------------------------------------------|---------------------|
|                                                                   | Add                 |
|                                                                   | Delete              |
|                                                                   |                     |
| Search Local Subnets.                                             |                     |
| I Search Local Subnets. Others Device Discovery Communication Tim | eout(3-300 Sec): 30 |

## Muuta IP-osoitetta

Voit muuttaa tämän koneen IP-osoitteen.

- 1 Napsauta [Käynnistä] ja valitse sitten [Kaikki ohjelmat] > [Okidata] > [Määritystyökalu] > [Määritystyökalu].
- 9 Valitse [Verkkoasetukset] [Laajennus]-valikosta.
- 3 Valitse [Etsi laitteita].

## Valitse laite laiteluettelosta.

4

| Shink a den ka sendigan kara sendigan kara karaka<br>Sa Shink a den karaka sendigan karaka<br>Sa Shink a den karaka<br>Shink Sa Shink Shink Shink Shink Shink Shink Shink Shink Shink Shink Shink Card Song Nama Konda Card Song Nama Konda Card Song | the Late | Network Setting (Configu                       | res a device for a net      | (Area                                              |               |                 |                              |                                     |                             |
|----------------------------------------------------------------------------------------------------|----------|------------------------------------------------|-----------------------------|----------------------------------------------------|---------------|-----------------|------------------------------|-------------------------------------|-----------------------------|
| Owner Standing         P Angelands         P Adding         P Adding         Name of the Adding         Name of the Adding         Name         Name                                                                                                    | 1200     | Selects a device to coal<br>, % & . 10 20 20 2 | gure it for a network.<br>S |                                                    |               |                 |                              |                                     |                             |
| Person         Decision         (a) (a) (a) (a) (a) (a) (a) (a) (a) (a)                                                                                                    |          | and Barks Name                                 | F Applitus Method           | PARTY MACANE                                       | m Salari Mada | Defails Calency | Network Card Song Middl Name | Network Card Series Program Version | Donise Web Prop Eastle Dise |
| Standow dhapipped on 1 pape (70 😒                                                                                                    |          | C Desa                                         | DHCPBOOTP                   | 142 INC 128   10   10   10   10   10   10   10   1 | 20,211,204    | INCOME.LS       | LANKE                        |                                     | Enth                        |
|                                                                                                    |          |                                                |                             |                                                    |               |                 |                              |                                     |                             |

- 5 Napsauta 🎄 (Laiteasetukset).
- 6 Muuta asetuksia tarvittaessa.

| IP Acquisition Method            |                     |                   |
|----------------------------------|---------------------|-------------------|
| Manual                           |                     |                   |
| C Auto                           |                     |                   |
| DHCP/BOOTP                       |                     |                   |
| Details                          |                     |                   |
| Please enter the IP address, sub | net mask and defaul | t gateway address |
| IP Address                       | 192 168             | 213 233           |
| Subnet Mask                      | 255 255             | 255.0             |
| Default Gateway Address          | 192. 168            | 213. 1            |
| Device Settings(Web)             |                     |                   |
| Device Settings(Web)-Enab        | le                  |                   |
| -                                |                     | 1.0               |
|                                  | OK                  | Cancel            |

7 Napsauta [OK].

- 8 Kirjoita pääkäyttäjän salasana ja napsauta sitten [OK (OK)]. Tehtaan asettama oletusarvoinen salasana on "999999".
- 9 Käynnistä tämä kone uudelleen napsauttamalla [OK].

## ICC-profiilin rekisteröinti

Voit rekisteröidä ja muokata tulostinprofiilia laitteelle. Tässä kuvataan, kuinka voit rekisteröidä ICC-profiilin.

- Napsauta [Start (Käynnistä)] ja valitse sitten [All Programs (Kaikki ohjelmat)] > [Okidata (Okidata)] > [Configuration Tool (Määritystyökalu)] > [Configuration Tool (Määritystyökalu)].
- **y** Valitse [Storage Manager (Tilan hallinta)] [Plug-ins (Laajennus)]-valikko.
- 🔉 Napsauta 🎦 (Uusi projekti).
- 4 Napsauta Signa (Lisää tiedosto projektiin), ja valitse sitten lomaketiedosto, jonka haluat rekisteröidä.

Tiedosto lisätään projektiin.

- 5 Napsauta profiilia.
- 6 Valitse [ID (Tunnus)], jonka haluat rekisteröidä. Et voi valita jo projektissa käytettäviä numeroita, jotka näytetään keltaisella taustavärillä.
- 7 Kirjoita tarvittaessa kommentteja [Comments (Kommentit)]-kenttään.
- Paina [OK (OK)], tallentaaksesi muutokset.
- **Q** Valitse laite Tilan hallinta -laajennuksen ikkunan alaosasta.
- 👖 Napsauta 📩 (Lähetä projektitiedosto tulostimelle).
- Napsauta [OK (OK)].

## Lomakkeiden rekisteröinti (lomakepohja)

Voit rekisteröidä nämä logot tulostimelle lomakkeina ja tulostaa sitten peittokuvia. Tässä kuvataan, kuinka voit rekisteröidä lomakkeita.

- Lomakkeen luonti
- Lomakkeen rekisteröiminen laitteelle määritystyökalun avulla

Tietoja kerroksien tulostuksesta

🔗 Lomakkeiden tai logojen kerrostaminen (kerrostus)

#### Lomakkeen luonti

- 1 Napsauta [Käynnistä], ja valitse sitten [Laitteet ja tulostimet].
- 2 Napsauta hiiren oikealla painikkeella tulostinkuvaketta ja valitse sitten vaadittava tulostinajuri [Tulostimen ominaisuudet] -kohdasta.
- 3 Valitse [Portit]-välilehti, valitse [TIEDOSTO]-valintaruutu [Portti]-kohdasta ja valitse sitten [Määritä portti].
- Luo laitteelle rekisteröitävä lomake. Jos käytät Windowsin PCL-tulostinohjainta, siirry vaiheeseen 9.
- 5 Valitse [Tiedosto]-valikossa [Tulosta].
- Napsauta [Asetukset] (tai [Ominaisuudet]).
- Valitse [Laajenna] -välilehti ja napsauta sitten [Kerrokset].
- Yalitse [Create Form (Luo lomake)] avattavasta valikosta.
- Aloita tulostus.
- Syötä tiedostonimi, jolla haluat tallentaa esimerkiksi: C:\temp\form.prn
- Valitse aikaisempi portti kohdasta [Printer Port (Tulostinportti)] [Port (Portti)] välilehdellä, ja napsauta sitten [OK (OK)].

## Lomakkeen rekisteröiminen laitteelle määritystyökalun avulla

- Napsauta [Käynnistä] ja valitse sitten [Kaikki ohjelmat] > [Okidata] > [Määritystyökalu] > [Määritystyökalu].
- **9** Valitse [Tilan hallinta] [Laajennus]-valikko.
- 😗 Napsauta 🎦 (Uusi projekti)
- 4 Napsauta Napsauta (Lisää tiedosto projektiin) ja valitse sitten luotu lomaketiedosto.

Lomake lisätään projektiin.

- S Napsauta lomaketiedostoa.
- Windows PCL -tulostinajurin käyttäjiä varten, syötä lomakkeen tunnus (mielivaltainen) kohtaan [ID (TUNNUS)] ja napsauta [OK (OK)]. Windows PS tulostinajurin käyttäjiä varten, syötä lomakkeen nimi kohtaan [Component (Komponentti)] ja napsauta sitten [OK (OK)].

## 

Älä muuta kohtia [Kohdemäärä] ja [Polku].

# Ŵ

Niitä varten, jotka käyttävät Windows PCL tulostinajuria peitekuvan tulostusta varten, määritä lomaketunnus, joka on syötetty kohtaan [ID (TUNNUS)], ja joka käyttää Windows PS -tulostinajuria, määritä lomakkeen nimi, joka on syötetty kohtaan [Component (Komponentti)].

Valitse laite Tilan hallinta -laajennuksen ikkunan alaosasta.

# Ŵ

Jos laitetta ei vielä ole rekisteröity määritystyökaluun, rekisteröi laite kohdan "Laitteen rekisteröinti" mukaisesti.

Napsauta 📩 (Lähetä projektitiedosto tulostimelle).

#### Napsauta [OK].

## Muistin/kiintolevyn vapaan tilan tarkastaminen

- Napsauta [Käynnistä] ja valitse sitten [Kaikki ohjelmat] > [Okidata] > [Määritystyökalu] > [Määritystyökalu].
- 9 Valitse [Tilan hallinta] [Laajennus]-valikko.
- **3** Valitse laite laitevalinta-alueelta, Tilan hallinta -laajennuksen ikkunan alaosasta.

Muisti, volyymin nimi, koko, vapaa tila, sijainnin nimi, tarra, tila, tiedoston nimi, koko ja huomautukset näkyvät viestittämällä laitteen kanssa.

#### Käyttäjätunnuksen ja salasanan rekisteröinti

Voit rajoittaa pääsyn tähän koneeseen käyttäjänimellä ja salasanalla.

- Uuden Käyttäjän luonti
- Käyttäjä-asetusten muuttaminen
- Poista käyttäjä

Jos valitset 📥 (Tallenna laitteeseen), muutetut asetukset näkyvät koneeseen.

#### Uuden Käyttäjän luonti

- Napsauta [Käynnistä] ja valitse sitten [Kaikki ohjelmat] > [Okidata] > [Määritystyökalu] > [Määritystyökalu].
- 7 Valitse kone kohdasta [Rekisteröity laitetaulukko].
- **?** Valitse [Käyttäjäasetus]-välilehti.
- 🚹 Napsauta [Role Manager (Roolin hallinta)].
- 5 Kirjoita pääkäyttäjän salasana ja napsauta sitten [OK]. Tehtaan asettama oletusarvoinen salasana on "9999999".
- 🔓 Napsauta [User name/Group management (Käyttäjänimi/-ryhmä hallinta)].
- 7 Napsauta 😤 (Uusi(Käyttäjä)).
- Rirjoita käyttäjänimi ja sanasana.
- Määritä muut tiedot tarvittaessa.
- Näytä nimi: Syötä näytettävä nimi.
- Syötä sähköpostiosoite: Syötä käyttäjän sähköpostiosoite.
- Kielikoodi: Syötä kielikoodi.
- PIN: Syötä PIN-tunnus.
- Kortti-ID: Anna käyttäjän IC-korttitieto.

Rooli: Aseta rooli.

Ryhmä: Aseta ryhmä johon käyttäjä kuuluu.

## Ŵ

- Voit syöttää PIN-tunnuksen (valinnainen) käyttäjäasetuksessa.
- Et voi rekisteröidä "Pääkäyttäjää" uudeksi käyttäjänimeksi.
- Napsauta [OK (OK)].
- 1 Napsauta 📥 (Tallenna laitteelle).

#### Käyttäjä-asetusten muuttaminen

- Napsauta [Käynnistä] ja valitse sitten [Kaikki ohjelmat] > [Okidata] > [Määritystyökalu] > [Määritystyökalu].
- 7 Valitse kone kohdasta [Rekisteröity laitetaulukko].
- 3 Valitse [Käyttäjäasetus]-välilehti.
- 🚹 Napsauta [Role Manager (Roolin hallinta)].
- 5 Kirjoita pääkäyttäjän salasana ja napsauta sitten [OK]. Tehtaan asettama oletusarvoinen salasana on "999999".
- 🔓 Napsauta [User name/Group management (Käyttäjänimi/-ryhmä hallinta)].
- 7 Valitse vaihdettava käyttäjänimi.
- 8 Muuta tarvittaessa asetuksia ja napsauta [OK].
- 9 Napsauta 📥 (Tallenna laitteelle).

#### Poista käyttäjä

- Napsauta [Käynnistä] ja valitse sitten [Kaikki ohjelmat] > [Okidata] > [Määritystyökalu] > [Määritystyökalu].
- 7 Valitse kone kohdasta [Rekisteröity laitetaulukko].
- **3** Valitse [Käyttäjäasetus]-välilehti.

- A Napsauta [Role Manager (Roolin hallinta)].
- 5 Kirjoita pääkäyttäjän salasana ja napsauta sitten [OK]. Tehtaan asettama oletusarvoinen salasana on "999999".
- 6 Napsauta [User name/Group management (Käyttäjänimi/-ryhmä hallinta)].
- 7 Merkitse sen käyttäjän valintaruutu, jonka haluat poistaa.
- 🔒 Napsauta 🚰 (Poista).
- 9 Napsauta vahvistusnäytöllä [Kyllä].
- 10 Napsauta 📥 (Tallenna laitteelle).

## Laitteen poistaminen

Voit poistaa rekisteröidyn yksikön.

- 1 Napsauta [Käynnistä] ja valitse sitten [Kaikki ohjelmat] > [Okidata] > [Määritystyökalu] > [Määritystyökalu].
- 2 Napsauta konetta hiiren oikealla painikkeella [Rekisteröity laitetaulukko] kohdassa.
- 3 Valitse [Poista laite].
- A Napsauta vahvistusnäytöllä [Kyllä].

#### Näyttöjen kuvaukset määritystyökalua varten

Tässä osiossa kuvataan kunkin näytön nimi ja toiminnot.

## • [Laitetiedot]-välilehti

Laitteen tila ja tiedot näytetään.

| Tools Plug-ins Vie        | w Help                                 |                                           |                                                                       |                   |
|---------------------------|----------------------------------------|-------------------------------------------|-----------------------------------------------------------------------|-------------------|
| OKI                       | Device(192,168,1                       | 00.200)                                   | c                                                                     | Configuration To  |
| eviice<br>92.168.100.200) | Desice Info                            | User Setting                              |                                                                       |                   |
|                           | Device Status                          |                                           | Supplies Status                                                       |                   |
|                           | ONLINE                                 |                                           | Tener<br>Black Toner(2.5K)<br>Cyan Toner(2.5K)<br>Magenta Toner(2.5K) | 93%<br>93%<br>93% |
|                           | Update D                               | evice Information                         | Yellow Toner(2.5K)                                                    | 93%               |
|                           | Keep information upda                  | ted                                       | Black Drum                                                            | 95%               |
|                           | View Information                       |                                           | Cyan Drum                                                             | 93%               |
|                           | Fastistered desire details             |                                           | Magenta Drum                                                          | 93%               |
|                           | Registered Device Name                 | Device                                    | Yellow Drum                                                           | 93%               |
|                           | Device Name                            | Device                                    | Belt                                                                  | 93%               |
|                           | IP address                             | 192.168.100.200                           | Fuser                                                                 | 93%               |
|                           | Subset Mask                            | 255.255.255.0                             | Constant information                                                  |                   |
|                           | Gateway Address                        | 0.0.0.0                                   | Print Count                                                           |                   |
|                           | IPv6 Address (Local)<br>640-000        | 0-0000-0000-0111-22#F6-33-4455            | Tny 1                                                                 | 123               |
|                           | IPv6 Address (Stateless A<br>0000-0000 | (ddress)<br>0000-0000-0000-0000-0000-0000 | Scan                                                                  | 125               |
|                           | MAC Address                            | 00 11 22 33 44 55                         | Total Scanned Pages                                                   | 123               |
|                           | NIC Info                               | LAN 6789                                  | Scanned Pages                                                         | 123               |
|                           | System                                 |                                           | Total Scanned Pages (ADF)                                             | 123               |
|                           | Serial No.                             | 0123456789                                | Scanned Pages (ADF)                                                   | 123               |
|                           | Asset No.                              |                                           |                                                                       |                   |
|                           | Lot No.                                |                                           |                                                                       |                   |
|                           |                                        |                                           |                                                                       |                   |

## • [Käyttäjäasetukset]-välilehti

Aseta käyttäjä, rooli ja muut asetukset.

| eristered Device Table      | Device(192,168,100,200)  | Configuration Too                                                                     |
|-----------------------------|--------------------------|---------------------------------------------------------------------------------------|
| Device<br>(192.168.100.200) | Device Info User Setting |                                                                                       |
|                             | Cloning Ct               | i Lant orvice Role and User.<br>py settings of each device Manager to another device. |

|   | Kohde            | Kuvaus                                          |
|---|------------------|-------------------------------------------------|
| 1 | Roolien hallinta | Aseta/muokkaa laitteen käyttäjiä ja rooleja.    |
| 2 | Kloonaus         | Kopioi työmakron asetukset toiseen laitteeseen. |

## • [Hälytystiedot] -laajennus

Havaitsee laitetapahtuman ja lähettää ilmoituksen

| OVI                        |                                                                      |                    |
|----------------------------|----------------------------------------------------------------------|--------------------|
| UKI                        |                                                                      | Configuration Tool |
| istered Device Table       | Alert Info(Detect and notify of device events.)                      |                    |
| Nevice<br>192.168.100.200) | Detect and notify of device events.                                  |                    |
|                            | 3 Basic settings Edit the basic Alert Info settings.                 |                    |
|                            | 4 Setting devices Edit the communications settings for each device   |                    |
|                            | 5 Filter settings Edit the filter conditions for popup notifications |                    |
|                            | 6 Display log Display the sotification information detected.         |                    |
|                            |                                                                      |                    |
|                            |                                                                      |                    |
|                            |                                                                      |                    |
|                            |                                                                      |                    |
|                            |                                                                      |                    |
|                            |                                                                      |                    |
|                            |                                                                      |                    |
|                            |                                                                      |                    |
|                            |                                                                      |                    |
|                            |                                                                      |                    |

|   | Kohde             | Kuvaus                                       |
|---|-------------------|----------------------------------------------|
| 3 | Perusasetukset    | Muokkaa perushälytystietojen asetuksia       |
| 4 | Laitteiden asetus | Muokkaa jokaisen laitteen viestintäasetuksia |
| 5 | Suodatinasetukset | Muokkaa ponnahdusilmoitusten suodatinehtoja  |
| 6 | Näyttöloki        | Näyttää havaitut ilmoitustiedot              |

## • [Verkkoasetus] -laajennus

Aseta laitteen verkko

|                             | Configuration To                                                                       |
|-----------------------------|----------------------------------------------------------------------------------------|
| Registered Device Table     | Network Setting(Configures a device for a network.)                                    |
| Device<br>(192.168.100.200) | Configures a device for a network.                                                     |
|                             | 7 Discover Devices Discovers network devices.                                          |
|                             | 8 Environment Settings Changes the device discovery oriteria or communication options. |
|                             |                                                                                        |
|                             |                                                                                        |
|                             |                                                                                        |
|                             |                                                                                        |
|                             |                                                                                        |
|                             |                                                                                        |
|                             |                                                                                        |
|                             |                                                                                        |
|                             |                                                                                        |
|                             |                                                                                        |
|                             |                                                                                        |
|                             |                                                                                        |
|                             |                                                                                        |

|   | Kohde              | Kuvaus                                                |
|---|--------------------|-------------------------------------------------------|
| 7 | Etsi laitteet      | Havaitsee verkkolaitteet.                             |
| 8 | Ympäristöasetukset | Vaihtaa laitteen havaintoehdot tai viestintäasetukset |

## • [Tilan hallinta] -laajennus

Luo tai muokkaa laitteelle ladattava tiedosto

| red Device Table   | Configurati<br>Storage Manager(Manages various storages of the device.)       | ion 1 |  |
|--------------------|-------------------------------------------------------------------------------|-------|--|
| ce<br>168.100.200) | Creates/edits files to be downloaded to the device.                           |       |  |
|                    | Component <sup>#</sup> ID FILE TYPE File Size(Bytes) File Creation Date       |       |  |
|                    |                                                                               |       |  |
|                    | 683                                                                           | 676   |  |
|                    | Clicking a device name opens a device resource window of the selected device. |       |  |

# **OKI LPR -apuohjelma**

Voit suorittaa tulostustyön verkon kautta, hallita tulostustöitä ja tarkistaa koneen tilan OKI LPR -apuohjelmalla.

Jotta OKI LPR -apuohjelmaa voi käyttää, TCP/IP:n tulee olla aktivoituna.

# 

OKI LPR -apuohjelmaa ei voi käyttää jaetuille tulostimille. Käytä normaalia TCP/IP-porttia.

- OKI LPR -apuohjelman käynnistäminen
- Laitteen rekisteröinti OKI LPR -apuohjelmaan
- Kirjatun laitteen tilan tarkastaminen
- Tulostustöiden edelleen lähettäminen kirjattuun tulostimeen
- Saman asiakirjan tulostaminen useilta rekisteröidyiltä laitteilta
- Kirjatun laitteen verkkosivun avaaminen
- Rekisteröidyn laitteen IP-osoitteen noudattaminen automaattisesti
- Laitteen verkon portin numeron asetus
- Tiedoston lähettäminen OKI LPR -apuohjelmaan rekisteröityyn laitteeseen
- Tarpeettoman tulostustyön poistaminen
- OKI LPR -apuohjelman poistaminen (Poista asennus)

# OKI LPR -apuohjelman käynnistäminen

1 Napsauta [Aloita], minkä jälkeen valitse [Kaikki ohjelmat] > [Okidata] > [OKI LPR -apuohjelma] > [OKI LPR -apuohjelma]

## Laitteen rekisteröinti OKI LPR -apuohjelmaan

#### Laitteen lisääminen OKI LPR -apuohjelmaan.

## 

- Sinulla pitää olla pääkäyttäjäoikeudet.
- · Jos et voi lisätä laitetta, poistu OKI LPR -apuohjelmasta ja noudata alla olevia ohjeita.
- Napsauta [Käynnistä] > [Kaikki ohjelmat] > [Okidata] > [OKI LPR -apuohjelma], napsauta hiiren oikealla näppäimellä [OKI LPR -apuohjelma], ja aloita sitten valitsemalla [Suorita pääkäyttäjänä].

# Ŵ

Et voi lisätä laitetta, joka on jo rekisteröity OKI LPR -apuohjelmassa. Voit vaihtaa porttia valitsemalla [Confirm Connections (Vahvista liitännät)] [Remote Print (Etätulostimesta)].

- Käynnistä OKI LPR -apuohjelma.
- 9 [Etätulostus]-valikosta valitse [Lisää tulostin].

Jos [User Account Control (Käyttäjätilin hallinta)] -valintaikkuna tulee näkyviin, napsauta [Yes (Kyllä)].

3 Valitse [Printer Name (Tulostimen nimi)].

Verkkotulostimia ja LPR-porttiin liitettyjä tulostimia ei näytetä.

- 4 Anna [IP Address (IP-osoite)]. Tai napsauta [Search (Haku)], valitse mallin nimi, jonka haluat rekisteröidä kohdasta [Discovered Printer (Havaittu tulostin)], ja napsauta sitten [OK (OK)].
- 5 Syötä tiedot tunnistaaksesi laitteen kohdassa [Comments (Kommentit)] tarpeen vaatiessa.

Napsauta [OK].

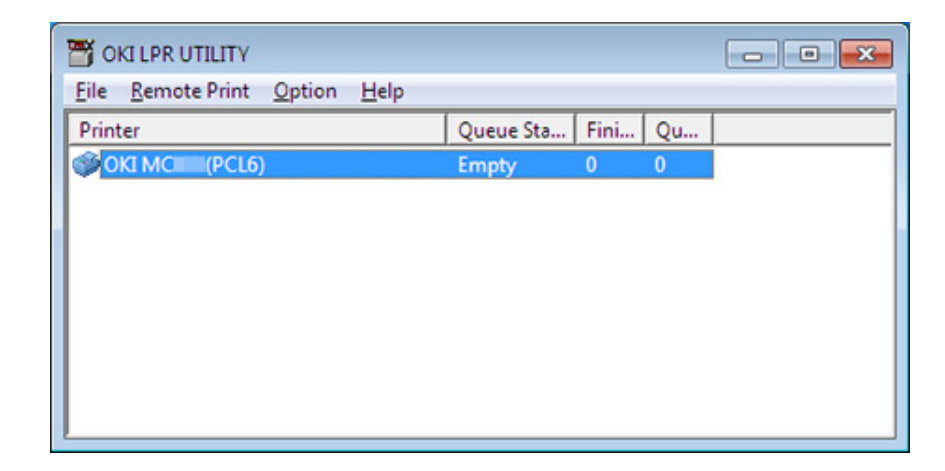

#### Kirjatun laitteen tilan tarkastaminen

- Käynnistä OKI LPR -apuohjelma.
- 7 Valitse laite.
- 3 [Etätulostus]-valikosta valitse [Tulostimen tila].

## Tulostustöiden edelleen lähettäminen kirjattuun tulostimeen

Tässä osiossa kuvataan, miten tulostustyöt välitetään eteenpäin rekisteröityyn laitteeseen OKI LPR -apuohjelmaa käyttämällä. Tässä osiossa kuvataan myös, kuinka välittää tulostustyö eteenpäin automaattisesti eri rekisteröityyn laitteeseen, kun kohdelaitteessa ilmenee ongelma.

## 

- Tulostustöitä voidaan jälleen lähettää vain toiselle saman malliselle laitteelle kuin omasi.
- Ennen työn jälleen lähettämistä, sinun tulee lisätä laite.
- Valittujen tulostustöiden edelleenlähettäminen
  - Käynnistä OKI LPR -apuohjelma.
  - 7 [Etätulostus]-valikosta valitse [Tulostustyön tila].
  - **3** Jos haluat jälleen lähettää tulostustyön, valitse tulostustyö, valitse [Job (Työ)]valikosta [Redirect (Jälleen lähetä)] ja valitse jälleen lähetyksen laite.

#### • Tulostustöiden lähettäminen eteenpäin automaattiseti

Jos tulostus ei onnistu koska laite on varattu, pois verkosta, paperi on loppu tai muusta syystä, tulostustyö voidaan lähettää toiselle laitteelle.

## 

Sinun pitää kirjautua pääkäyttäjänä.

- Käynnistä OKI LPR -apuohjelma.
- 9 Valitse asetettava laite.
- 3 [Etätulostus]-valikosta valitse [Vahvista yhteydet].
- Napsauta [Yksityiskohdat]
- 5 Merkitse [Käytetty automaattista työn uudelleenohjausta]-valintaruutu.
- Jos työt lähetetään eteenpäin vain silloin, kun ilmenee virhe, valitse [Ohjaa uudelleen vain virheen hetkellä] -valintaruutu.

## 7 Napsauta [Lisää].

8 Kirjoita IP-osoite, ja klikkaa sitten [OK].

9 Napsauta [OK].

## Saman asiakirjan tulostaminen useilta rekisteröidyiltä laitteilta

Voit tulostaa monella laitteella antamalla vain yhden käskyn.

Sinulla pitää olla pääkäyttäjäoikeudet.

- Käynnistä OKI LPR -apuohjelma.
- **2** Valitse asetettava tulostin.
- 3 [Etätulostus]-valikosta valitse [Vahvista yhteydet].
- A Napsauta [Yksityiskohdat]
- 5 Valitse [Tulosta usealla tulostimella samanaikaisesti] -valintaruutu
- 6 Napsauta [Valinnat]
- 7 Napsauta [Lisää].
- 8 Valitse laitteiden IP-osoitteet, jotka haluat tulostaa samanaikaisesti, ja napsauta sitten [OK (OK)].
- **9** Napsauta [OK].

#### Kirjatun laitteen verkkosivun avaaminen

Voit avata laitteen verkkosivuston OKI LPR -apuohjelmasta.

- Käynnistä OKI LPR -apuohjelma.
- 7 Valitse laite.
- 3 [Etätulostus]-valikosta valitse [Verkkoasetus].

# Ŵ

Verkkosivua ei voi avata, jos verkon porttinumero on vaihdettu. Yksityiskohtien osalta, ks. "Laitteen verkon portin numeron asetus".

# Rekisteröidyn laitteen IP-osoitteen noudattaminen automaattisesti

Voit määrittää että yhteys alkuperäiseen tulostimeen säilyy myös laitteen IP-osoitteen vaihtamisen jälkeen.

## 0

Sinulla pitää olla pääkäyttäjäoikeudet.

# Ŵ

Ip-osoite voi muuttua, jos DHCP antaa dynaamisesti IP-osoitteita tai jos verkon pääkäyttäjä manuaalisesti vaihtaa tulostimen IP-osoitteen.

- Käynnistä OKI LPR -apuohjelma.
- 2 [Valinnat-valikosta] valitse [Asetukset].
- 3 Valitse [Yhdistä automaattisesti uudelleen]-valintaruutu ja napsauta [OK].

#### Laitteen verkon portin numeron asetus

- Käynnistä OKI LPR -apuohjelma.
- Valitse laite.
- 3 [Etätulostus]-valikosta valitse [Vahvista yhteydet].
- 1 Napsauta [Yksityiskohdat]
- 5 Syötä verkon porttinumero kohtaan [Port Numbers (Porttinumerot)].
- 6 Napsauta [OK].

# Tiedoston lähettäminen OKI LPR -apuohjelmaan rekisteröityyn laitteeseen

Jos käytettävissä on verkkoon liitetty laite, joka on kirjattu OKI LPR -apuohjelmaan, voit ladata tulostusdataa.

- Käynnistä OKI LPR -apuohjelma.
- **2** Valitse mihin laitteeseen haluat ladata tiedot.
- 3 [Etätulostus]-kohdasta valitse [Lataa]
- 4 Valitse tiedosto ja napsauta [OK]. Tiedosto on lähetetty laitteelle.

## Tarpeettoman tulostustyön poistaminen

OKI LPR -apuohjelman avulla voit poistaa tarpeettomia tulostustöitä.

- Käynnistä OKI LPR -apuohjelma.
- 9 Valitse laite.
- 3 [Etätulostus]-valikosta valitse [Tulostustyön tila].
- Valitse poistettava tulostustyö.
- 5 Valitse [Poista työ] [Poista]-valikosta.

## OKI LPR -apuohjelman poistaminen (Poista asennus)

## 

Sinulla pitää olla pääkäyttäjäoikeudet.

- Varmista, että OKI LPR -apuohjelma on suljettu.
- 2 Napsauta [Aloita], minkä jälkeen valitse [Kaikki ohjelmat] > [Okidata] > [OKI LPR -apuohjelma] > [Poista OKI LPR -apuohjelman asennus]

Jos [User Account Control (Käyttäjätilin hallinta)] -valintaikkuna tulee näkyviin, napsauta [Yes (Kyllä)].

3 Napsauta vahvistusnäytöllä [Kyllä].
## Verkon laajennus

Verkkolaajennuksessa voit tarkistaa koneen asetukset ja asettaa asetusten kokoonpanon.

Jotta verkkolaajennusta voidaan käyttää, TCP/IP:n tulee olla aktivoituna.

## 

Tämän tekeminen vaatii pääkäyttäjän oikeudet.

### Ŵ

- Network Extension -laajennus asennetaan automaattisesti samaan aikaan kuin tulostinajuri asennetaan TCP/IPverkon kautta.
- Network Extension -laajennus toimii yhdessä tulostinajurin kanssa. Älä asenna vain verkkolaajennusta.
- Network Extension -laajennus toimii vain, jos tulostinajuri on yhdistetty OKI LPR -porttiin tai vakio TCP/IP -porttiin.
- Tulostimen ominaisuuksien näyttö
- Tämän koneen asetusten tarkastaminen
- Aseta asetukset automaattisesti
- Poista apuohjelma

## Tulostimen ominaisuuksien näyttö

Avaa tulostimen ominaisuudet -ikkuna käyttääksesi Network Extension -laajennusta.

- Napsauta [Käynnistä], ja valitse sitten [Laitteet ja tulostimet].
- 2 Napsauta hiiren oikealla painikkeella tulostimen kuvaketta ja valitse [Tulostimen ominaisuudet].

#### Tämän koneen asetusten tarkastaminen

Voit tarkastaa tämän koneen asetukset.

- Avaa [Printer Properties (Tulostimen ominaisuudet)] -ikkuna.
- 2 Valitse [Tila]-välilehti.

|                              | Ports    | Advanced | Color Management    |
|------------------------------|----------|----------|---------------------|
| Status                       | Security |          | Device Options      |
| vice Setting                 |          |          |                     |
| 8- MCRAILIA 210 3 463        |          |          |                     |
| Tray                         |          |          |                     |
| Duplex                       |          |          |                     |
| Uisk/Memory  Tocat Remaining |          |          |                     |
| Job Limitation Mode          |          |          |                     |
|                              |          |          |                     |
|                              |          |          |                     |
|                              |          |          |                     |
|                              |          |          |                     |
|                              |          |          |                     |
|                              |          |          |                     |
|                              |          |          |                     |
|                              |          |          |                     |
|                              |          |          |                     |
|                              |          |          |                     |
|                              |          |          |                     |
|                              |          |          |                     |
|                              |          |          |                     |
|                              |          |          |                     |
|                              |          |          |                     |
|                              |          |          |                     |
|                              |          |          |                     |
|                              |          |          |                     |
| Ipdate Auto update           |          | Utility  | /ersion Web Setting |

### 3 Napsauta [Päivitä].

| A Napsauta [OK]. |  |
|------------------|--|
|------------------|--|

Napsauta [verkkoasetukset] ja käynnistä verkkosivusto automaattisesti. Voit vaihtaa tämän koneen asetuksia tältä verkkosivuston näytöltä.

🔗 Tämän koneen verkkosivusto

# Ŵ

[Status (Tila)] -välilehti ei ehkä näy, jos verkkolaajennusta käytetään tukemattomissa ympäristössä.

#### Aseta asetukset automaattisesti

Voit hankkia liitetyn koneen asetusten kokoonpanon ja automaattisesti asettaa tulostimen ajurin.

- Avaa [Printer Properties (Tulostimen ominaisuudet)] -ikkuna.
- **?** Valitse [Laitevaihtoehdot] -välilehti.
- 3 Napsauta [Hae tulostimen asetukset].
- A Napsauta [OK].

## Ŵ

Voit tehdä näin vain Network Extension -laajennusta tukevassa ympäristössä.

#### Poista apuohjelma

- 1 Napsauta [Käynnistä] ja napsauta sitten [Ohjauspaneeli] > [Ohjelmat] > [Poista ohjelman asennus].
- 2 Valitse [OKI Verkkolaajennus], ja napsauta sitten [Poista asennus].
- **3** Vie poisto loppuun seuraamalla näytölle tulevia ohjeita.

# Verkkokortin asennus (Mac OS X)

Voit käyttää Network Card Setup -ohjelmaa verkon määrittämiseen.

Jotta Verkkokortin asetusta voi käyttää, TCP/IP:n tulee olla aktivoituna.

- IP-osoitteen asettaminen
- Web-asetusten määrittäminen
- Verkkokortin asetus -ohjelman sulkeminen

## P-osoitteen asettaminen

Käynnistä Verkkokortin asetukset.

P Ohjelmiston asentaminen

- Valitse laite luettelosta.
- 3 Valitse [IP-osoitteen asetukset] [Toiminnot]-valikosta.
- Muuta tarvittaessa muita asetuksia ja napsauta [Tallenna].
- 5 Kirjoita pääkäyttäjän salasana ja napsauta sitten [OK (OK)].
  - Tehtaan asettama oletusarvoinen salasana on "999999".
  - Salasanan pienillä ja isoilla kirjaimilla on merkitystä.
- 6 Ota uudet asetukset käyttöön napsauttamalla [OK]. Tietoja tämän koneen uudelleenkäynnistyksen verkkokortista.

#### Web-asetusten määrittäminen

- Voit määrittää verkkoasetukset tälle koneelle käynnistämällä verkkokorttiasetus.
- Web-asetusten käyttöönotto
  - Käynnistä Verkkokortin asetukset.

#### Ohjelmiston asentaminen

- **?** Valitse laite luettelosta.
- **3** Valitse [IP-asetukset] [Toiminnot]-valikosta.
- 4 Valitse [Laitteen web-asetukset otetaan käyttöön], ja napsauta sitten [Tallenna].
- 5 Kirjoita pääkäyttäjän salasana ja napsauta sitten [OK (OK)].
  - Tehtaan asettama oletusarvoinen salasana on "999999".
  - Salasanan pienillä ja isoilla kirjaimilla on merkitystä.
- S Napsauta [OK] vahvistusikkunassa.

#### Web-sivua avataan

Käynnistää Verkkokortin asetukset.

#### Ohjelmiston asentaminen

- 9 Valitse laite luettelosta.
- 3 Valitse [Näytä laiteen verkkosivu] [Toiminnot]-valikosta. Verkkosivu avautuu ja tulostimen tila tulee näkyviin.

## Verkkokortin asetus -ohjelman sulkeminen

Valitse [Poistu] valikosta [Verkkokortin asennus].

## Tulostustyön kirjanpito -asiakasohjelma

Print Job Accounting Client on ohjelmisto joka asettaa käyttäjätiedot tulostinajuriin käyttämään työtilin toimintoa tai valtuuttamaan pääsyn koneelle.

- Windows varten
- Mac OS X varten

#### Windows varten

Voit asettaa käyttäjänimen ja käyttäjätunnuksen (PIN) tulostusajuriin.

| 🤔 Print Job Accounting Client               |  |  |  |  |  |  |  |
|---------------------------------------------|--|--|--|--|--|--|--|
| <u>F</u> ile Hide <u>M</u> ode <u>H</u> elp |  |  |  |  |  |  |  |
| Job Accounting Mode                         |  |  |  |  |  |  |  |
| Set the same mode for <u>all drivers</u> .  |  |  |  |  |  |  |  |
| Driver                                      |  |  |  |  |  |  |  |
| Device (PCL6)                               |  |  |  |  |  |  |  |
| C <u>I</u> ab                               |  |  |  |  |  |  |  |
| C Popup                                     |  |  |  |  |  |  |  |
| C Hide                                      |  |  |  |  |  |  |  |
| <u>Not supported</u>                        |  |  |  |  |  |  |  |
| <u>C</u> hange                              |  |  |  |  |  |  |  |
|                                             |  |  |  |  |  |  |  |

## 0

Jos päivität tai asennat uudelleen tulostinajurin, Työn tilitiedot -tila ei enää ole voimassa, vaan se pitää asettaa uudelleen. Jos kuitenkin käytät toimintoa, jonka avulla voit asettaa saman tilan kaikkiin tulostinajureihin, sinun ei tarvitse asettaa tilaa uudelleen.

#### Asettaa Käyttäjänimen ja Työtilitunnuksen

Voit asettaa käyttäjänimen ja työtilitunnuksen tulostusajurin ominaisuuksissa.

1 Napsauta [Käynnistä], ja valitse sitten [Kaikki ohjelmat] > [Okidata] > [Print Job Accounting Client] > [Vaihda Job Accounting Mode].

#### 9 Valitse asetettava ajuri ajuriluettelosta.

Jos haluat asettaa kaikki tulostinajurit samaan tilaan, valitse [Aseta sama tila kaikille ajureille] -valintaruutu.

3 Valitse [Tab] ja napsauta [Vaihda]. Näkyviin tulee ikkuna.

## Napsauta [OK].

- 5 Valitse [Tiedosto]-valikossa [Sulje].
- 🔓 Napsauta [Käynnistä], ja valitse sitten [Laitteet ja tulostimet].
- 7 Napsauta hiiren oikealla painikkeella OKI -tulostuskuvaketta ja valitse [Printer Properties (Tulostimen ominaisuudet)].
- 8 Valitse [Työn tilitiedot] -välilehti, syötä käyttäjänimi ja työtilin tunnus ja napsauta [OK].

#### Pop-Up -tilan asettaminen

Käyttäessäsi tätä toimintoa sinun täytyy syöttää käyttäjänimi ja työtilitunnus joka kerta aloittaessasi tulostusta.

- Napsauta [Käynnistä], ja valitse sitten [Kaikki ohjelmat] > [Okidata] > [Print Job Accounting Client] > [Vaihda Job Accounting Mode].
- 9 Valitse asetettava ajuri ajuriluettelosta.

Jos haluat asettaa kaikki tulostinajurit samaan tilaan, napsauta [Aseta sama tila kaikille ajureille] -valintaruutu.

- 3 Valitse [Popup] ja napsauta [Vaihda]. Näkyviin tulee ikkuna.
- 🖌 Napsauta [OK].
- 5 Valitse [Tiedosto]-valikossa [Sulje].
- Aseta työtilitunnus jokaiselle käyttäjälle Piilotettu -tilassa

Järjestelmän haltija voi luoda ja kirjata tunnustiedoston, jossa työtilitunnukset ja käyttäjänimet, jotka on liitetty Windowsin kirjautumisnimiin on kuvattu etukäteen. Käyttäjien ei tarvitse syöttää käyttäjänimiään ja työtilitunnuksiaan, sillä heidät voidaan tunnistaa tämän ohjelman avulla. Käytä Piilota-tilaa jaetuille tulostimille.

Luo tunnustiedosto käyttämällä Notepadia tai taulokkolaskentaohjelmaa.

# Ŵ

- Kuvaile tunnustiedoston käyttäjänimet ja käyttäjätunnukset seuraavassa järjestyksessä.
  Kirjautumisnimi (käyttäjänimi, jolla kirjaudutaan sisään Windowsiin), käyttäjätunnus (käyttäjätunnus, joka on liitetty kirjautumisnimeen).
- Käyttäjänimen voi jättää pois. Jos käyttäjänimi on jätetty pois, kirjautumisnimeä käytetään käyttäjänimenä.
- Erota kukin kohde pilkuilla
- Jos käytät taulukkolaskentaohjelmaa, kuvaile kirjautumisnimi, työtilitunnus ja käyttäjänimi kullekin käyttäjälle joka rivillä.
- 7 Tallenna tiedosto "CSV" muodossa.
- 3 Napsauta [Käynnistä], ja valitse sitten [Kaikki ohjelmat] > [Okidata] > [Print Job Accounting Client] > [Vaihda Job Accounting Mode].
- 🚹 Valitse asetettava ajuri ajuriluettelosta.

Jos haluat asettaa kaikki tulostinajurit samaan tilaan, napsauta [Aseta sama tila kaikille ajureille] -valintaruutu.

## 

Jos käytät jaettua tulostinta, älä käytä toimintoa, jonka avulla voi asettaa kaikki tulostinajurit samaan tilaan. Jos tulostat jaetun tulostimen asiakaspuolelle, tilitietoa ei tulosteta.

- 5 Valitse [Piilota] ja napsauta [Vaihda].
- S Napsauta [OK].
- 7 [Piilotustila]-valikossa Valitse [Tuo tunnustiedosto]
- Yalitse kohdassa 1 luomasi tunnustiedosto ja napsauta [Avaa].
- 9 Poista [Aseta kiinteä työtilatunnus kaikille käyttäjille]-valintaruutu [Piilotustila]valikosta.
- Valitse [Tiedosto]-valikossa [Sulje].

## Mac OS X varten

Tämä on asiakkaan ohjelmisto Tulostustyön kirjanpito -apuohjelmalle.

Voit asettaa käyttäjänimen ja käyttäjätunnuksen tulostusajuriin.

| 0 0      | Print Job Accounting Client |           |            |  |
|----------|-----------------------------|-----------|------------|--|
| UserName | ID                          | Back Next | Save       |  |
| ОКІ      | 111                         |           | New        |  |
|          |                             |           | Edit       |  |
|          |                             |           | Delete     |  |
|          |                             |           | Delete All |  |
|          |                             |           | Help       |  |

- Käyttäjätunnuksen rekisteröinti
  - Käynnistä tulostustyön kirjanpito -asiakasohjelma.
  - Napsauta [Uusi].
- **3** Kirjoita Mac OS X -kirjautumisnimi, uusi käyttäjänimi ja uusi käyttäjätunnus ja napsauta [Tallenna].
- A Napsauta [Tallenna].
- 5 Poistu Tulostustyön kirjanpito -asiakasohjelmasta.
- Usen käyttäjän kirjaaminen yhdellä kertaa

Voit kirjata useita käyttäjätunnuksia ja käyttäjänimiä yhdellä kertaa, kun käytät CSV-tiedostoa.

## Ŵ

Seuraavassa ohjeessa käytetään TextEdit-ohjelmaa esimerkkinä.

- Käynnistä TextEdit
- Kirjoita tiedot seuraavassa järjestyksessä: kirjautumisnimi, käyttäjätunnus, käyttäjänimi. Erota ne pilkulla.
- **?** Tallenna tiedosto CSV-muodossa.
- 🚺 Käynnistä tulostustyön kirjanpito -asiakasohjelma.
- 5 Valitse [Tiedosto]-valikossa [Tuo].
- Valitse kohdassa 3 luomasi CSV-tiedosto ja napsauta [Avaa].
- 7 Napsauta [Tallenna].
- Poistu Tulostustyön kirjanpito -asiakasohjelmasta.
- Käyttäjätunnuksen ja käyttäjänimen vaihtaminen Käyttäjänimen ja käyttäjätunnuksen voi vaihtaa.
- Käynnistä tulostustyön kirjanpito -asiakasohjelma.
- 9 Valitse muutettava käyttäjä ja napsauta [Muokkaa].
- 3 Kirjoita uusi käyttäjätunnus sekä käyttäjänimi ja napsauta [Tallenna].
- 🚹 Napsauta [Tallenna].
- 5 Poistu Tulostustyön kirjanpito -asiakasohjelmasta.
- Käyttäjätunnuksen ja käyttäjänimen poistaminen Käyttäjänimen ja käyttäjätunnuksen voi poistaa.
  - Käynnistä tulostustyön kirjanpito -asiakasohjelma.
- 9 Valitse poistettava käyttäjä ja napsauta [Poista].
- 3 Napsauta [Tallenna].
- 🚺 Poistu Tulostustyön kirjanpito -asiakasohjelmasta.

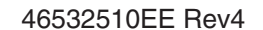